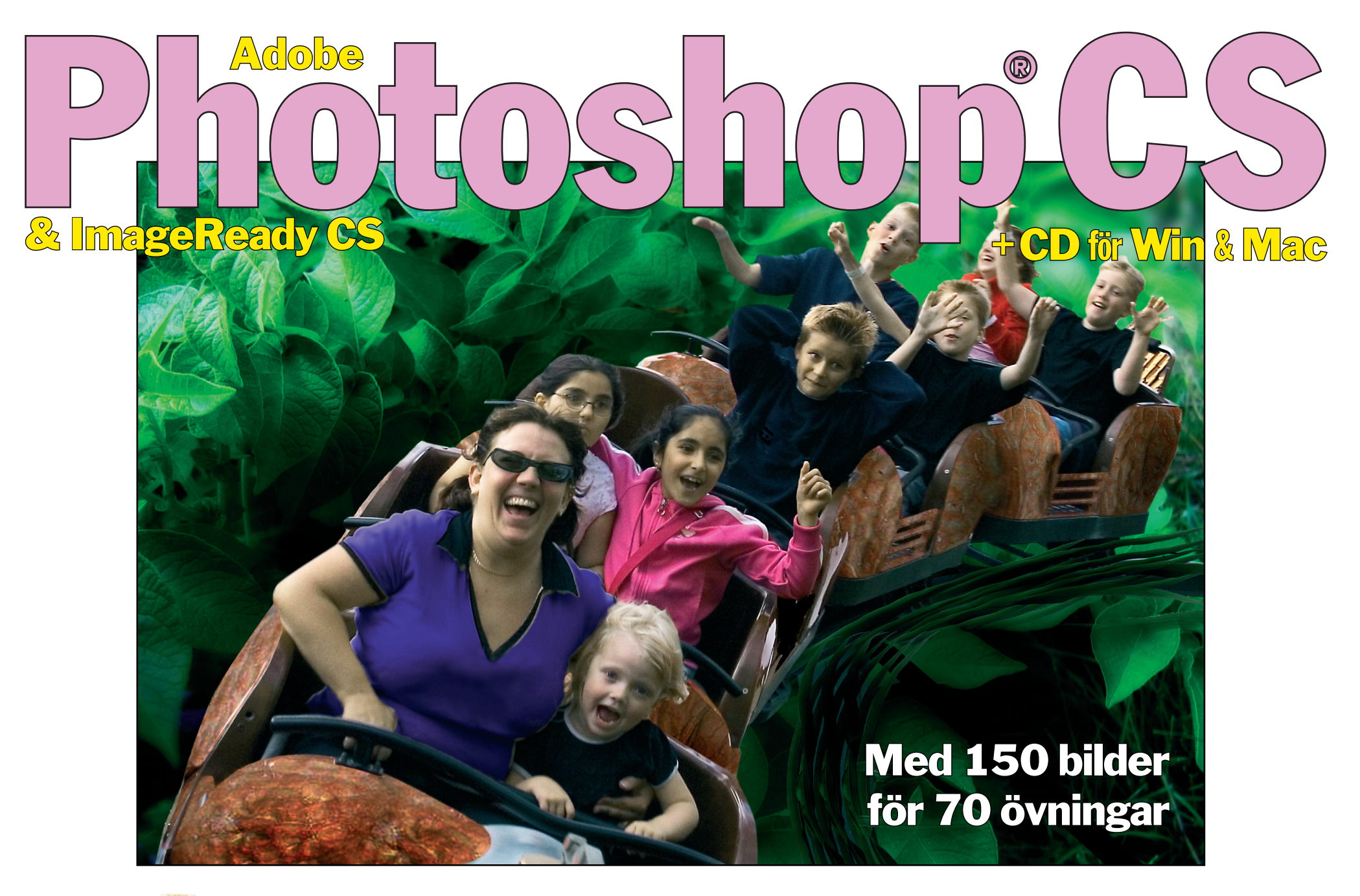

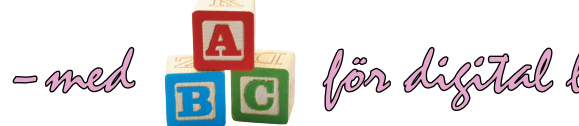

för digital bild Grafém Förlag

Av Jacob Blomqvist

| Inledning                                    | 4  |
|----------------------------------------------|----|
| Bokens uppläggning                           | 5  |
| En översikt av Photoshop CS                  | 6  |
| Verktygen i Verktygslådan                    | 8  |
| Viktigt!                                     | 10 |
| Alternativfältet och Förinställningar        | 10 |
| Alternativfältets innehåll för olika verktyg | 12 |
| Innehållet på CD:n                           | 14 |
| Filläsaren                                   | 15 |
| Viktigt!                                     | 15 |
| Nyheter i version CS                         | 16 |
| Så här fungerar övningarna                   |    |
| Justera skärmens gråbalans                   |    |
| 5 6                                          |    |

#### Markeringar

| Markeringar – en översikt                 |  |
|-------------------------------------------|--|
| Använda förinställda penslar              |  |
| Markeringsramen (rektangel) och Händelser |  |
| Markeringsramen (ellips)                  |  |
| Lassomarkeraren och Snabbmasken           |  |
| Alfakanaler                               |  |
| Banverktyget                              |  |
| Banpaletten (meny)                        |  |
| Penseln                                   |  |
| Mjuka markeringsgränser: ludd             |  |
| Kantutjämning                             |  |
|                                           |  |

#### Färg

| Färg – en översikt          | 42 |
|-----------------------------|----|
| Subtraktiv färgblandning    | 44 |
| Additiv färgblandning       | 45 |
| Färgrymden och Färgväljaren | 46 |
| Skapa färgskalor            | 50 |
| Färgkanaler och färglägen   | 52 |

| Hur ICC-färgprofiler fungerar56                  |
|--------------------------------------------------|
| Översättning mellan färgprofiler57               |
| Photoshops färginställningar (ICC)               |
| Övertoning och friläggning60                     |
| Gör bilden flytande62                            |
| Hantering och verkan av förvrängningsverktygen63 |
| Stämpelverktyget och att göra "neon"             |
| Enkel färgkorrigering                            |
| Färgkorrigering med justeringslager              |
| Kurvor och histogram                             |
| Färglägg en svartvit bild                        |
| Duplex                                           |
| Övertoningskartor                                |
| Korrigera skuggor och högdagrar 80               |
| Grundinställningar för skannern (Epson)          |
| Upplösning – två inställningar hos skannern      |
| Pixeltäthet82                                    |
| Bitdjup                                          |
| Storleken på bilden83                            |
| Funktionsmakron85                                |
| lager 87                                         |
|                                                  |
| Lager – en oversikt                              |
| Metagrafik och rastergrafik                      |
| lextlager                                        |
| Enfärgs-, övertonings- och mönsterlager          |
| Lagerstil: Blandningsalternativ och effekter     |
| Effekter                                         |
| Lagermask och vektormask                         |
| Urklippsmask97                                   |
| Lager: textlager                                 |
| Lager: lagereffekter 100                         |
| Lager: formlager 102                             |
| Lager: lagermask 104                             |

| Lager: urklippsmask             |  |
|---------------------------------|--|
| Lager: ett fotomontage          |  |
| Filter                          |  |
| Lager: det stora blå lufthavet  |  |
| Blandningslägen                 |  |
| Lager: omfångskontroll          |  |
| Restaurera ett skadat fotografi |  |
| Arbeta med mönster              |  |
| Kreativa montage                |  |
| Skyltar                         |  |
| Camera Raw-filtret              |  |
|                                 |  |

#### Webben och teori

|    | Att använda GIF-formatet                            | . 132 |
|----|-----------------------------------------------------|-------|
|    | Så fungerar JPEG-formatet                           | . 133 |
|    | Vilket format passar när?                           | . 133 |
|    | Bilder för Internet                                 | . 134 |
|    | Hur bildskärmar som visar 256 färger utnyttjas bäst | . 135 |
|    | ImageReady CS menyer och paletter                   | . 136 |
|    | ImageReadys funktioner i översikt                   | . 138 |
| Im | ageReady: optimering                                | . 140 |
| Im | ageReady: genomskinlighet                           | . 142 |
|    |                                                     |       |

| ImageReady: animation                      | 144 |
|--------------------------------------------|-----|
| Övergångar                                 | 145 |
| HTML-koden från ImageReady                 | 150 |
| Vad är segmentering?                       | 151 |
| ImageReady: segmentering                   | 152 |
| ImageReady: lagerbaserade segment          | 154 |
| ImageReady: skapa en rollover              | 156 |
| ImageReady: skapa en rollover från en stil | 158 |
| ImageReady: bildscheman                    | 160 |
| Upplösning och utskrift/visning på skärm   | 162 |
| Bildens väg till utskrift                  | 164 |
| Bildens väg till bildskärmen               | 166 |
| Filformat                                  | 167 |
| Tre huvudgrupper:                          | 167 |
| Rastergrafikformat                         | 168 |
| Vektorgrafikformat                         | 169 |
| Sidbeskrivningsformat                      | 170 |
| EPS/DCS 2.0                                | 171 |
| Interpolation och komprimering             | 172 |
| Photoshops filformat                       | 173 |
| Register                                   | 174 |
|                                            |     |

Besök Grafém Förlags hemsida

131

### www.grafem.se

Där hittar du

• information om och prov på förlagets produkter

• länkar till bildbehandling och till tips.

Detta verk är skyddat av upphovsrätten! Kopiering är förbjuden utöver vad som anges i avtalet om kopiering i skolorna (UFB 4).

### Inledning

T ack för att du har valt denna bok för Photoshop<sup>®</sup>, ImageReady<sup>®</sup> och digital bildbehandling. Du har samtidigt valt att lära dig två av de roligaste datorprogrammen som finns!

#### Vem passar denna kurs för?

Boken riktar sig till alla som vill lära sig bildbehandling grundligt – från nybörjare till redan vana användare som vill komplettera sina kunskaper, eller behöver en överskådlig referens. Den är utformad och provad under tio års kursverksamhet, till vilken deltagarna har kommit från skilda bakgrunder och med olika behov av att kunna behandla bilder.

Bokens idé är att gå igenom programmet genom många enkla, men kompletterande övningar, parallellt med rena faktabeskrivningar. Jag har försökt göra så att varje övning dels ska visa många funktioner, dels ge en minnesvärd bildupplevelse. Min ambition är att visa hur lätt det går att skapa spännande bilder och montage med detta fantastiska program, även om du inte kan datorer. Den blandning av beskrivande och instruerande sidor – löpande övningar och faktarutor – som du håller i din hand hoppas jag därmed ska ge dig en god överblick av Photoshop och ämnet bildbehandling.

#### **Macintosh eller Windows?**

Skillnaderna mellan versionerna för Mac och Win är små, de kan faktiskt sammanfattas så här:

vilket betyder att där det i texten står **H** (Macintoshs **Command**-tangent, "fornminne") ska Windowsanvändaren trycka ner control- (**Ctrl**) tangenten. Övriga skillnader (men de är få) beskrivs där de förekommer.

#### Varför har boken fått den här formen?

Bokens har ett liggande format. Det ger större möjlighet till koncentration kring varje momenten och bättre överblick, jämfört med det stående bokformatet, anser jag. En ryggbindning som är flexibel bidrar också till att göra den till ett användbart redskap.

> Jacob Blomqvist grafiker

#### Steg-för-stegövningar

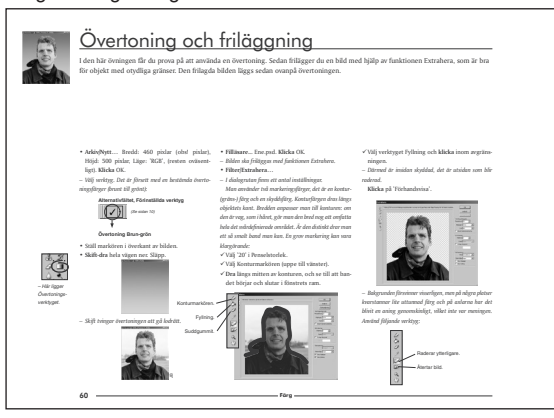

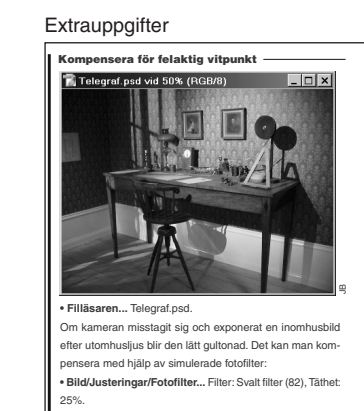

#### Faktasidor

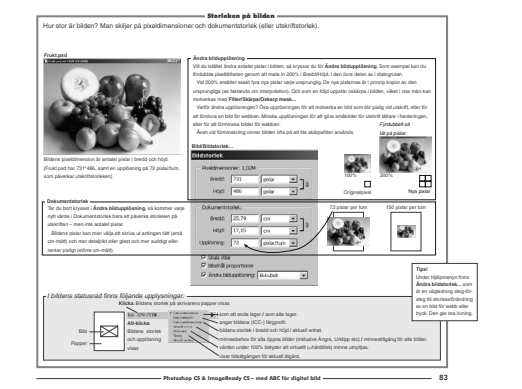

På CD:n finns demoversioner av Photoshop CS och ImageReady CS (Windows respektive Macintosh, engelska). De installeras på vanligt sätt, och är fullt fungerande i 30 dagar. För att överbrygga språkskillnaden medföljer dels en Photoshopordlista, dels ett blad med alla menyerna översatta från engelska. Båda är i pdf-format.

ŀ

#### **Bokens uppläggning**

#### Boken består av fyra avdelningar:

#### Markeringar

som beskriver Photoshops olika sätt att välja ut *vad* som ska bearbetas i bilden.

#### Färg

41–85

går igenom färglära, olika färgsystem och hur detta används praktiskt.

#### Lager

förklarar hur man arbetar med bilden när den består av flera lager, d v s delbilder travade på varandra i samma dokument.

#### Webben och teori

denna avdelning omfattar två områden: bilder för Internet – Adobe ImageReady – samt två teorikapitel. De senare tar upp grundläggande saker som *upplösning*, olika typer av *filformat* och *bildkomprimering*.

Till varje kapitel hör en eller flera övningsbilder, som ska kombineras eller bearbetas. Det är totalt ca 75 övningsuppgifter.

#### otta

87-129

131-173

19-40

#### Grunden:

Använda förinställda penslar, de tre efter detta följande kapitlen, som lär hur man gör markeringar på flera olika sätt samt **Penseln** om hur man använder målarverktygen. **Färgkanaler och färglägen** tillsammans med **Enkel färgkorrigering** är en snabb väg till praktiskt färgarbete.

självständigt.

Som alternativ till att arbeta sig igenom boken från första till sista

sidan kan man plocka ihop kapitlen

några förslag. Redan efter den första

nivån kan du arbeta med programmet

till andra uppläggningar. Här finns

#### Fortsättningen:

På ett andra varv kan man komplettera med **Färgrymden** och färgväljaren, Stämpelverktyget... och **Färgkorrigering** med justeringslager. Detta omfattar en *beskrivning av färg*, *effektbearbetning* och *färgkorrigering*. Ta även med de inledande sidorna till Lager, från Lager – en översikt inklusive de efterföljande faktasidorna, fram till det första övningskapitlet (Lager: textlager).

#### Bilder för tryck:

Kapitel om **Banverktyget** är matnyttigt vid trycksaksproduktion, det är även **Duplex**. Missa inte uppslagen om färgprofiler (s. 56-58). Faktasidorna om *upplösning*, i anslutning till *Bildläsning*, och delar av **Upplösning och utskrift...** och **Filformat**, de som har med *rastrering* och *filformat* att göra är också bra att känna till.

#### Bilder för Internet:

Lär dig först grunderna i Photoshop, enligt ovan, och gå sedan igenom hela delen som handlar om ImageReady.

#### Resten:

Resterande kapitel, om Lager, kan man ta när som helst och i valfri ordning efter grundkapitlen.

Faktarutorna och extrauppgifterna är till för fördjupning och som omväxling till de löpande övningarna.

#### En översikt av Photoshop CS —

| 🚺 Adobe Photoshop                        |                                   |                                    |                               |                            |           |
|------------------------------------------|-----------------------------------|------------------------------------|-------------------------------|----------------------------|-----------|
| Arkiv                                    | Redigera                          | Bild                               | Lager                         | Markering                  | I         |
| Under Arkiv ligger alla                  | Redigera hanterar alla de         | Bild rymmer sådant som             | Lager. Under denna meny       | En <b>markering</b> görs   |           |
| funktioner som har med att               | vanliga kommandona för att        | <i>färglägen</i> – som väljs efter | återfinns funktioner för att  | för att ange vilket        |           |
| <i>hämta, spara, montera in</i> och      | klippa ur, klistra in, radera,    | mottagande medium: papper,         | skapa, ordna om, och slå      | område i bilden            |           |
| <i>läsa in</i> från bildläsare att göra. | <i>omforma, fylla</i> områden med | video, Internet/multimedia.        | samman lager. Möjligheten     | som ska <i>bearbetas</i> . |           |
| Här kan man automatisera                 | färg m. m.                        | Färgjusteringar ligger samlade     | att lägga till masker/        | Och här finner             |           |
| återkommande uppgifter,                  | Programmets                       | här. Saker som gäller bilden       | urklippsbanor som reglerar    | man de funktioner          | Histogram |
| skapa kontaktkartor, optimera            | grundinställningar finner         | som helhet: storleksförändra,      | lagrets genomskinlighet samt  | som behövs för             |           |
| filstorlek/bildkvalitet för              | man under denna meny.             | utöka arbetsyta, beskära,          | lagereffekter hittar man här. | att behandla               |           |
| webben.                                  |                                   | <i>vrida</i> och liknande.         |                               | markeringar.               |           |

Filläsare Penslar

Nyheten **Histogrampaletten** ger upplysning om hur bildens toner fördelar sig.

-

-

-

 $\odot$ 

**-** x

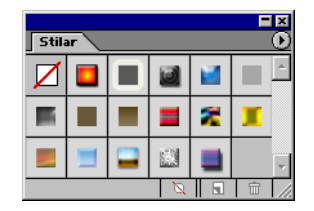

På **Stilpaletten** sparar man sådana lagereffekter som man vill kunna återanvända. Att använda en stil är ett enkelt sätt att ge en knapp eller en text en läcker finish.

Funktionsmakron används för att lagra sekvenser av kommandon, som man sedan kan utföra med en enda klickning.

| Funktionsmakron       |      |
|-----------------------|------|
| Vinjett (markering)   | Ē    |
| Ramkanal - 50 nixlar  |      |
| Trāram - 50 pixlar    |      |
| Skuggbild (text)      |      |
| Vatterraflever (text) | - L- |
| Vattenrenexer (text)  |      |

|   | 🔍 Skuggaverktyget Banan 🔻   |   |
|---|-----------------------------|---|
| / | Endast aktuellt verktyg     |   |
| / |                             |   |
|   |                             |   |
|   |                             |   |
|   |                             |   |
|   |                             |   |
|   |                             |   |
|   | Händelser                   | Ô |
|   | M 60IndelningLager.psd      | - |
|   | Öppna                       |   |
|   | Pensel                      |   |
|   | 📃 🗶 Airbrush                |   |
|   | E Rektangulär markeringsram | - |
|   |                             |   |

🕥 Efterbelys Banan

 Klonstämpel Äpple

🚑 Klonstämpel Mur

Verktyg

□, ►

4 🖋

3, 3

Ø , 🔳

▶ T \$ □

0

9. 1

🖑 🔍

 $\bigcirc$ 

в≥⊻

P.

🕥 Efterbelysverktyget Äpple

Händelsepaletten ger dig ett stort antal ångrasteg och möjlighet att måla fram bilden ur tidigare stadier – skrapa bort färgen, så att säga.

| Fårg Ø |  |
|--------|--|
| G [27  |  |
| B [65  |  |

verktyg. Visas i detalj några sidor längre fram.

Verktygsförinställaren används för att välja ett verktyg med

alla bokens övningar bygger på användandet av förinställda

bestämda egenskaper, som man tidigare ställt in. Nästan

Nästan alla verktyg har tillval. De visas i Alternativfältet. Visas i detalj några sidor fram.

ダマ Pensel: 45 マ Läge: Normal ▼ Opacitet: 100% ▶ Flöde: 100% ▶

 $\odot$ 

ы

•

Färgpaletten används för att välja de viktiga För- och Bakgrundsfärgerna som kan sparas och hämtas från Färgrutspaletten.

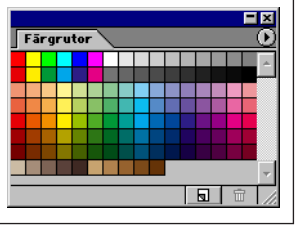

| Överb  | lick     |          |       |
|--------|----------|----------|-------|
|        |          | Sonja    |       |
| 100%   |          |          | - 🛆 / |
| Överbl | ickspale | etten ur | nder- |

**Overblickspaletten** underlättar orienteringen i bilden.

| Bano | or  |       |         |        |   | =    | ×   |
|------|-----|-------|---------|--------|---|------|-----|
| Ť    | Lag | ter 2 | urktipj | osbana |   |      | 4   |
|      | 2   |       | ~       | 275    |   | - 20 | F   |
| 4    |     | 0     | 0       | 10h    | 3 | M    | 11. |

Banpaletten visar vilka banor bilden har. Banor, genom banverktyget i Verktyg, används bl a för att göra mjuka friläggningar kring föremål.

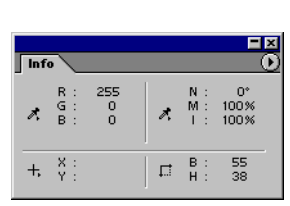

Tecken Stycke

Myriad

T 80 pt

IT 100%

Aª 0 pt

Tecken- och

texten snyggt.

- ×

AV Metrisk

▼ Bold

▼ A IA (Auto)

100%

→ A¥ 0

Färg:

T T TTTTT, T Ŧ

Engelska: USA 💌 🏽 🔹 💌

Styckepaletterna ger stora

möjligheter att typografera

**Infopaletten** ger upplysningar om färgvärden, positioner och storlekar.

#### — Inledning

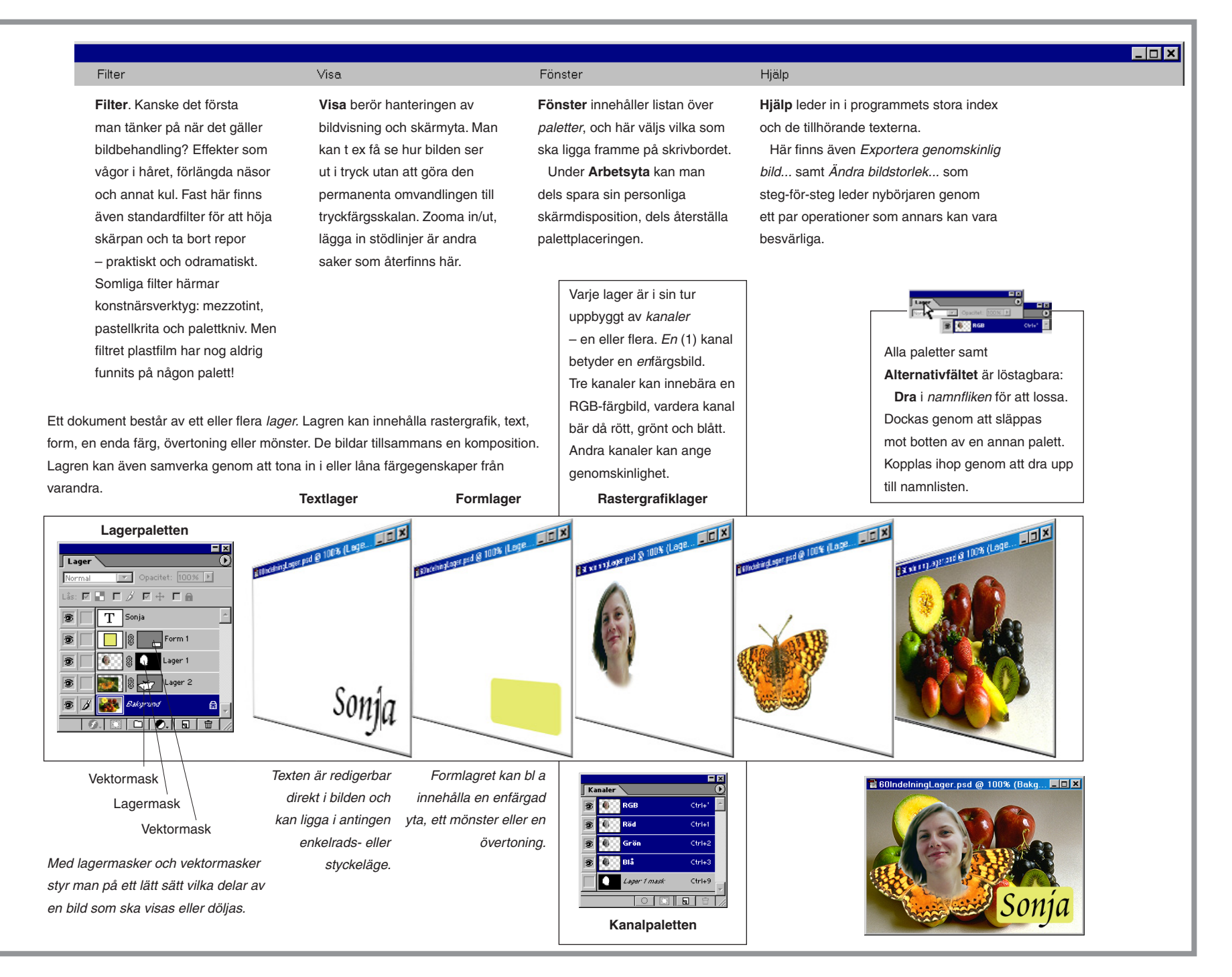

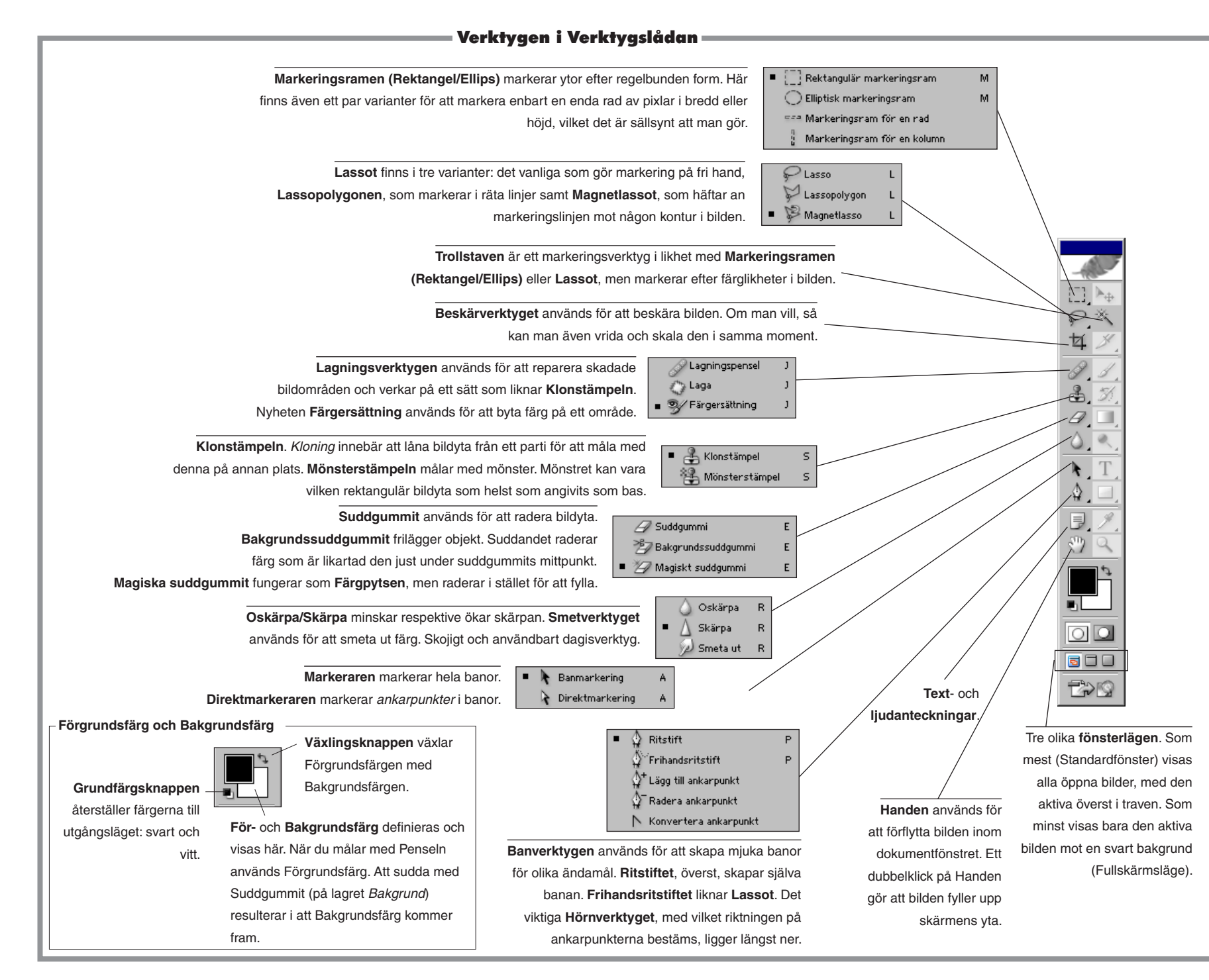

#### Flyttverktyget används för att flytta lager

inom eller mellan dokument.

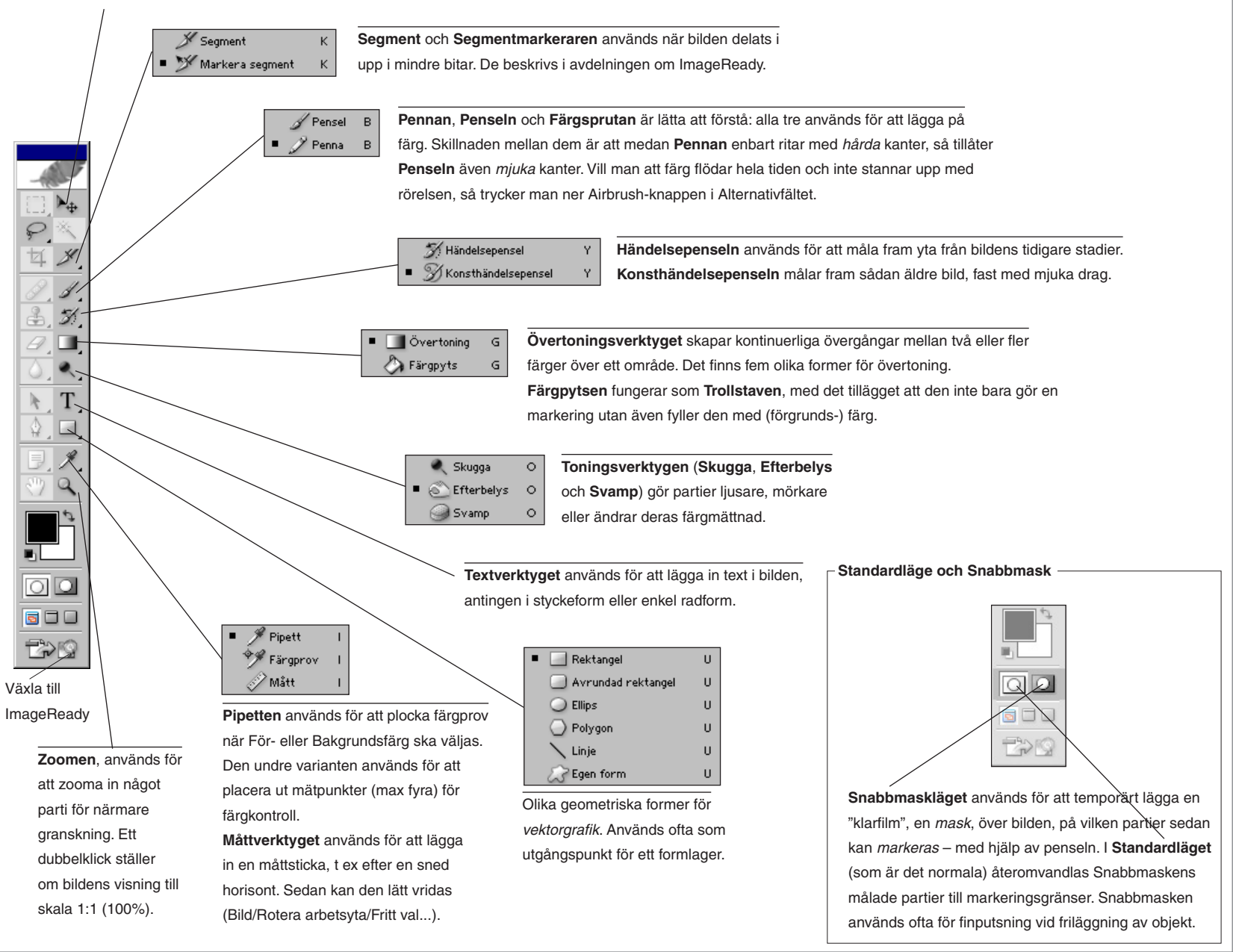

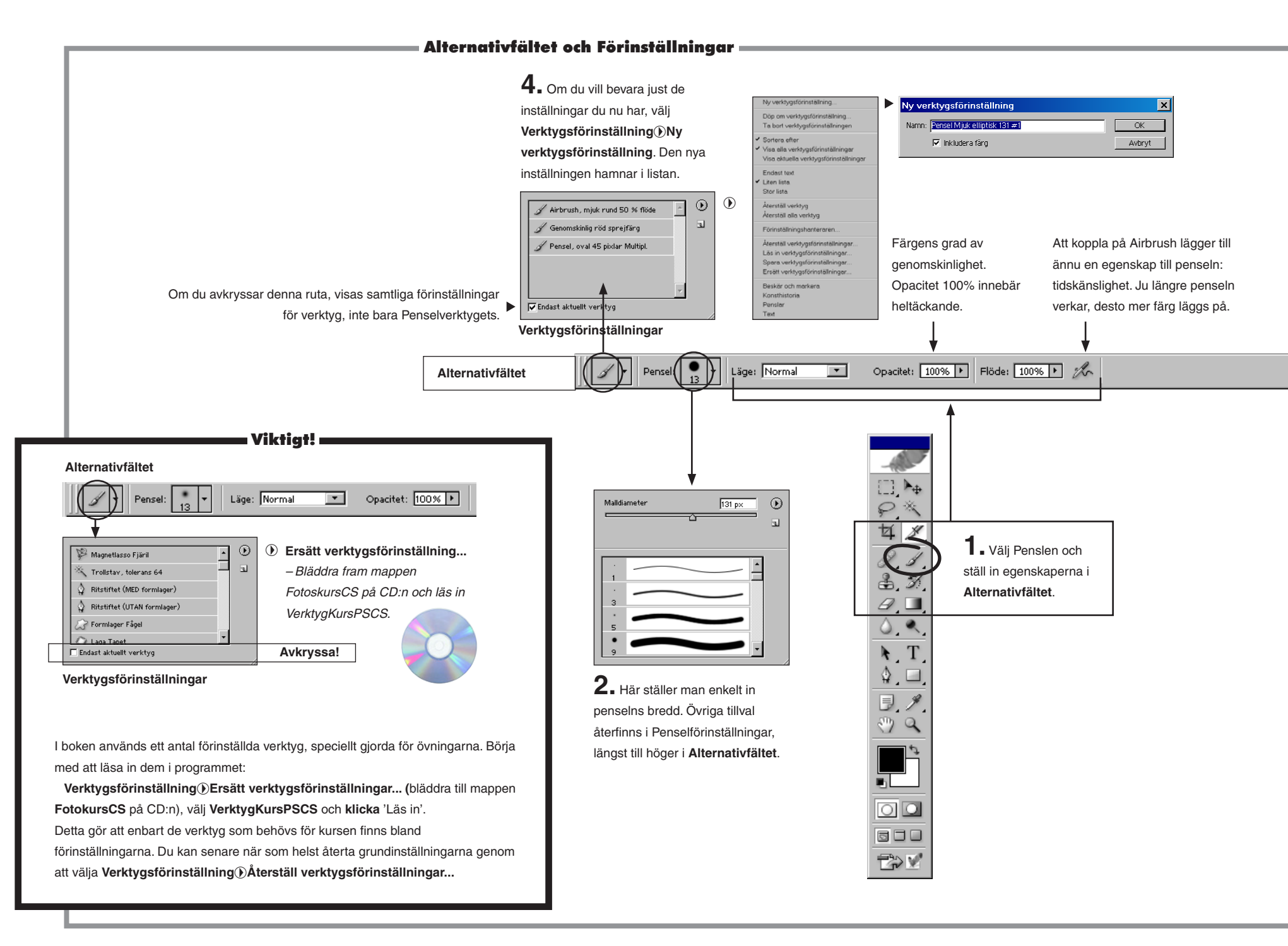

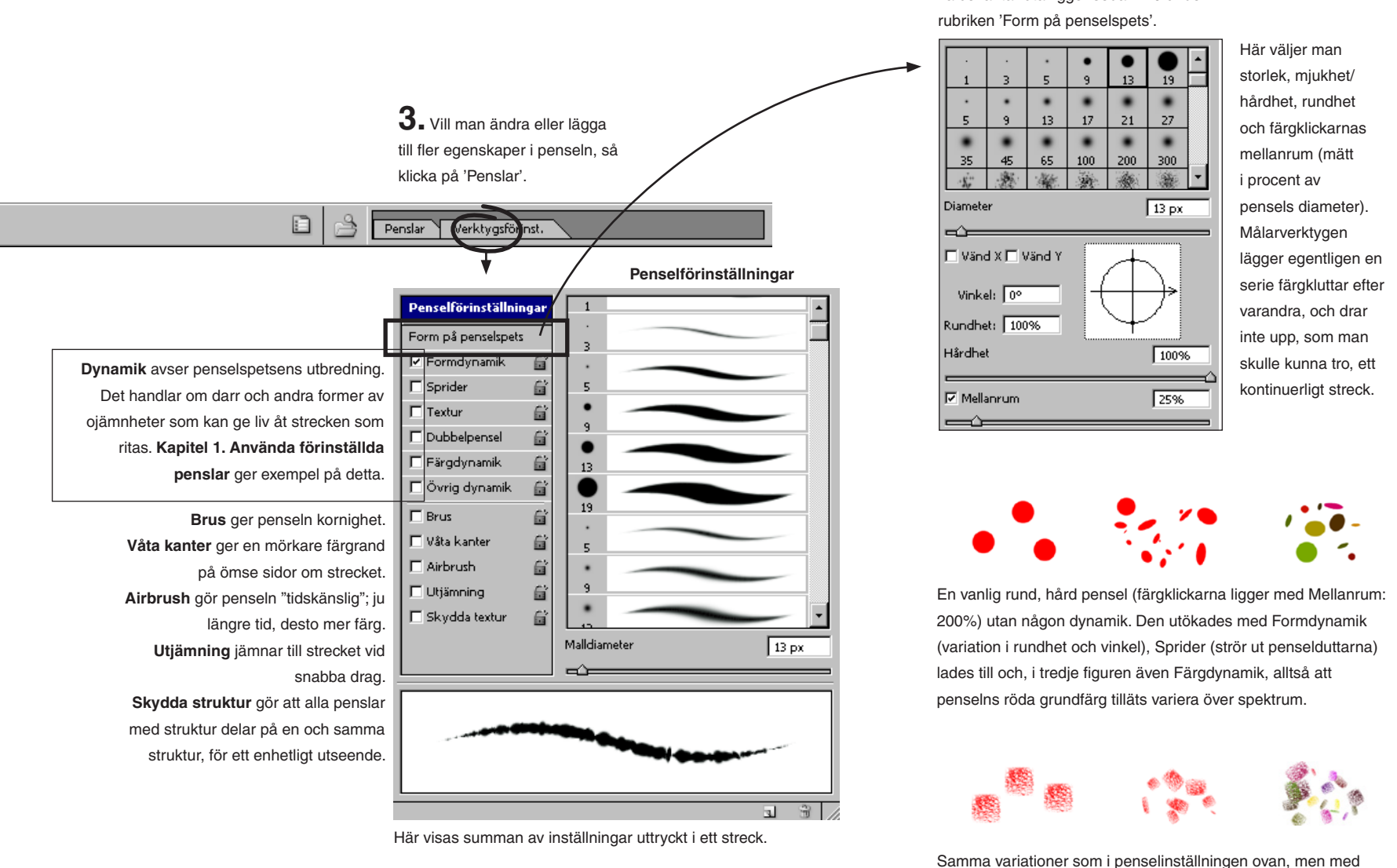

#### Form på penselspets

Denna från tidigare versioner välbekanta ruta ligger sedan 7.0 under rubriken 'Form på penselspets'.

en annan penselspetsform vald.

| Alternativfältets innehåll för olika verktva                                                                                                    |
|----------------------------------------------------------------------------------------------------|
|                                                                                                    |
| Ludd: 0 px 🖛 Kantutjänning Stil: Normal 💌 Bredd: Höjd: Filäsare Penslar                                                                                                    |
| Ska nästa markering utöka, minska eller begränsa befintlig markering? Stil: Fri storlek, fix storlek eller till bestämda proportioner?                                                                                                    |
| Image: Comparison of the second second se                |
| Ludd är graden av uttoning längs kanterna. Kantutjämning betyder att markeringen ger mjuka konturer.                                                                                                    |
| Image: Comparent Comparent Co                |
| Inställningar för vidhäftning mot konturen man vill följa.                                                                                                    |
| Tolerans: 64 🗹 Kantutjänning 🖾 Angränsande 🗖 Använd alla lager                                                                                                    |
| Tolerans avser hur stor olikheten får vara mot den färgpunkt där man klickade. Hög tolerans tar med större område. Angränsande säger att området måste vara sammanhängande. Använd alla lager betrakar bilden som sammanslagen, när den har flera lager.                                                                                                    |
| 124 • Bredd: 83 cm Höjd: [25 cm Upplösning: [200 pixlar/tum 💌 Bild framför Radera Filisare Penslar                                                                                                    |
| Bild framför innebär att man låter det beskurna fylla upp den ursprungliga bildens yta (till de angivna – eller andra – dimensioner). Radera klipper bara ner bilden.                                                                                                    |
| Pensel: 19 Läge: Normal X Källa: © Prov C Mönster: J Lustera                                                                                                    |
| Prov betyder att markeringen lånar bildyta från den punkt du Alt-klickar på. Mönster för att fylla med mönster, vilket tonar in i bilden.                                                                                                    |
| 🕅 🕐 Pendel: 💽 🔹 Läger, Färg 🔽 Prov: Oarbruten 🔽 Gränser: Angränsande 💽 Tolerans: 20% 🕨 🖓 Kantutjänning 🖉 Pendar Verktygsförind.                                                                                                    |
| Prov: 'Oavbruten' innebär ersätt alla bildens färger med Förgrundsfärgen. 'En gång' att den först klickade färgen i bilden ersätts, inte andra.<br>'Bakgrundsruta' att bildens färger som sammanfaller med Bakgrundsfärgen ersätts andra inte.                                                                                                    |
| Pensel: 1 Läge: Normal Copacitet: 100% > Flöde: 100% > 7% 🖓 Justera T Använd alla lager                                                                                                    |
| Justera bockas för om man vill att provtagningspunkt och målningspunkt ska följas åt mellan penslingarna. Avbocka för att låta provet vara en fix punkt i bilden.                                                                                                    |
| Pensel: 13 Läge: Pensel 💌 Opactet: 100%  P Flöde: 100%  P flöde: 100%  P flode: 100%  P flode: 100%  P flode: 100%  P flode: 100%  P flode: 100%  P flode: 100%  P flode: 100%  P flode: 100%  P flode: 100%  P flode: |
| Ange på Händelspaletten från vilket stadium bild ska hämtas.                                                                                                    |
| Densel: 🛐 V Pensel: 🛐 V Gränser: Angränsande 🔽 Tolerans: 50% 🌶 🗆 Skydda förgrundsfärg Prov: Oavbruten 💌 🛛 🕅 🕅 Skydda förgrundsfärg Prov: Oavbruten                                                                                                    |
| Gränser: ska hel yta (Angräsande) eller även fläckvis (Åtskilda) färg tillåtas raderas? 'Hitta konturer' söker och följer objektets kant.                                                                                                    |
| Image: Second state     Image: Second state     Image: Second st                                                                                                    |
| Pensel: V Lige: Normal Styrka: 50% P C Använd alla lager                                                                                                    |
| 13     Image: Normal Image: Normal Image: Normal Image: Image: Normal Image: Image: Normal Image: Image: Normal Image: Image: Normal Image: Image: Ima                          |
| Pensel: 13 + Läge: Normal X Styrka: 50% > C Använd alla lager Fingerfärg                                                                                                    |
| Som att först doppa fingret i Förgrundsfärgen.                                                                                                    |
| ▶ E Visa markeringsram 日下 ● ● Kombinera 日子 ● 日本 日子 ● 日本 ● ● ● ● ● ● ● ● ● ● ● ● ● ● ● ● ●                                                                                                    |
| Kombinera slår samman ett antal delbanor till en enda.                                                                                                    |
| Image: Second second second                |
| Lägg till/Ta bort anger att Ritistiftet automatiskt kan lägga till/dra bort en ankarpunkt om det befinner sig på en bana (+) eller en ankarpunkt (-). Elastiskt synliggör det bansegment man just håller på att dra upp (annars visas det först när man klickat).                                                                                                    |
|                                                                                                    |
| Bocka för <b>Magnetiskt</b> så får <b>Frihandsritstiftet</b> samma funktion som <b>Magnetlassot</b> .                                                                                                    |
| Image: Statista pixtar     Anpassa till skärm     Utskriftsstorlek                                                                                                    |
| Visa bilden i skala 100%. Eller fyll ut skärmytan så gott det går. Eller gör en zoomning motsvarande utskriftstorlek (ofta felaktigt).                                                                                                    |

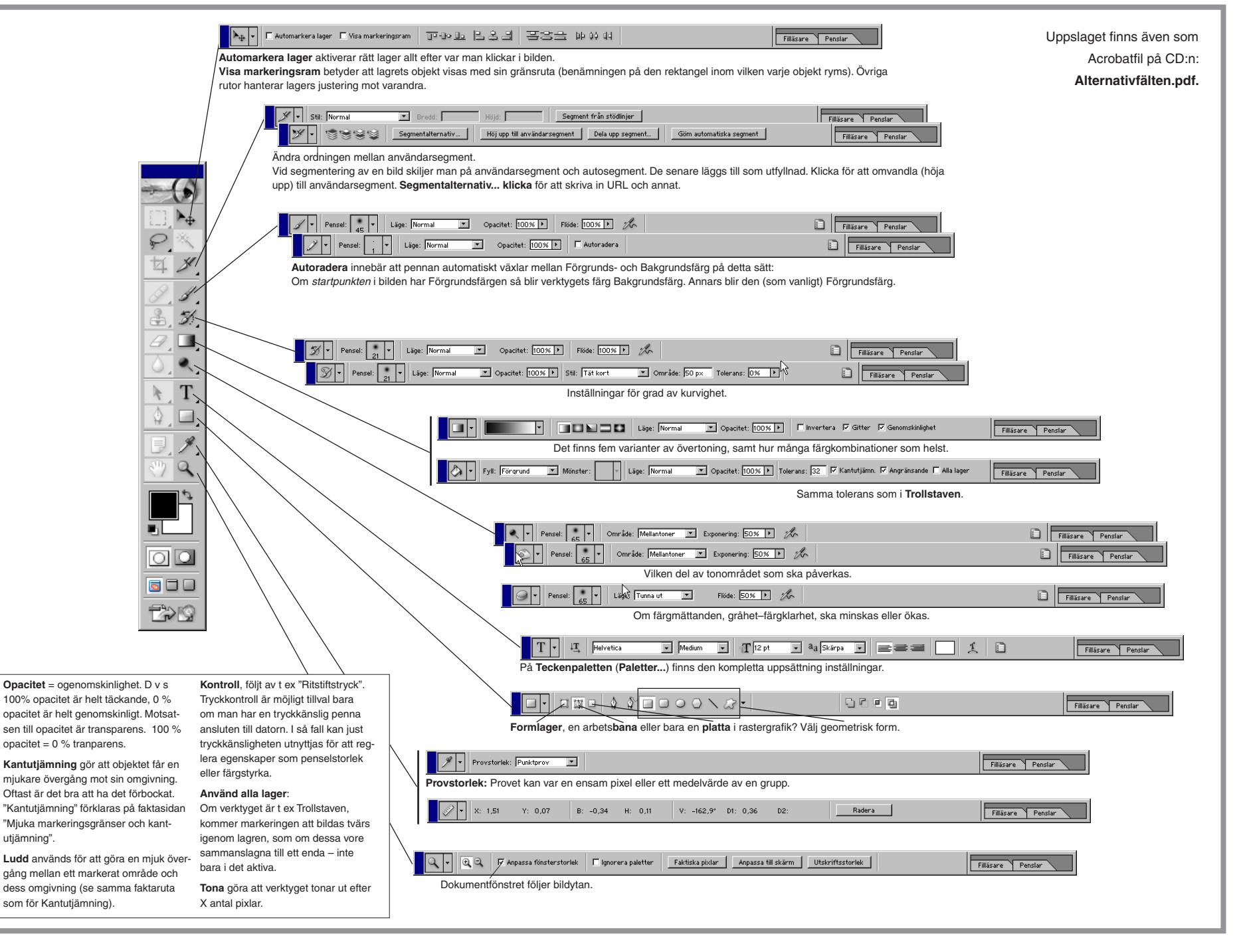

#### CD:ns innehåll

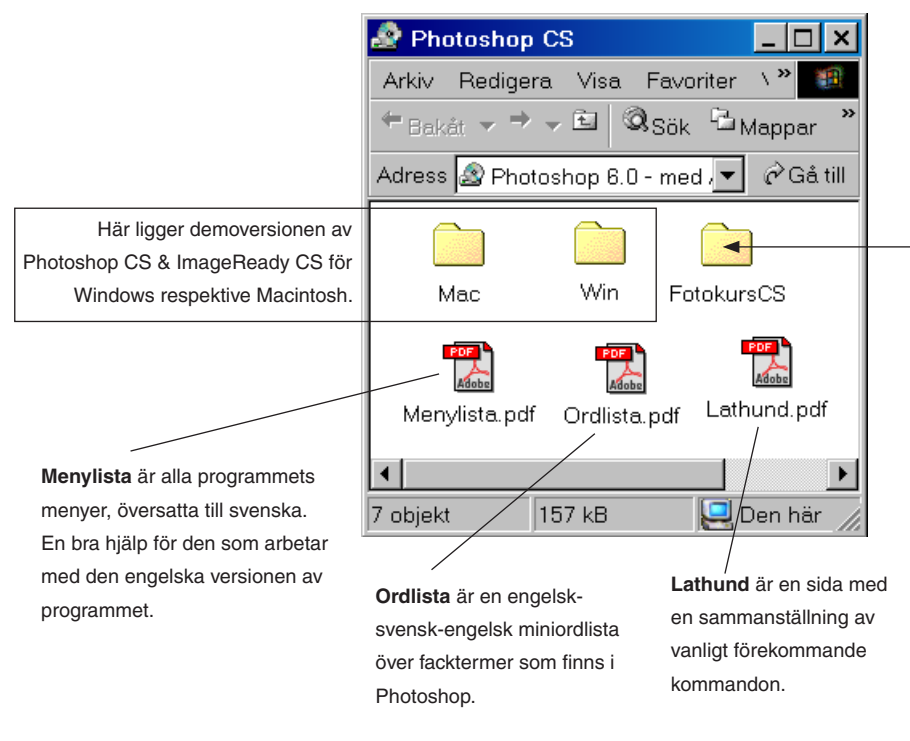

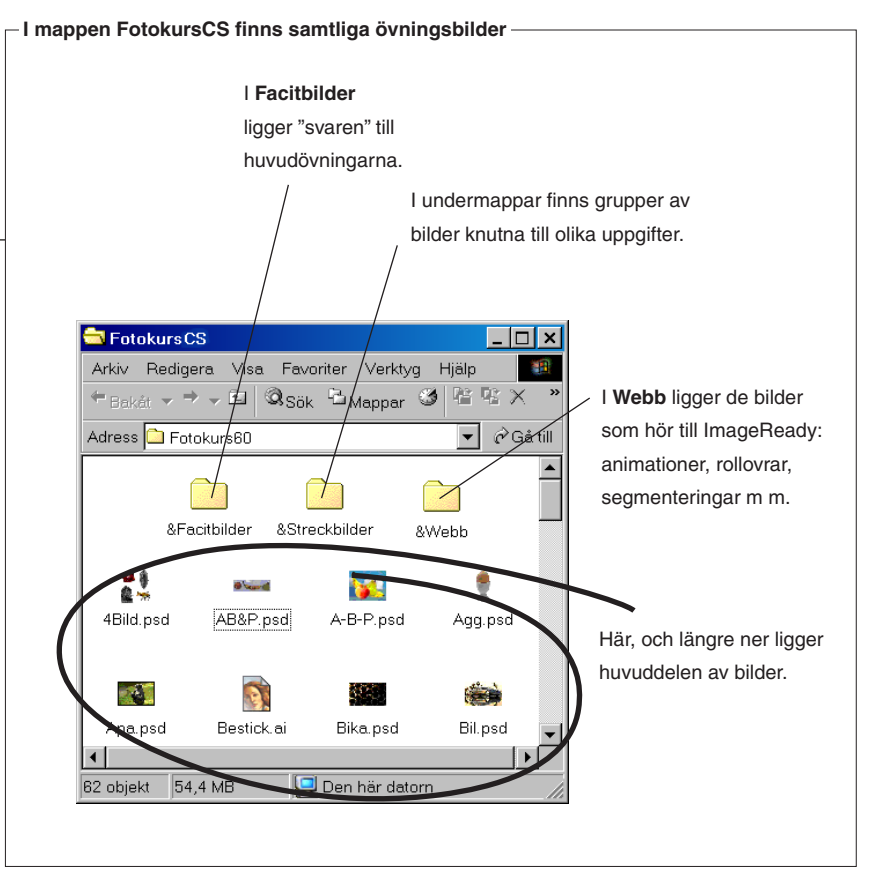

- Filläsaren -

- Till höger i överkanten i Photoshop bl a Filläsaren.
- Klicka på Filläsare.
- Bläddra fram till CD:ns mapp FotokursCS.
- Nu visas alla bilder som finns i den mappen.

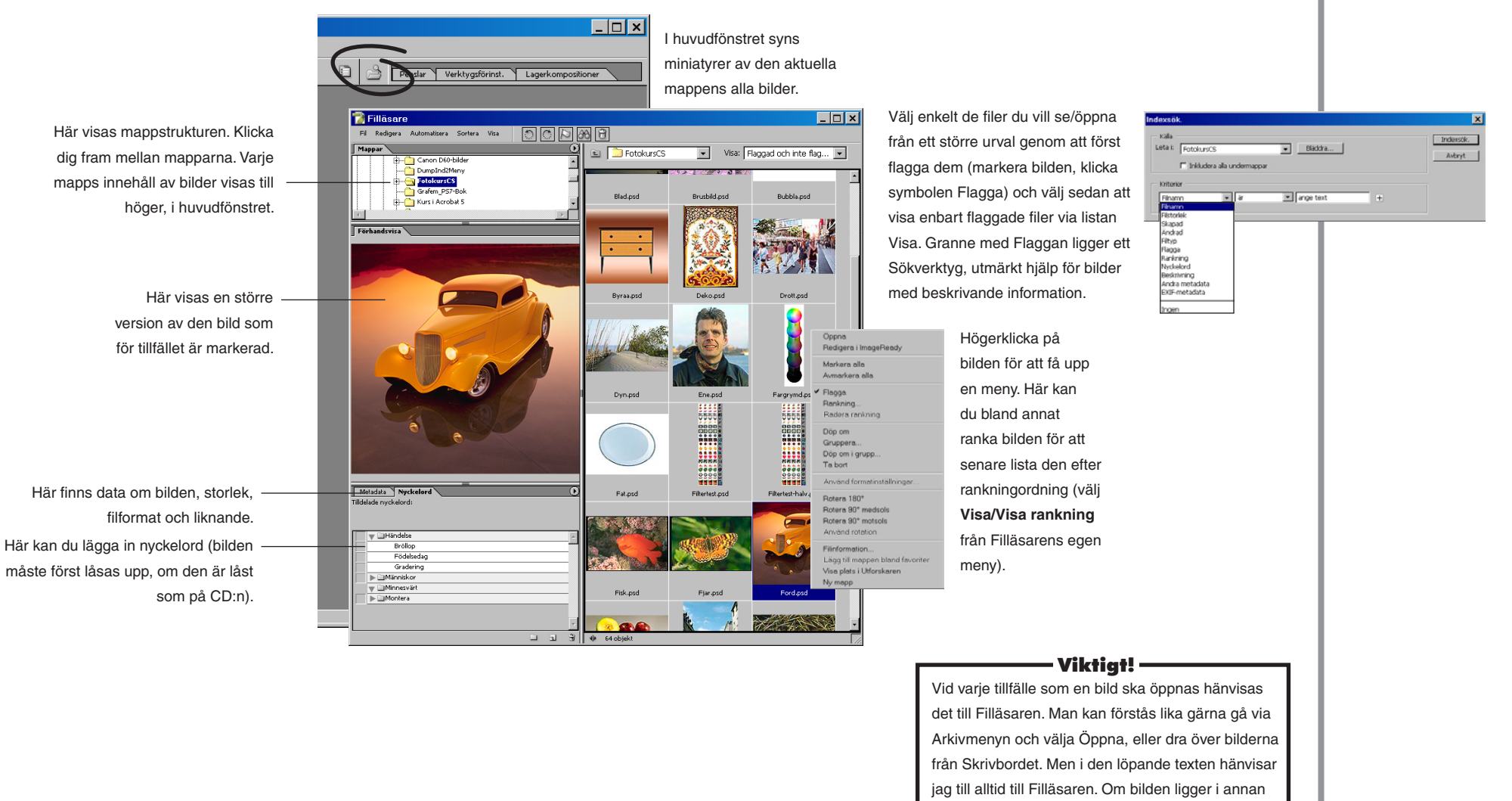

mapp än FotokursCS, anges det.

#### Nyheter i version CS

Några av nyheterna i Photoshop CS och ImageReady CS.

– Korrigering av skuggor/högdagrar –

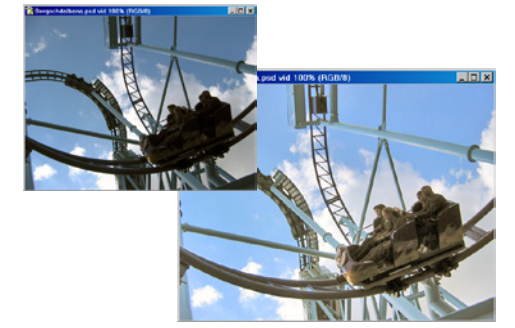

En utmärkt funktion har tillkommit för att rädda felexponerade bilder: Justeringar/Skugga-Högdager... Med dess hjälp är det lätt att rädda dåliga bilder.

#### - Färgmatchning —

– Genom Bild/Justeringar/Matcha färg... kan man samstämma bilder efter en normgivande bild. Funktionen fungerar bäst på bilder som tagits vid samma tillfälle, och som har mindre avvikelser att korrigera.

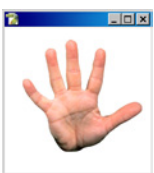

Den övre bilden utgör norm för färgsammansättningen i de undre bilderna – för påföljande anpassning.

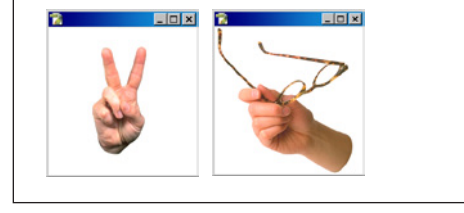

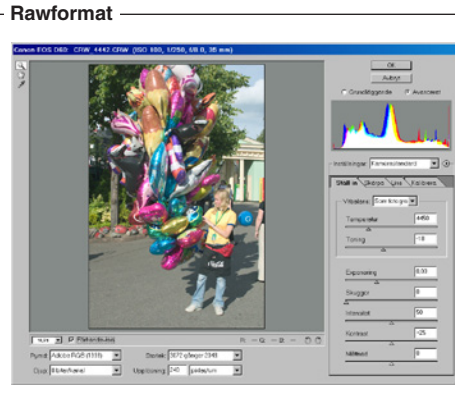

Photoshop öppnar numera bilder i Rawformat (Camera Raw) utan något särskilt insticksprogram, vilket behövdes i version 7.0.

#### Lagerkompositioner -

Med Lagerkompositioner sparar du lätt ett antal olika kombinationer av lager, för att senare med ett klick återta var och en.

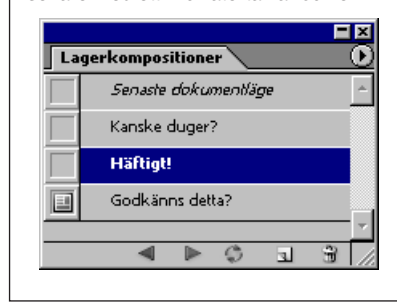

#### Histogrampaletten -

Histogrammet har utvecklats, fått en egen palett och uppdateras i takt med dina förändringar i bilden.

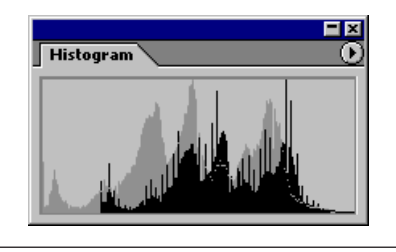

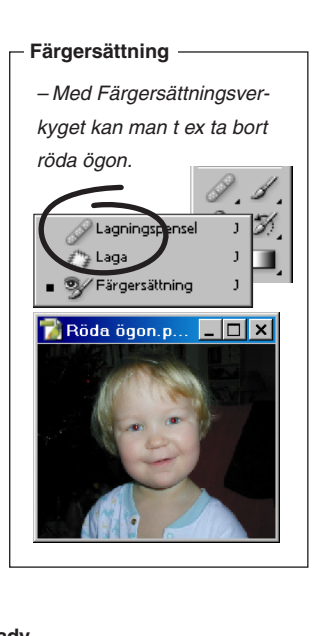

ImageReady — I ImageReady har fått en samlingpalett för sådant som hör webben till, kallad Webbinnehåll.

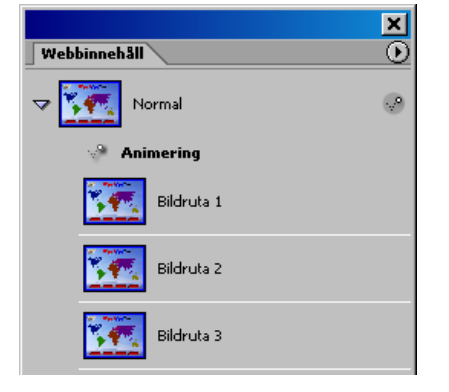

Det går numera även att spara ner animationer i Flashformat. inklusive vektordata.

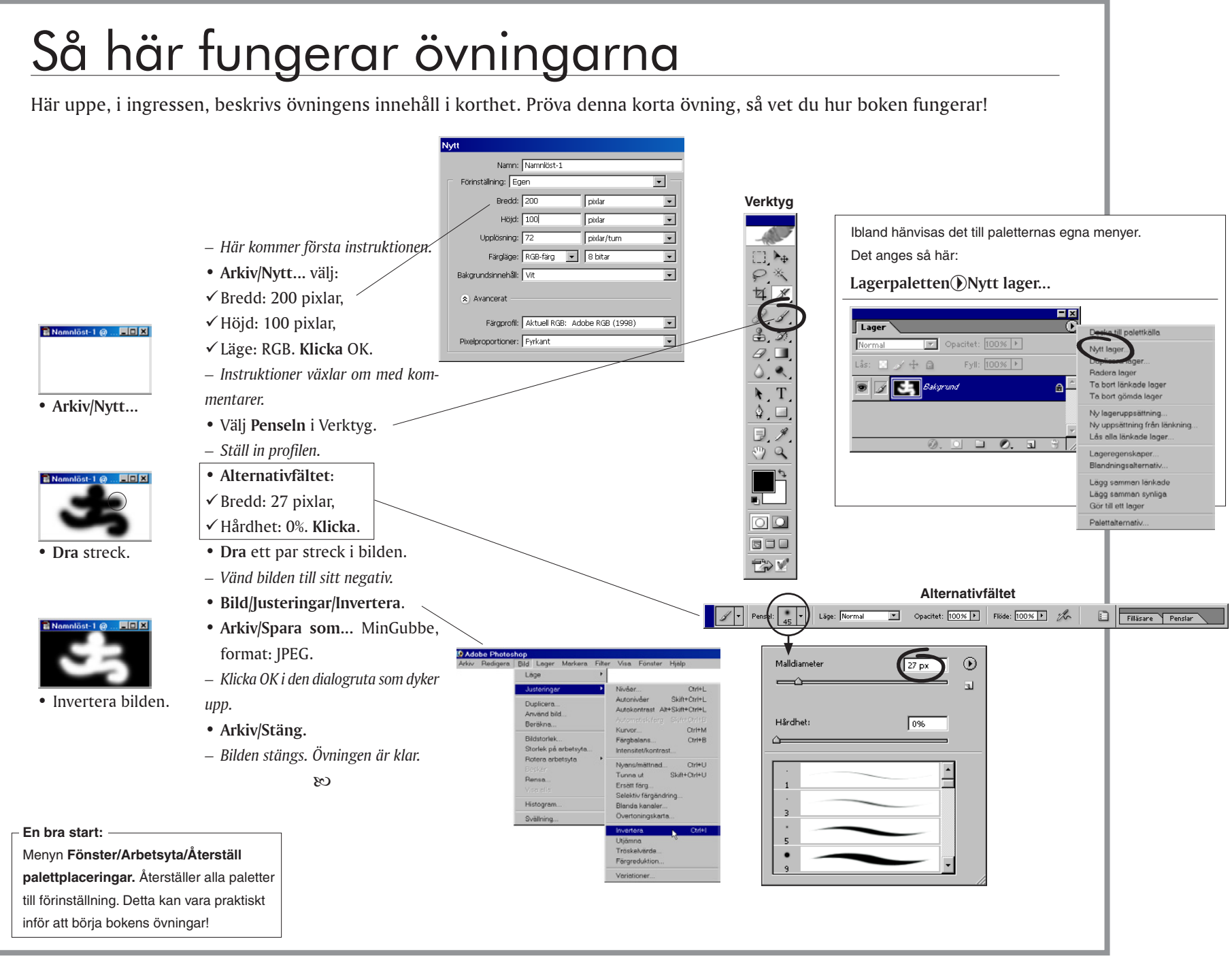

#### Justera skärmens gråbalans

Kalibrering – för att upprätthålla enhetlig färgåtergivning i alla led – omfattar flera moment; att kompensera för brister i bildskärmen, att samstämma bildinläsning med skärmen och att anpassa skärmfärgerna till färgerna i utskriften. skärmens ljusaste respektive mörkaste punkt, justera in mellantonerna, *gamma*, och i samband med det ta bort eventuella färgstick, samt bestämma rätt färgtemperatur, även det för att uppnå neutral ton hos skärmen.

▼

- Den här delen av kalibreringen handlar om att ställa in
- Sätt på datorn!
- Låt skärmen stabiliseras (30 min. Hoppa över detta kapitel och återkom senare till det, om den är nyss påslagen).
- Sök rätt på (med hjälp av din dators sökfunktion) och starta programmet Adobe Gamma. Du kan antingen sköta uppgiften via...

**Reglerar så att** den aktuella skärmens kontraståtergivning (dynamiska omfång) blir så bra som möjligt med bibehållen urskillnad i mörka partier.

**Den exakta kulören** hos bildskärmens röda, gröna och blå fosfor varierar med tillverkaren. **Egen...**, omedelbart efter att man har valt någon standard leder in i en dialogruta med sex värden, som speglar just den standardens inställning. Tabellens x- och y-värdena hänvisar till CIE kromacitetsdiagram (se **Färg – en översikt** som ligger inledningsvis i avdelningen om färg) för bestämning av röd, grön respektive blå grundfärg. Här är det fritt för egna modifieringar – vilket man sällan har anledning att göra.

**Hittills har skärmens** maximala och minimala ljus ställts in. Den följande *gamma*justeringen utförs för att bildens *mellantoner* ska bli rätt återgivna.

Dra skjutreglaget så att den "mjuka" grå rutan i mitten sammanfaller med tonen hos den hårda, gråa ram som omger den. "Hård" kallar jag den därför att den är framkallad av rent vita och rent svarta bildpunkter, vilket ger en fix gråhet mot vilket man "nollställer" den mellanton som styrs av skjutreglaget.

När detta är gjort är rätt gammavärde, för Photoshops vidkommande, etablerat.

Ställ till sist in skärmens *vitpunkt.* Vitpunkten, i det här sammanhanget, handlar om att välja den kombination av röd-grönblåa färgstyrkor som ger det "mest vita" intrycket. Om man vet sin skärms färgtemperatur kan man ange denna, annars klickar man på den intilliggande knappen **Ställ in...** Detta leder till tre rutor varav de två yttre är klickbara och förskjuter mittrutans, den blivande vitpunktens färg, i blå eller gul riktning. Klicka ett par gånger tills neutralt grått uppstår. Klicka på själva mittrutan för att återvända till programmet.

Du har nu skapat en bildskärmsprofil, som är kompatibel med ICC-standarden (se avsnittet **Hur ICC-färgprofiler fungerar**).

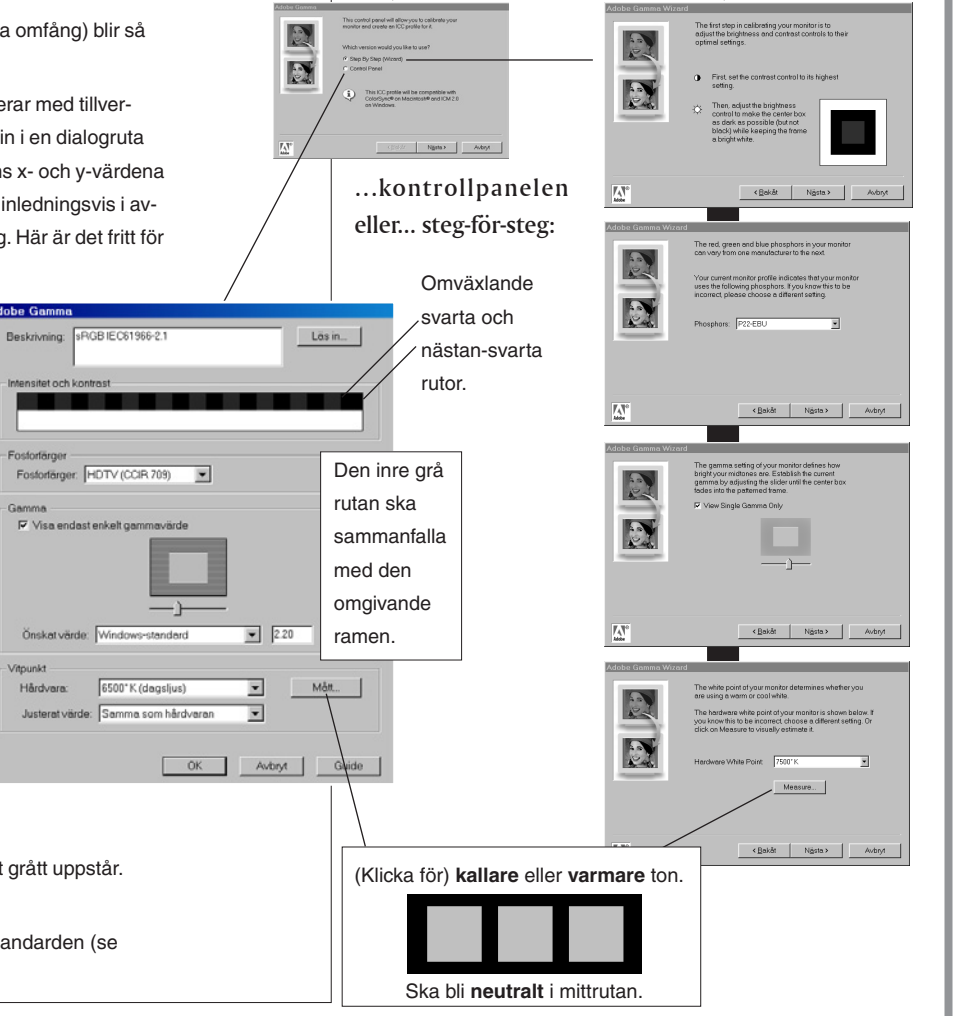

# Markeringar

De här inledande kapitlen handlar om hur man bestämmer vilken del av bilden som ska bearbetas – genom olika sätt att markera den. Markeringar kan göras på fri hand, som rektanglar/cirklar, efter färgytor eller med kurvor, genom Banverktyget. Det sistnämnda är lite svårare att komma underfund med än de vanliga markeringsverktygen, men i gengäld mycket användbart för att hantera mjuka former.

#### Markeringar – en översikt =

Varje gång en del av bild ska bearbetas måste den först markeras. Här är verktygen för att skapa markeringar:

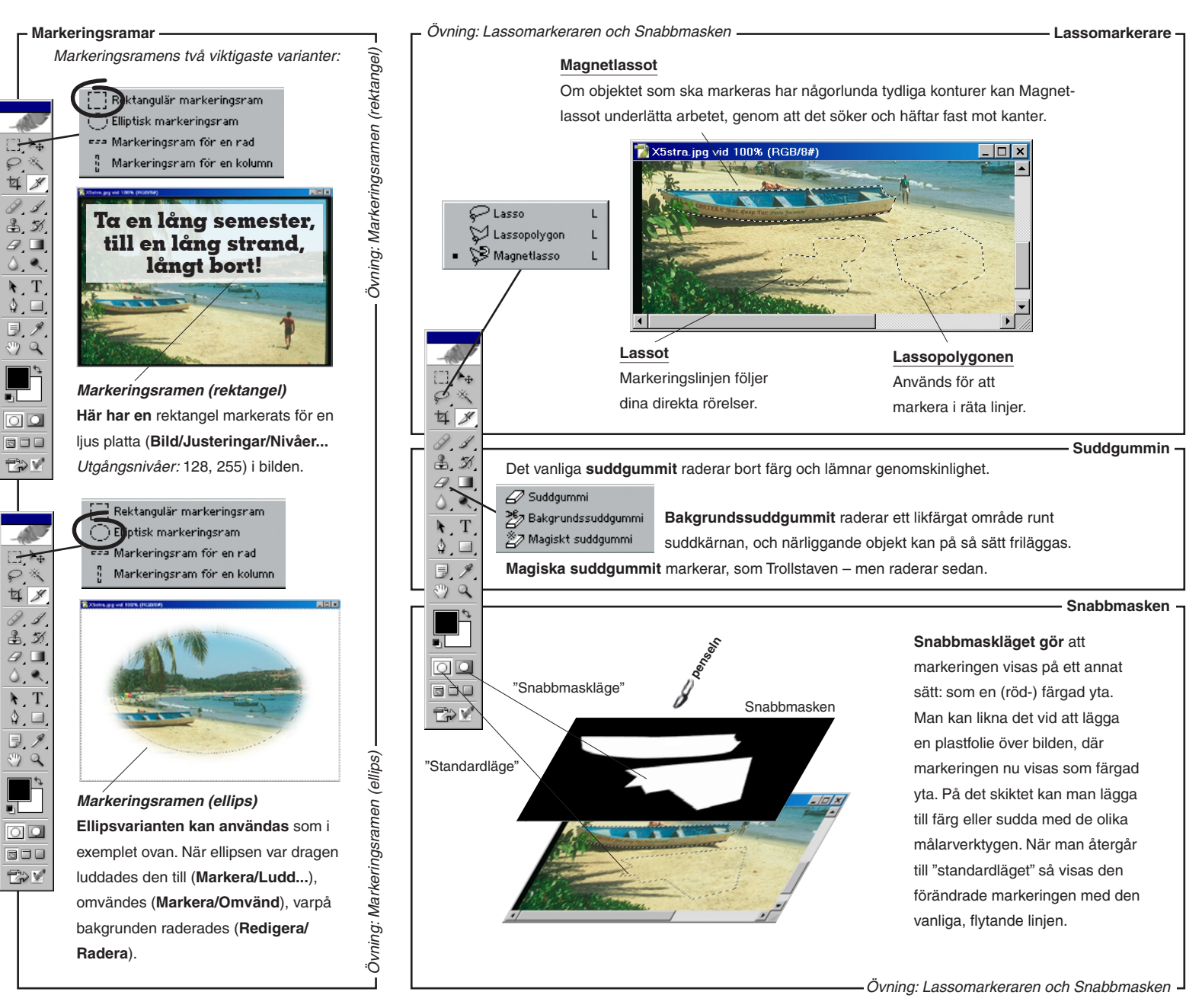

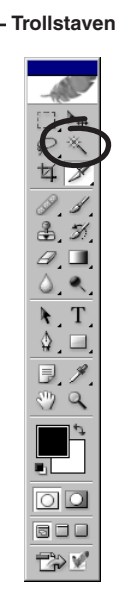

Övning: Penseln -

Trollstaven markerar i bilden efter färglikhet. Med det menas att man först ställer in ett toleransvärde för Trollstaven. Sedan klickar man på någon punkt i bilden. Alla angränsande punkter (pixlar) som inte avviker mer än ±toleransvärdet kommer då att inkluderas i markeringen. På detta sätt kan man lätt fånga stora, jämna ytor. (Himlen markerades med Trollstaven och lättades upp med Bild/ Justeringar/Kurvor...).

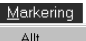

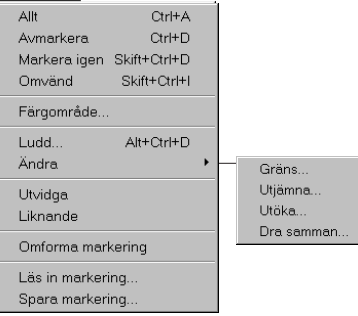

Under menyn Markering kan markeringen göras omvänd (d v s den kastas om så att omarkerat blir markerat och tvärtom), markera efter färgområde (det liknar Trollstaven), utöka (svälla), dra samman (krympa) eller ludda till kanterna på den, spara respektive, vid ett senare tillfälle, hämta tillbaka.

- Banverktyget -

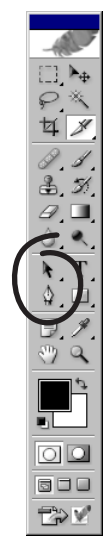

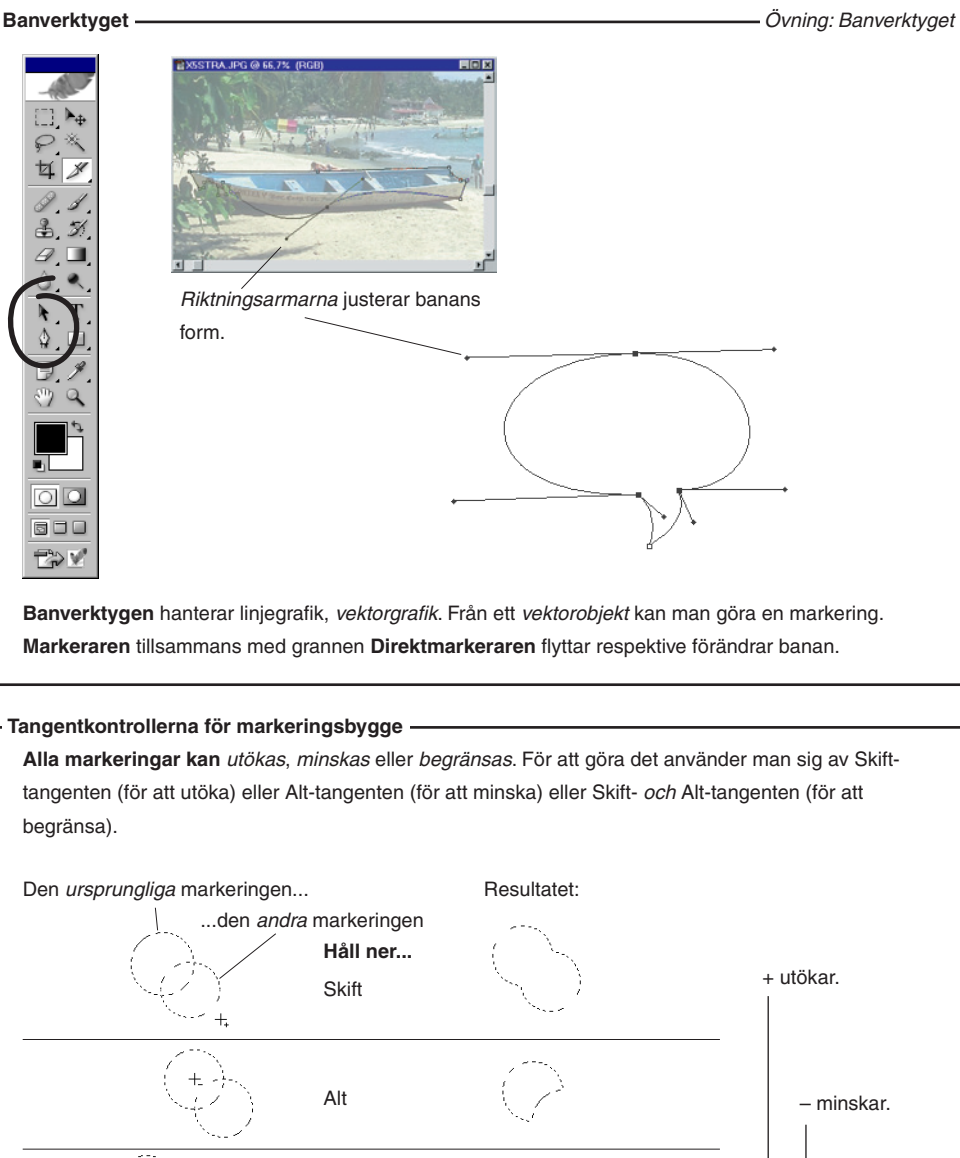

0

Skift-Alt

Alternativfältets knappar för motsvarande funktioner.

21

x begränsar.

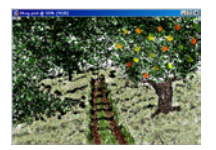

# Använda förinställda penslar

Här lär du dig använda penselinställningarna. I alla kommande övningar finns det dock förberedda penslar, som du en gång för alla läser in (se sidan 10) och sedan plockar fram under övningarnas gång.

Adobe Photosho

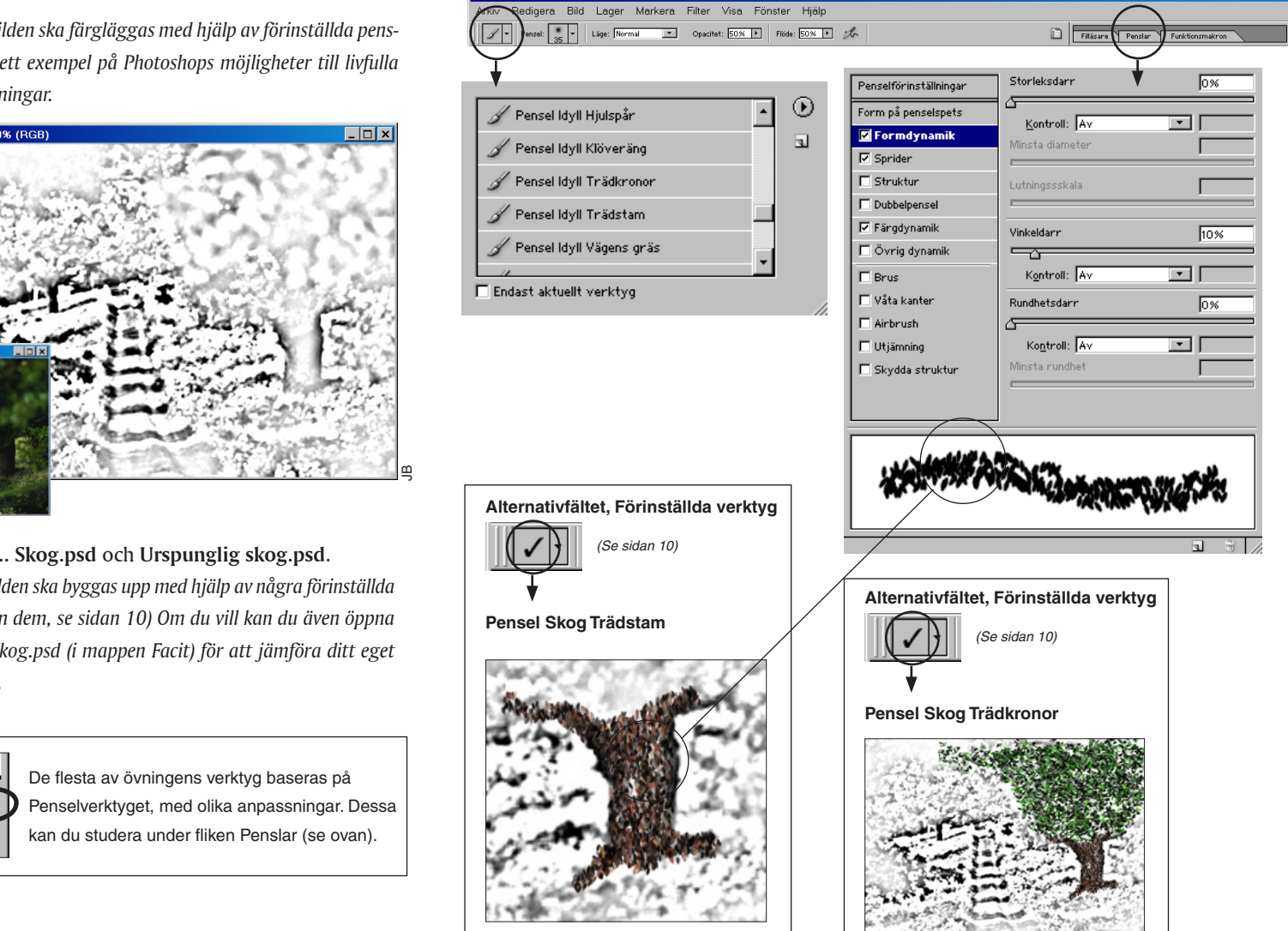

– Den här bilden ska färgläggas med hjälp av förinställda penslar. Det blir ett exempel på Photoshops möjligheter till livfulla penselinställningar.

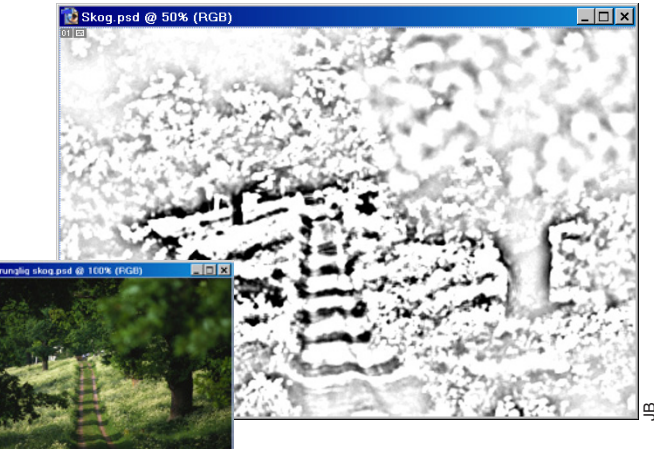

• Filläsare... Skog.psd och Urspunglig skog.psd.

– Den här bilden ska byggas upp med hjälp av några förinställda penslar (läs in dem, se sidan 10) Om du vill kan du även öppna bilden FacitSkog.psd (i mappen Facit) för att jämföra ditt eget resultat med.

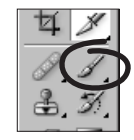

Markeringar

enskilda penslarna är sammansatta.

Klicka på 'Penslar' för att se hur övningens

\_ 🗆 ×

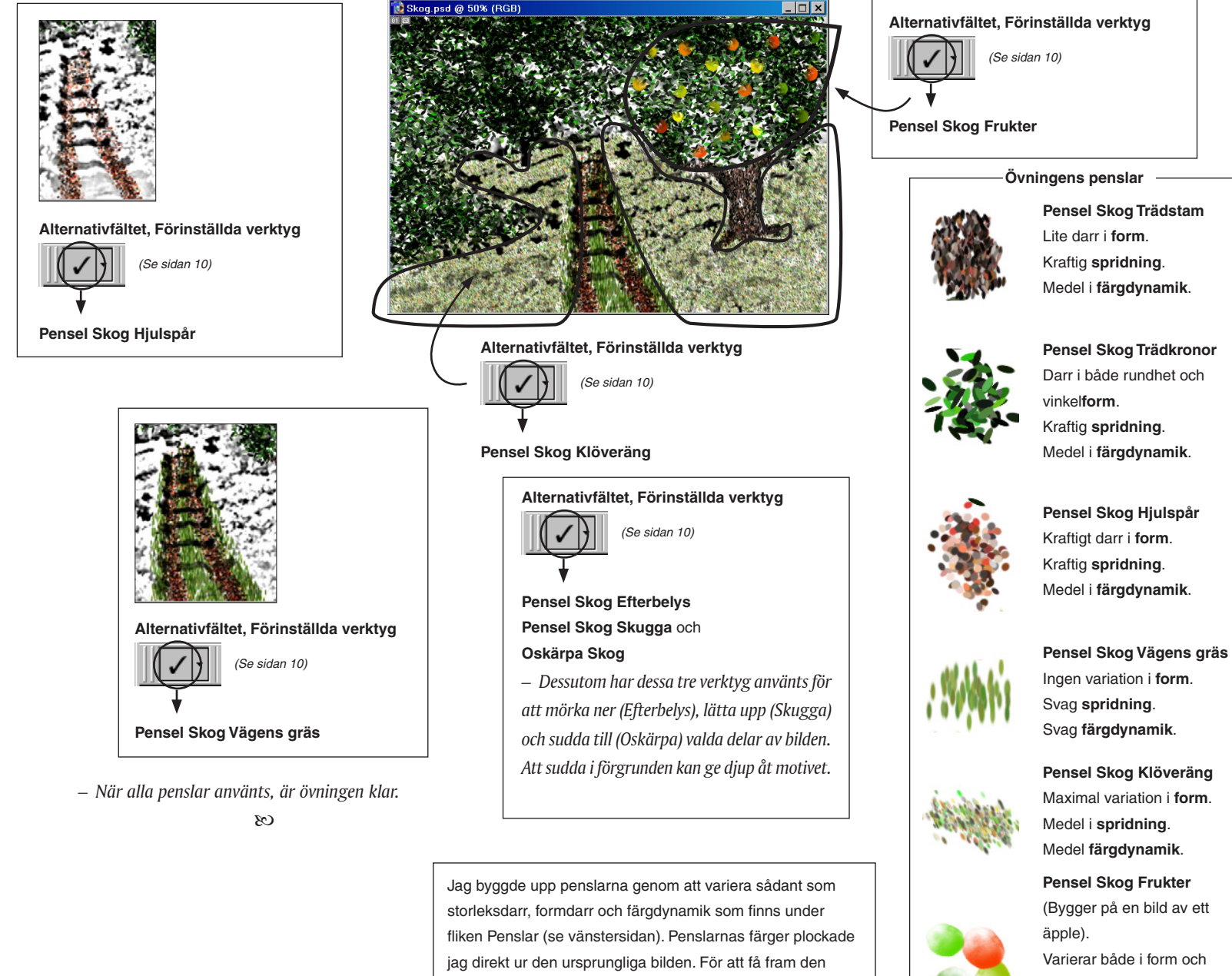

vinkel. Medel färgdynamik.

svartvita bilden Ursprunglig Skog.psd, som Skog.psd

bygger på, använde jag filtret Fotokopia under Filter/Skiss/

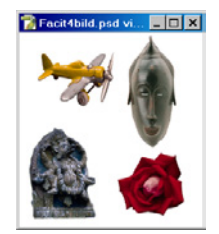

### Markeringsramen (rektangel) och Händelser

Denna övning i Photoshop visar hur man använder det enklaste markeringsverktyget, Markeringsramen (rektangel) och i samband med det Händelsepaletten – som ger många ångrasteg. Övningen går ut på att två delar av en bild ska byta plats med varandra.

Glöm inte att ₩

Windows!

motsvaras av Ctrl i

Verktyg

 Klicka på Grundfärgsknappen (
) i Verktyg.
 Detta återställer färgerna till svart och vitt, för den händelse att andra färger skulle vara valda. Fortsätt sedan med att öppna övningsbilden:

• Filläsare... (i CD:ns mapp FotokursCS) 4bild.psd. –Bilden består av fyra olika föremål. Du ska låta rosen byta plats med flygplanet. Men stäng först onödiga paletter och flytta bilden till mitten av skärmen...

• Klicka på stängningsknappen (Win: övre högra hörnet, Mac: övre vänstra hörnet) till alla paletter utom Verktyg och Händelsepaletten. Den senare blir förklarad i slutet av övningen.

#### Hur stor är bilden?

– Bildens format och storlek på papperet vid utskrift kan lätt kontrolleras: längst ner i bilden (i Win: skärmen) syns Statusraden, som bland annat ger upplysning om bildens storlek:

Dok: 663K/663K

- Välj "Dokumentstorlekar".
- Ställ pekaren på värdet för bildens storlek (663 K). Klicka och håll ner knappen.
- En vit ytas visas. Ramen med krysset i anger bildens storlek i förhållande till utskriftsformatet, d v s den pappersstorlek som skrivaren har, troligen A4.
- Alt-klicka på samma plats.
- -Bildens bredd, höjd, typ och upplösning visas.

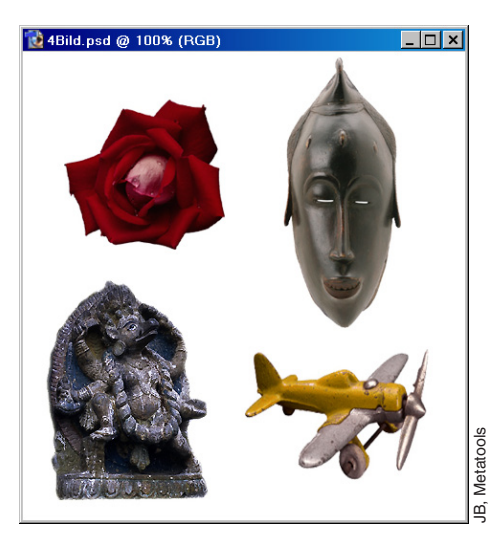

#### Markeringsramen (rektangel)

• Klicka på Markeringsramen (rektangel) i Verktyg.

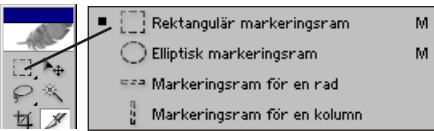

(Om annat verktyg syns: <u>håll ner</u> musknappen och välj från popupp-menyn).

– När pekaren förs in över bildytan syns den som ett hårkors.

• Placera hårkorset i ett hörn av den ram som ska

#### Övningen i korthet:

- Markera och klipp ut rosen.
- Gör en ny markeringsram, fast runt planet.
- Dra flygplanet till rosens plats. Avmarkera.
- Klistra in och **dra** rosen till den tomma ytan.

omsluta rosen. **Dra** (håll ner musknappen och **dra** musen) upp markeringen. När rektangeln omger hela rosen – släpp musknappen. –*Nu är ett område i bilden markerat. Om det inte blev bra, avmarkera (klicka utanför markeringen eller välj Markera/ Avmarkera) och börja om.* 

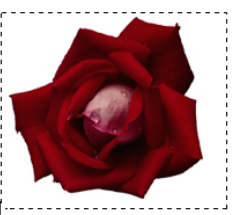

#### Klippa ut, kopiera och klistra in

Detta område ska klippas ut, vilket sker med kommandot **Klipp ut** på Redigera-menyn. Liksom i alla Windows- och Macintosh-program betyder **Klipp ut, Kopiera** och **Klistra in** att en del av det man arbetar med, som man först har markerat, överförs till ett systemprogram som heter **Urklipp**. Det kan vara en del av en text i ett ordbehandlingsprogram, eller som nu en del av en bild. Men bara **en enda** sak åt gången – **en** text eller **en** bild – kan ligga i Urklipp.

Så fort man kopierar, eller klipper ut nästa gång, så raderas det föregående objektet från Urklipp. Urklipp är en grundläggande funktion som man inte skulle klara sig utan.

• Välj Redigera/Klipp ut.

Man kan flytta ett markerat område genom att använda de fyra piltangenterna, till höger på tangentbordet. Varje tryck på någon av dessa förflyttar området en pixel (picture element). Pixlar är datorbildens minsta byggstenar.

Skift-tangenten gör att varje steg blir 10 pixlar. -Det markerade området ligger nu i Urklipp.

#### **Använd Flyttverktyget**

- Nu ska flygplanet flyttas upp till rosens plats:
- Dra en ny ram, som markerar flygplanet.
- För att flytta någonting används alltid Flyttverktyget:
- Välj Flyttverktyget i Verktyg.

Tips! Håll vid behov ner mellanslagstangenten under dragningen av en markering, så underlättas positioneringen

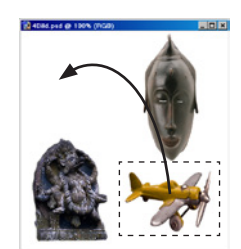

- Ställ pekaren inom markeringen och dra upp det till plats.
- Om du dra utanför markeringen, kommer själva bilden att flyttas och ett schackrutsmönster syns. Använd i så fall Redigera/Ångra.
- Markera/Avmarkera.
- Välj Redigera/Klistra in.
- -Det tidigare kopierade området, rosen, visar sig.
- Dra ner rosen till den plats där planet låg.
- Just nu ligger rosen på ett annat lager, alltså som ett nytt bildplan ovanpå den ursprungliga bilden. (Lager och deras egenskaper återkommer utförligt senare i boken). Lägg nu ihop de två lagren till ett gemensamt, för nästa moments skull:
- Lager/Gör till ett lager.

#### Den viktiga Händelsepaletten

– Händelsepaletten ger möjlighet till många ångrasteg. Och om den har legat framme (Fönster/√Händelser), så kan du nu följa övningsuppgiften genom listan av åtgärder. Den första åtgärden ligger överst och den senaste längst ner:

- Klicka i den första "händelsen"; 'Öppna'.
- Bilden återgår till originalet.
- Klicka på den (hittills) sista händelsen, 'Gör till ett lager'.
- En märkvärdig sak är att man kan måla fram bild från ett tidigare skede:
- Klicka till vänster om händelsen 'Öppna'. Detta anger "händelsekälla".
- Välj Händelsepenseln i Verktyg.

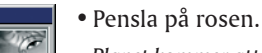

ቑ∥.

to the

- Planet kommer att träda fram från sin plats
- <u>]</u>, Þ<sub>4</sub> ur historien. Ångra detta genom att... 8. 8
  - ...klicka på händelsen 'Gör till ett lager'.
  - Därmed blev händelsen 'Händelsepenseln'
- Þ. gråtonat. Vid nästa aktivitet skrivs den över.

#### Arkiv/Spara som...

- Arkiv/Spara som ... med namnet Min4Bild, i JPEGformat (förkortas även JPG).
- I dialogrutan som kommer upp när du klickat 'Spara' frågas det efter vilken bildkvalitet som önskas. 'Medium' är bra. Övriga tillval spelar ingen roll just nu. Klicka OK.
- Arkiv/Stäng dokumentet.

- Det kan vara värt att veta att bildens historik, "händelserna", inte sparas, utan enbart själva bilden.

Glöm inte att det till varje övning finns en facitbild som du kan jämföra ditt resultat med. Här heter den Fac4bild. jpg.

För övrigt är det egentligen inte nödvändigt att spara dina resultat, annat än om du vill kunna se dem vid ett senare tillfälle.

 $_{\odot}$ 

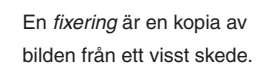

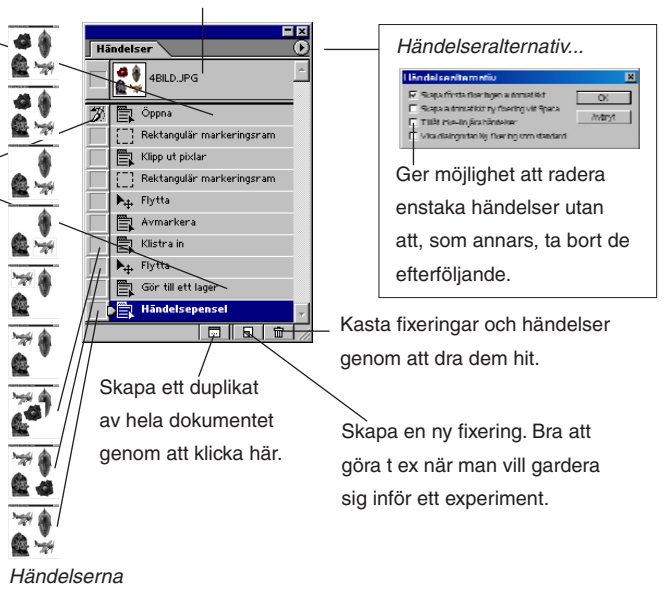

#### Sammanfattning:

steg-för-steg.

- Man markerar områden i bilden, som sedan bearbetas; klipps ut, klistras in, flyttas. Kopierade områden hamnar i systemprogrammet Urklipp.
- Markeringsramen ligger överst till vänster i Verktyg.
- Flyttverktyget ligger överst till höger och används till att dra bildyta.
- Ett markerat område eller enbart själva ramen kan flyttas med piltangenterna till höger på tangentbordet.
- Statusraden ger information om bl a bildens storlek vid utskrift.
- Händelsepaletten ger många ångra-steg.

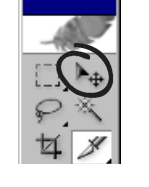

(Nästan) alla verktyg övergår till Flyttverktyg när #-tangenten hålls ner.

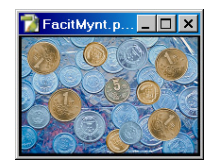

# Markeringsramen (ellips)

I denna övning kommer du att använda Markeringsramen (ellips) för att markera ett mynt, samt duplicera och färglägga detta.

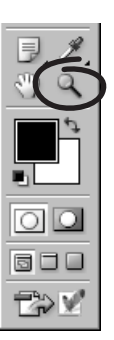

- Börja med att öppna övningsbilden:
- Filläsare... Mynt.psd.
- Dubbelklicka på Zoomen i Verktyg.

-Bilden står i skala 100%, d v s varje bildpixel visas med en skärmpixel. Nästa steg är att zooma in en viss del av bilden. • Placera pekaren över det största myntet i bilden. Klicka.

-Bilden zoomas upp ett steg, från 100% till 200%, och den punkt där pekaren stod har hamnat mitt i bildfältet. Varje ytterligare klickning ökar zoomningen 100% till (maximalt) 1.600%. Genom att hålla ner Alt-tangenten växlar plustecknet till ett minustecken, och ett klick får bilden att zoomas ner.

En praktisk hjälp är Överblickspaletten:

• Fönster/√Överblick.

-Om bara en begränsad del av bilden ryms i dokumentfönstret eller på skärmen, så kan man ändå lätt orientera

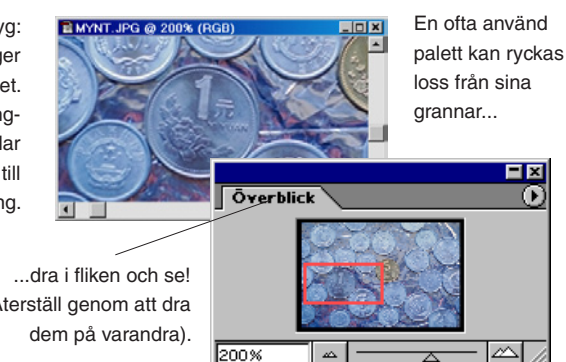

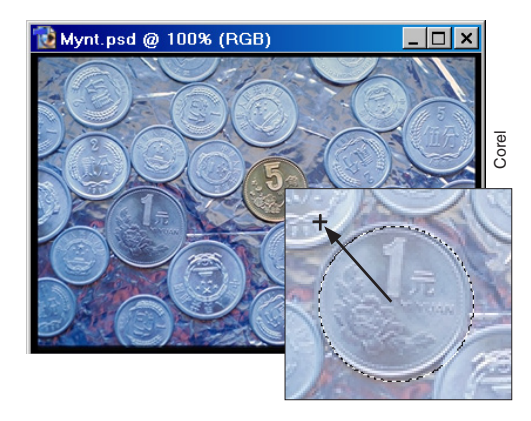

sig genom att flytta miniatyren i paletten Överblick. I botten finns en skjutskala för zoomstorlek.

- Byt verktyg till Markeringsramen (ellips) i Verk-
- tyg.

 $\mathbf{O}$ 

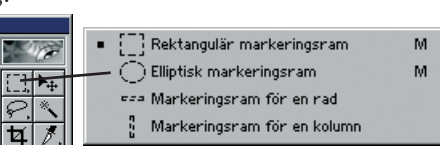

• I Alternativfältet ska denna symbol var markerad ("ny markering"):

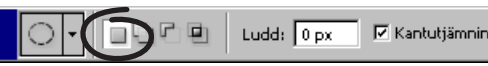

- För in pekaren över bilden hårkorset visar sig.
- Håll ner Alt-Skift-tangenterna, placera pekaren i mitten av myntet och dra. Släpp när markeringen är lika stor som myntet (placeringen behöver inte vara exakt).

- Skifttangenten tvingar fram en cirkel istället för en ellips, och Alt gör att den växer utåt från mitten. En viss justering av markeringens placering över myntet kan behövas:
- Dra (eller knuffa med piltangenterna) markeringen på plats.
- Om du behöver avmarkera och börja om från början: Markera/Avmarkera. Behåll för övrigt markeringen, som snart kommer att behövas.

#### Välja Förgrundsfärg och färglägga

• Infopaletten ska synas (Fönster//Info).

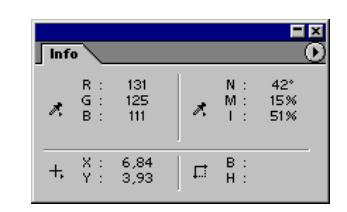

• Byt till Pipetten i Verktyg.

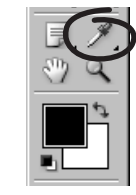

• För in pekaren över bilden.

-Pekaren får utseendet av en pipett. I Infopaletten kan det aktuella färgvärdet avläsas för den pixel (eller ett medelvärde av ett antal angränsande pixlar) som pipetten befinner sig över.

Genom att dra en ruta med Zoomen fyller just det området fönstret.

Med valfritt verktyg: #-Mellanslag ger Förstoringsglaset. Lägg till Alt-tangenten och det växlar till förminskning.

(Återställ genom att dra

• Placera **Pipetten** över det kopparfärgade myntet. (Syns inte hela myntet, så fatta tag i bildfönstrets kanter och dra ut dem en bit). **Klicka**.

-Förgrundsfärgen, som tidigare var svart och som visas i en ruta ganska långt ner i Verktyg ändras till den färg där pipetten befann sig, när du klickade.

 Klicka på några nya platser inom det kopparfärgade myntet och se hur färgen du väljer tar sig ut i rutan för Förgrundsfärg. Fortsätt tills du har valt någon kulör av gulbrunt.

-Det här sättet att välja färg är bäst just nu, eftersom övningen går ut på att göra myntkopior, och ett av mynten har bra färg. Andra sätt att välja färg kommer att beskrivas längre fram.

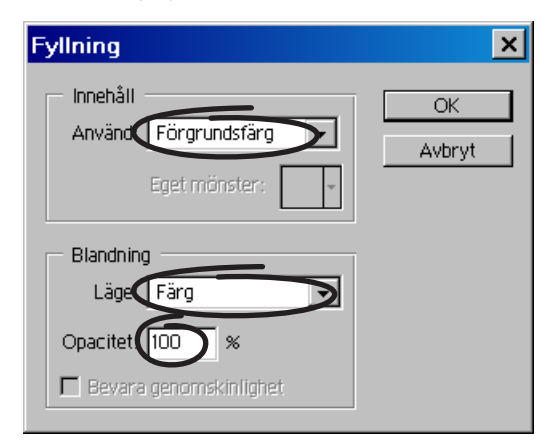

- Redigera/Fyll..., välj:
- ✓ Använd: Förgrundsfärg,
- ✓ (Missa inte detta!) Läge: Färg,
- ✓ Opacitet: 100%. Klicka OK.

-Färgen i myntet växlar till den som finns i rutan Förgrundsfärg. I och med att du valde 'Färg' under 'Läge', så ändras bara kulören i myntet. Myntets ljushet, det värde i NMI-färgmodellen (Nyans, Mättnad, Intensitet) som anger hur mycket grått, på en skala från vitt till svart, som ingår i färgerna påverkas inte. Därmed bibehålls dagrarna och skuggorna i ytan, det som ger föremålet dess teckning.

- Se kapitlet Färgrymden och Färgväljaren.
- Dubbelklicka på Handen i Verktyg för att kunna se hela bilden.

– Bilden anpassar sig till ett fönster som ryms på skärmen. En dubbelklickning i Zoomen, däremot, väljer skala 100%, oberoende av tillgänglig fönsteryta. Då kan det hända att en stor bild inte kan visas till mer än en del.

#### Skapa duplikat av myntet

- Välj Flyttverktyget.
- Håll ner Alt-tangenten, placera pekaren på det markerade myntet och **dra**.
- "Alt" duplicerar markerat område.
- Släpp kopian av myntet en bit bort.
- Välj Redigera/Omforma/Rotera.

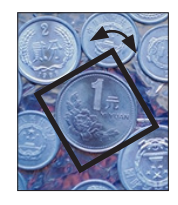

 Stå utanför ett av rutans hörn så att den böjda, tveeggade pilen syns. Dra, i den så att myntet vrids...

...man godkänner operationen genom att dubbelklicka inom rutan, eller trycka ner Enter-tangenten. Esc-tangenten avbryter. Man kan även flytta området, om pekaren står inom det.

- Dubbelklicka i rutan för godkännande.
- Upprepa dupliceringen ett par, tre gånger till. Vrid varje ny kopia.

Egentligen sker en kvalitetsförlust när man vrider en kopia, lite grann varje gång. Men det här är ju bara en övning av ett visst moment så detta spelar ingen roll.
Avmarkera bilden.

• Välj ett nytt mynt att färglägga och duplicera. Följ proceduren från det första.

#### Övningen i korthet:

- Markera ett mynt med hjälp av Markeringsramen (ellips).
- Repetera ett antal gånger:
- Duplicera myntet.
- Vrid myntet.
- + Plocka en färg.
- Färglägg myntet.
- Sammanfattning:
- Alt-tangenten gör att markeringen växer från en mittpunkt.
- Skift-tangenten gör att markeringen växer proportionellt; en ellips blir till cirkel.
- Alt-Flyttverktyget duplicerar markerat område.

– Som alternativ till 'Färg' i listan 'Läge' i Redigera/Fyll... pröva att använda 'Mättnad'! Effekten blir – om Förgrundsfärgen är tillräckligt gråaktig – att myntet ser ut att vara i någon färglös metall. Förklaringen till detta finns i kapitlet Blandningslägen längre fram i boken.

• Markera/Avmarkera bilden.

-Jämför gärna med FacMynt.jpg, facitbilden.

- Arkiv/Spara som... (om du vill) med namnet MittMynt, i JPG-format.
- Arkiv/Stäng dokumentet.

 $\mathcal{O}$ 

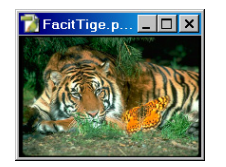

# Lassomarkeraren och Snabbmasken

I de föregående övningarna har du lärt dig markera rektanglar och cirklar. Nu är det dags att pröva Lassomarkeraren, som används för att skapa markeringar av oregelbunden form. Vidare så ska du pröva på att arbeta med Snabbmasken, som ett komplement till andra markeringssätt. Begreppet "masker" (eller "alfakanaler") beskrivs noggrannare längre fram. Funktionen Omforma fritt används och slutligen även Oskärpa/Skärpa-verktygen.

-Övningen består i att frilägga en fjäril i en bild och sedan kopiera över den till en annan, med en tiger.

- Filläsare... Tige.psd.
- Filläsare... Fjar.psd.

#### Utöka, minska och beskär markering

- Här kommer en utvikning från huvudövningen för att demonstrera hur man utökar, minskar samt begränsar en markering. Som exempel används bilden med fjärilen.

- Byt till Lassomarkeraren i Verktyg.
- I Alternativfältet ska denna symbol var markerad

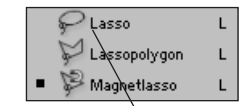

Tips! Caps Lock-

tangenten (rakt

skiftar mellan

verktygssymbol

och ett hårskors

Hårkorset ger tydlighet.

ovan skifttangenten)

Ludd: 0 px 🗖 Kantutiämnin

• Dra en stor ring på måfå någonstans i fjärilsbilden. Släpp musknappen alldeles innan punkterna möts.

("ny markering"):

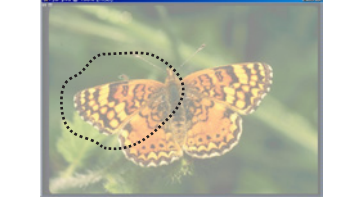

-Cirkeln sluts så att markeringen utgör en yta. Formen är egentligen oväsentlig.

• Håll ner Skift-tangenten och dra ännu en ring,

som till hälften överlappar den första.

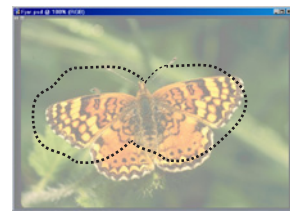

- Markeringen utökas. Funktionen visas med ett litet plustecken. Alt-tangenten har motsatt verkan:
- Markera/Avmarkera.
- Dra en ny ring.
- Alt-dra en andra cirkel, som skär den första.

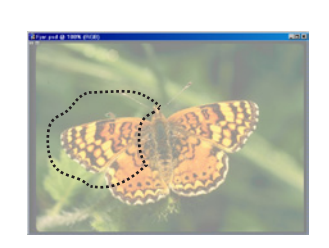

-Ursprungsmarkeringen minskades med det Motsvarande funktioner i område där cirklarna överlappade.

Den sista varianten, som du förmodligen inte kommer att behöva för den här övningen men som är bra att känna till, är hur man beskär eller begränsar en markering:

• Redigera/Ångra.

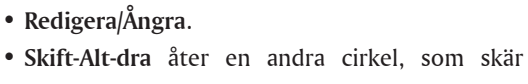

genom den första. Släpp musknappen.

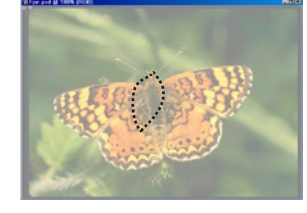

– Den yta som blev kvar är den som begränsades av båda markeringarna.

Lassomarkeraren kan också dra räta linjer:

- Välj Lassopolygonen i Verktyg.
- Klicka några punkter i bilden. Slut polygonen

### Alternativfältet:

| ₽ • | 56 | 1         | ē             |
|-----|----|-----------|---------------|
|     | N  | B<br>/lin | egräns<br>ska |

Lägg till

Lassopolygonen markerar i räta linjer.

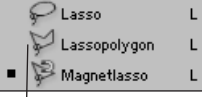

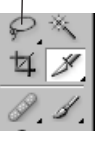

genom att dubbelklicka.

Frilägg bilden med Magnetlassot

paletter och verktyg. Se tips i marginalen! • Välj Magnetlassot i Verktyg.

Magnetlasso Fjäril

• Fönster//Alternativ.

när du markerar fjärilen:

finnas).

turen.

den gröna bakgrunden.

snabbare men mer manuellt).

• Dra försiktigt...

att häfta mot kanten...

en faktaruta några sidor fram i boken).

-Välj en förinställd variant av Magnetlassot:

-Du kan disponera skärmytan bättre för din bild genom

att använda olika "fönsterlägen" samt genom att dölja

Alternativfältet, Förinställda verktyg

(Se sidan 10)

-Här i Alternativfältet kan du se vilka inställningar som

jag har gjort för att Magnetlassot ska fungera som bäst

• Ställ pekaren strax ovan fjärilens högra vinge, i

-Om du ställt dig lagom nära kommer markeringslinjen

• ...fortsätt att dra, tills du har gått runt hela kon-

-Om fönstret "tar slut" så håll ner Mellanslag samtidigt

Ludd: 0 (anger om markeringsgränsen ska vara mjuk mot omgivningen).

Bredd: 5 (anger inom vilken radie från pekaren som kanter söks. Låga värden

är bäst när kanten framträder otydligt, eller kan sammanfalla med andra kanter)

Kantkontrast: 50% (anger hur låg kontrast det får vara för att en kant ska anses

Täthet: 70 (anger hur tätt stödpunkterna ska släppas – högt värde gör verktyget

- Markera/Avmarkera.
- -Nu till huvudövningen:

• Zooma in fjärilen.

#### Lassopolygonen markerar i räta linjer.

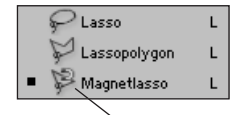

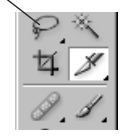

Alternativfältets innehåll varierar beroende på vilket verktyg som är aktivt (se Lathun-

den.pdf).

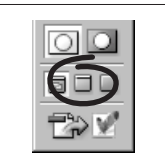

Känns skärmen trång (I)? Byt fönsterläge, så får aktiv bild all vta för sig själv! Återställ sedan till 'Standardfönster'

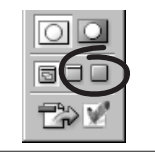

#### Känns skärmen trång (II)? Tabtangenten (uppe till vänster, under 1), döljer (/visar) alla paletter och Verktyg

som du arbetar med Magnetlassot. Då kan du mata fram bildyta med Handen.

• Dubbelklicka för att sluta banan.

-Observera att markeringen inte blir perfekt! Men det kommer en finputsning:

#### **Finputsa markeringen** med Snabbmasken

• Läs faktarutan nedanför och gör sedan den avslutande finputsningen med hjälp av Snabbmasken, innan fjärilen kan dras över till tigern.

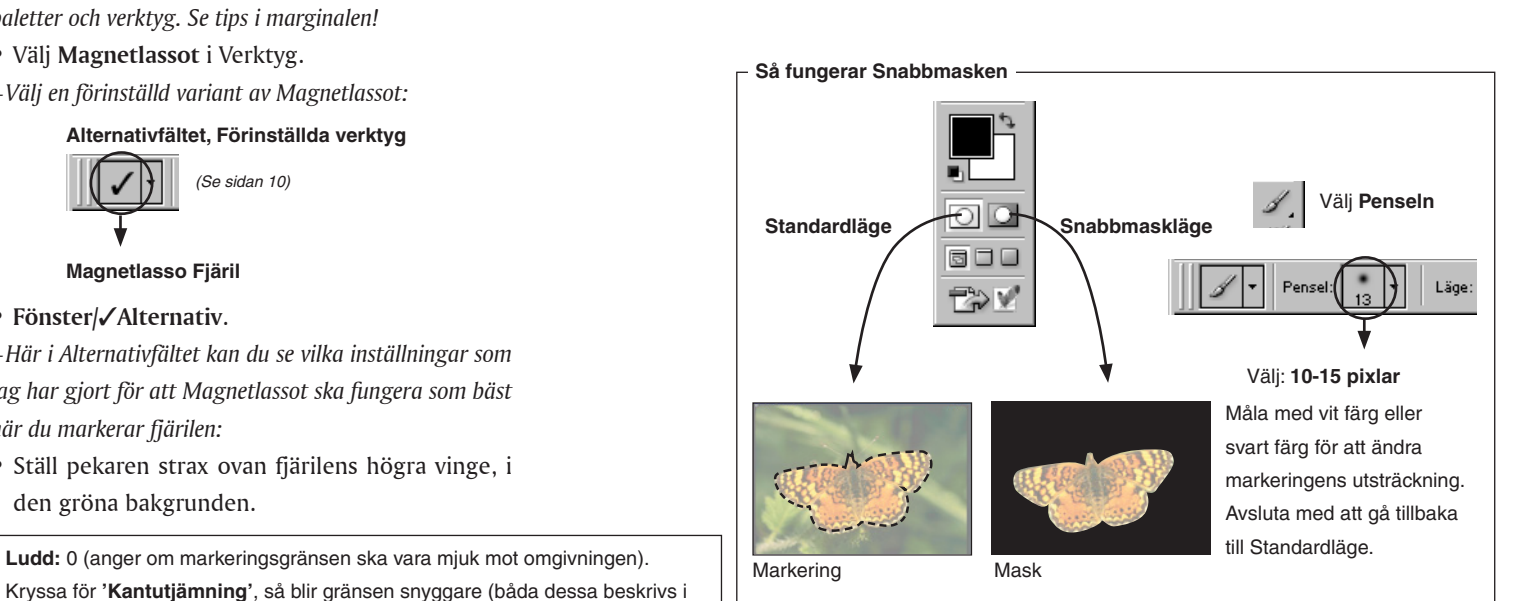

Genom att klicka på Snabbmasksymbolen (till höger), omvandlas markeringen till en färgad yta (troligen halvgenomskinligt röd). Då blir det möjligt att påverka markeringens utsträckning med olika målarverktyg. Välj Penseln och måla med vitt eller svart från Förgrundsfärg i Verktyg (snabbväxla med tangenten X) för att öka eller minska den färgade ytan. Du kan även välja maskens färg: dubbelklicka på Snabbmasksymbolen och välj förslagsvis någon blå (och opacitet 50%), för det ger god kontrast mot fjärilens oranga och gula ytor . Du kan även välja om maskfärgen ska representera de markerade områdena eller de omarkerade. Korrigera masken tills den följer fjärilens form väl. Växla regelbundet fram och tillbaka mellan Standardläge och Snabbmaskläge, för att kontrollera markeringens utsträckning. Efter lite övning förstår du Snabbmaskens funktion och fördel. Slutligen bör du försäkra dig om att du verkligen är i Standardläget, så att markeringslinjen, "myror på marsch", syns. En kvarglömd Snabbmask kan bli lite förarglig, eftersom då själva bilden inte är aktiv.

#### Tips! Det går att ändra typ av verktygssymbol i Redigera/Inställningar/Visning & verktyg.

Handen i Verktyg

bilden inom dokumentfönstret.

används för att flytta

Photoshop CS & ImageReady CS – med ABC för digital bild

#### Markörens läge: Utanför - vrid

På kant – skala

Fritt: #-dra handtag

Alt används om man

vill växla temporärt

mellan Oskärpa och

Skärpa, när endera

verktyget står på

Alt-klicka välier

grannverktyget,

har grannar.

bland verktyg som

bildytan.

Generellt

Inuti – flytta

#### Dra fjärilen till tigern

-Nästa moment är att dra över det markerade området,

- - Välj Flyttverktyget i Verktyg.
  - Dra fjärilen över till tigerbilden.

-Kopian ligger i bilden som ett eget "lager". Det innebär att den fritt kan flyttas, vridas m m utan att den underliggande bildens pixlar påverkas. Lager beskrivs i en särskild avdelning längre fram.

#### Förminska och förvräng

- Fönster/√Info.
- Välj Redigera/Omforma fritt.
- Det här är en vanlig operation, så det kan vara värt att lära sig genvägen, som är **H**-T.
- Skift-dra i något av hörnhandtagen så att bilden förminskas till ungefär hälften (omkring 50 % i Infopaletten).
- -"Skift" gör att bilden behåller sina proportioner.
- Placera pekaren på fjärilen och dra ner den till underkant, och åt höger.
- Varje handtag kan röras separat:
- **#-dra** handtagen för att ge perspektiv.
- Experimentera med lite olika inställningar, tills du tycker att fjärilen ger ett någorlunda flygande intryck. • Dubbelklicka i bildens ram.

#### Oskärpa/Skärpa-verktygen

-Lite suddighet längs kanterna av fjärilens vingar kan förstärka intrycket av rörelse.

#### Alternativfältet, Förinställda verktyg

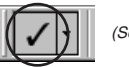

(Se sidan 10)

#### Oskärpa Fjäril

- Zooma in fjärilen (#-Mellanslagstangenten).
- Dra några stråk oskärpa längs vingkanterna.

-När effekten är lagom...

#### Alternativfältet, Förinställda verktyg

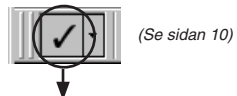

#### Skärpa Fjäril

• Dra några stråk skärpa längs fjärilens kropp.

-Också tigern kan behöva lite skärpning, och därför läggs *lagren nu ihop:* 

- Lager/Gör till ett lager.
- Dubbelklicka på Handen.

#### Alternativfältet, Förinställda verktyg

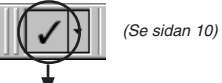

#### Skärpa Tiger

- Dra skärpa, framför allt på tigerns huvud.
- Arkiv/Spara som... MinFjar.jpg.
- Arkiv/Stäng.

 $_{\odot}$ 

#### Övningen i korthet:

- Markera fjärilen med hjälp av Magnetlassot.
- Finslipa markeringen med hjälp av Snabbmasken och Penseln.
- Dra över fjärilen till tigern.
- Förminska och förvräng fjärilen.
- Sudda vissa delar, skärp andra med Fokuseringsverktygen.

#### När kan man använda alfakanaler?

#### Racerbil.psd

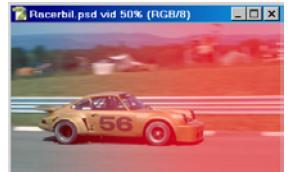

En avtagande markering över bilden, åstadkommen med Övertoningsverktyget.

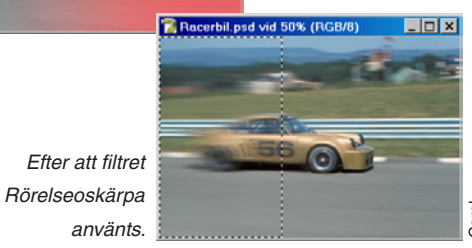

Jo, t ex när man vill att ett filter bara ska verka över vissa delar av bilden, och kanske inte ens fullt ut över hela ytan. Detta är i alla fall vad som händer om man går över i Snabbmaskläge, väljer Övertoningsverktyget och drar från höger till vänster över själva bilen. Därpå använde jag filtret Filter/Oskärpa/Rörelseoskärpa... Vinkel: 0 och Avstånd: 80. Den avtagande markeringen gör att filtret tar med full kraft i bakpartiet av bilen och med avklingande verkan åt höger.

Om du inte vill göra markeringen själv, så finns den med i Racerbil.psd: välj Markera/Läs in markering... Alfa 1. Fönster/ Kanaler

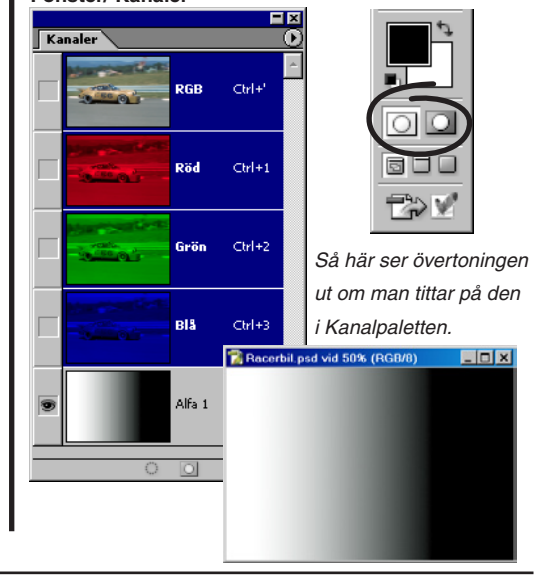

30

fiärilen, till tigerbilden.

#### – Alfakanaler –

Alfakanaler - även kallade maskkanaler - används för att förändra bilden utan att själva direkt ingå i den. Vanligaste exemplet är när man spar markeringar. Alfakanaler följer med bildens när den sparas, åtminstone i de flesta filformaten.

Alfakanalen kan man se som ytterligare en bildkanal, med gråtoner - fast oftast använder man enbart svart och vitt. Den kan bearbetas med verktyg och filter precis som övriga kanaler.

Tänk på att varje ny kanal ökar behovet av arbets- och diskminne (när bilden sparas). Ta därför bort sådana som är överflödiga innan bilden stängs. Maximalt 24 kanaler kan finnas i ett och samma dokument. Tre sätt att framställa alfakanaler:

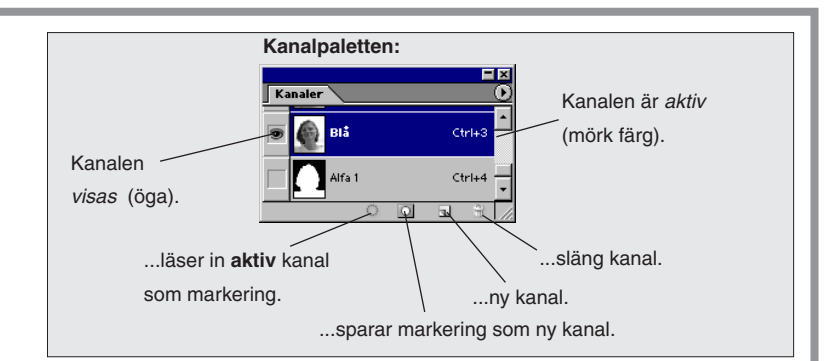

rja pod 🤀 100% (RGB)

Markera

– den nya kanalen, Alfa 1:

| En bild med markering                                                                                                    | Via Markera/Spara markering<br>En alfakanal skapas ( <i>Alfa 1, Alfa 2</i> o s v på<br>Kanalpaletten) och bildens markeringar förvandlas till<br>täckande, svarta, partier.<br>Genom Markera/Läs in markering återbildas marke-<br>ringen ur alfakanalens svärtade partier. | Allt Otri+A<br>Avmarkara Ctri+D<br>Markara igen Skift+Ort+D<br>Ornvand Skift+Ort+D<br>Färgområde<br>Ludd Alt+Otri+D<br>Ändra ,<br>Utvidga<br>Liknande<br>Omforma markaring<br>Las in markaring<br>Spara markaring | Kanaler       RGB       Ctri+'       RGB       Ctri+'       RGB       Ctri+2       RGB       RGB       Ctri+2       RGB       Statkmask       Ctri+2       Statkmask       Ctri+4       Statkmask       Ctri+4 |
|----------------------------------------------------------------------------------------------------|----------------------------------------------------------------------------------------------------|----------------------------------------------------------------------------------------------------|----------------------------------------------------------------------------------------------------|
|                                                                                                    | Via Snabbmaskknappen i Verktyg<br>En tillfällig kanal skapas, och liksom med Markera/Spara<br>markering så förvandlas bildens markeringar till täckta<br>partier.<br>Använd ritverktygen i Verktyg för att göra justeringar<br>och återgå sedan till Standardläge.          |                                                                                                    | - den tillfälliga kanalen,<br>Snabbmask.                                                                                                    |
| Jetta tilival avgor om tyliningen i anakanalen         ska bli negativ, positiv – eller användas för         dekor- (PMS-) färg vid tryckning.         Inställningar för         alfakanalen:         – dubbelklicka på         kanalnamnet eller på         Snabbmaskknappen. | Via Kanalpaletten () Ny kanal<br>Klicka OK för en ny, tom kanal.<br>Afa 1 Ctricka OK för en ny, tom kanal.                                                                                                    | eller klicka här.                                                                                                    | kapas.                                                                                                    |

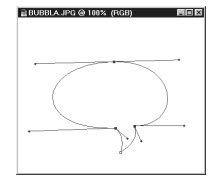

### Banverktyget

Banverktyget används för att frilägga ett kurvigt objekt genom att lägga en "bana" längs det. Banan kan sedan bl a omvandlas till en vanlig markering eller sparas skild från bilden för vidare bearbetning i ett ritprogram. Genom att göra en pratbubbla lär du dig det viktigaste om banverktygets funktioner.

Banor används även när förmål ska klippas ur sina bilder i samband med montering i Quark, InDesign och andra program.

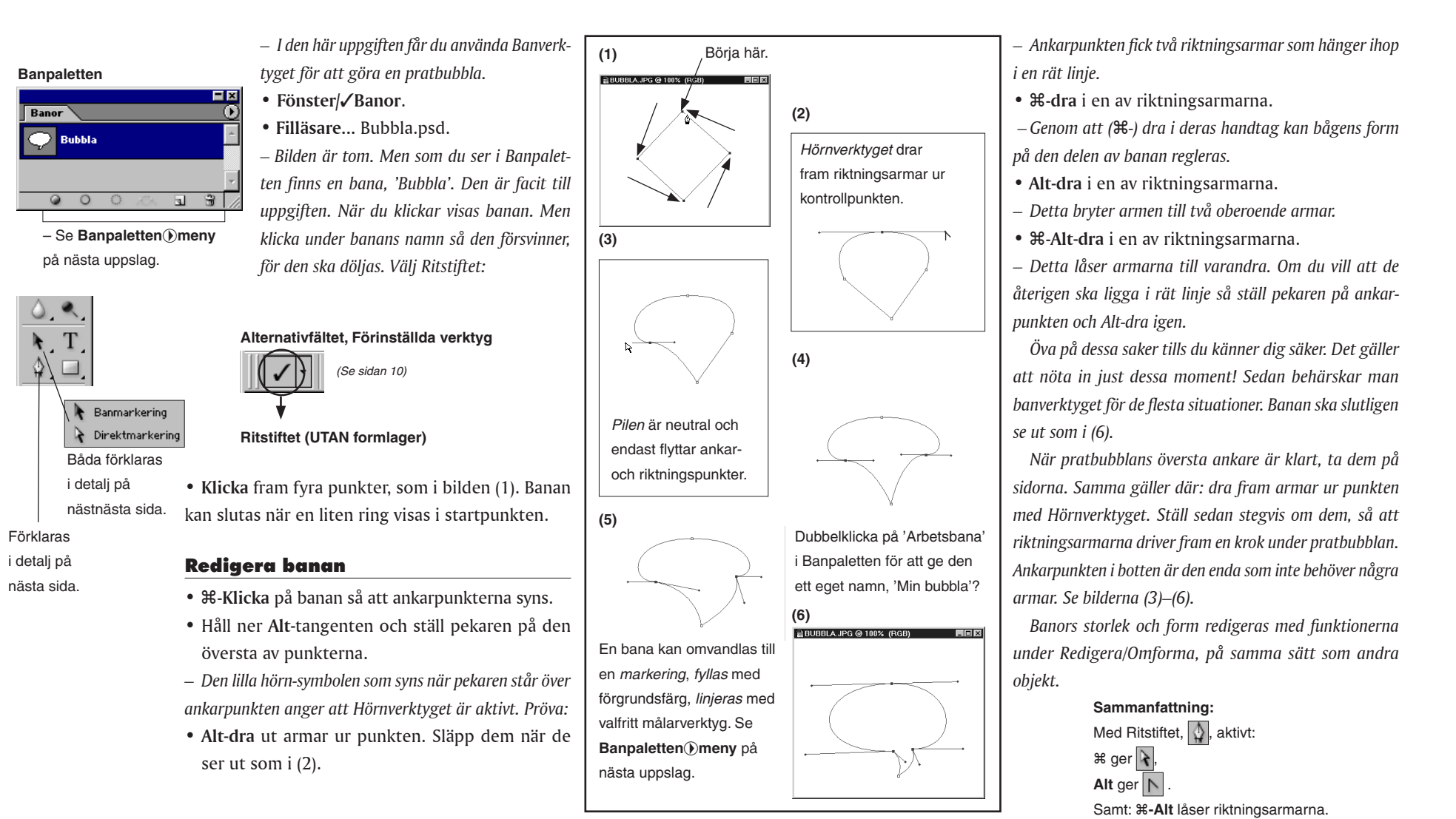

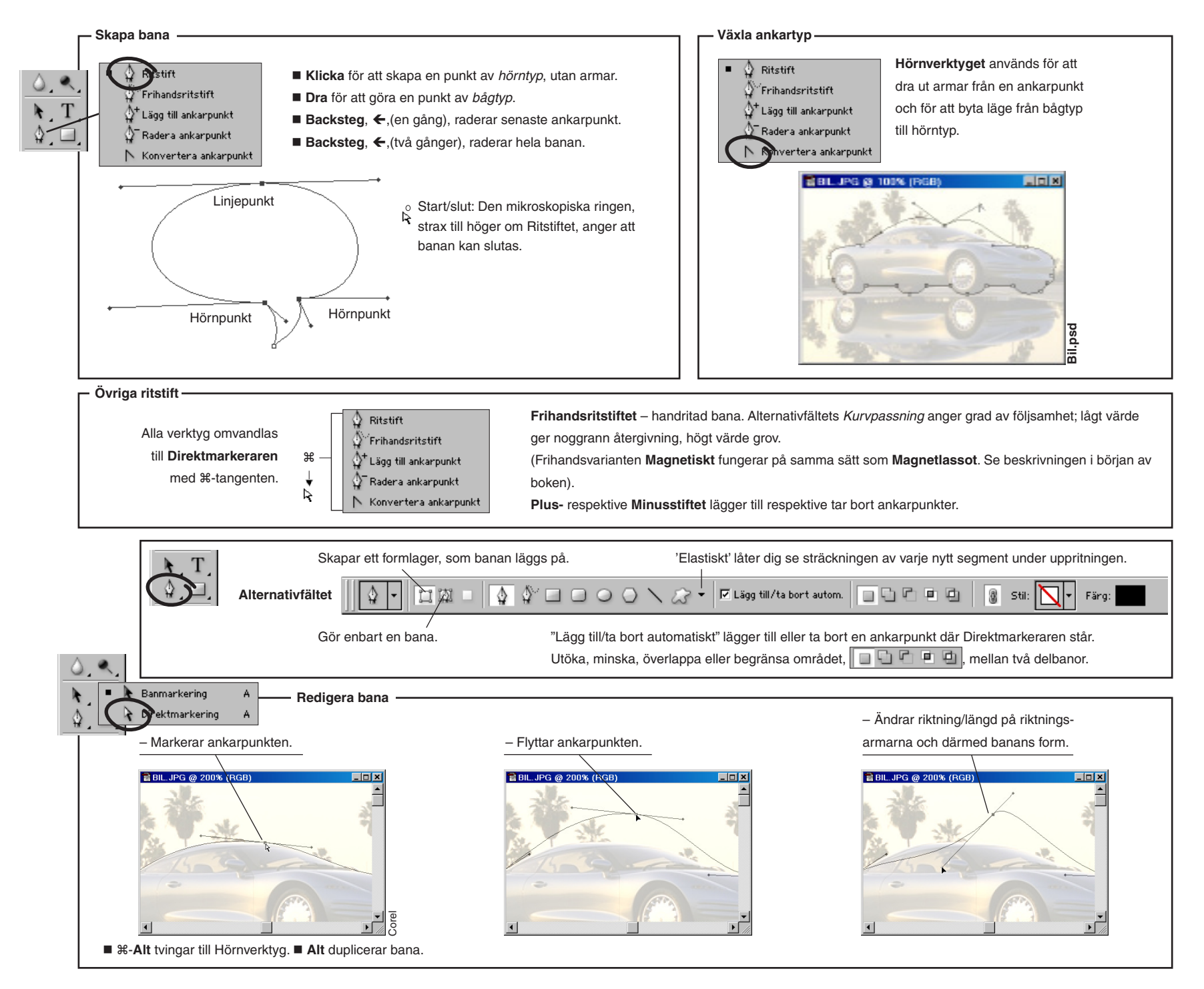

#### Använd urklippsbana för layoutprogram

- Layoutprogram som Pagemaker och Quark X-press kan inte hantera bilder annat än som rektangulära ytor. Med
- 🖥 BIL. JPG @ 200% (... 🗖 🗖 🗙 banors hjälp kan bilder friläggas efter sina konturer. Här visas hur detta går till. Se även nästa sida för en beskrivning av problemet.
  - Filläsare... Bil.psd.
  - Bilden har en facitbana som du efter övningen kan iämföra med.
    - Välj Ritstiftet (UTAN formlager) bland förinställda verktyg.
    - Börja Klicka fram banan.
  - Gör ett nytt klick varje gång banan byter riktning.
  - Klicka, och fortsätt att bygga upp resten av banan av raka segment.
  - När banan är klar, redigera den...
  - Omvandla banans alla raka delar till bågar eller hörnor, som i övningen med pratbubblan.

- Ju färre punkter en bana har desto lättare blir den att redigera. I princip behövs en (1) ankarpunkt för var gång banan byter riktning. Använd Minusstiftet för att ta bort överflödiga ankare.

- Banpaletten())Spara bana... välj:
- ✓ Namn: Min bana, Klicka OK.

– Slutligen, så ska banan definieras för friläggning för montering i layoutprogrammet:

- Banpaletten () Urklippsbana..., välj:
- ✓ Bana: Min bana.
- ✓ Avvikelse: 8 pixlar. Klicka OK.

- När bilden till slutligen sparas, använd i första hand EPSeller DCS-format.

• Arkiv/Spara som... Min bil.EPS. I dialogrutan som följer, välj Förhandsvisning: Ingen.

– Den frilagda bilen är klar att monteras i layoutprogrammets dokument. Se även nästa sida för förklaring!

 $\mathbf{G}$ 

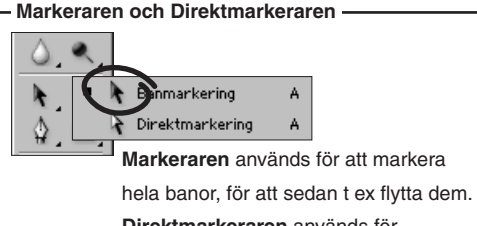

Direktmarkeraren används för att markera och ändra enskilda ankarpunkter.

#### Markeraren

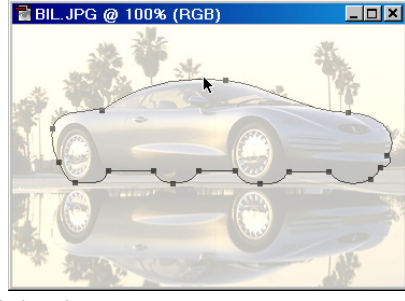

Markera banan:

Klicka på banan.

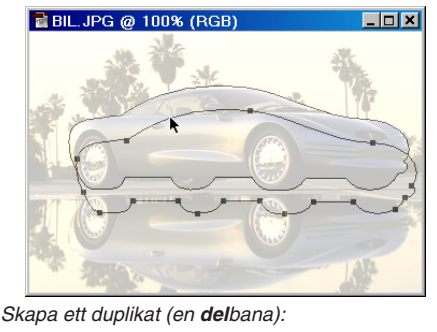

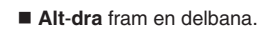

Slå ihop delbanor till en enda:

Visa markeringsram

...runt banan.

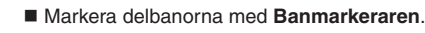

**Klicka Alternativ:** 'Kombinera'. Hur de kombineras (förenas) bestäms av det föregående valet här: 🔽 🗖 🗖 🖳

6690

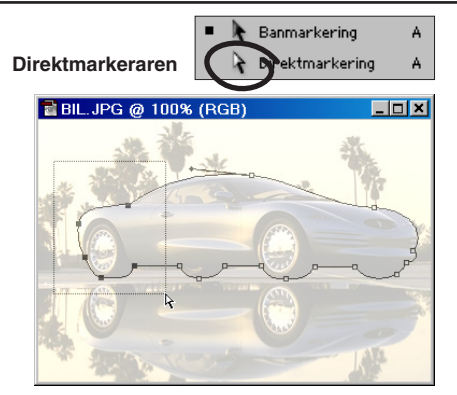

Markera flera ankarpunkter:

Skift-klicka på punkter eller bansegment. Markera grupp av punkter:

Ställ Direktmarkeraren utanför banan och

dra en ram om de punkter som ska markeras.

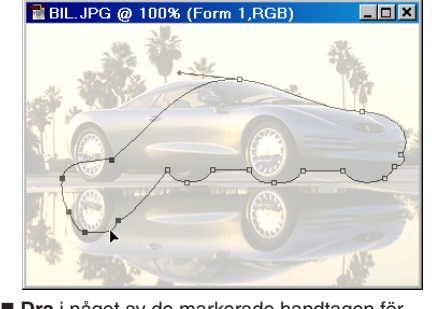

Dra i något av de markerade handtagen för att omforma gruppen.

Banors form och storlek ändras med funktionerna under Redigera/Omforma.

한아머 남옷님

av två eller fler banor.

Justera den inbördes placeringen

#### Markeringsramen

Kombinera

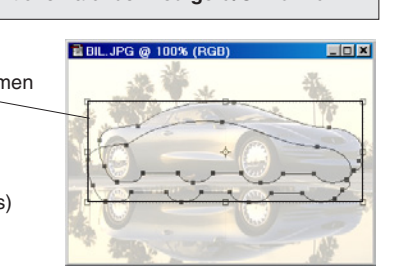

공공을 배하며

| Banpaletten                                                                                                    | (meny)                                                                                                    |
|----------------------------------------------------------------------------------------------------|----------------------------------------------------------------------------------------------------|
|                                                                                                    | Docka till palettkälla                                                                                                    |
| Ny bana/Spara bana –                                                                                                    | Ny bana Facitbana                                                                                                    |
| Duplicera bana (skapar kopia av banan)                                                                                                    | Ta bort bana                                                                                                    |
| Ta bort bana                                                                                                    | Skapa arbetsbana                                                                                                    |
| Skapa arbetsbana (omvandlar markering i bilden till bana. Högre tolerans – mjukare bana)                                                                           | Gör markering                                                                                                    |
| Gör markering (omvandlar bana till markering)                                                                                                    | Linjera bana                                                                                                    |
| Fyll bana (fyller banans – eller delbanans – innanmäte med färg på motsva-                                                                                         | Urklippsbana                                                                                                    |
| rande sätt som huvudmenyns val <b>Redigera/Fyll</b> )                                                                                                    | Urklippsbana                                                                                                    |
| Linjera bana (skapar en linje längs banan på motsvarande sätt som kom-<br>mandot Redigera/Ramlinje gör längs en markeringsgräns)                                   | Problem:                                                                                                    |
| <b>Urklippsbana</b> (används för att skapa en frilagd bild för montering i ett layout-                                                                             | När bilder monteras i ett layoutprogram, t ex Pagemaker, är de alltid                                                                                                    |
|                                                                                                    | fyrkantiga. Och även om omgivningen till motivet är raderad, så finns<br>där ändå den vita bakgrunden. Man hade önskat att det vita istället had<br>varit genomskinligt, men så är det inte (utom för punktgrafiks- (1-bit-)<br>bilder i EPS- eller TIFF-format).<br>Lösning:<br>Banor kan användas till friläggning:<br>Välj Banpaletten () Urklippsbana Bana: den bana (om det finns<br>flera) som ska frilägga föremålet.<br>Bilden kan sparas i flera format (TIFF, EPS, JPEG) som hanterar<br>urklippsbanor. I layoutprogrammet kommer det att se ut så här |
| En bana kan flyttas från en nivå (banans namn) till en annan med hjälp av<br>Redigera/Klipp ut och/Klistra in. Den inklistade blir då delbana till huvud-<br>banan | men inte alltid! Ihland visas istället en icke-frilagd miniversion av                                                                                                    |
| <b>Själva banan kan</b> sparas för sig, skild från bilden för vidare bearbetning i något<br>ritprogram. Det sker via <b>Arkiv/Exportera/Banor till Illustrator</b> | bilden, i TIFF, det beror på layoutprogrammets kapacitet. Men det vikti-<br>gaste är ju själva <i>utskriften</i> . Den blir alltid korrekt, men måste göras på<br>en PostScript-skrivare eftersom urklippsbanor kräver PostScript-språke                                                                                                    |
| Externa banor hämtas via Arkiv/Öppna eller Arkiv/Montera (AI, EPS).                                                                                                | (se även kapitlet <b>Upplösning, filformat</b> ).<br><b>Tips!</b> Pröva <b>Hjälp/Exportera genomskinlig bild</b> .                                                                                                    |

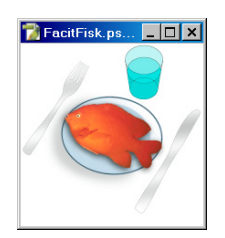

### Penseln

Övningen visar hur man kan använda Penseln och Redigera/Fyll och lagereffekter. Första delen består i måla en skugga under en tallrik, sedan markera och kopiera över en fisk och skuggsätta även den. Andra delen visar hur arbetsytan kring bilden utökas med Bild/Storlek på arbetsyta och hur kommandot Arkiv/Montera används för att montera in en streckbild, som sedan färgläggs.

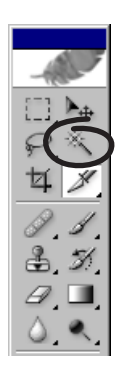

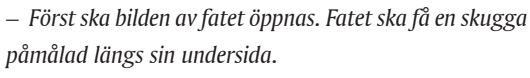

- Filläsare... Fat.psd.
- Välj Trollstaven.
- Alternativfältet, välj:
- ✓ Tolerans: ca 24-32. Kryssa för 'Kantutjämning' och 'Angränsande'.
- Klicka i den vita bakgrunden.
- Tallriken blir därmed skyddad och kommer ej att ta färg, när en skugga målas på.

#### Välj en pensel

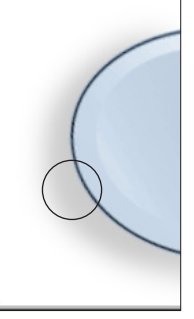

🚺 Fat.psd @ 100

Alternativfältet, Förinställda verktyg

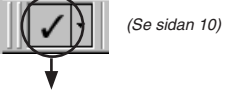

#### Pensel Fat

- -Den är bred, mjuk och ganska genomskinlig (20%).
- Dra några stråk längs tallrikens högra sida.
- Avmarkera bilden.

#### Dags att fånga fisken

- Filläsare... Fisk.psd.
- -Fisken ska markeras. Enklast med Trollstaven.

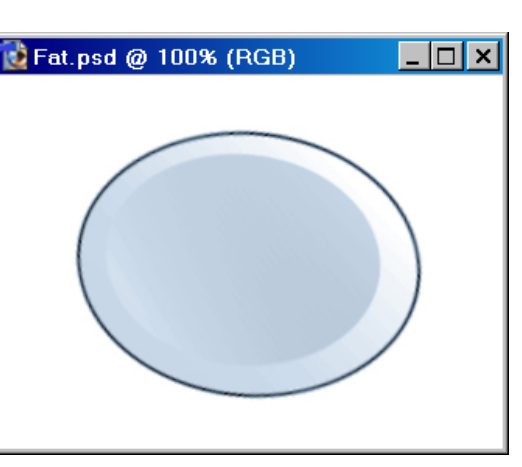

- Välj Trollstaven.
- Alternativfältet, välj;
- ✓Tolerans: 60, eller däromkring.
- –Placera pekaren någonstans mitt i fisken.
- Klicka.

-Hur stor del av fisken som markeras beror av om färgvärdet i angränsande pixlar ligger inom toleransvärdet. Eftersom markeringen troligen måste utökas, kan du pröva att använda...

• Markera/Utvidga.

– Kommandot får markeringen att växa. Upprepa kommandot om så behövs. Råkar markeringen "flyta över sina breddar" – backa ett steg på Händelsepaletten. Värdet för hur mycket en markering ska växa beror av värdet för Trollstavens tolerans.

#### Övningen i korthet:

- Lägg en skugga under fatet.
- Markera fisken och dra över den till fatet.
- Lägg en lagerskugga under fisken.
- Lägg in en extern streckbild med bestick och glas.
- Fyll dem med skuggor och färgtoner.

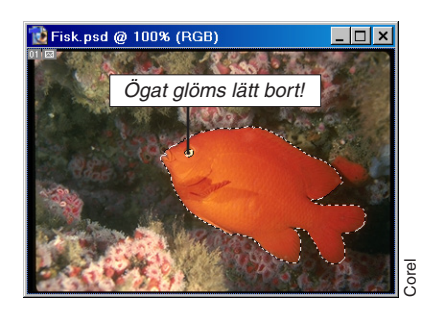

Fiskens öga måste komma med! Inkludera det i markeringen antingen med Lassoverktyget (Skift- under dragningen), eller via Snabbmasken (måla i ögat).

- Välj Flyttverktyget i Verktyg.
- Dra över fisken till tallriken.
- -Nu är det bra att fixera bilden för att enkelt kunna backa,
om något skulle gå fel:

#### • Händelsepaletten ()Ny fixering... Klicka OK.

(Man återgår till en fixering genom att klicka på den i Händelsepaletten).

-Fisken hamnade på ett eget lager, när den drogs över. För tydlighetens skull visas därför fortsättningsvis Lagerpaletten:

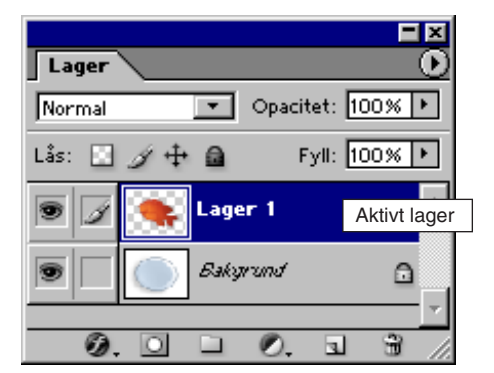

 Fönster//Lager. (Det aktiva lagret, Lager 1, är mörkt färgat i paletten).

– Fisken <u>kan</u> ha en störande svart kant längs sin kontur, den tas bort med funktionen...

• Lager/Projektion/Överstrålning..., välj:

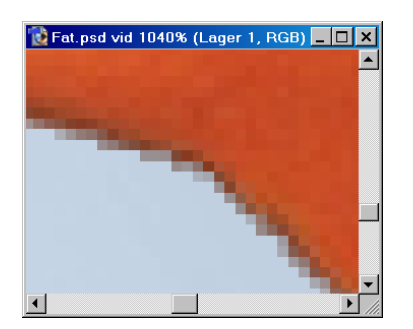

✓ Bredd: 2–4 pixlar. Klicka OK.

– Den svarta kanten försvann. 'Överstrålning...' lånar färgvärden längs ett band inåt (det värde som man anger talar om hur långt in) fisken, som den sedan ersätter kantpixlarnas (avvikande) färg med.

### Lagereffekten 'Skugga'

-Över till att lägga en skugga under fisken. Här vill jag visa hur man kan använda en lagereffekt. Lagereffekter är en sorts filter som verkar längs kanten av objekt (se Lager – en översikt för en beskrivning) och ger skuggor och rundningar – lite känsla av djup, med andra ord. • Lager/Lagerstil/Skugga..., välj ungefär så här:

| Skugga                         |      |    |
|--------------------------------|------|----|
| Struktur                       |      |    |
| Blandningslage:  Multiplicera  |      |    |
| Opacitet: 75 %                 |      |    |
| Vinkel: 🚺 🔂 🔭 🔽 Använd globalt | ljus |    |
| Avstånd: 5 p×                  |      |    |
| Spridning: 0%                  | 5    | р× |
| Storlek: 5 px                  | 0    | %  |
|                                | 15   | р× |

✓ Klicka OK.

• Lager/Gör till ett lager.

#### Använd Arkiv/Montera...

– Detta moment visar hur ett vektorobjekt, en streckbild föreställande glas och bestick monteras in i dokumentet. Objektet, som framställts i ett ritprogram och sparats i Al-format (Adobe Illustrators format), ska läggas på plats, sedan färgläggas och ges skuggor. Men först måste arbetsytan runt bilden utökas, vilket sker med Bild/Storlek på arbetsyta...

• Bild/Storlek på arbetsyta..., välj:

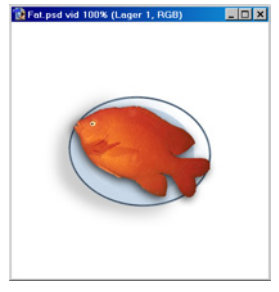

✓ Bredd: 400 pixlar (Obs – *pixlar, ej cm*!),
✓ Höjd: 400 pixlar,

(figuren anger hur den utökade ytan ska fördelas. Mittplaceringen är rätt). Klicka OK. • Arkiv/Montera... Bestick.ai.

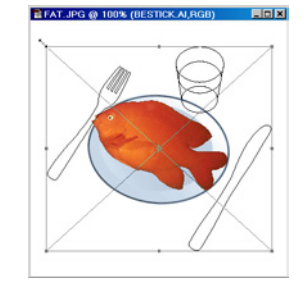

- -När bilden framträder, justera den genom att...
- ...dra i hörnhandtagen och/eller i rutans mittkryss, så att bestick och glas ligger prydligt kring tallriken.
- Dubbelklicka i bilden för att fästa den.
- Lager/Gör till ett lager.
- Välj Trollstaven.
- Alternativfältet, välj:
- ✓ Tolerans: 20.
- Klicka i gaffeln.
- -Den är nu markerad. Gör skuggningar i den:

#### Alternativfältet, Förinställda verktyg

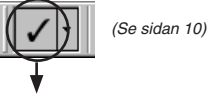

#### Pensel Fat

- Dra ett par tvärgående stråk över gaffeln. (Kika på FacFisk.psd om du undrar hur jag menar).
- -De mjukt gråtonande stråken kommer att ge intryck av glans i gaffelns övriga delar. Upprepa proceduren med kniven.

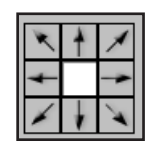

#### Fyll glaset med vatten

- $-\operatorname{Glasets}$ olika delar ska markeras och fyllas med toner av
- färgen cyan, för att ge intryck av vatten.
- Klicka på rutan Förgrundsfärg i Verktyg, välj från RGB-inställningarna:
- 🖌 Rött: 0
- ✓ Grönt: 200
- ✓ Blått: 200. Klicka OK.
- Välj Trollstaven.
- Klicka i glasets botten.
- –Botten markeras.
- Redigera/Fyll... (eller Skift- 🔄 ), välj:
- ✓ Förgrundsfärg
- ✓ Läge: Normal.
- ✓ Opacitet: 80%. Klicka OK.
- Fyll resterande ytor, och variera opaciteten:

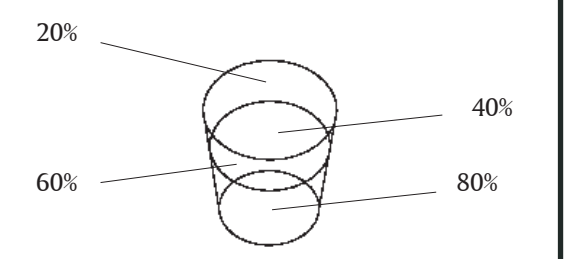

- Tre mindre områden saknar angivelse. Fyll dem med 100%. Avsluta med att skapa skuggor längs kniv, gaffel och vid glaset:
- Klicka med Trollstaven någonstans i bildens vita bakgrund.
- -Bildens ljusa ytor markeras. Skapa skuggor med penseln och variera penselprofilen efter behov. När det är klart:
- Arkiv/Spara som... om du vill spara bilden.
- Arkiv/Stäng.

#### Skarvborttagning, ljussättning

Just the toe of us...

• Filläsaren... Turisten.tif och Sand.tif. Bilden av sanden räcker inte till. Så här råder man bot på det: Bild/Storlek på arbetsyta... utökas uppåt med 50%. Därpå markeras övre delen av sanden med Markeringsverktyget (rektangel) och dupliceras (Alt-dra med Flyttverktyget) samt förstoras, men enbart uppåt (Redigera/Omforma/Skala). Något som liknar en sandvägg bildas. Skarven tas bort med Klonstämpeln (t ex Klonstämpeln Mur). Turistbilden har en bana.

- Fönster/√Banor och ૠ-klicka på Bana
- 1 i **Banpaletten**. Detta läser in banan som en markering i bilden. Gör den luddig (**Markera/Ludd...** 2).

• Välj **Flyttverktyget** och **dra** över honom till sandbilden. Han hamnar på ett eget lager (se Lager längre fram i boken) och kan behandlas utan att störa sandbilden. Följande mjukade upp övergången mellan turist och omgivning:

Skuggan vid hans fötter lättas upp med det förinställda verktyget Suddgummi Turisten, som är inställt på att radera till halvgenomskinlighet (opacitet 50%).

#### Kommentar:

Det är svårt att få föremål från en miljö och belysning att skarvfritt flyta in i en annan. Men här är några tips om hur man gör det: *Inga skarpa kanter* mellan bild och inkopiering. Använd en luddad markering.

Justera objektet så att den får *samma* färgton som bilden (**Bild/Justeringar/(t ex) Färgbalans...**).

Lägg till oskärpa på avlägsna punkter och skärpa på närbelägna.

Anpassa även bruset (alltså bildernas kornighet) till en gemensam nivå (Filter/Brus/ Addera brus... Eller Median, som tar bort brus).

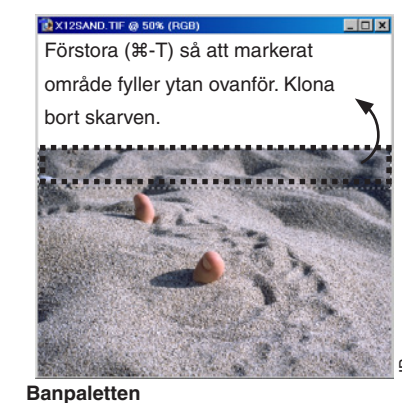

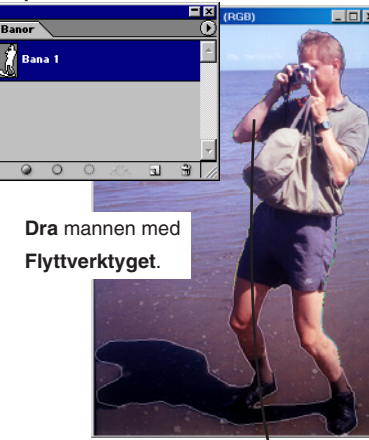

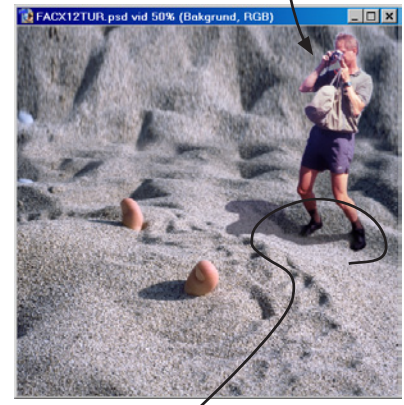

Sudda i skuggan med förinställda verktyget Suddgummi Turisten.

#### Mjuka markeringsgränser: ludd

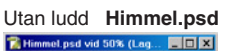

id 50% (Lag... 🔳 🗖 🗙

(led ludd (20)

När jag frilägger en bild, gör en markering för att föra över den i mitt **Ros pod vid 50% (RGB/R) not** montage vill jag förstås slippa skarven, inte sant?

Av den orsaken kan man göra markeringsgränsen mjuk, så att objektet får en diffus gräns. När man sedan flyttar bilden till sitt mål, så syns inte skarven. Denna funktion kallas "ludd" (under menyn Markera).

I exemplet här intill har jag överdrivit detta i stämningsskapande syfte, och gjort området av ludd längs markeringslinjen inte mindre än 20 pixlar bred. Hade det istället handlat om ett vanligt motiv, en person, hade kanske ett värde av 1-2 pixlar räckt till grundsyftet, att dölja skarven.

Pröva om du vill: öppna Ros.psd, läs in markeringen som finns (eller gör en egen) och Markera/Ludd... 20.

Ludd: 0 px 🗹 Kantutjämning

Det hade gått bra att göra markeringen luddad redan när den drogs upp (se Alternativfältet). Nackdelen med det är förstås att luddet inte kan minskas i efterhand, om man skulle önska det, bara ökas (via Markera/Ludd...).

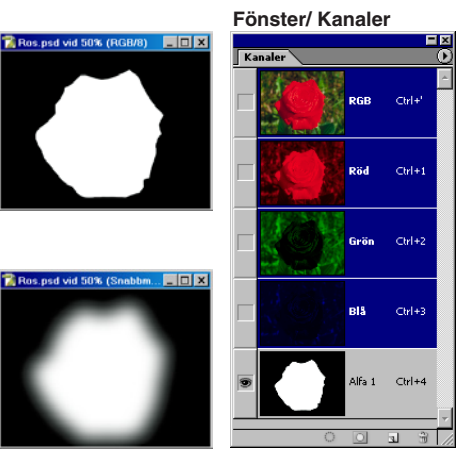

I Kanalpaletten, längst ner kan man se luddet som en diffus gräns, om man går över i Snabbmaskläge efter att ha luddat markeringen.

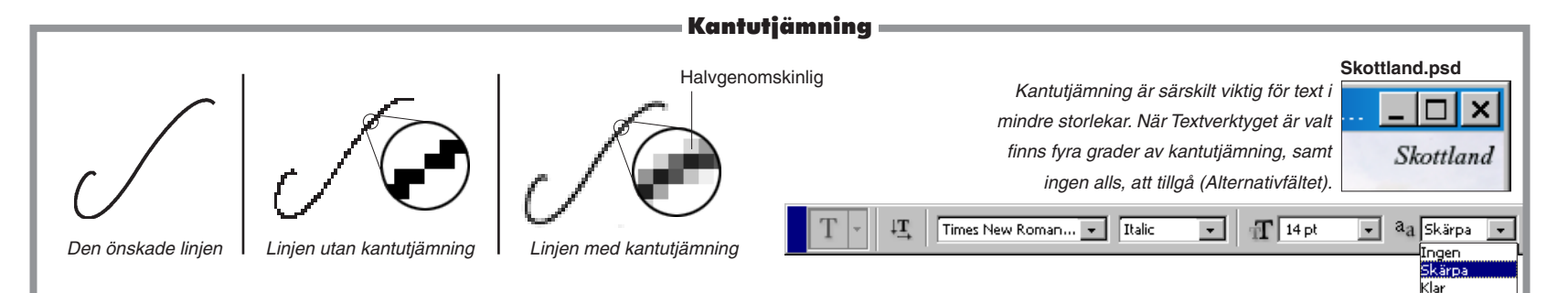

När linjer, kurvor och konturer ritas uppstår ofta en taggighet. Det kallas *kantojämnhet* (aliasing). Motmedlet heter *kantutjämning* (anti-aliasing), och detta fungerar på ett finurligt sätt genom att hacken längs den ojämna linjen fylls ut med pixlar av varierande genomskinlighet. Ett bra exempel på hur det kan gå *utan* kantutjämning är bilden av glaset på motstående sida.

#### Så här går det till:

En markering, skapad

💭 Lassopolygon

🖳 Magnetlasso

L

×

med Magnetlassot.

Lasso

En pixel som helt och hållet korsas av en uppritad linje blir helt opak, ogenomskinlig. Men där linjen enbart skulle vilja korsa en del av en pixel för att ge en jämn linje får den istället en viss genomskinlighet. Graden av genomskinlighet står i proportion till hur stor del av pixeln som *skulle ha* täckts. Som exempel: om *halva* pixeln korsats, säg diagonalt, gjordes *hela* pixeln 50% opak, eller om en fjärdedel hade korsats skulle värdet ha blivit 25%. Sammantaget ger denna blandning av opaciteter hos pixlarna på håll ett intryck av jämnhet.

Kantutjämning används flitigt av programmet. Ibland inbyggd i andra funktioner, eller som tillval i dialogrutor.

Kantutjämning är viktig för text, eftersom taggighet i bokstäver är särskilt störande. Men vid små storlekar (under ca 12 punkter) gör den mer skada än nytta.

Kraftig Rundad

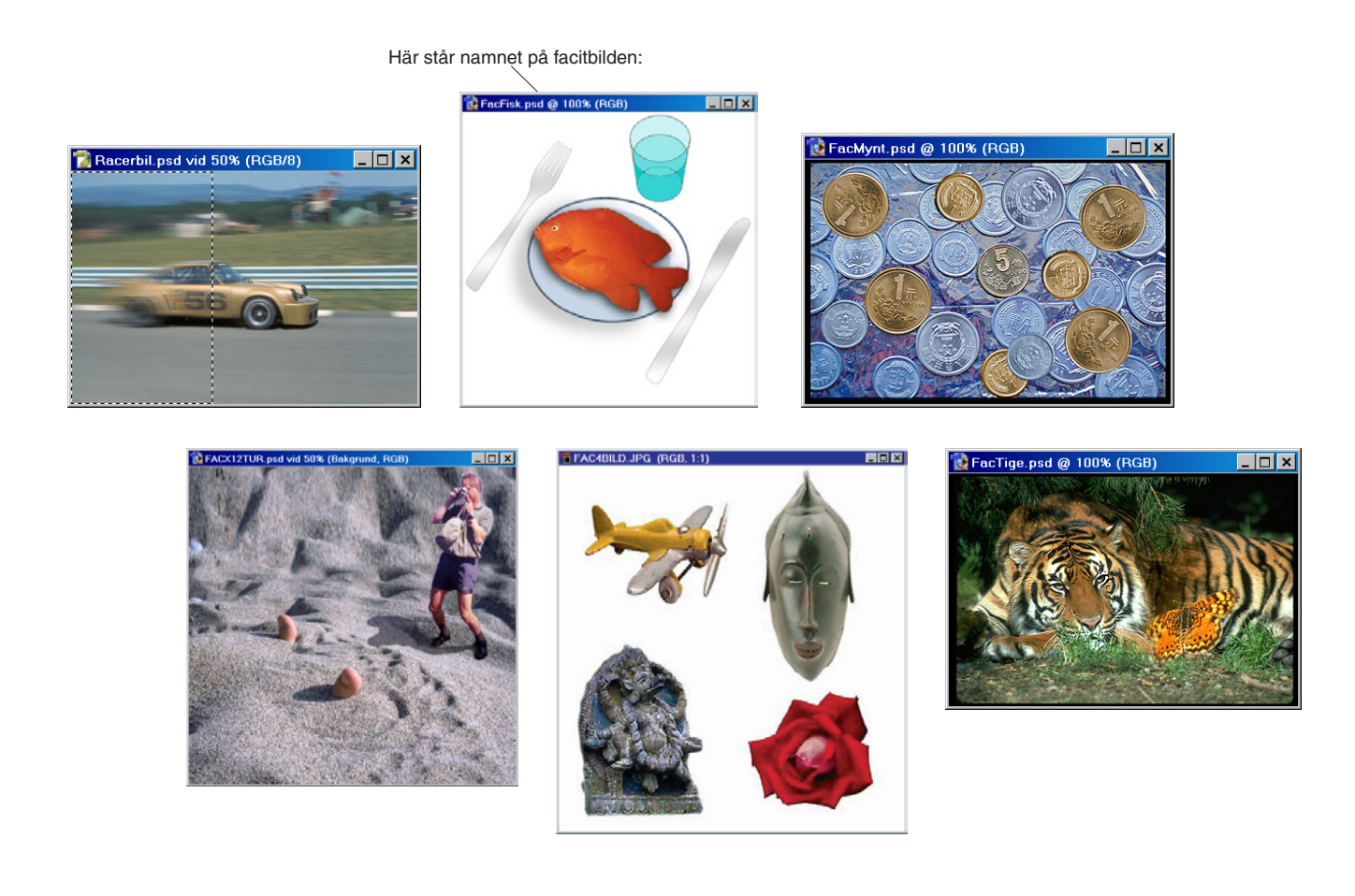

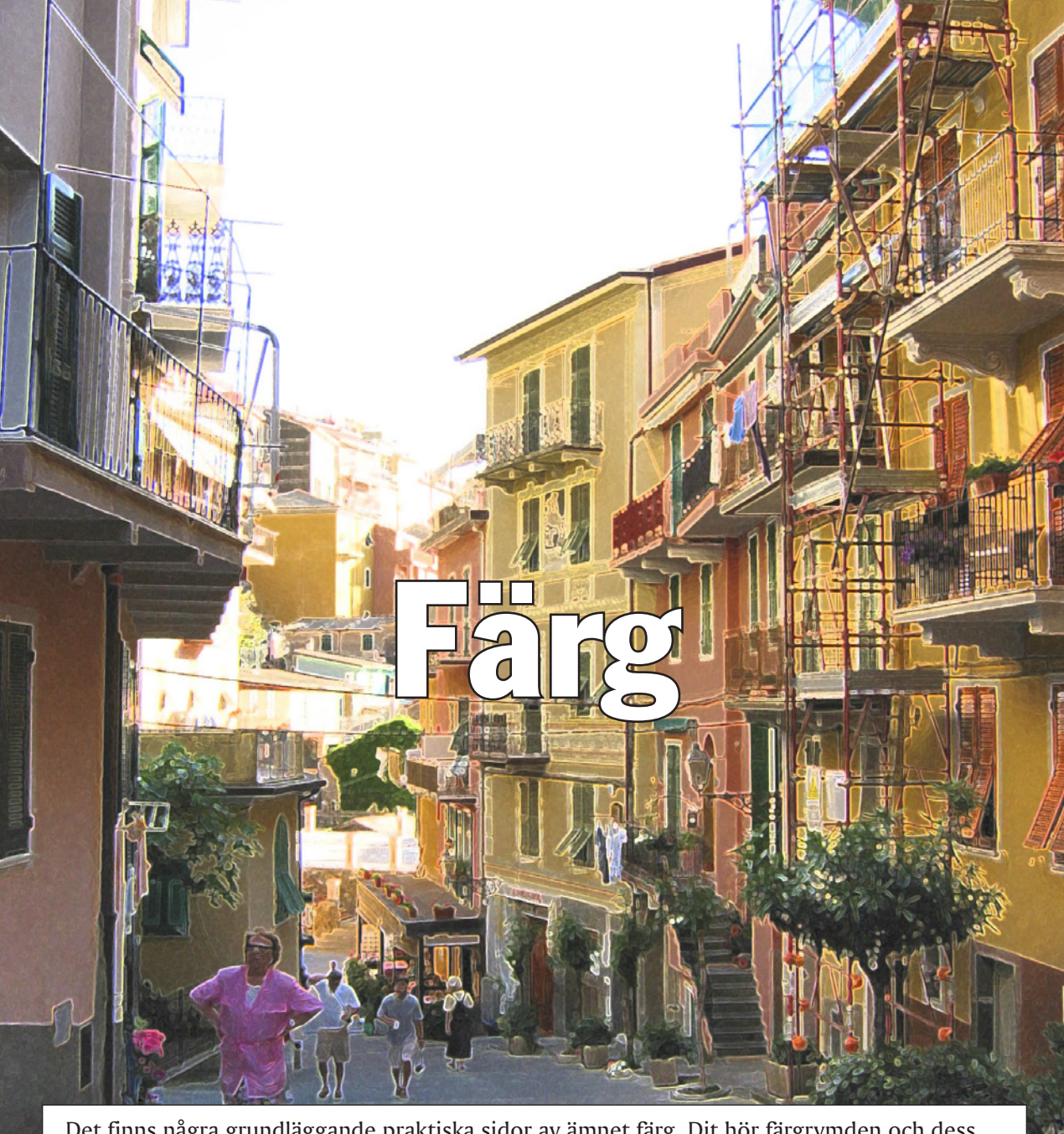

Det finns några grundläggande praktiska sidor av ämnet färg. Dit hör färgrymden och dess egenskaper, färglägen för olika återgivningssätt (skärm eller tryck) samt färghantering för att få samstämmig återgivning. Detta är vad den här avdelningen handlar om.

#### = Färg – en översikt

Spektrum (spektralfärgerna)

De kortaste vågorna (de mäts i nanometer. En nm är 0,000 000 001 meter) har den mesta energin,

sina färgkartor en som just visar svartkroppskalan (Egen...

'Glödande järn').

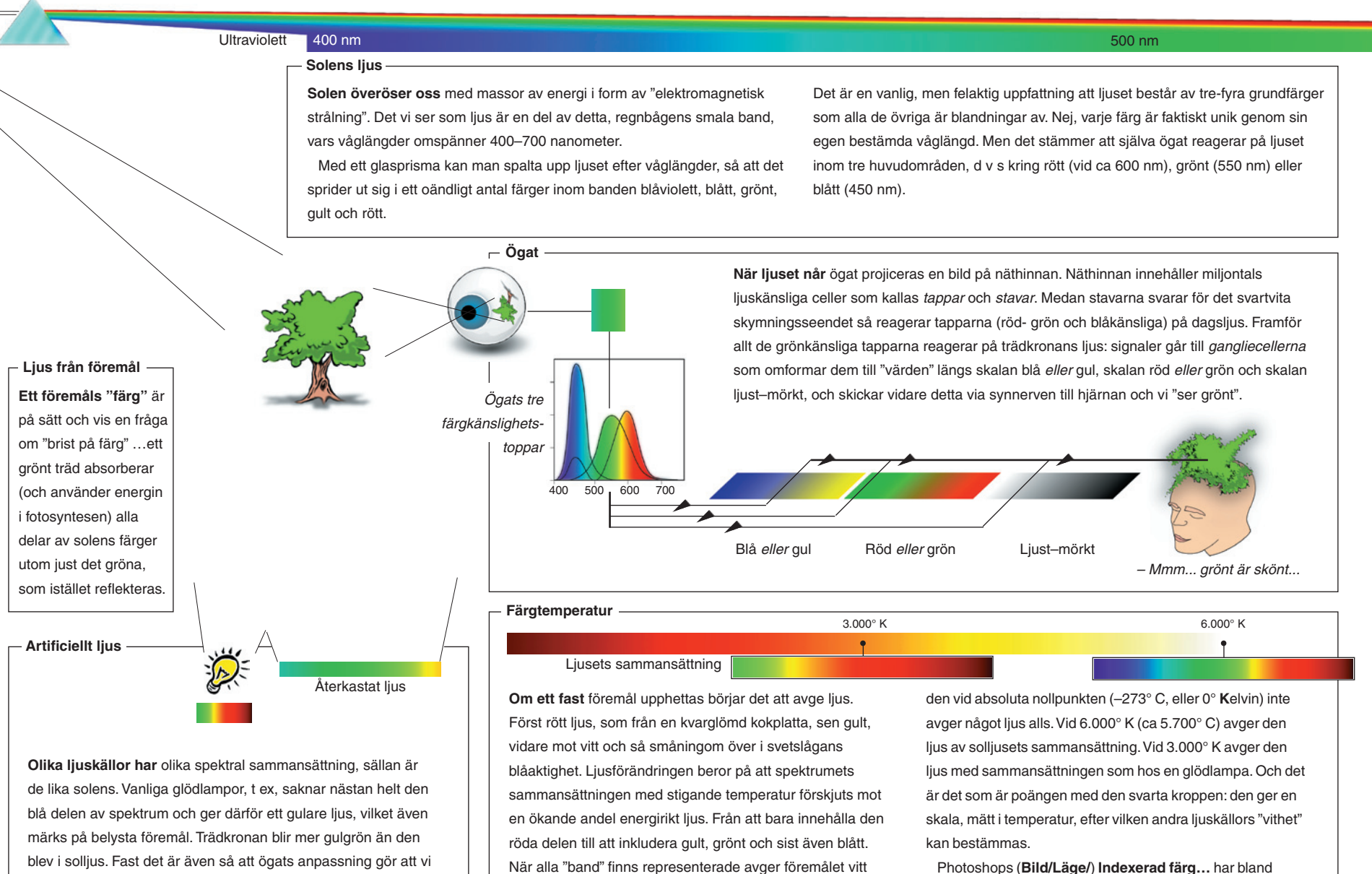

Ett sådant fast föremål kallas för en "svart kropp" eftersom

42

trots att de inte gör det objektivt.

uppfattar det som att även ganska olika ljuskällor avger "vitt" ljus,

Färg

ljus.

600 nm

#### 700 nm Infrarött

#### Färgstandardisering

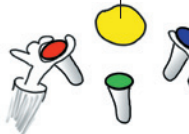

År 1927 grundades Commission mernationale d'Eclairage (CIE), som "ett internationellt organ för standardisering inom belysningsområdet". År 1931 presenterade man ett *kromacitetsdiagram*. Med hjälp av det fick man en enkel matematisk bestämning av den färgskala som ögat uppfattar.

Så här skapades diagrammet, i princip: En försöksperson (den statistiska *Standardob-servatören*) visades en spektralfärg, t ex gult vid 580 nanometer, framställd genom ett prisma eller på annat sätt. På en angränsande yta fick hon försöka matcha den genom att reglera *tristimulus*färgerna rött (645 nm), grönt (526 nm) och blått (444 nm). Resultatet noterades som tre värden för just den våglängden. Proceduren upprepades längs hela spektrum så att till slut ett antal av spektralfärgerna hade varsin röd-grön-blå kombination. Värdena räknades sedan om till x,y-par och märktes ut i ett diagram, och figuren kom att få formen av en hästsko.

I kromacitetsdiagrammet faller färgerna från periferin in

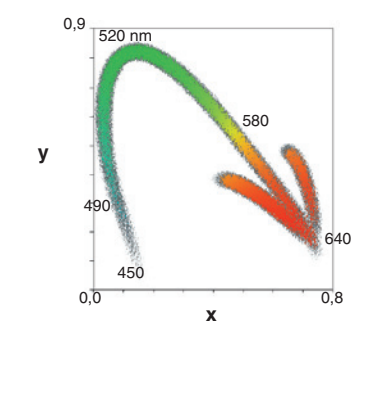

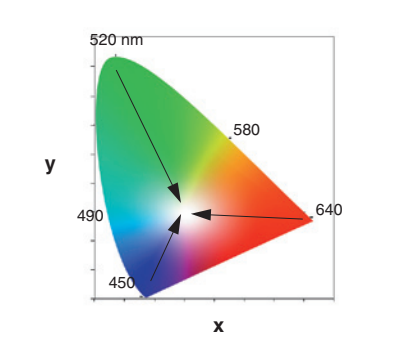

mot en gemensam punkt, vitpunkten.

Längs periferin är kromaciteten (färgmättanden) maximal (ren "färg") och avtar in mot vid vitpunkten, där den är noll (ingen "färg").

En praktisk egenskap är att det lätt syns vilken grupp av färger som två eller flera enstaka färger tillsammans kan bilda. Välj ut två färger i diagrammet, så ligger de möjliga blandningarna längs den räta linjen mellan dem. Eller välj *tre* färger, så visar trekantens yta vilken mängd de kan åstadkomma (se nästa uppslag, *RGB-färgomfånget*).

Luminiscens —

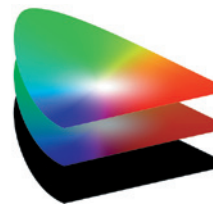

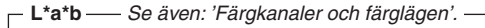

En av de standarder för ljus och färg som CIE utvecklat heter L\*a\*b (1976). Den delar upp färgen på samma sätt som mänsklig syn i vardera en blå–gul- (a), en röd–grön- (b) och en ljushetskomponent (L). Den finns också i Photoshop (**Bild/Läge/Lab-färg**). Programmet använder även Lab internt, som en "gemensam nämnare" vid översättningar mellan olika färgsystem.

L\*a\*b hänvisar till ett enda "system", människans färgseende, hela kromacitetsdiagrammet, ett faktum som antagligen kommer att leda till att underordnade system som CMYK och RGB med tiden integreras helt, och övergångarna blir mer eller mindre omärkliga för användaren. Men ännu några år kommer det att finnas en hel del att tampas med för den som vill ha samma färgupplevelser i tryck som de man får på skärm. sidorna själva förstås är färgmässigt begränsade, de är ju återgivna med CMYK, tryckfärgsspektrumet! RGB omsluter i sin tur nästan hela CMYKrymden och L\*a\*b, till sist, bokstavligen allt mellan himmel och jord... (se mer om detta på nästa sida).

Kom ihåg att de här

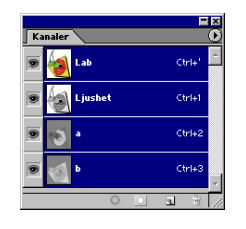

När bilden ligger i Lab-färgläge, Bild/Läge/Lab-färg, visas bildens tre komponenter **Ljushet**, **a** och **b** som kanaler på kanalpaletten.

En sak som inte framgår av kromacitetsdiagrammet är

Vill man se den får man tänka sig diagrammet tredi-

riktad nedåt. Färgplanet självt visar de ljusaste färgerna.

mensionellt, en rymd, med den avtagande ljusheten

färgens grad av luminiscens, d v s ljushet.

#### Subtraktiv färgblandning

- Subtraktiv färgblandning utgår från en vit yta, som blir mörkare.

## Säg "Aaah".

#### Subtraktiv färgblandning

Ta en bit papper och några kritor och sätt dig vid en ljus plats. Välj en ljusblå krita och dra ett streck.

Vad ger upplevelsen av färg på papperet? Jo, att en del av det ljus som faller in inte reflekteras. Kritans färgpigment absorberar nämligen, grovt sett, den röda delen av spektrum, medan den blå reflekteras och syns. Och om det är fråga om vaxkritor, som är transparenta (till skillnad från opaka, ogenomskinliga, pastellkritor), så kommer varje nytt, korsande streck att dra ifrån - subtrahera - lite mer av det infallande ljuset och därmed ge en mörkare färg. Lägg till ett streck med en gul vaxkrita så blir färgen i överlappet varken blå eller gul, utan grön:

första strecket absorberar rött och det andra absorberar blått... kvar av det vita ljuset blir arönt.

Subtraktiv färgblandning gäller alla reflekterande/absorberande media, alltså papper, film o s v. Det är bara typen av färg som skiljer exempelvis en målning, från en diabild eller ett fyrfärgstryck; förmedlade med oljefärger, färgkopplingsämnen (CMY) eller processfärger (CMYK, Europaskalan).

Infallande vitt ljus

#### Processfärgerna (fyrfärgsfärgerna, Europaskalan)

Vid fyrfärgstryckning styrs papperets hela färgåtergivning med tre grundfärger, som i likhet med vaxkritan är transparenta: en rödabsorberande (cyan), en grönabsorberande (magenta) och en blåabsorberande (gul), förkortat CMY.

#### Grått med processfärger

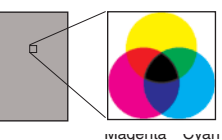

Lika delar (i stort sett) av cyan, magenta och gult ger grått. 100% av vardera ger svart - i teorin. I praktiken blir det inte mer än mörkt brunt, så därför måste en separat svart färg tryckas för att uppnå de mörkaste skuggorna.

30% cyan, 30% magenta, 30% gul

#### Ljusblått med processfärger

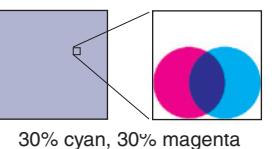

Rasterpunkternas storlek bestämmer den kulör som återges. Härintill visas en ljusblå färg, i form av en tonplatta. Om cyanoch magentapunkterna fyllt ytan helt hade tonplattan blivit mörkblå.

De subtraktiva sekundärfärgerna (röd, grön & blå) bildas där primärfärgerna överlappar.

Färg

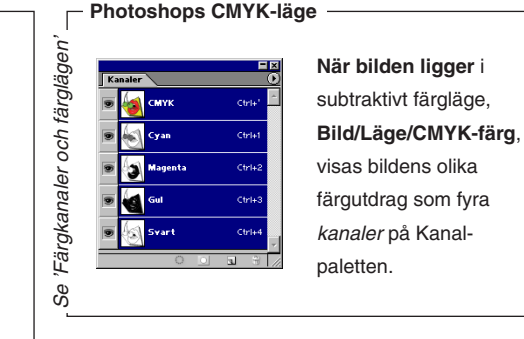

#### Photoshops duplex-läge

Se

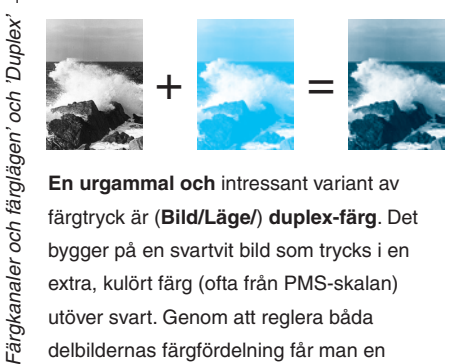

En urgammal och intressant variant av färgtryck är (Bild/Läge/) duplex-färg. Det bygger på en svartvit bild som trycks i en extra, kulört färg (ofta från PMS-skalan) utöver svart. Genom att reglera båda delbildernas färgfördelning får man en effektfullt tonad bild som resultat.

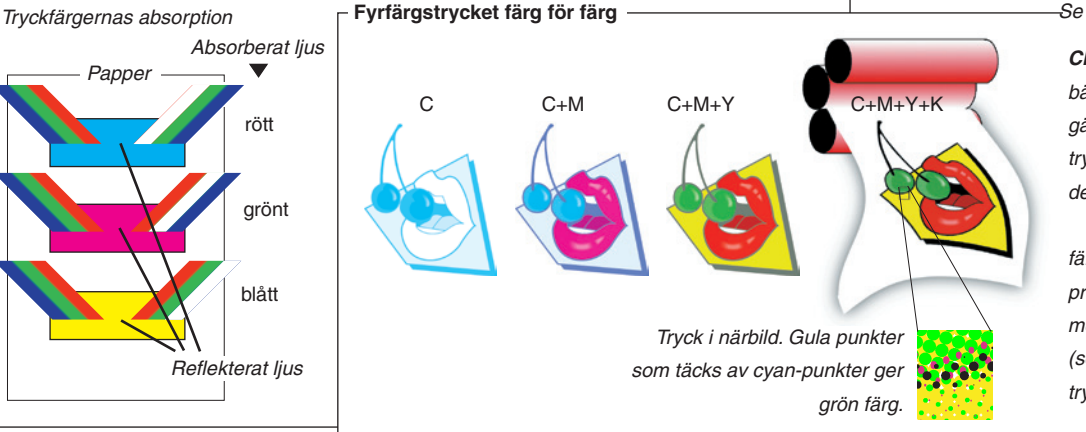

-Se 'Hur färgprofiler fungerar'-

CMYK-färgomfånget (under bästa förutsättningar vad gäller papper, färger och tryckpress) jämfört med hela det synliga färgomfånget. Färghantering med färgprofiler (ICC) löser problemet med översättning mellan olika färgenheter (som skärmar, skrivare och tryckpressar).

Färgväljaren och till Färgrymden i anslutning extrauppgiften Se

#### Additiv färgblandning=

- Additiv färgblandning utgår från en mörk yta, som blir ljusare.

#### Photoshops RGB-läge Ctrl+ 3 Ctrl+2 och färglägen' BIả Ctrl+ När bilden ligger i additivt färgläge, 'Färgkanaler Bild/Läge/RGB-färg, visas bildens olika färgkomponenter även: som tre kanaler på Kanalpaletten. Se

RGB-färgomfånget jämfört med hela det synliga spektrumet.

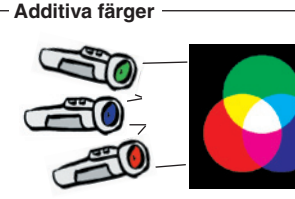

Om man står i ett mörkt rum och lyser mot en och samma plats på en av väggarna med tre ficklampor, var och en försedd med filter - rött, grönt, blått - så får man en vit fläck. Varje lampa lägger nämligen till - adderar - ljus till en från början mörk yta. Detta är ett enkelt exempel på vad man kallar additiv färgblandning. Alla färgbildskärmar fungerar enligt den principen (även om Trinitronrör har linjer istället för punkter). Sätt en lupp mot glaset och se!

#### Bildskärmen (teven, monitorn, CRT)

Vid additiv blandning blir summan

av färgerna alltid ljusare än var färg

för sia.

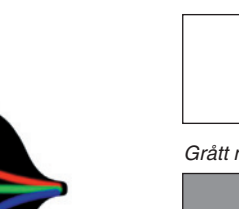

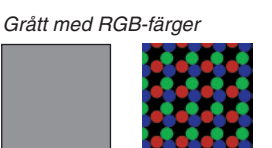

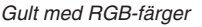

Vitt med RGB-färger

Så här fungerar bildskärmen:

Insidan är belagd med fosforescerande ämnen som utsänder rött, grönt respektive blått ljus när de träffas av elektronstrålar som styrs från skärmens bakdel. Tre sådana strålar, av variabel styrka, sveper ständigt (ca 75 gånger per sekund) över skärmytan.

Beroende på infallsvinkel och med hjälp av en speciell skuggmask hamnar rätt stråle på rätt fosforescerande skärmfärgpunkt. Strålens styrka gör färgen intensivare eller mörkare.

Släck blått helt, så att bara rött och grönt blir kvar, det ger gult (som följaktligen även är en av det additiva systemets tre sekundärfärger). En dators grafikkort, som sätter gränsen för antalet färger, klarar ofta att visa 256 steg av varje grundfärg. Det blir 16,7 miljoner (2563) färger totalt.

Grön Lab-omfånget är detsamma som hela "hästskon" – färgerna vårt RGB öga uppfattar. Cya Röd Magenta Blå

-RGB-varianten indexfärg

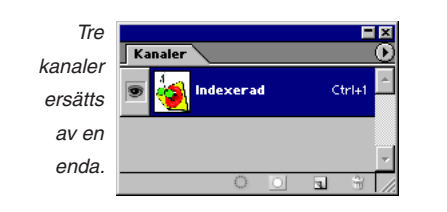

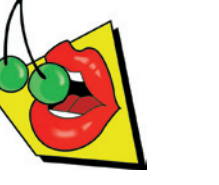

En färgkarta av ursprungs-

bildens vanligaste färger ersätter de kanske tusental som fanns från början.

Se även 'Färgkanaler och färglägen'

En speciell variant av RGB-färg är (under Bild/Läge/) indexerad färg. Indexfärg är en teknisk förenkling av RGB-färgerna (i tidigare svenska versioner av Photoshop kallades den Dekorfärg).

#### Så här fungerar det:

Från den ursprungliga RGB-bildens tusentals (max 16,7 miljoner) färger utkristalliserar man en färgkarta bestående av bildens vanligast förekommande färger, dock högst 256 stycken. Eftersom dessa ryms inom en enda kanal så skapas en sådan, som ersätter de tre ursprungliga. Vinsten är en bild som bara är en tredjedel i storlek av RGB-versionen, vilket är en bra sak om den ska ses via Internet. Priset blir en mer begränsad färgskala.

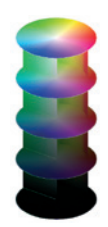

### Färgrymden och Färgväljaren

Färgrymden är en (tänkt) kropp i vilken alla synliga färger finns representerade, definierade genom de tre egenskaperna Nyans, Mättnad och Intensitet (eng. Hue, Saturation och Brightness). Detta kapitel visar hur färgrymden är uppbyggd och hur man orienterar sig i den med hjälp av Färgväljaren.

- Börja med att öppna övningsbilden:
- Filläsare... Fargrymd.psd.
- Zooma bilden till skala 100%.

– Bilden föreställer en cylinder med sju tvärsnitt. Fem vågräta cirkelformade och två lodräta, varav en rektangulär och en välvd. Cylindern är egentligen en homogen kropp, men för att visa vilka egenskaper den har alltså sju skivor skurits ut.

#### • Fönster/ Kanaler.

– På Kanalpaletten ser du längst ner en fjärde kanal, 'Förklaring'.

- Klicka på ögats plats vid 'Förklaring'.
- Dubbelklicka på Handen i Verktyg.

– Den översta skivan med de klaraste färgerna har en intensitet av 100%, och motsvarar kromacitetsdiagrammet beskrivet i Färg – en översikt. Den understa skivans intensitet är 1%. Däremellan finns värden i steg om 25%. Ju högre upp i cylindern, desto ljusare färg. Varje skiva visar prov på färgcirkeln, vid en viss intensitet.

Själva nyanserna (rött, gult, grönt o s v) följer färgcirkelns omkrets och mäts i (360) grader, som en cirkel. Rött, som ligger rakt åt höger, har satts till 0° och sedan ligger grundfärgerna i tur och ordning, moturs, vid var sextionde grad; gult vid 60°, grönt vid 120°, cyan vid 180°, blått vid 240°, magenta vid 300° och rött, återigen, vid 360°/0°.

Den tredje egenskapen, mättnad, bestäms av den valda nyansens avstånd mot cylinderns axel och mäts i procent.

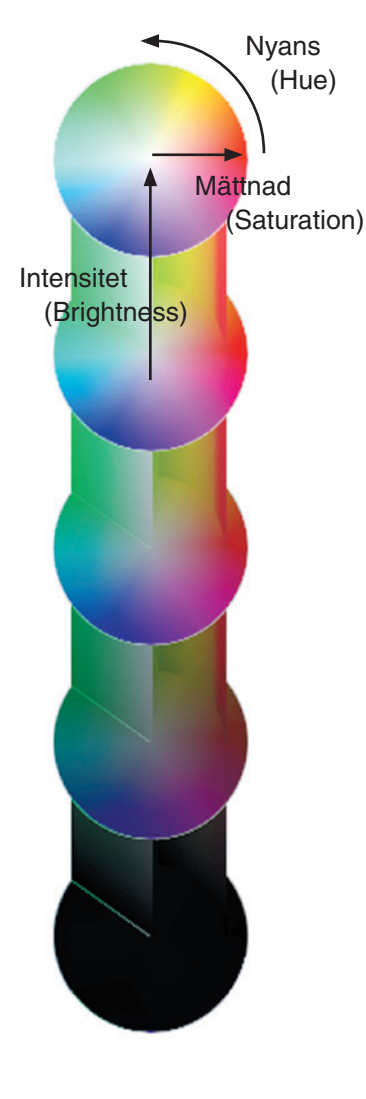

Om en viss nyans ligger nära axeln blir mättnaden låg till förmån för intensiteten på den aktuella höjden. Om nyansen ligger direkt på axeln blir den rent grå; helt "utan färg".

- Fönster/√Info.
- Infopaletten Palettalterna tiv..., välj:

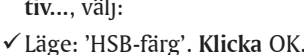

#### Intensitet (Brightness)

- Zooma in (**#**-Mellanslag) översta skivan.
- För pekaren längs periferin, betrakta färgerna och avläs H, S och B-värdena på **Infopaletten**. Lägg märke till att intensiteten hela tiden är 100%.
- Hue, Saturation och Brightness (HSB) på svenska: Nyans, Mättnad och Intensitet (NMI).

Palettalternativ...

Docka till palettkälla

**-** ×

1,76

П В Н

• För pekaren in mot centrum av skivan och se hur mättnadsvärdet sjunker. Nyansen går via pastellfärger över till vitt.

(Klicka bort ögat till kanalen 'Förklaring', om den stör).

• Dubbelklicka på Handen i Verktyg.

– De underliggande skivorna skiljer sig från den översta genom att intensiteten minskar.

 Ställ pekaren över exempelvis rött (0°), gå rakt nedåt och notera hur intensiteten avtar – och färgen övergår i brunt och slutligen svart.

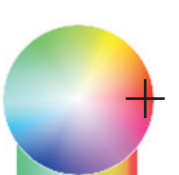

#### Nyans (Hue)

– I det lodräta tvärsnittet i vänstra halvan av figuren visas alla (som inte skyms) färger av en enda nyans – den gröna vid 144°.

 För pekaren längs det gröna tvärsnittet på olika nivåer.

– Lägg även märke till hur nyansen övergår i grått in møt cylinderns axel.

#### Mättnad (Saturation)

🖥 Fargrymd.tif @ 100% (... 🗖 🗖 🗙

- I det lodräta, välvda tvärsnittet i högra halvan visas alla färger (0°–80°) av en bestämd mättnad, 75%.
  - För pekaren över tvärsnittet, betrakta färgerna – och jämför med värdena i Infopaletten.

#### Storleksförändra genom omsampling

– Före nästa moment ska du ändra proportioner på bilden för att få ett annat perspektiv. Det sätt som ska användas är:

- Bild/Bildstorlek...
- Övre halvan visar pixeldimensioner, vilket är det intressanta just nu.
- ✓ Avkryssa 'Bevara proportioner',
- ✓ Kryssa för 'Ändra bildupplösning',
- ✓ Pixeldimensioner: Bredd: 200 procent.

– Dokumentets nya storlek visas högst upp, det blir dubbel mot tidigare. När du sedan godkänner dialogrutan sätter programmet igång beräkningen. Eftersom bilden i grunden är ett rutnät av pixlar betyder en förstoring att det blir glesare mellan "maskorna". Nya pixlar måste skjutas in, och deras värden beräknas fram med ledning av de befintliga. Denna (medelvärdes-) beräkning kallas interpolation (se kapitlet Filformat i slutet av boken). När de nya pixlarna på detta sätt får sin information från de gamla, så sker det till priset av oskärpa. Även om man i viss mån kan kompensera med skärpefunktioner, så är det förstås bäst att redan från början läsa in bilden i rätt upplösning. Läs mer om bilders upplösning på faktasidan Storleken på bilden.

*Att* förminska *bilden påverkar inte skärpan.* ✓ **Klicka** OK.

#### Färgväljaren

– Färgväljaren används för att orientera sig och välja bland färgrymdens alla färger i olika sammanhang – oftast för att ändra För- eller Bakgrundsfärg, men också t ex för att välja en lämplig markeringsfärg för en alfakanal.

- Dubbelklicka på Handen.
- Återställ Grundfärgsknappen till svart/vitt.
- Klicka på rutan Förgrundsfärg.

– Färgväljarens dialogruta upptas till vänster av två färgfält: ett kvadratiskt och ett högsmalt. Tillsammans visar dessa två färgdiagram ytor i kroppen ur skilda vinklar och på olika nivåer.

Till höger om färgdiagrammen finns fyra grupper av alternativknappar. I övningen ska du i konsekvens med tidigare använda gruppen HSB.

#### Färgväljarens olika synvinklar

✓ Klicka i alternativknappen 'B' i HSB-gruppen,

– Du har valt att se färgrymden ur synvinkeln Intensitet. D v s du står just nu under kroppen och blickar rakt uppåt: allt är mörkt. Det högra smala färgdiagrammet visar genom skjutreglaget på vilken höjd du står. Skjutreglaget står nu i botten. Pröva nu att åka upp till färgrymdens "tak":

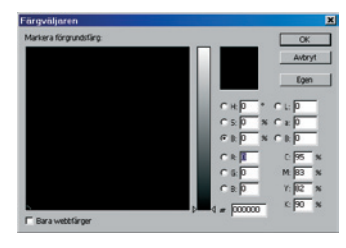

✓ Dra skjutreglaget ända upp till toppen (eller mata in 100 i B-fältet).

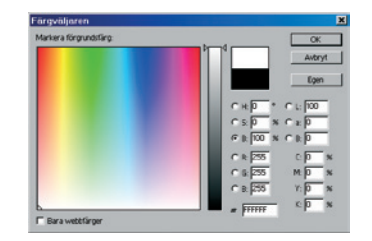

Intensitet/Brightness. Färgrymden sedd ur synvinkeln Intensitet. Nedersta planet, svart, har värdet 0%.

– Diagrammet blir maximalt ljust. Det är samma färger som översta cirkeln i övningsbilden, även om de är projicerade på en kvadrat och inte en cirkel.

✓ Dra ner skjutreglaget till 75%.

– Nu står du en bit ner i diagrammet och betraktar färgerna som ligger på den, uppifrån räknat, andra skivan. Nästa steg är att betrakta alla nyanser av denna intensitet men med en annan mättnad.

✓ Klicka på 'S' i HSB-gruppen.

– Färgdiagrammet växlar till att bli en graderad gråton. Det högra diagrammet går från rött gradvis över i vitt. Synvinkeln har ändrats. Du blickar nu parallellt med planet, d v s från cylinderns axel mot skivans periferi. Och den grå fallande tonen är själva mittaxeln, som den ser ut när den projiceras över en yta.

✓ Dra skjutreglaget uppåt, till värdet 75%.

Mättnad/Saturation. Utsnittet visar alla färger mellan 0°–80° med mättnad 75%.

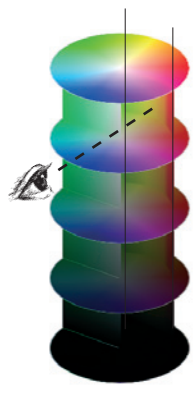

När du drog, ökade nyansernas mättnad och gråheten avtog. De färger som diagrammet visar visas också till en del i övningsbilden. Det gäller det välvda tvärsnittet som ligger i figurens högra halva med färger (från 0 till 80°) av samma mättnad. Den lilla ringen i diagrammets kant är den punkt i övningsbilden där högerkanten av det välvda tvärsnittet skär andra skivan. (Ringen kan dras över diagrammet för att välja en annan nyans/intensitet).
✓ Klicka på 'H' i HSB-gruppen.

 Det tredje blicken följer färgcirkelns tangent. Tänk dig att du står på en linje som går mellan axeln och periferin.
 Framför dig tornar en platta upp sig med alla varianter av en enda nyans.

✓ Dra skjutreglaget till 144 (eller mata in värdet i rutan).

 – Diagrammets bild motsvarar det rektangulära tvärsnittet som går längs cylinderns vänstra kant.

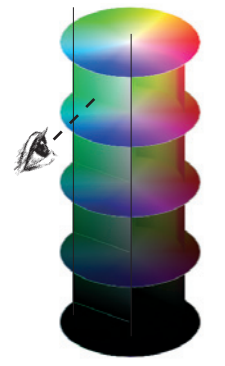

Nyans/Hue. Alla

färger av 144°

(en grön).

Varningstriangeln, som kan visas uppe till höger, innebär att den valda färgen inte kan återges med CMYK-färger. Närmsta CMYK-motsvarighet visas i den lilla rutan under. Om man klickar i triangeln så väljs den föreslagna färgen. Klicka på kuben för att välja en webbsäker färg (av 216). ✓ Klicka Avbryt.

#### Olika färgomfång

– Färgrymden visar alla de färger ögat kan uppfatta. Men hela färgrymden kan inte återges vare sig i en monitor eller med tryckfärger. Färgomfånget för dessa är ganska begränsat jämfört med den färgskala som det mänskliga ögat omfattar.

• Bild/Läge/CMYK.

RGB-läge CMYK-läge

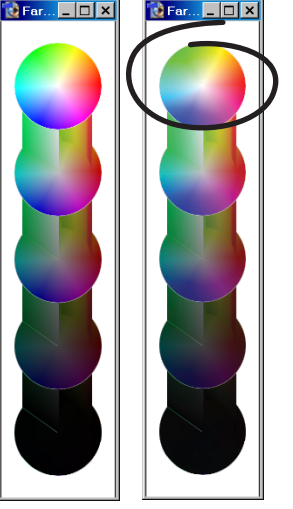

 – I CMYK-läge förloras färger, särskilt de ljusa och klara.

– Omvandlingen av bilden till tryckfärgsskalan visar tydligt att tryckfärgerna är betydligt färre än skärmfärgerna. Det gäller i särskilt ljusa och klara färger. Följaktligen är den största förändringen på färgrymdens översta skiva, där en stor del av lystern har försvunnit.

Arkiv/Återgå.

#### **Ett exempel**

• Filläsare... Frukt.psd.

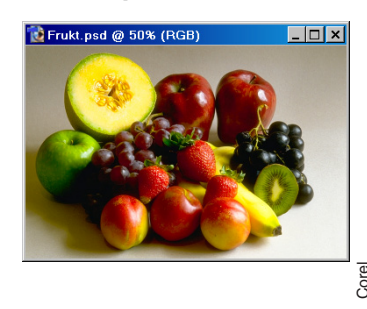

– Med denna bild ska jag visa de tre HSB-egenskaperna

i praktiken:

- Bild/Justeringar/Nyans-Mättnad...
- ✓ Dra det nedersta reglaget, 'Ljushet', till värdet −50%.

– Tänk dig bildens alla punkter som en svärm, mer eller mindre jämnt fördelad i färgrymden (den exakta fördelningen visas i Fönster/Histogram...). När du drog reglaget för ljushet (intensitet) åt vänster, negativt, så pressades svärmen ner i cylinderns nedre, mörka halva och bilden blev mörkare.

✓ Alt-klicka på Återställ (eller dra 'Ljushet' till noll).

✓ **Dra** 'Mättnad' till +100%.

– Bilden blir karamellaktig. Svärmen pressades utåt mot cylinderns skal och ligger nu på den ej visade ytan (som utgörs av de maximalt mättade färgerna).

✓ Alt-klicka på Återställ (eller dra 'Mättnad' till noll).

• Dra till sist 'Nyans'-reglaget till 180 grader.

– Därmed vrids färgcirkeln ett halvt varv. Bildens färger förskjuts längs omkretsen så att de ersätts av sina motstående färger, komplementen; rött av cyan, gult av blått o s v. Med +120° hade rött blivit blått, och gult magenta. I bilden Fargrymd.psd hade –144 gjort det gröna planet rött.

Nyansreglaget kan användas i små doser för att göra en bild kallare eller varmare.

- ✓ Klicka Avbryt.
- Stäng bilderna utan att spara.

 $\mathfrak{S}$ 

finns två rubriker som har anknytning till CMYK: Visa/Korrekturfärger, som gör en konvertering av skärmbildsdata till utenhetens färgskala (oftast CMYK-färger), utan att röra originaldata. Visa/ Tryckbarhetsvarning märker ut färger i bilden som inte kan återges med fyrfärgsskalan.

Under Visa-menyn

Färg

#### Ta bort röda ögon

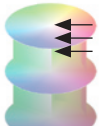

De röda pixlarna, av lite olika valörer, dras in mot centrum av cylindern, där allt är gråvärden.

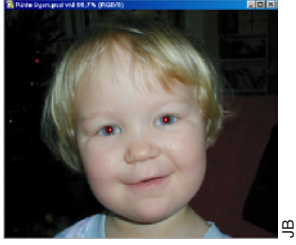

Röda ögon.psd

#### Ta fram klarare färger

 – Öka mättnaden i färgerna. Bildens flackhet motverkas av att öka mättnaden hos färgerna:

- Bild/Justeringar/Nyans-Mättnad...
- ► Mättnad: +30 %. Klicka OK

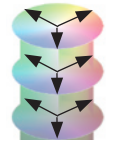

Alla bildens pixlar pressas ut i riktning mot cylinders kant, där de skarpaste färgerna finns.

#### Ordna till ny ögonfärg

Pixlarna behåller sin mättnad och ljushet, men flyttas runt längs färgcirkeln, vilket ger nya nyanser (grönt, blått etc).

#### Vackra ögon.psd

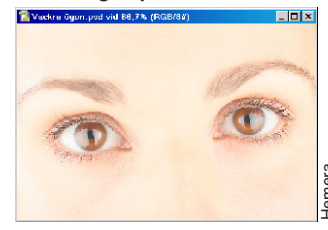

- Att ta bort röda ögon ur blixtbilder är en klassiker. Här följer mitt recept.
- Gör en markering med det elliptiska markeringsverktyget för ett öga.
- Ludda till det: Markera/Ludd... 1. Klicka OK.
- Bild/Justeringar/Tunna ut.

 Vilket tar bort all "färg" (eller kromacitet) ur bildytan. (Samma effekt uppnås i intilliggande funktionen Bild/Justeringar/Nyans-Mättnad, genom att dra ner värdet för Mättnad).

Upprepa med det andra ögat.

#### Torgstånd.psd

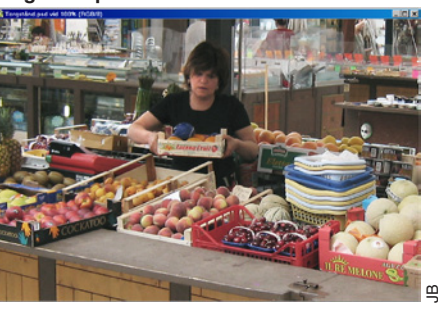

 Ny ögonfärg kan väl få bli den sista justeringen på våra för övrigt perfekta kroppar? Än så länge får vi nöja oss med simulering:

• Gör en markering för ögonen (iriscirkeln), eller läs in en färdig från **Markera/Läs in markering...** Ögon, och gå sedan in på **Bild/Justering/Nyans-Mättnad...** Dra i Nyans-värdet tills du är nöjd!

#### Framhäva text i en bild

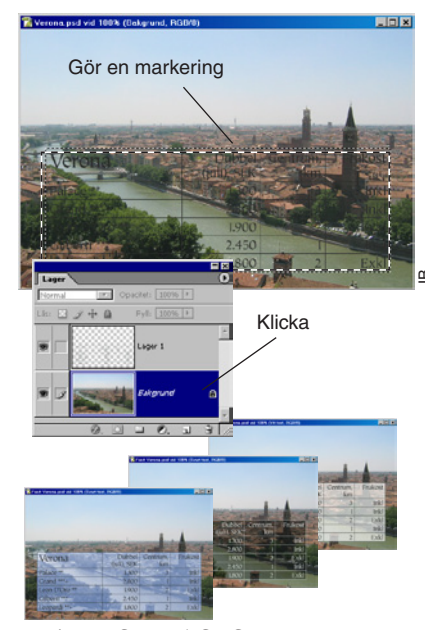

Varianter för att lyfta fram texten.

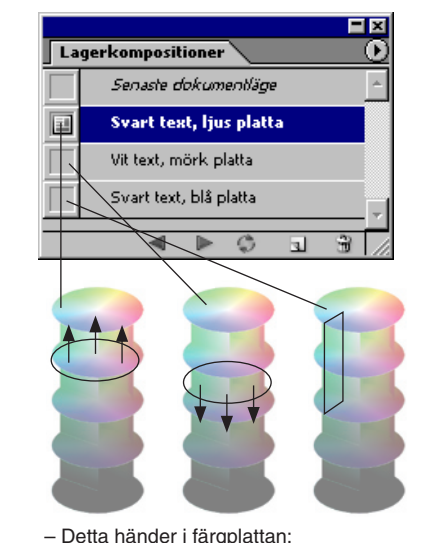

(1) Alla färger komprimeras uppåt i cylindern.
(2) All färger komprimeras nedåt.
(3) Alla färger hamnar i ett smalt blått segment av cylindern.

 I den här övningen ska du lyfta fram den knappt skönjbara tabellen med hotellpriser, som ligger i bilden Verona.psd.

 Välj det rektangulära markeringsverktyget och dra upp en markering som följer tabellens ram.

• Fönster/ Lager för att visa paletten Lager. Klicka på det undre lagret, stadsmotivet, så att det blir aktivt.

• Välj Bild/Justeringar/Nyans-Mättnad (eller Lager/Nytt justeringslager/Nyans-Mättnad...) och pröva något av följande:

(1) Nyans: 0, Mättnad: 0 och Ljushet: +70, eller

(2) Nyans: 0, Mättnad: 0 och Ljushet: -40 (bör dock samtidigt göra textlagret vitt: Bild/Justeringar/Invertera), eller

(3) Kryssa för Färga och välj Nyans: 230, Mättnad: 25 och Ljushet: +50.

– Du kan även se hur det är gjort i Facit Verona.psd. Visa då även paletten Lagerkompositioner (under menyn Fönster). Där finns kombinationerna av bildens olika lager sparade till knappar. Klicka på knappen i vänsterkant för respektive bildförslag. Följ samtidigt med blicken i Lagerpaletten, så förstår du hur det fungerar. Nya lagerkompositioner sparar man via palettens egen meny, under Ny lagerkomposition.

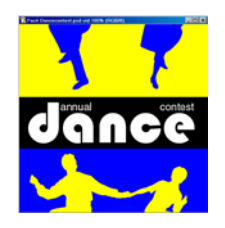

### Skapa färgskalor

I den här övningen får du tips om hur du kan göra kontinuerliga färgskalor på ett enkelt sätt. Kontinuiteten mellan färger kan vara en viktig sak för att ett färgspel ska upplevas som harmoniskt. Färgskalan du skapar kan du använda som utgångpunkt vid färgsättning av en streckbild eller en webbsida.

– Dokumentet Färgguide.psd är ett hjälpmedel för att göra färgskalor. Tanken är att man ska få fram en grupp om sex färger med inbördes kontinuitet. Överst i figuren ligger det vanliga färg-

 Samtliga bilder i denna övning ligger i mappen Skalor FotokursCS på CD:n.

cirkeln ("Alla"), där alla grundnyanser är representerade. Sedan följer "Grannar", som består av två intilliggande nyanser – alltså grannar på färgcirkeln. "Motsatta" är komplementfärger, och ligger följaktligen på ömse sidor om färgcirkeln. Slutligen finns en variant som består av en och samma nyans, och den kallas "Samma".

"Motsatta" kan användas för att skapa en färgstark affisch, "Alla" för något glatt budskap, varianten "Samma" för att plocka ut hudtoner och "Grannar" för en dämpad annons.

Genom att manipulera Färgguide.psd genom justeringslagret "Variera färgrutorna" får du lätt fram skalor ur vilken del som helst av färgrymden.

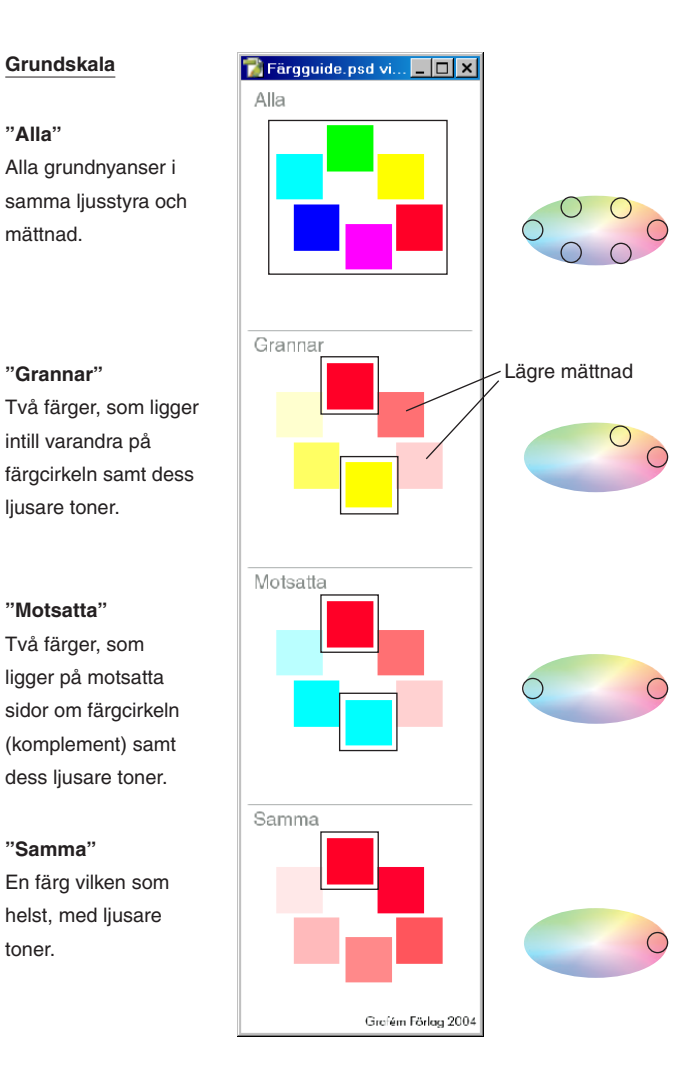

Fönster/ Lager

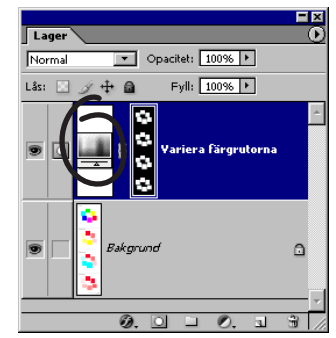

- Filläsare... mappen Skalor/Färgguide.psd.
- Fönster/ Lager.
- Dubbelklicka på symbolen för justeringlagret, välj:

| Nyans/mättnad | ×                      |
|---------------|------------------------|
| Ändra: Master | ОК                     |
| Nyans:        | Avbryt                 |
| Mättnad:      | Läs in                 |
| Ljushet:      | Spara                  |
| \$ \$ \$      | □ Färga ☑ Förhandsvisa |
|               |                        |

→ Bestäm dig för vilken grundskala (Alla, Grannar o s v) du vill använda dig av. Gör de inställningar du behöver för att få fram den färgskala som du tror skulle passa din bild eller webbsida. Klicka OK.

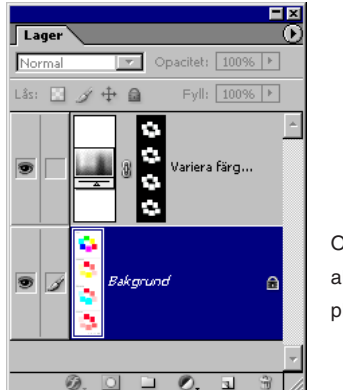

OBS! Gör bottenlagret aktivt innan du börjar plocka färger.

G

G

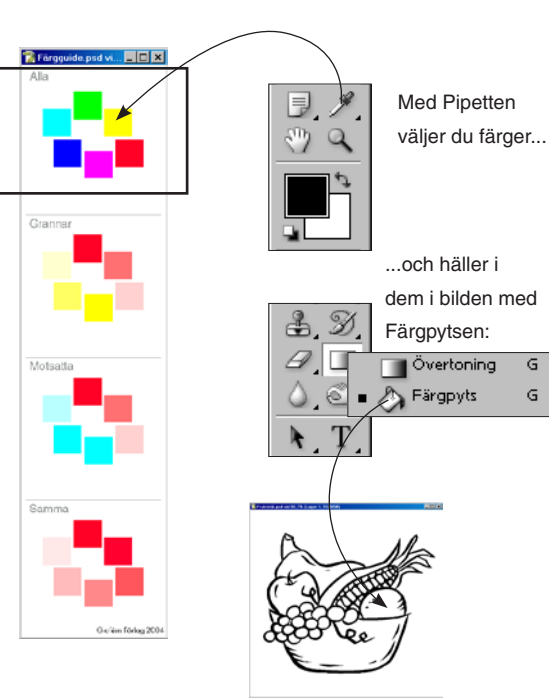

– Ur din färgserie plockar du färg med Pipetten som du med Färgpytsen häller över i övningsbildens färgfält. Du skiftar enklast verktyg via tangentbordet: välj Färgpytsen och håll sedan ner Alttangenten varje gång du ska ta ett färgprov, då omvandlas Färgpytsen till Pipetten. Om Färgpytsen vill spilla över i angränsande fält, sänk Tolerans i Alternativpaletten till, säg, 4. Behåll alltid kantutjämning förkryssat, annars kan vitt fnas uppstå längs kanterna.

Övningsbilderna, både original och färdiga utförda efter min smak, ligger i mappen Skalor.

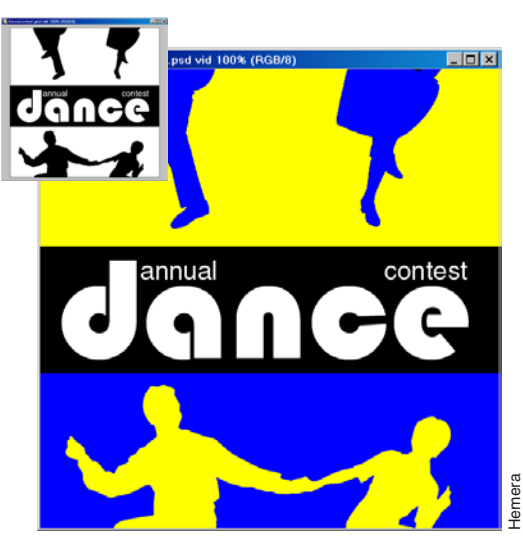

Dancecontest.psd. "Motsatta". Justeringslager: Nyans -35, Mättnad: 0 och Ljushet 0.

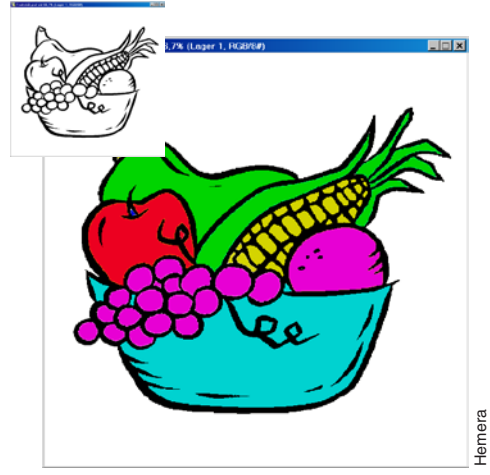

#### Fruktskål.psd.

"Alla". Justeringslager: Nyans 0, Mättnad: 0 och Ljushet -20.

Det kan, efter färgsättning, ges lite mer liv åt frukternas former med hjälp av den förinställda penseln 'Smeta ut Frukt'.

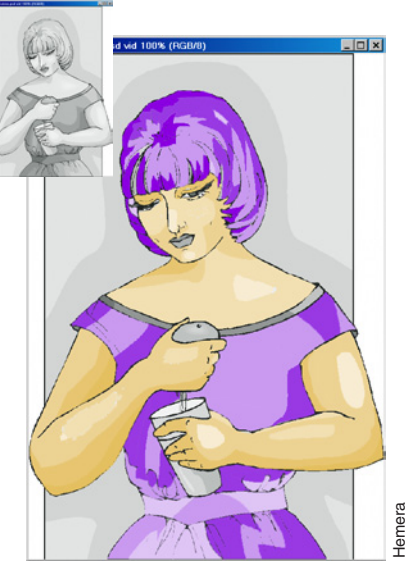

#### Kvinna.psd.

Hudtoner "Samma". Justeringslager: Nyans 45, Mättnad: -40 och Ljushet 20. Klänning, hår "Samma". Justeringslager: Nyans -90, Mättnad: -30 och Ljushet 0.

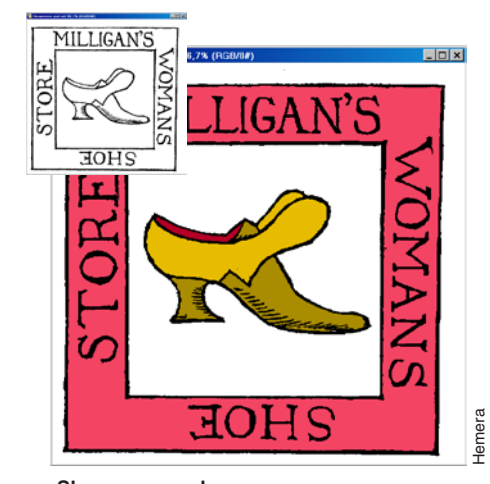

Skoannons.psd. "Grannar". Justeringslager: Nyans -10, Mättnad: 80 och Ljushet -40.

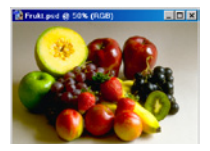

### Färgkanaler och färglägen

Övningen visar hur en färgbild är uppbyggd av kanaler, och beskriver vilka olika färgsystem som kan användas i Photoshop.

- *Börja med att ta fram Kanal- och Infopaletterna:*
- Fönster/ Kanaler.
- Fönster/√Info.
- Infopaletten () Palettalternativ... välj:
- ✓ Läge: 'Verklig färg'. Klicka OK.

|     | i ai              | stration         | iuiv. | /                    |                         |   |
|-----|-------------------|------------------|-------|----------------------|-------------------------|---|
|     | _                 |                  |       |                      |                         | Ę |
| Inf | • \               | _                |       |                      | Q                       | Ŋ |
| Я.  | R :<br>G :<br>B : | 124<br>141<br>75 | Я.    | С:<br>М:<br>Ү:<br>К: | 54%<br>30%<br>86%<br>9% |   |
| +,  | X :<br>Y :        | 11,63<br>7,48    | □     | В:<br>Н:             |                         |   |

Delettelternetiv

- Denna inställning gör att programmet alltid visar färgvärden för det läge som den aktiva bilden ligger i. Öppna sedan provbilden. • Filläsare... Frukt.psd.
- Dra bilden till mitten av skärmen. Placera Kanalpaletten fritt från bilden.

#### Kanalpaletten och RGB-läge

På **Kanalpaletten** visas de kanaler som bygger upp bilden. En RGB-bild, som är uppbyggd enligt det additiva färgsystemet (i likhet med bilden i en teve) består av röd, grön och blå färg.

Det heter additiv färgblandning därför att videoskärmen som utgångspunkt är svart, och att den svärtan sedan *minskas* i varierande grad för att *ljus alstras* (av elektronstrålar som träffar skärmytans fosforescerande ämnen). Själva ljusalstringen – att ljus läggs till, adderas – är grunden för det additiva systemet. Ju starkare elektronstrålar mot färgpunkterna i skärmytan, desto mer ljus. De tre elektronstrålarna träffar var sin typ av ljusalstrande ämne – ett för vardera grönt, rött och blått ljus. Om man

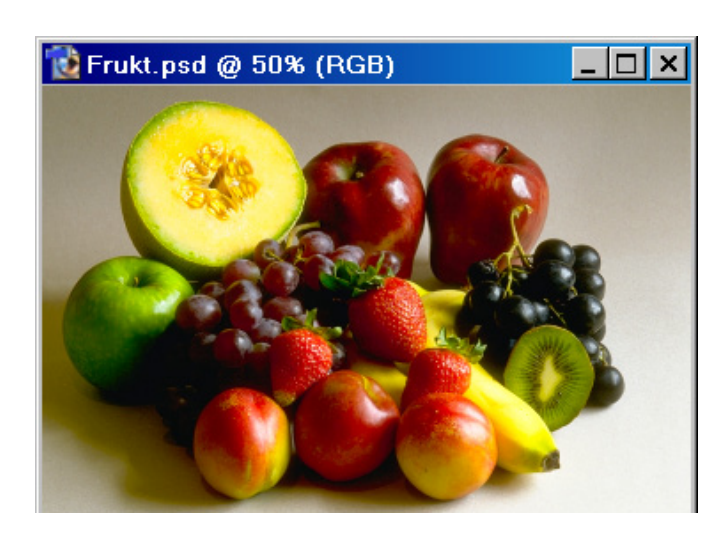

sätter en lupp mot skärmen så syns det fina mönstret av punkter som ger upphov till färgbilden.

När bilden är uppbyggd av de additiva färgerna rött, grönt och blått kallas det att den är i RGBläge.

Vilket *läge* bilden ligger i kan dels ses i bildens namnlist, dels under **Bild/Läge** på menyraden.

-Se närmare på Kanalpaletten. I den visas de enskilda kanaler som ingår i bilden (R, G & B) samt en samlingskanal (RGB). Dessutom ligger i den vänstra kolumnen en rad ögon. När ett öga visas är kanalen synlig. Och att kanalen är aktiv, öppen för bearbetning, indikeras av att den är mörkfärgad. Dessa två egenskaper kan kopplas på eller av efter behov. Man kan t ex vilja bearbeta alla kanalerna i en bild, men enbart betrakta den gröna:

• Klicka bort ögonen för Blå och Röd kanal.

– Endast grön kanal visas, men samtliga är aktiva. Det kan vara användbart när en viss kanal har tydligare teckning än de andra. (Kanalen visas i svartvitt. För att

se den i färg ändrar man i Redigera/Inställningar/ Visning och verktyg... kryssa för 'Färgkanaler

*i färg'. Men detta är en kosmetisk sak). Vill man i stället kunna se alla kanaler, men bara bearbeta blå, gör så här:* 

- Klicka på ordet 'Blå' i kanalen Blå.
- Klicka på ögats plats i RGB-kanalen.

 Enbart blå kanal är aktiv, men samtliga syns. (Man Skift-klickar om man skulle vilja göra en andra färgkanal aktiv). Välj ett verktyg: Klicka för att visa/ dölja kanalen.

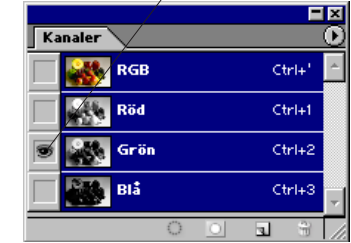

52 –

Färg

Klicka för att visa alla kanaler (hela bilden).

|             |       |      |   |   |    |       | ×       |
|-------------|-------|------|---|---|----|-------|---------|
| <b>K</b> ∕a | naler |      |   |   |    |       | $\odot$ |
|             |       | RGB  |   |   | Ċ  | trl+' | ^       |
| ۲           |       | Röd  |   |   | C. | trl+1 |         |
| ۲           |       | Grön |   |   | C. | trl+2 |         |
| 9           |       | BIå  |   |   | Ċ  | trl+3 | ~       |
|             |       | /    | 0 | 0 | 3  | с,    | //      |

Klicka för att aktivera kanalen.

Det är alltid bara

kommandon:

Om blå kanal är

aktiva kanaler som

berörs av verktyg och

aktiv och skärpefilter

används, kommer

ökad skärpa. Rött

och grönt lämnas

opåverkat.

bara blå kanal att få

Alternativfältet, Förinställda verktyg (Se sidan 10)

#### Penna, 65 pixlar

#### • Dra några streck över bilden...

-...och lägg märke till att allt blått ljus raderas ur bilden. I bakgrundens grå ytor visar med detta med tydlighet: det opåver-

kade röda och gröna ljuset (kanalerna) ger tillsammans upphov till gult färgintryck.

Det finns en särskild övning i additiv färgblandning (RGB), alldeles före detta kaptitel, som du kan göra om du vill lära dig principen för färgblandning på bildskärm.

#### Återgå till ursprungsbilden

-För att snabbt hämta tillbaka originalbilden:Arkiv/Återgå.

#### **CMYK-läge**

Det motsatta läget till RGB-läge är CMYK-läge. Motsatt, därför att bildens färger i det fallet är uppbyggda enligt det subtraktiva färgsystemet. Det är det färgsystem som gäller vid färgtryck, framställning av fotokopior, teckningar etc. Om utgångspunkten i RGB är en svart skärm, så är den i det subtraktiva färgsystemet ett vitt papper. Att papperet överhuvud taget framträder beror självklart på att det blir belyst. Men till skillnad från bildskärmen, lyser det med "lånat ljus".

När man lägger på en klick färg, t ex blått, *minskas* ljuset som reflekteras. Blått kan nämligen uttryckas som avsaknad av gult. Den gula delen av spektrum absorberas av färgämnet, och bara den blå delen återkastas mot betraktaren. Så varje gång man lägger på lite färg drar man ifrån – subtraherar – en del av papperets vita ljus. Grundfärgerna som bygger upp det subtraktiva färgspektrumet är *cyan* (blågrön), *magenta* (blåröd) och *gult* (Yellow), förkortat CMY. Dessutom används en fjärde färg, *svart* (blacK). Det beror på att även om ren cyan, magenta och gult tryckta på varandra teoretiskt ger en svart färg så blir det bara mörkbrunt i praktiken. För att få en riktig svärta i skuggpartier kompletteras de därför med en viss mängd svart.

• Bild/Läge/CMYK-färg.

– På Kanalpaletten kan man se att bilden nu är uppbyggd av fyra kanaler.

Omvandlingen betyder att en del av RGB-bildens färger förloras, eftersom CMYK-rymden har ett mindre färgomfång än RGB. Men programmet gör i alla fall sitt bästa för att ersätta en viss RGB-färg med sin motsvarighet i tryckfärgsrymden.

Det bästa är att ha bilden i RGB-läge (eller Lab) så länge som möjligt, eftersom den upptar enbart 75% av vad CMYK med sin fjärde kanal gör. Vissa filter fungerar enbart med RGB.

Det finns en bra funktion som tillåter visning i CMYK-läge medan bilden ännu ligger i RGB, den slås på med **Visa**/**√Korrekturfärger**.

Att omvandla fram och åter mellan lägen är mindre bra, eftersom färgskalor lätt klipps vid översättningen. Det finns ett undantag: Lab-färgsläget. Lab omsluter nämligen alla färgområden och är på så sätt en gemensam nämnare vid färghantering.

#### Lab-läge

- Hämta upp originalet från disk.
- Arkiv/Återgå.

Nästa läge heter Lab. Det bygger liksom RGB på tre kanaler, men av dessa representerar bara två färg. Den ena, *a*, visar bildens innehåll av färg i omfånget från rött till grönt och den andra, *b*, visar omfånget blått till gult. *L*-kanalen visar färgernas grad av ljushet och blir så vis den kanal som bär bildens teckning.

#### • Bild/Läge/Lab-färg.

• **#**-1 (visar Ljushet-kanalen enbart).

• Klicka på ögat vid Lab-kanalen.

– Samtliga kanaler visas men bara Ljushet är öppen för bearbetning. I detta läge är det lätt att ändra bildens kontrast utan att ändra på färgnyans eller färgmättnad.

- Bild/Justeringar/Kurvor..., välj:
- ✓ Kryssa för Förhandsvisa.
- ✓ Ställ pekaren mitt på den diagonala linjen i diagrammet. Dra den uppåt en bit.

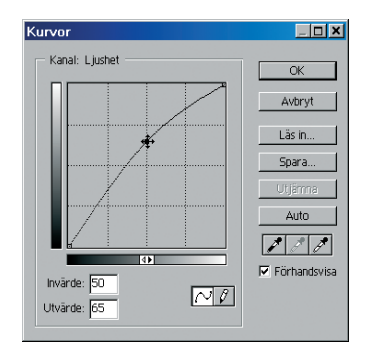

– Detta ändrar ljusheten enbart. Betrakta resultatet och variera det genom att flytta punkten till andra platser i diagrammet. Samma ändringar i RGB-versionen av bilden hade påverkat både ljushet **och** färger. Återställning av bilden till ursprungsskick från dialogrutan sker så här: ✓ Alt (ändrar Avbryt-knappen till Återställ). Klicka på Återställ.

*−Pröva andra kurvändringar och avsluta med…*✓ Klicka OK.

Lab (L\*a\*b\*) är ett bra grundläge. Det omfattar ögats hela färgskala, inte bara den del som tryckpressar eller bildskärmar kan återge. Lab är enhetsoberoende; inte bunden till någon särskild bildskärm, skrivare eller tryckpress.

Lab är en internationell färgstandard (CIE).

#### Indexerad färg-läge

En bild i *indexfärgläge* har likheter med en gråskalebild (se nedan), men en gråskalebild som utökats med en färgkarta, en "färgtabell". En gråskalebild återger maximalt 256 olika gråtoner. En indexerad färgbild visar istället för grå toner bestämda färger, som den hämtat ur den färgtabell som bipackades bilden när den skapades. Sätten att bygga upp denna är många, och i Photoshop kan man använda ett flertal. Prov på två typer kommer strax.

En stor skillnad mot de föregående färglägena, som kan återge 16 miljoner färger, är att en indexerad färgbild bara visar max 256 färger. Men det kan räcka långt om man utnyttjar dem väl! Bilder som är i detta läge upptar inte mer än en tredjedel av utrymmet för motsvarande bild i RGB, vilket passar bra för både multimedia och webben.

• Arkiv/Återgå.

• Bild/Läge/Indexerad färg..., välj:

- ✓ Palett: 'Webb',
- ✓ Gitter: 'Inget',
- ✓ Kryssa för 'Förhandsvisa'.

-De 216 färger som bilden visar i detta läge är de som kallas webbsäkra. Photoshop väljer vid färgurvalet den av webbfärgkartans färger som ligger närmast den aktuella pixelns och byter till den, punkt slut!

- Välj nu istället
- ✓ Palett: Selektiv

(Lokal eller master spelar ingen roll. Det handlar om när en färgtabell delas av flera bilder),

- ✓ Färger: 256,
- ✓ Tvingad: 'Svartvit', (tvingar bilden att alltid innehålla åtminstone svart färg och vit färg).

#### ✔ Gitter: Diffusion.

✓ Mängd: 100%.

-Bilden blir bra, nästan svår att skilja från originalet? Valet **Palett: Selektiv** innebär att programmet först letar igenom hela bilden och räknar antalet pixlar av varje färg. Från dessa väljs sedan de 256 vanligaste och klaraste ut, som sparas i färgtabellen. Att en selektiv palett fungerar så bra beror på att bilder ofta består av ett ganska begränsat antal färger, som dessutom ofta ligger inom ett visst område. Naturen har gott om grönt och blått men mindre av rött, t ex.

Valet **Gitter: Diffusion** innebär två saker. Det första är att använda "gitter" överhuvudtaget. Gitter betyder att programmet, förutom att välja de vanligast förekommande färgerna simulerar sådana som inte kom med i färgtabellen. Om en viss pixel skulle ha en färg som saknas, ges *den och dess grannar* en sådan kombination av tabellfärger att intrycket blir att rätt färg är vald. T ex kan en orange färg simuleras av en röd och en gul pixel. Det påminner om hur man uppnår färgintrycket på bildskärm eller i tryck, men där har man ju bara tre/fyra grundfärger att blanda från, även om dessa i gengäld, var för sig, har många tonsteg.

Effekten av diffusion är att pixlarna "ruckas" till oregelbundenhet, vilket ger jämnare övergångar. – Du har sett prov på det sämsta och det bästa resultatet man kan få vid omvandling från RGB (16 miljoner färger, 24-bitars bild) till indexerad färg (256 färger, 8-bitars bild).
Båda färgskalorna, och blandningar av dem, används. Se kapitlet ImageReady: optimering längre fram i boken.
✓ Klicka OK.

– Färginnehållet har sammanfattats till en enda kanal.

#### Flerkanal-läge

Flerkanal delar upp en färgbild i åtskilda kanaler. En duplexbild, som exempel, kan via flerkanal delas upp i sina färger. Sparas endast i Photoshopformat samt DCS 2.0.

#### Gråskala-läge

–Konvertera bilden till gråskala:

#### • Bild/Läge/Gråskala.

Gråskala-läge används för enfärgsbilder med toner, t ex ett vanligt svartvitt fotografi, eller när en färgbild ska bli en enfärgsbild. Gråskala-läge återger 256 olika gråtoner, vilket väl räcker för god återgivning i en färg (svart). Ett annat sätt att göra gråskala är att först, i RGB-läge, gå in på **Bild/Justeringar/Blanda kanaler...** kryssa för 'Monokrom' och justera till behaglig blandning. Avsluta med att välja **Bild/Läge/Gråskala**.

#### Punktuppbyggd-läge

- Bild/Läge/Punktuppbyggd... välj:
- ✓ Metod: Diffusionsgitter. Klicka OK.

Bilden delas här upp i *två* toner – svart eller vitt. Detta läge kan skapa effektfulla grafiska bilder.

#### Duplex-läge

Duplex (samt triplex och kvadroplex) är ett sätt att förbättra en ursprunglig enfärgsbild genom att låta trycka bilden inte bara i svart utan också i en extrafärg (eller flera). Hur extrafärgen ska fördelas bestäms genom ändring av bildens tonkurva.

Tonomfånget, d v s antalet tryckbara toner, ökar om man använder duplex. Det ger djupare svärta i skuggpartier och bättre detaljåtergivning i dagrar och mellantoner.

En utförlig övning med duplex kommer längre fram i boken.

• Arkiv/Stäng utan att spara bilden.

 $\infty$ 

- RGB är färgläget för bildskärms- (teve- & video-) bilder (24 eller 48 bitar/pixel).
- CMYK är läget för bilder till tryck (32 eller 64 bitar/pixel).
- Lab är den överordnade standarden som kan beskriva naturens hela färgskala. RGB och CMYK bara är två urval, begränsade av sina tekniker (skärm respektive tryck).
- Indexerad f\u00e4rg \u00e4r l\u00e4get f\u00f5r bildsk\u00e4rmsbilder som best\u00e4r av ett urval RGB-f\u00e4rger (8 bitar/pixel + f\u00e4rgkarta).
- Gråskala är läget för svartvita bilder, fotografier, t ex (8 eller 16 bitar/pixel).
- Punktuppbyggd är läget för streckbilder, med bara svart eller vitt (1 bit/pixel).
- Duplex (m fl) används när ett svartvitt fotografi ska tryckas i två (eller fler) färger (8 bitar/pixel + färgkartor).

#### Ett experiment med indexfärg -

Filläsaren... Frukt.psd.

• Markera med en rektangel något parti i bilden med

en begränsad färgskala, t ex något av äpplena med lite omgivning.

- Redigera/Kopiera.
- Arkiv/Nytt... (klicka OK).
- Redigera/Klistra in.
- Visa Fönster/Histogram.

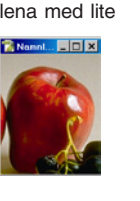

**-** ×

Staplarna i histogrammet visar hur många pixlar av varje färg bilden innehåller. Vid omvandlingen till indexerad färg delas bildens pixlar in i 256 grupper, var och en omfattande lika många pixlar och representerande intervall av färger. Ur varje grupp tas en medelfärg. Medelfärgerna utgör bildens färgkarta.

Histogram

Histogram

• Bild/Läge/Indexerad

färg... (välj, som tidigare, 256 färger, 'Selektiv' och 'Gitter: Diffusion').

• Bild/Läge/Färgkarta... De färger programmet har valt ut visas.

RGB-bildens histogram.

Färgkartan är redigerbar, d v s enstaka färger eller hela intervall kan bytas ut. • Klicka i *en* färgruta, så kommer du in i Färgväljaren och kan välja *en* ny färg.

Indexfärg-bildens histogram.

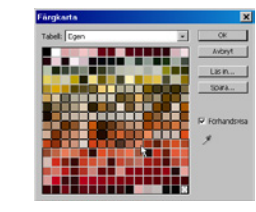

Om du istället **drar** över ett område av färger kommer du också in i Färgväljaren – två gånger: första gången för att välja intervallets *första* färg, andra gången för att välja intervallets *sista* färg.

Vetenskapliga bilder klär man ibland i s k pseudofärger för att göra dem mer lättolkade. Det kan gälla röntgenbilder. Jämför funktionen **Bild/Justeringar/Övertoningskarta...** 

#### Säg det med toner

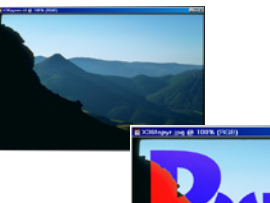

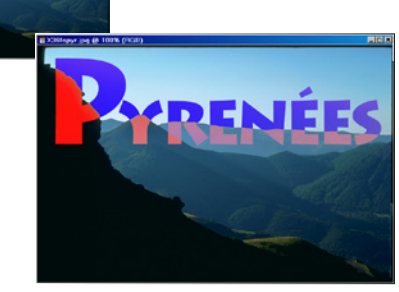

Den här övningen liknar den förra, för det handlar om att ändra grundfärgernas tonkurvor.

• Öppna Pyrenee.tif.

 Fortsätt med att Markera/ Läs in markering 'Rubriken' i bilden.

• Gå sedan till **Bild/Justeringar/Kurvor...** Ställ om kurvorna för rött, grönt och blått enligt figurerna här intill.

Det här är en anspråkslös övning, mest en ursäkt för att visa en fin bild.

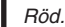

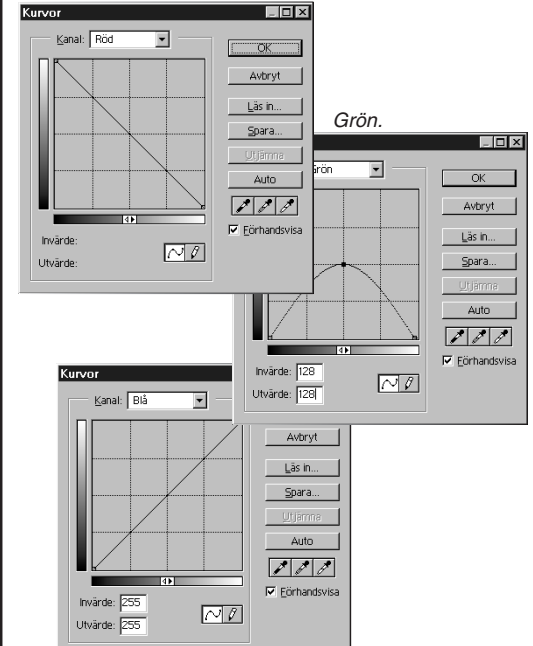

#### Hur ICC-färgprofiler fungerar —

Begreppet färghantering handlar om styrning av färgåtergivningen, med syftet att återge korrekta eller rimliga färger från apparat till apparat. Till detta används färgprofiler (enligt ICC, International Color Consortium). En färgprofil är en karaktärisering av en viss apparats färgåtergivning i förhållande till ögats färguppfattning.

Skrivare och tryckpressar uppnår RBG-färgerna indirekt genom användning av rött, grönt och blåtts komplementfärger, som är cyan, magenta och gult (samt svart, som fyller i mörka partier).

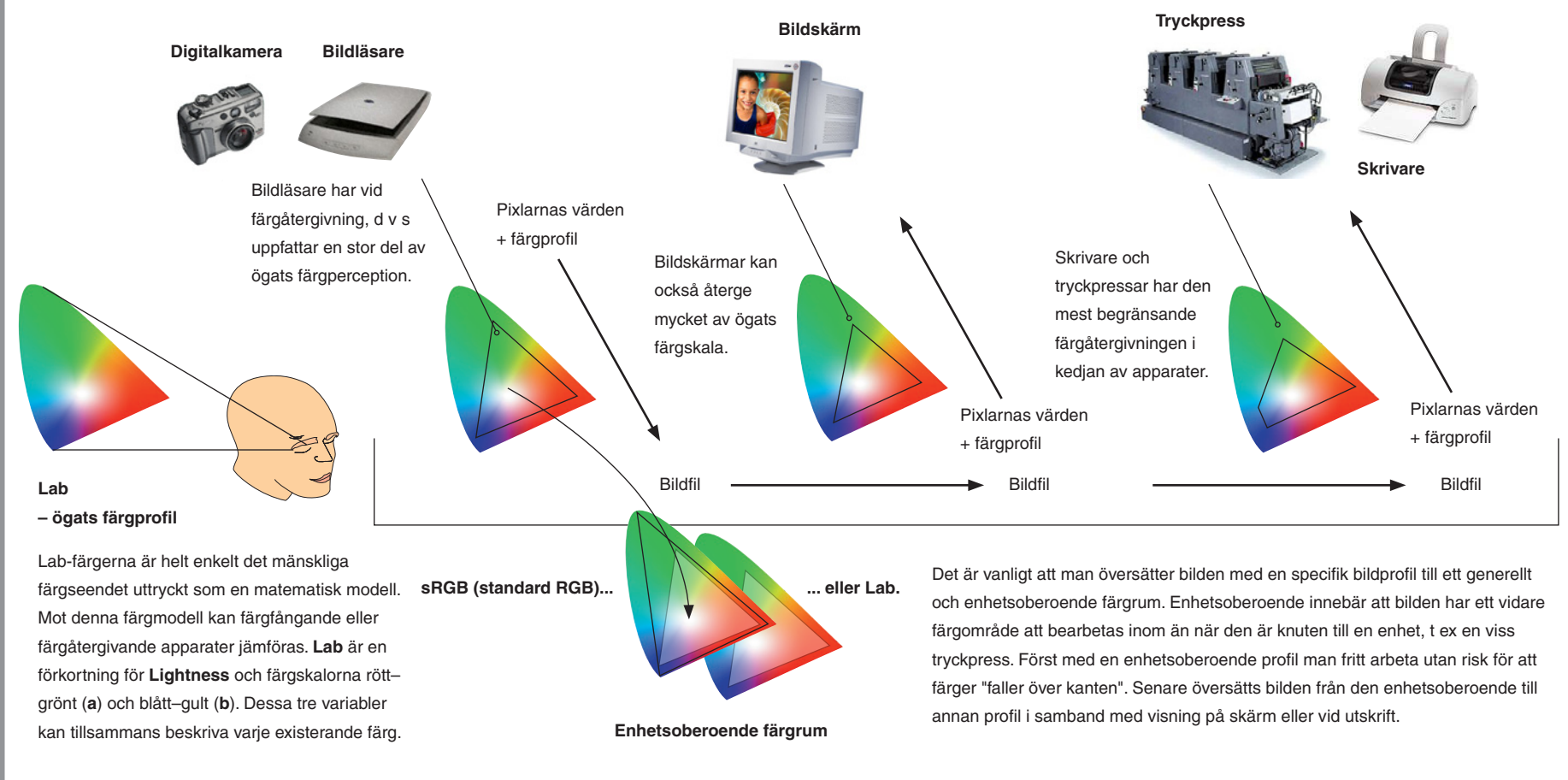

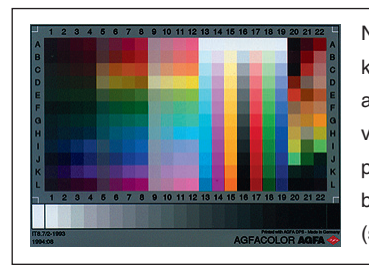

När olika apparater (bildläsare, skärm, skrivare, tryckpress) ska kalibrereras används en sådan här färgkarta (IT/8). För det egna arbetets skull är bildskärmens korrekta färgåtergivning den enskilt viktigaste saken. Med Photoshop medföljer Adobe Gamma, ett litet program som gör det möjligt att manuellt ställa in en färgprofil för bildskärmen. Om man har högre krav, får man köpa speciell utrustning (som kostar från ca 5.000 kr).

Ordet **översättning** betyder i det här sammanhanget så riktig originalfärgsåtergivning som möjligt när bilden flyttas från en färgmiljö till en annan.

#### Översättning mellan färgprofiler –

- -Arbetsgång vid arbete med bilder för tryckning
- Se till att du arbetar vid en skärm som har en riktig bildsskärmsprofil (= kalibrerad). Om du behöver skapa en färgprofil för skärmen, se faktasidan Justera skärmens gråbalans i början av boken.
- Ha bilden så länge som möjligt i RGB-läge (slutligen läggs den över i Bild/Läge/CMYK-läge).
- Visa/Korrekturfärger ska då vara tillslaget.
- För bästa resultat, se till att tryckpressens färgprofil är installerad i **Redigera/Färginställningar...** i *Arbetsfärgrymder: CMYK: (färgprofil)*. Tryckeriet håller med färgprofilen. Den läggs i den systemmapp ("Color"), som innehåller övriga färgprofiler.
- Utför alla korrigeringar i bilden.
- · Bild/Läge/CMYK-färg.
- Spara bilden och använd den i layoutprogrammet.

Perceptuell – färgerna ändras proportionellt från källfärgprofilen till målfärgprofilen så att färgskillnaderna bevaras. Samtliga färger ändras. Detta passar alla återgivande bilder (som fotografier). Tänk dig en bild med bred färgskala som trycks på ett dåligt papper. Om inte alla färgerna förändrades, hela färgomfånget förminskades, så skulle bara vissa, mer dämpade färger återges korrekt, medan ljusare, klarare färger bara skulle synas som plattor av det klaraste som papperet och tryckpressen kunde återge.

Absolut färgvärde – bevarar både vitpunkt (till skillnad från Relativt) och exakta färger vid översättningen till målprofilen. Detta är användbart om en bild för offsettryck ska visas på skärm eller skrivas ut på en färgskrivare som färgkorrektur. Bildskärmens/ tryckpressens färgprofil återges då exakt, färg för färg. Eventuella klippta färger ersätts av närmast liggande på färgområdets gräns.

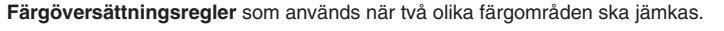

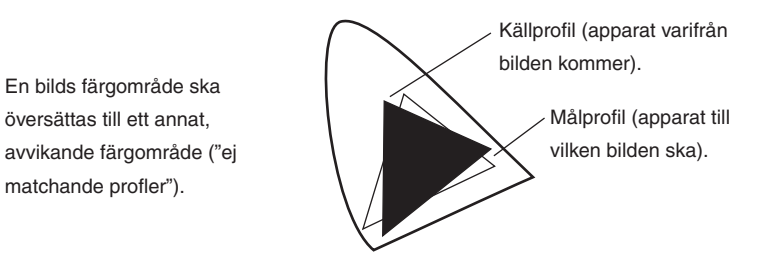

Om alla apparater återgav samma färger vore översättningen förstås inget problem. Det vore det inte heller om varje översättning gick från en smalare till en vidare färgskala. Men så är inte fallet, och därför måste det finnas regler för hur bilder som förs från en vidare färgmiljö till en smalare ska hanteras. Här följer dessa regler:

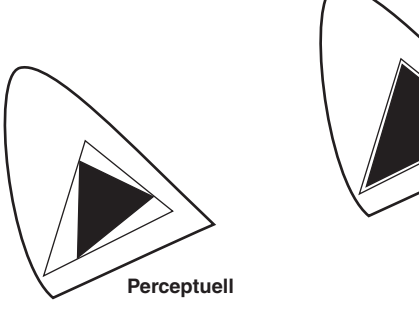

Mättnadsbevarande – för färggrafik är det mindre viktigt med exakt återgivning, istället har färgernas klarhet betydelse. Med denna metod behålls eller t o m ökas mättnaden, medan nyans och ljushet tillåts variera.

Mättnad

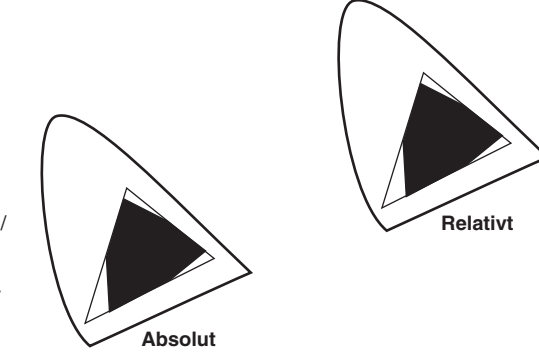

Relativt färgvärde – översätter färgerna till målprofilen genom att flytta källprofilens vitpunkt till målprofilens vitpunkt, men bevarar utöver detta det exakta förhållandet mellan ursprungsfärgerna. Eventuella klippta färger ersätts av färger av samma ljushet, men med ändrad mättnad. Detta är grundinställningen, eftersom den vanligaste konverteringen är från en specifik enhetsprofil till en enhetsoberoende profil, och då uppstår ju ingen klippning, men färgernas exakthet bevaras.

#### Ställ in färgsystemprofiler (Redigera/Färginställningar...)

Ett antal standardval: webbjobb samt amerikansk, europeisk respektive japansk tryckstandard. Kan anpassas till det egna tryckeriets färgkrav.

| Färginställningar      |                                          | ×            |
|------------------------|------------------------------------------|--------------|
| Inställningar: Allmä   | nna standardinställningar för Europa 🛛 💌 | ОК           |
| 🗖 Avancerat läge       |                                          |              |
| Arbetsfäkgrymder —     |                                          | Avbryt       |
| RGB:                   | RGB IEC61966-2.1                         |              |
| СМҮК: 🛙                | Euroscale Coated v2                      | Läs in       |
| Grå:                   | Dot Gain 15%                             | Spara        |
| Dekorfärg:             | Dot Gain 15%                             | Förhandsvisa |
| Färghanteringsprincip  |                                          |              |
| RGB:                   | Bevara inbäddade profiler                |              |
| смук: 🖡                | Av 💌                                     |              |
| Grå: 🗖                 | Av 🔹                                     |              |
| Ej matchande profiler: | 🗌 Fråga vid Öppna 📘 Fråga vid Klistra in |              |
| Profiler som saknas:   | Fråga vid Öppna                          |              |

#### Färghanteringsprincip

Av innebär att en bild, vars profil skiljer sig från den du valt för ditt färgsystem ignoreras. Färgnumren (bilddata) kläs i den färgprofil som du valt för ditt färgssystem, men denna färgprofil bifogas ej vid stängning av bilden.

Bevara inbäddade profiler gör att bilddata översätts till den profil som du valt för ditt färgsystem. Bifogad färgprofil är åsidosatt under redigering, men ligger kvar och bilden översätts tillbaka till den när den sparas.

Konvertera till aktuell (färgläge) betyder att färgöversättning sker från inbäddad profil till ditt färgsystems profil.

|                                                                                                    | Färginställningar                                                                                                    |                                                                                                    |
|----------------------------------------------------------------------------------------------------|----------------------------------------------------------------------------------------------------|----------------------------------------------------------------------------------------------------|
| Kryssa för                                                                                                    | Inställningar: Webbgrafikstandard   K Avancerat läge                                                                                                    |                                                                                                    |
| Se föregående sida<br>Svarpunktkompensering betyder att bilden töjer sig<br>efter den mottagande profilens tonomfång. | Konverteringsalternativ<br>Motor: Adobe (ACE)<br>Återgivning: Relativt färgvärde<br>Använd svartpunktskompensering V Använd gitter (8-bitars/kanalbilder) | Gitter breddar färgskalan<br>vilket bl a motverkar<br>"bandbildning" som kan<br>uppstå i övertoningar. |

Färg

sRGB betyder att bilden du jobbar med har en vid färgskala och riskerar därför normalt inte klippning, inte ens av färger som ser extrema ut på bildskärmen. Om du jobbar med trycksaker, välj i stället Adobe RGB (1998).

Här är en amerikansk standardtryckpress, med amerikanska standardtryckfärger vald. Det har viss betydelse, för även om redan denna färgskala är vid, så kan en enskild svensk press ha både en både överlappande och/eller smalare färgskala, och då får man en missvisande uppfattning om vad den akteulla svenska pressen kan återge. Det bästa är att välja färgprofil för den tryckpress som det aktuella jobbet ska tryckes i. Den profilen har tryckeriet. Den kan hämtas via mejl, ska placeras i systemets mapp Color och väljs därpå från listan i denna dialogruta.

Gråskalebilder hanteras med en gamma- (mellantons-) kompensation av 2.2 (Windowsstandard). Om bilden öppnas på en Mac, justeras gamma automatiskt (gamma i Macmijö är 1.8). Det här är en dialogruta som visas på skärmen när man öppnar en bild som har en annan färgprofil än den man ställt in i systemet (samt om man ställt in att man vill bli tillfrågad om hur okända profiler ska hanteras).

Kryssa för **Använd inbäddade profilen** innebär ingen som helst förändring av bilden, den översätts inte utan visas bara i sitt ursprungliga, färghanterade skick.

Kryssa för Konvertera dokumentets färg till arbetsfärgrymden betyder att bilden översätts till ditt aktuella arbetsfärgrum, t ex sRGB för RGB-bilder, eller Europscale Coated för CMYK-bilder. Översättningen kan medföra färgförändringar, men meningen är att de ska bli små.

Kasta bort inbäddad profil innebär att bilden förlorar sin färgformattering och bildens pixeldata visas utan kompensering. Detta innebär färgförändringar i bilden, men om de blir större eller mindre är svårt att veta.

| Bädda in ej matchande profiler                                                                  | ×      |
|-------------------------------------------------------------------------------------------------|--------|
| Dokumentet "strunt.tif" har en inbäddad färgprofil som inte ma<br>den aktuella arbetsytan CMYK. | itchar |
| Inbäddade: Japan Standard v2                                                                    |        |
| Aktuell: U.S. Web Coated (SWOP) v2                                                              |        |
| Hur vill du gå vidare?                                                                          |        |
| <ul> <li>Använd den inbäddade profilen (i stället för arbetsfärgryn</li> </ul>                  | nden)  |
| 🔍 🔿 Konvertera dokumentens färg till arbetsfärgrymden                                           |        |
| C Kasta bort inbäddad profil (färghantera inte)                                                 |        |
| OK Avt                                                                                          | ryt    |

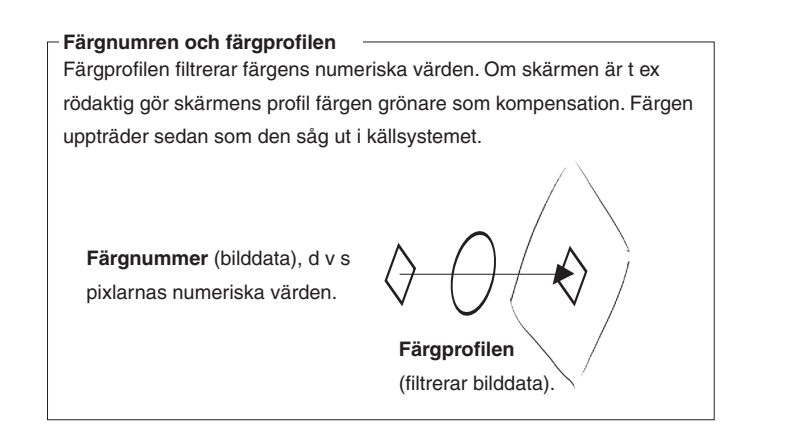

– Ny profil till bilden –

**Bild/Läge/Tilldela profil...** (välj profil för ditt färgsystem) Detta kan medföra färgförändringar i bilden, som får kompenseras manuellt, men bilden är i alla fall inlemmad i färghanteringssystemet.

**Bild/Läge/Konvertera till profil...** (välj mottagande profil). Detta ska i princip inte medföra färgförändringar, eftersom bilden översätts från en profil till en annan. Små förändringar förskommer dock ofta.

Enklaste sättet att se vilken profil bilden har: **Klicka** på pilen i statusraden (där annars t ex dokumentstorleken visas) och välj 'Dokumentprofil'.

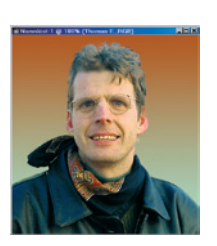

## <u>Overtoning och friläggning</u>

I den här övningen får du prova på att använda en övertoning. Sedan frilägger du en bild med hjälp av funktionen Extrahera, som är bra för objekt med otydliga gränser. Den frilagda bilden läggs sedan ovanpå övertoningen.

- Arkiv/Nytt... Bredd: 460 pixlar (obs! pixlar), Höjd: 500 pixlar, Läge: 'RGB', (resten oväsentligt). Klicka OK.
- Välj verktyg. Det är försett med en bestämda övertoningsfärger (brunt till grönt):

#### Alternativfältet, Förinställda verktyg

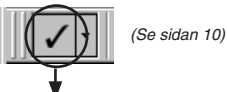

#### Övertoning Brun-grön

- Ställ markören i överkant av bilden.
- Skift-dra hela vägen ner. Släpp.

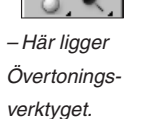

- - Konturmarkören.

- Skift tvingar övertoningen att gå lodrätt.

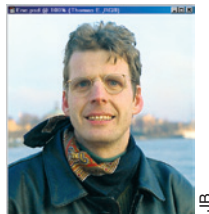

- Filläsare... Ene.psd. Klicka OK.
- Bilden ska friläggas med funktionen Extrahera.
- Filter/Extrahera...
- I dialogrutan finns ett antal inställningar.

Man använder två markeringsfärger, det är en kontur-(gräns-) färg och en skyddsfärg. Konturfärgen dras längs objektets kant. Bredden anpassar man till konturen: om den är vag, som i håret, gör man den bred nog att omfatta hela det svårdefinierade området. Är den distinkt drar man ett så smalt band man kan. En grov markering kan vara klargörande:

- ✓ Välj '20' i Penselstorlek.
- ✓ Välj Konturmarkören (uppe till vänster).
- ✓ Dra längs mitten av konturen, och se till att bandet börjar och slutar i fönstrets ram.

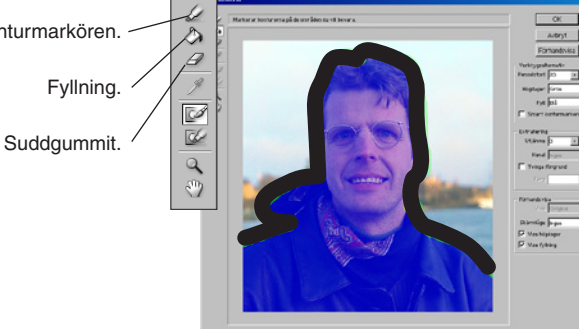

- ✓ Välj verktyget Fyllning och klicka inom avgränsningen.
- Därmed är insidan skyddad, det är utsidan som blir raderad.

#### Klicka på 'Förhandsvisa'.

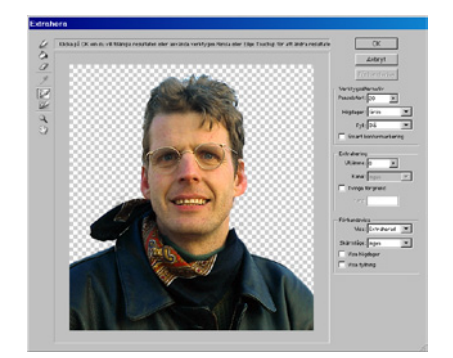

– Bakgrunden försvinner visserligen, men på några platser kvarstannar lite uttunnad färg och på axlarna har det blivit en aning genomskinligt, vilket inte var meningen. Använd följande verktyg:

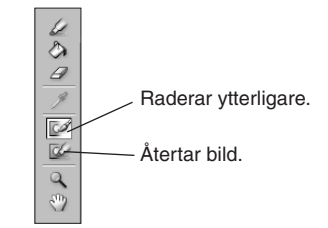

Färg

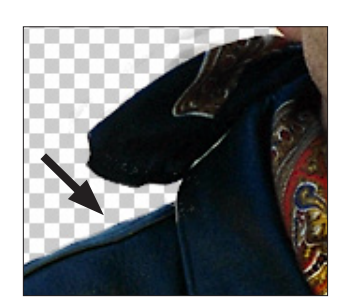

 Det är gränserna som man får hålla ett öga på. Du kan även redigera den gröna konturlinjen, om du skulle vilja. Gör i så fall här (längst ner i dialogrutan):

✓ Välj Förhandsvisa: Visa 'Original',
✓ Kryssa för 'Visa högdager' (=visa gränsfärg).

 Växla mellan Konturmarkören och Suddgummit för att lägga till och ta bort av det gröna bandet: smalt i skarp kontur, brett i breda, vaga partier (håret). Avsluta med hinken Fyllning och klicka sedan 'Förhandsvisa'.
 ✓ Klicka OK när du är nöjd.

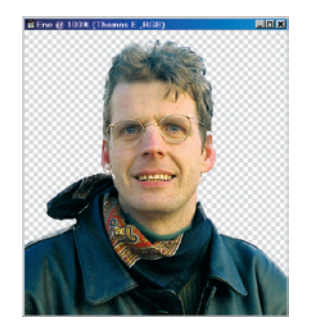

Nu ska mannen avslutningsvis dras över på bilden med övertoningen.

- Välj Flyttverktyget.
- Skift-dra över till övertoningsbilden.

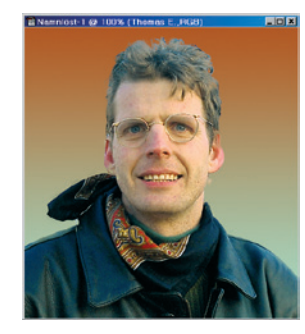

- Skift gör att objektet centreras i den mottagande bilden.
- Lager/Gör till ett lager.
- Arkiv/Spara eller stäng.
- Övningen är klar.

 $\mathfrak{G}$ 

#### Övningen i korthet:

- Skapa ett nytt, tomt dokument.
- Använd Övertoningsverktyget för att göra en fallande ton från Förgrundsfärg till Bakgrundsfärg.
- Frilägg en bild med hjälp av funktionen Extrahera.
- Sammanfattning:
- Övertoningsverktyget finns i ett fem varianter, och kan göra övertoningar mellan två eller flera färger.
- Extrahera är en funktion för att frilägga objekt med diffusa kanter som t ex hår eller träd.

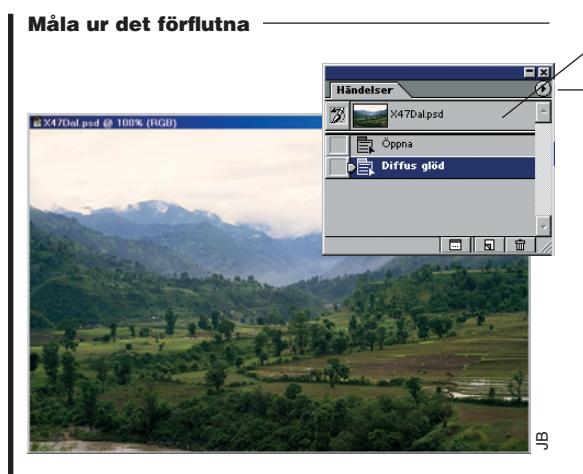

• Filläsaren... Dalen.psd.

bilden stängs.

Gör så här:

dokumenteť. OK.

Använd ett nytt filter:

klicka OK.

#### • Visa Fönster/Händelsepaletten..

Man kan göra temporära kopior av bilden då och då – fixeringar. De syns i Händelsepalettens övre del, och används för att kunna återgå i bildens historia, eller för att plocka fram bildyta från tidigare under arbetet. Varje öppnad bild får en grundfixering. Fixeringarna förvinner när

Ge fixeringarna lämpliga namn.

Grundfixering

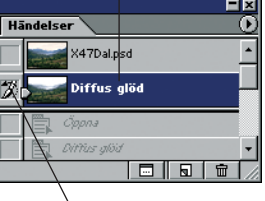

Välj händelsekälla – och måla ur bildens förflutna med Händelsepenseln.

• Filter/Skiss/Krita och träkol... 6, 6, 1. OK. Gör en ny fixering, namn: 'Krita och träkol'.

• Filter/Förvrängning/Diffus glöd... 6, 10, 15,

• Händelsepaletten har en egen meny. Välj där

Ny fixering... Namn: 'Diffus glöd'. Från: 'Hela

• Klicka på Dalen.psd i Händelsepaletten.

• Klicka åter på Dalen.psd och välj ett tredje filter, Filter/ Penseldrag/Bläckskiss... 4, 20, 40. Klicka OK.

Gör en sista fixering, 'Bläckskiss'. Klicka därefter på Dalen.psd. Klicka även i vänsterkolumnen intill 'Diffus glöd', så att symbolen för *händelsekälla*, penseln, visas. Välj Händelsepenseln i Verktyg och måla med den i bildens bakgrund. Yta från fixeringen träder fram. Pröva sedan de andra fixeringarna som källor. Se Facit Dalen.psd, ett exempel på hur det kan bli.

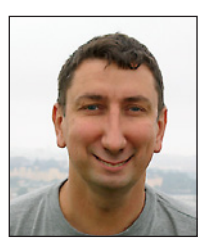

### Gör bilden flytande

Med funktionen Bild/Gör flytande... kan man behandla bildytan som om den vore mjuk och elastisk. Det finns sju inbyggda verktyg. Sex av dem förvränger. Det sjunde används antingen för att återställa ett bearbetat parti, eller, helt motsatt, till att låta förvrängningen fortplantas till omgivande områden. Det finns dessutom redskap för att lägga på respektive ta bort skyddsfärg över delar av bilden (vilket kallas att frysa/tina områden).

• Filter/Gör flytande...

– Den här övningen har en något annorlunda uppläggning. På den här sidan finns en översiktlig beskrivning av funktionen "Gör

| flytande", och på na<br>de verktygen. Läs ö<br>Det handlar mycket | ästa ol<br>versikt<br>om ez | ika exempel på vad man ka<br>en samtidigt som du pröva<br>sperimenterande. | n göra med<br>ır dig fram.                                                                                            | Verktygsalternativ<br>Penselstorlek: 75 1<br>Penseltäthet 100 1<br>Penseltiyck: 50 1<br>Penselthysk: 50 1<br>Penselhastighet 50 1<br>Turbulensdarr: 50 1<br>Rekonstruktionsläge: Återgå 7<br>F Känslighet | <ul> <li>Anger hur stort område verktyget ska verka över.</li> <li>Anger hur kraftigt verktyget ska bearbeta. Alltid mest i centrum av penseln – och hög täthet ger starkare verkan ut mot kanterna.</li> <li>Penseltryck talar om hur snabb bearbetningen ska vara, t ex rotationen, när verktyget står stilla.</li> <li>Penselhastighet är beroende av Penseltryck, och anger hur snabb bearbetningen ska vara vid rörelse.</li> <li>Vill man ge effekt längs en rak linje, klicka i så fall i</li> </ul> |
|-------------------------------------------------------------------|-----------------------------|----------------------------------------------------------------------------|----------------------------------------------------------------------------------------------------|----------------------------------------------------------------------------------------------------|----------------------------------------------------------------------------------------------------|
| Med Alt-tangenten:                                                | 1                           | Skeva framåt                                                               | kör en tumme genom bildvätskan.                                                                                       | Rekonstruera Aterställ alla<br>Maskalternativ                                                                                                    | startpunkten och <b>skift-klicka</b> i ändpunkten.<br>Maskalternativ används för läsa in en markering man                                                                                                    |
| Put vildning                                                      |                             | Rekonstruera                                                               | backar tillbaka.                                                                                                    |                                                                                                    | tidigare gjort i bilden, eller för att läsa in en alfakanal.                                                                                                    |
| Byt riktning<br>Bukta ut                                          | 0                           | Snurra                                                                     | kor en slo mixer i vatskan                                                                                            | Ingen Maskera alla Invertera alla                                                                                                    | Masken, eller markeringen, bestämmer var bearbetning                                                                                                    |
| Snörp ihop                                                        | يتر<br>ث                    | Itbuktningsverktyg                                                         | hlåser upp vitan till sfärisk form                                                                                    | Visningsalternativ                                                                                                    | kan utföras.                                                                                                    |
| Åt höger                                                          |                             | Skiut penseldrag                                                           | pressar ut bildvta till <b>vänster</b> om riktningen.                                                                 | Nätstorlek: Medel                                                                                                    |                                                                                                    |
| Åt höger                                                          | sīd                         | Speglaverktyg                                                              | speglar bildyta till <b>vänster</b> om riktningen.                                                                    | Nätfärg: Grå                                                                                                    | Rekonstruktion handlar om att återställa bilden. Det gör                                                                                                    |
| Åt höger                                                          | *                           | Turbulens                                                                  | drar och vrider i vätskan.                                                                                            | ☑ Visa mask                                                                                                    | man gradvis, i omväxling med att lägga på "flyt". Under                                                                                                    |
|                                                                   | Ø                           | Frysverktyg                                                                | lägger skyddsfärg över valda ytor.                                                                                    | Maskera färg: Röd                                                                                                    | listan Läge: finner du fem alternativ. Samtliga handlar om                                                                                                    |
|                                                                   | G                           | Tinaverktyg                                                                | tar bort skyddsfärg.                                                                                                  | Visa lagerfond                                                                                                    | hur gränsen mellan frysta och ofrysta partier ska återtas.                                                                                                    |
|                                                                   | 2                           |                                                                            | Områden som man önskar skydda fryser man                                                                              | Använd: Alla lager                                                                                                    | De ligger i en stigande skala efter graden av utjämning av                                                                                                    |
|                                                                   | 9                           |                                                                            | med hjälp av <b>Frysverktyget</b> . Frysfärgens grad<br>av täckning motsvarar hur väl den skyddar mot<br>bearbetning. | Läge: Framför ▼<br>Opacitet 50 ▶                                                                                                    | gränsområdet. Grovt sett ser varianterna ut så här:                                                                                                    |

Färg

OK

Avbryt 🦳

Övergången blir tvär längs frysgränsen (Rigid).

Övergången blir mjuk längs frysgränsen (Förlora).

Alt-klicka Avbryt återställer både bild och inställningar.

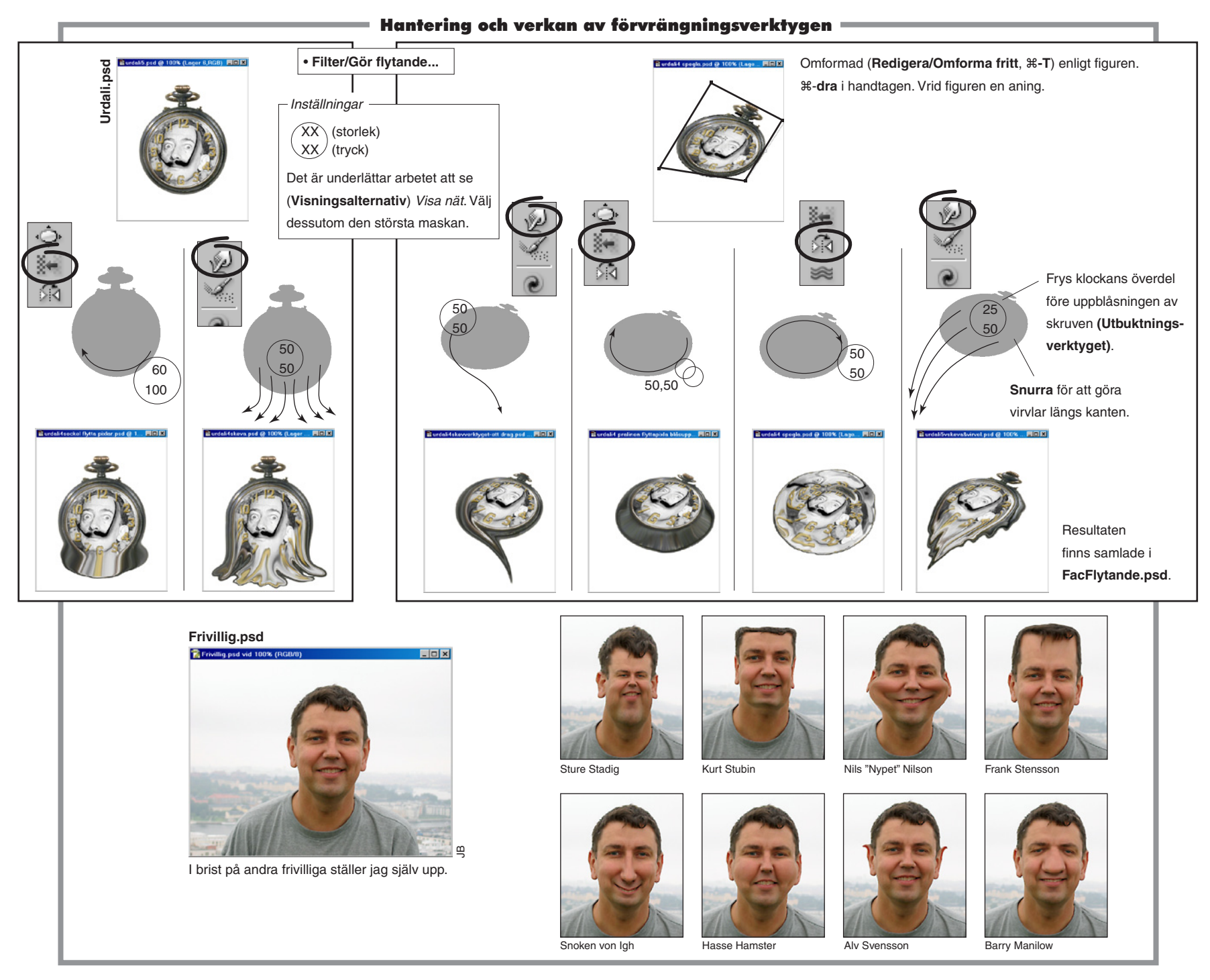

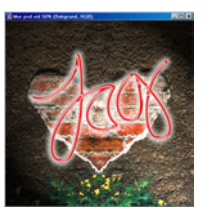

### Stämpelverktyget och att göra "neon"

En bit fallen rappning på en fasad i Örby söder om Stockholm är underlaget för detta montage. Kåsören Red Top gjorde en gång en rolig parafras när han skrev: "Bak den skrovliga ytan klappade ett hjärta av sten". Här illustreras den meningen.

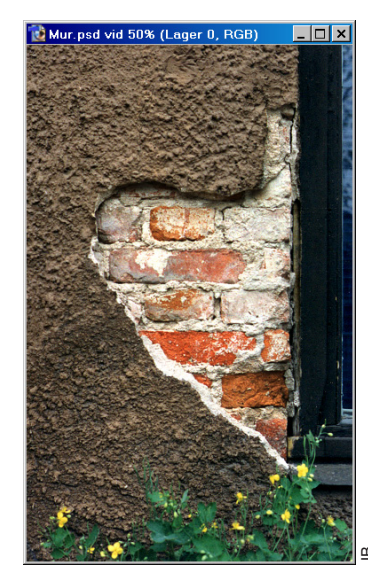

- Öppna övningsbilden:
- Filläsare... Mur.psd.

- Den här bilden ska dupliceras, speglas och sedan fogas ihop med sig själv. Därpå ska Klonstämpeln användas till att "klona" – låna (svenskt namnförslag: klåna) bild från ett område för att måla med på ett annat – för att dölja skarven mellan bildhalvorna. Men börja med att beskära den.

- Välj Markeringsramen (Rektangel) i Verktyg, dra en ram som omsluter allt utom fönsterkarmen.
- Bild/Beskär.

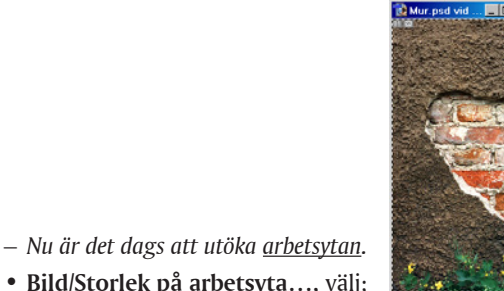

- Bild/Storlek på arbetsyta..., välj;
- ✓ Bredd: 200, och observera, procent (%).

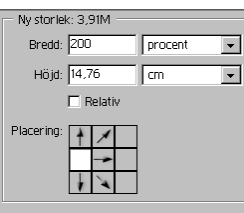

- ✓ Placering: Klicka i den vänstra av rutorna (så kommer den nya ytan att lägga sig till höger om bilden).
- ✓ Klicka OK.
- Markera återigen bildytan:
- Markera/Läs in markering...
- ✓ Lager 0 Genomskinlighet. Klicka OK.
- Håll ner #-Alt-tangenterna och dra bilden åt höger, så att den fyller ut det tomma området. Om du, under dragningen, även håller ner Skift så kommer duplikatet att röra sig vågrätt, vilket underlättar placeringen. Släpp när bildhalvorna ligger kant i kant.
- Redigera/Omforma/Vänd vågrätt.

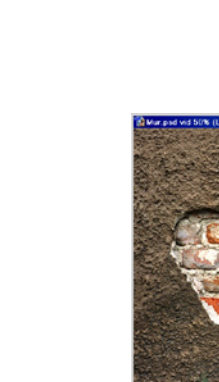

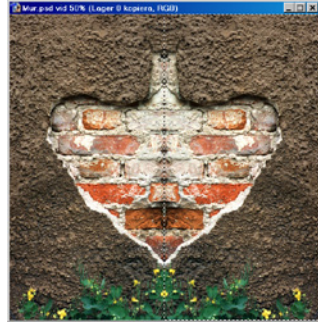

- Markera/Avmarkera.
- Bildhalvorna måste få en snygg skarv. Använd...

#### Alternativfältet, Förinställda verktyg

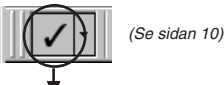

#### Klonstämpeln Mur

- Alt-klicka på någon tegelsten. Det är nu denna fläck med omnejd som du kommer att måla klona – med.
- Måla på skarven.
- Lägg märke till att ett hårkors hela tiden visar varifrån yta plockas. Det minskar risken för att få med oönskade partier.
- Genom att Alt-klicka igen på andra punkter får man variation i motivet. Ta gärna med hela tegelstenar från en plats till en annan. Det är viktigt att symmetrin bryts. Även

64

Färg

blommorna bör plockas om lite. Och noppa av "stjälken" i hjärtats överkant genom att låna av rappningen runt omkring.

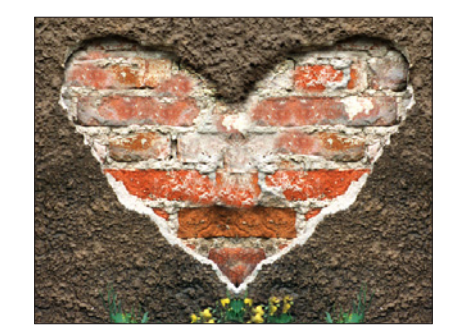

#### Mörka ner överkanten av hjärtat

När stjälken är borta, behöver överkanten mörkas ner.
 Efterbelysverktyget sänker färgernas ljushet. Välj verktyg:

#### Alternativfältet, Förinställda verktyg

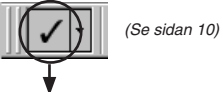

Efterbelys Mur

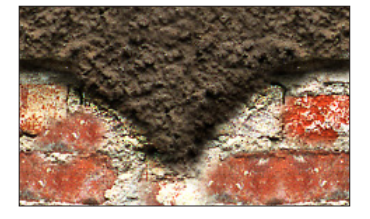

• Mörka ner kanten mellan mur och tegel.

#### Mörka ner bilden

- Också hela bilden ska dämpas, för neonet tar sig bättre ut mot en mörk bakgrund:
- Bild/Justeringar/Kurvor..., välj:
- ✓ Fatta tag i mittpunkten av kurvan och dra den

ner/upp en halv ruta, så att bilden blir mörkare. – Om det är upp eller ner beror på åt vilket håll gråskalan under diagrammet ligger. Gråskalans riktning är en smaksak, dess riktningen väljs med ett klick på den.

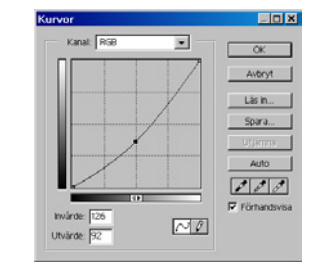

✓ Klicka OK.

– Bildens skärpa ska förstärkas, för att kontrastera mot neonets mjukhet.

- Filter/Skärpa/Oskarp mask..., välj:
- ✓ Mängd: 200% (graden av kontrast mellan pixlarna).
- ✓ Radie: 1 pixel (hur brett område runt varje pixel som ska ingå i beräkningen).
- ✓ Tröskel: 20 nivåer (minsta kontrast för att filtret ska verka i varje bildpunkt). Klicka OK.

 Inför nästa moment kan det vara bra att ha en kopia undanlagd att återvända till om saker går på tok.

• Händelsepaletten ()Ny fixering... Klicka OK.

#### Dra över neonbilden till Mur.psd

 – Själva ordet "Jag" ligger i ett annat dokument. Börja med att öppna det.

• Filläsare... Jag.psd.

 – För att åstadkomma neoneffekt och skugga längs linjerna, har lagereffekter använts i bilden. Lagereffekter beskrivs i avdelningen Lager.

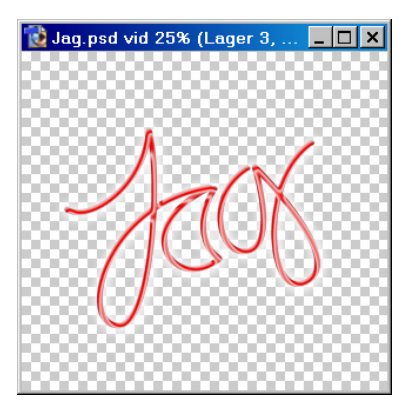

• Välj Flyttverktyget.

• Dra över ordet Jag till Mur.psd.

- Vill du justera effekterna, dubbelklicka på Innerskugga respektive Skugga under Lager 1 i Lagerpaletten:

#### Fönster//Lager

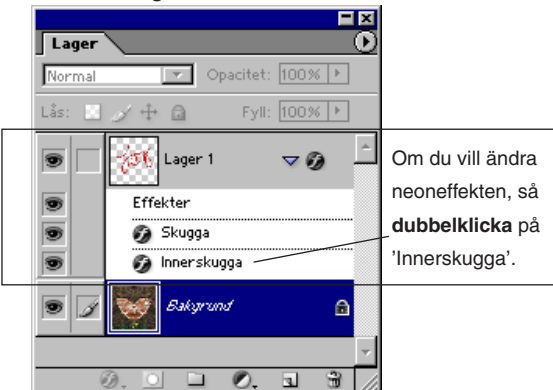

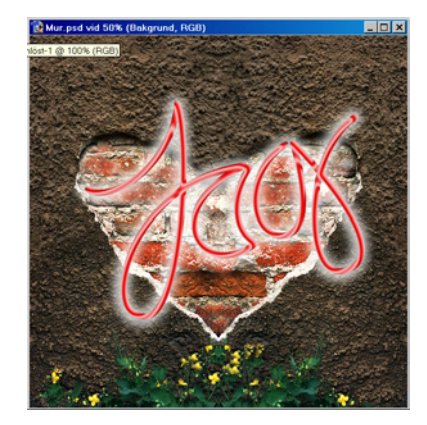

#### Filtret Ljuseffekter

- Man kan addera lite dramatik genom att använda ett filter som heter Ljuseffekter.

- Gör lagret 'Lager 0' aktivt genom att klicka på det i Lagerpaletten.
- Filter/Återgivning/Ljuseffekter..., välj:

Dra för att ändra ljuskäglan.

Ljuseffekter × -Stil: Standard ОK Spara... Avbryt Strålkastare -Ljustyp: 🔽 På Intensitet:Negativ 35 Full Fokus: Smal 69 Bred Egenskaper: Glans: Matt 0 Skinande Material: Plast 69 Metall Exponer.Under Över 0 Omgivnir.<u>Negativ</u> 8 Positiv • Ingen Strukturkanal: Vit för höjd -Q: Ŵ ✓ Förhandsvisa

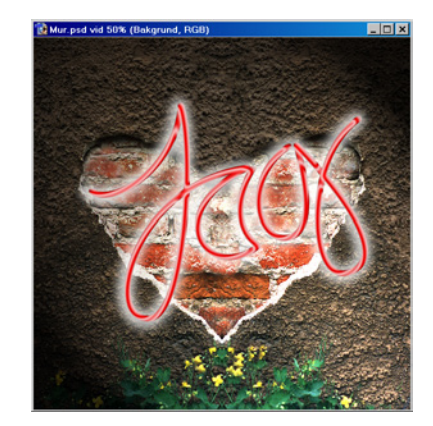

 Filtret 'Ljuseffekter' kan liknas vid att belysa ett platt föremål: en tavla, ett fotografi – eller en mur. Klicka OK.
 Spara bilden, om du vill.

• Arkiv/Spara som... MinMur.psd.

 $\mathcal{C}\mathcal{S}$ 

#### Övningen i korthet:

- Utöka arbetsytan på Mur.psd åt höger.
- Duplicera och spegla muren så att den bildar ett hjärta. Klona bitar av tegel och blommor så att symmetrin bryts.
- Mörka ner och skärp till bilden.
- Kopiera över ett lager från Jag.psd.
- Anpassa neoneffekten till dina egna önskemål.
- Använd filtret 'Ljuseffekter' för att ge en dunkel ljussättning åt motivet.
   Sammanfattning:
- Om man saknar bildyta så kan man ibland duplicera och spegla från den yta man redan har. En alltför beskuren himmel kan på så sätt skarvas.
- Med klonstämpeln kan man låna bildyta för att lägga på en annan plats.
- Ljuseffekter simulerar ljussättning och kan ge upplevelse av djup.

#### Filter för stämning

Ett milt romantisk situation – flickan som avporträtteras medan hennes beundrare vaktar hennes cykel. Kan man förstärka känslan genom något filter? Jag provade ett antal, som vart och ett gav upphov till ett eget uttryck. Pröva själv!

#### Tecknaren.psd. Originalet.

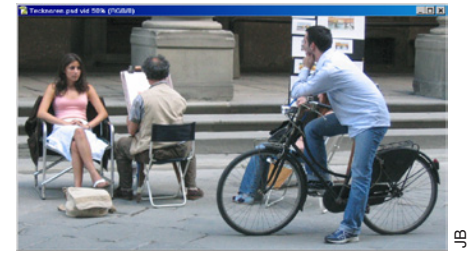

Filter/Förvrängning/Diffus glöd... 6, 10, 15.

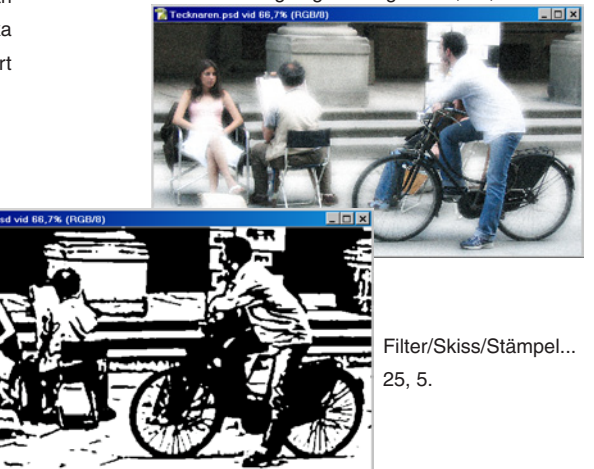

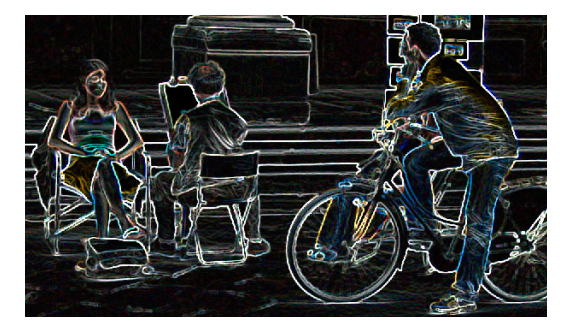

Filter/Stilisera/Glödande kanter... 2, 6, 5.

Filter/Konstnärliga/Pastellkrita... 6, 4, Arbetsyta, 10, 20

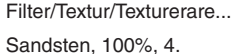

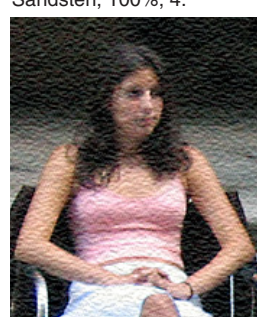

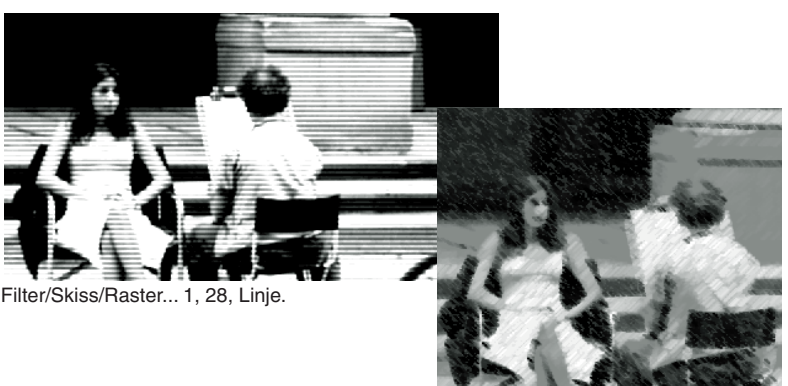

Filter/Skiss/Krita & träkol... 6, 6, 1.

#### Färgsätt en streckbild —

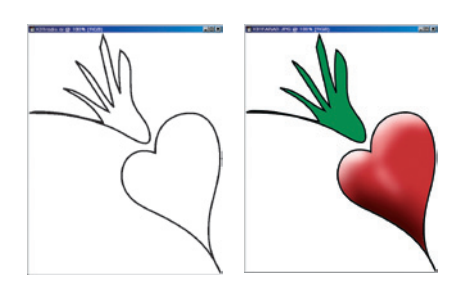

- Filläsaren... Rädisa.psd.
- Välj Förgrundsfärg: H = 0, S = 84, B = 77.
- Markera rädisans insida med Trollstaven.
- Redigera/Fyll... med den röda färgen.
- Behåll markeringen och...
- ...välj Efterbelysverktyget.

Alternativfältet: Område: 'Mellantoner' och 'Exponering: 50%'.

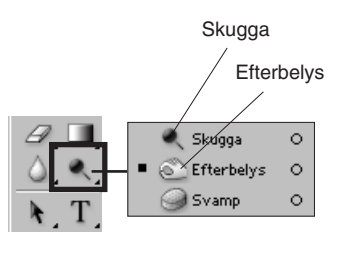

• 30–100 pixlar i dameter kan vara lagom.

Dra några stråk efter vänstra sidan (se Facit).
Byt till Skuggverktyget. Alternativfältet: samma inställningar som för Efterbelys, d v s 'Mellantoner', 50% och pensel 30–100.

Lätta nu upp de övre högra delarna av rädisan, där ljuset faller.

Lägg till och **dra** ifrån ljus ur bilden till du tycker den är bra. Byt till en smalare bredd om du arbetar på de inre delarna.

Inga andra verktyg användes.

Avsluta med att välja ny Förgrundsfärg: N=148, M=100, I=53, grön, markera sedan blasten och fyll den.

(Jag använde själv en tryckkänslig penna, vilket är lättare att jobba med än en mus).

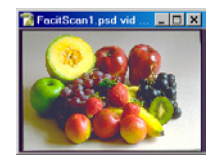

### Enkel färgkorrigering

Färgkorrigering är normalt första steget i bearbetningen av en bild efter att den lästs in. Det görs för att kompensera brister hos originalet eller bildinläsaren och/eller för att samstämma flera bilder till en enhetlig färgskala. Den här övningen utgår från en dåligt inläst bild och använder en visuell metod för att förbättra färgerna.

-Börja med att öppna bilden som ska användas.

• Filläsare... Scan1.psd.

– Under 'Bild/Justeringar' finns olika justeringsmöjligheter, varav den nedersta heter 'Variationer'. Det är Variationer som ska användas nu.

• Bild/Justeringar/Variationer..., välj:

#### ✓ Mellantoner.

-1 dialogrutan finns ett antal inställningmöjligheter samt ett antal miniatyrer av bilden. Högst upp ligger dels originalet, dels en kopia som visar aktuella ändringar (den finns på ytterligare två ställen i dialogrutan, för att jämförelse mot de omgivande alternativen ska vara lätt). Rakt under dessa finns en ring av miniatyrer som visar

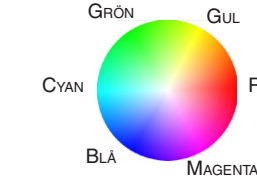

Originalbilden ligger i mitten och varianterna i en ring runtom, efter färgcirkeln.

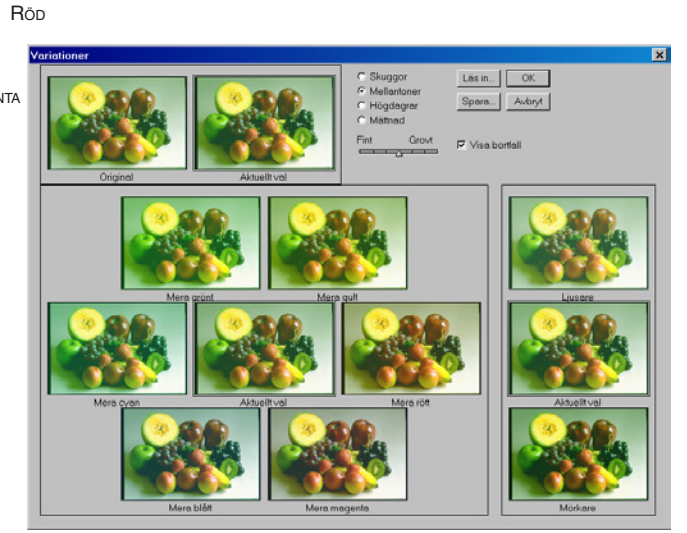

hur bilden ter sig om någon av grundfärgerna ändras. Deras ordning följer färgcirkeln: rakt till höger, motsvarande 0°, finns rött, vid 60° (snett till vänster över rött; färgcirkeln går motsols) gult, vid 120° grönt och så vidare.

Genom att klicka i t ex bilden för 'Mer rött' ökas bildens innehåll av rött med ett steg. Samtidigt förändras de omgivande miniatyrerna så att de visar hur ännu ett steg skulle se ut.

Eftersom det är färgbalansen som förändras, så betyder en ökning av rött en ökning av gul- och magentaminiatyrerna med ett halvt steg vardera, och att rötts komplementfärg, diagonalt över färgcirkeln, cyan,

> minskas med ett steg och dess två närmaste grannar (grönt och blått) minskas med vardera ett halvt steg. Ljusheten regleras i kolumnen längst till höger i dialogrutan: överst ett steg ljusare än den aktuella bilden; underst ett steg mörkare. Genom att klicka i någon av dem ändras ljusheten.

I dialogrutan finns fyra alternativknappar. Det är 'Skuggor', som begränsar påverkan till bildens mörka toner, 75–100%, 'Mellantoner', som omfattar omfånget mellan 25–75%, 'Högdagrar', som påverkar dagrarna, d v s 0–25% (det finns inga skarpa grän-

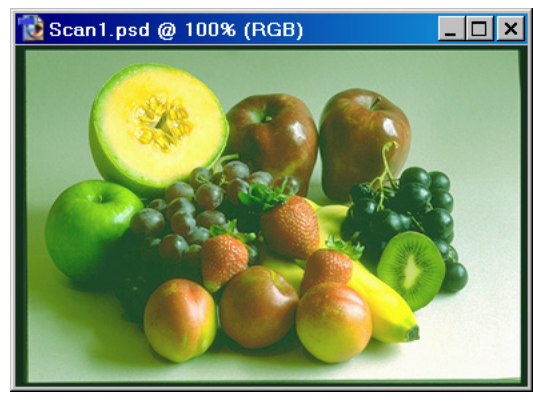

Flera färgfel.

ser, men förändringarna sker i stort sett inom intervallen). 'Mättnad' påverkar färgernas grad av gråhet–mättnad.

Skalan Fint–Grovt, direkt under alternativknapparna, anger hur stor förändringen ska vara. Den har sju lägen. Varje steg åt höger innebär en fördubbling mot det föregående. Det första är 1, det andra 2, det tredje 4 och det sista 64. Det mittersta steget anger en förändring med en faktor 8.

Om 'Visa bortfall' är förkryssat, kommer toner som genom en variation klipps (under- eller överskrider maximum) att visas med neonfärg.

- Kryssa för 'Visa bortfall'.
- Pröva olika värden längs stegskalan och se hur kraftiga skillnaderna blir i miniatyrerna.
- Pröva att skifta mellan alternativknapparna för de olika tonintervallen.
- Klicka varvet runt i de olika miniatyrerna för att

Färg

se hur bilden ändrar färger. Pröva 'Ljusare' och 'Mörkare'.

– När du har experimenterat färdigt finns det två sätt att återställa bilden till utgångsläget:

• Alt-klicka Återställ.

– Alt förvandlar Avbryt- till Återställ-knapp. Det andra sättet är att klicka på 'Original' längst upp till vänster.

#### Färgkorrigera bilden

- En naturlig ordning för att utföra färgkorrigering är att ta de största bristerna först och sedan gradvis förfina bilden. Det största felet verkar vara det gröna färgsticket.

#### Ändra färgbalansen

✓ Klicka i Mellantoner.

✓ Dra skjutreglaget till steg 5 på skalan:

Fint Grovt

✓ Klicka i miniatyren Mer magenta.

-Bilden har en bättre balans, att döma av bakgrunden.

#### Göra bilden ljusare

-Mellantonerna ska lättas upp något:

✓ Dra skjutreglaget till steg 2.

✓ Klicka i miniatyren Ljusare.

#### Justera dagrar och skuggor

✓ Klicka i Högdagrar.

- ✓ Klicka i miniatyren Ljusare.
- -Bildens ljusaste partier har lättats upp lite.

✓ Klicka i Skuggor.

- ✓ Klicka i miniatyren Mörkare.
- -Skuggpartierna har blivit något mörkare. Sammantaget

har kontrasten höjts.

#### Justera färgmättnad

–En sista korrigering består av att öka färgmättnaden en smula. Från det fadda, en bit i riktning mot det karamellaktiga:

✓ Klicka i Mättnad.

✓ Dra skjutreglaget till steg 3.

✓ Klicka i miniatyren Mer mättnad.

✓ Klicka OK.

–Nu är bilden färgkorrigerad. Du kan, om du vill, öka skärpan i den med kommandot Filter/Skärpa/Skärpa.

• Arkiv/Spara som... MinScan1.jpg.

Arkiv/Stäng.

 $\mathfrak{G}$ 

- Övningen i korthet:
- Öppna Scan1.psd.

 Använd Bild/Justeringar/Variationer...
 ...för att ställa in bildens tonomfång och färgbalans.

- Sammanfattning:
- Bildens tonomfång delas in i tre områden: dagrar (0–25% svärta), mellantoner (25– 75%) och skuggor (75–100%).
- I Variationer kan man på ett jämförande sätt ändra bildens tonområden med avseende på färgegenskaperna (nyans, mättnad, intensitet).

#### Kompensera för felaktig vitpunkt

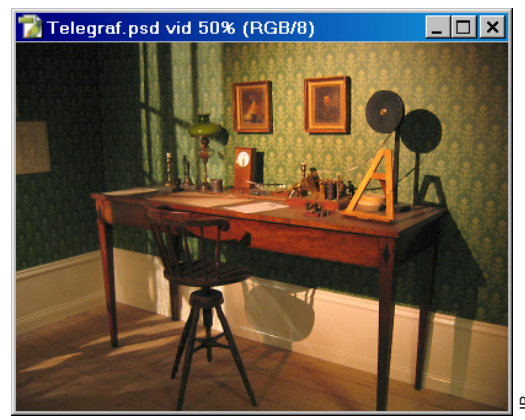

#### • Filläsaren... Telegraf.psd.

Om kameran misstagit sig och exponerat en inomhusbild efter utomhusljus blir den lätt gultonad. Det kan man kompensera med hjälp av simulerade fotofilter: • Bild/Justeringar/Fotofilter... Filter: Svalt filter (82), Täthet:

25%.

#### Skapa en bildram med filter -

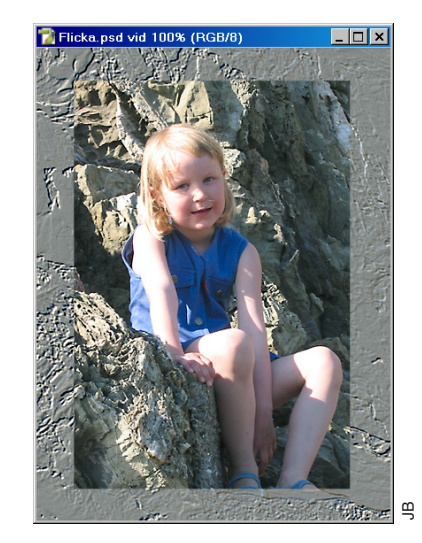

• Filläsaren... Flicka.psd.

Ett sätt att rama in en bild är att behandla ramområdet med ett filter. **Markera/Läs in markeringen...** Alfa 1 och kör något filter på denna yta, t ex **Filter/Stilisera/Relief...** 135, 2, 100%.

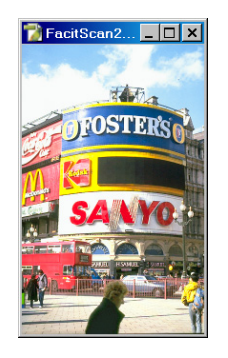

### Färgkorrigering med justeringslager

I förra övningen med färgkorrigering användes funktionen Variationer. Nu ska du pröva att använda färgkorrigeringarna Nivåer, Färgbalans, Nyans/Mättnad och Kurvor.

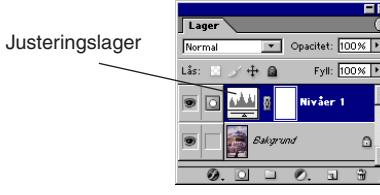

#### -Ta fram Infopaletten och öppna övningsbilden:

- Fönster/√Info.
- Fönster/√Lager.
- Filläsare... Scan2.psd.

-Bilden har en del brister. Till att börja med ska dess tonomfång justeras.

#### Lagerpalettens justeringslager

I tidiga versioner av Photoshop fanns färgkorrigeringarna samlade under menyn Bild/Justeringar/..., och där finns de fortfarande kvar. Men med version 4.0 lanserades justeringslager. Tanken med justeringslager är att istället för att utföra korrigeringarna permanent i bilden ligger de nu en nivå över den – ungefär som om de utgjordes av en glasskiva som färgats in med hjälp av inställningsreglagen. Och om glaset/justeringslagret någon gång tas bort kvarstår ursprungsbilden. På justeringslager återfinns ett urval av funktionerna från 'Bild/Justeringsragar/...'. Justeringslager når man från Lagerpalettens fot eller från menyn Lager: • Lager/Nytt justeringslager/Nivåer... välj:

- ✓ Namn: 'Nivåer 1',
- ✓ Läge: Normal,
- ✓ Opacitet: 100%. Klicka OK.

#### Justeringslagret 'Nivåer'

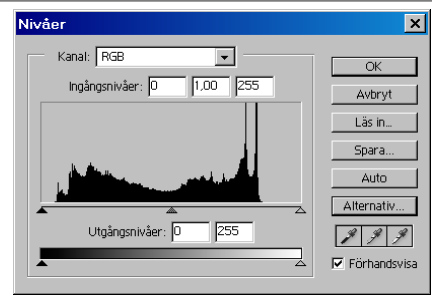

- Dialogrutan Nivåer innehåller bl a ett histogram. Staplarna i detta talar om hur många pixlar av varje färgvärde som finns i bilden, från de mörkaste på vänster sida till de ljusaste på höger. Det ger en uppfattning om fördelningen av ljusa och mörka partier inom bilden. En nattbild med en fullmåne, t ex, får i histogrammets början några få staplar som skjuter i höjden (den svarta himlen) följt av ett stort tomt område (mellantoner) och slutligen en liten klunga höga staplar längst till höger (den ljusa månen). Man kan utläsa att Scan2.psd saknar toner både i den ljusaste och den mörkaste delen av omfånget. Under histogrammet finns tre skjutreglage:

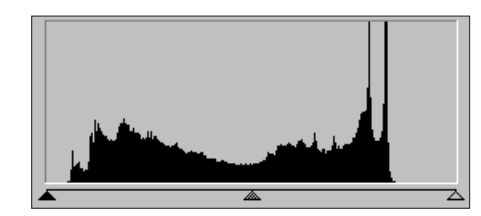

Före vit- och skuggpunktsjustering.

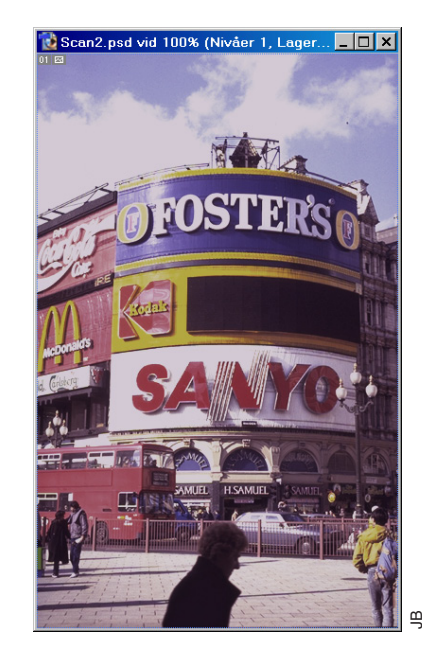

✓ Kryssa för Förhandsvisa,

- ✓ Dra det vänstra (svarta) skjutreglaget, så att det hamnar rakt under den första stapeln,
- ✓ Dra det högra (vita) skjutreglaget, så att det hamnar under sista stapeln.

 Bilden blir kontrastrikare. Programmet instruerades att omfördela originalbildens begränsade tonomfång över det större omfång som är angivet på den undre skalan, 'Utgångsnivåer', som sträcker sig över det maximala 0–255.

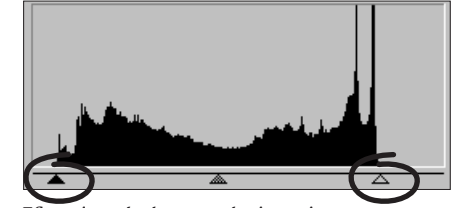

Efter vit- och skuggpunktsjustering.

✓ Dra histogrammets mittersta (grå) skjutreglage åt vänster till cirka 1,3 (kan även avläsas/skrivas in i rutan ovanför),

– Detta förändrar kontrasten för mellantonerna. Den kontrasten kallas även för bildens gamma, eller gammavärdet.

- ✓ Dra den undre skalans ('Utgångsnivåer') vänstra (svarta) skjutreglage till värdet 127.
- -Detta ger en ljus bild, som har sitt mörkaste värde i 127 (och ljusaste i 255, maxvärdet). Detta beror på att tonerna avgränsade i den övre skalan sprids ut jämt inom den begränsade (halva) delen av den undre skalan. Ett annat sätt att säga det: alla originalbildens toner finns representerade, om än i komprimerad form. Det här är ett bra sätt att förbereda ett bildparti på vilket det ska läggas en text.
- –Återställ bilden:
- ✓ Alt-klicka Återställ.

-Det sätt som tonomfånget ska justeras på nu är dock ett annat:

Nere till höger finns tre pipetter. De används för att justera skugg-, mellantons- och vitpunkt, d v s göra en anpassning av bildens tonomfång till förinställda värden (man förbestämmer värdena genom att dubbelklicka i någon av de tre pipetterna, det leder in i Färgväljaren. Lämpliga värden är (RGB): skuggpunkt 5, 5, 5 och vitpunkt 250, 250, 250).

- ✓ Klicka på den högra av pipetterna, den för vitpunkt.
- –Nu gäller det att finna bildens ljusaste punkt.
- ✓ Ställ pipetten någonstans i molnen,
- 🗸 ೫-Mellanslagstangenten. Klicka.
- Pipetten blir ett förstoringsglas. Förstora några steg för att kunna se närmare på pixlarna. Se på Infopaletten när en pixel med höga värden visar sig. Infopaletten visar nu ett före/efter-värde för varje kanal.
- ✓ Klicka i en ljus pixel.

Skugg-

Mellantons-

Vitpipett

- Lägg märke till att staplarna i histogrammet nu täcker en större del av omfånget. Det som händer i bilden efter klickningen är att programmet jämför den valda pixeln med det definierade värdet och "vrider" den till detta och därpå bildens samtliga pixlar i samma proportion. Eller: en vald pixel som är mörkare än det förinställda värdet blir ljusare, och resten av bilden likaså.

- ✓ Alt-Mellanslagstangenten. Klicka (tills 100%).
- ✓ Välj den vänstra pipetten (för skuggpunkt) och finn en mörk punkt i bilden (t ex i kappan på kvinnan i förgrunden). Klicka.
- Motsvarande procedur utförs, fast med utgångspunkt i det mörka.

Alternativt till att söka vit- och skuggpunkter för hand så kan man använda 'Auto'. Programmet letar då själv med ledning av informationen i histogrammet fram ljusaste/ mörkaste punkter (eller egentligen en minsta grupp av punkter), och omfördelar därpå alla bildens pixelvärden så att de ryms mellan pipetternas förinställda värden. Mellantonsbalansen ska utföras med en annan funktion än mellantonspipetten, nämligen Färgbalans.

#### Justera gamma

- -En viss upplättning av mellantonerna behövs:
- ✓ Dra det mittersta (gamma-) skjutreglaget i den övre skalan till cirka 1,3,
   ✓ Klicka OK.

#### Justera färgbalansen

- Ta fram ännu ett justeringslager:
- Lager/Nytt justeringslager/Färgbalans... välj:
- ✓ Namn: 'Färgbalans 1'.
- ✓ Läge: Normal.
- ✓ Opacitet: 100%. Klicka OK.

# Färgbalans X Färgbalans X Färgbalans X Färgbalans X Färgbalans X Gran Bib Gat Bib Färgbalans Bib Färgbalans Färgbalans Färgbalans Grän Gat Bib Färgbolans Färgbalans Färgbalans Färgbolans Färgbolans Färgbolans Färgbolans Färgbolans

-Dialogrutan innehåller tre skalor, en för vardera Cyan-Rött, Magenta-Grönt och Gult-Blått. Genom att dra i skjutreglagen reglerar man balansen mellan grund- och komplementfärgen. Dras reglaget för rött åt höger, minskas i motsvarande grad bildens innehåll av cyan.
Kryssa för 'Förhandsvisa',
Kryssa för 'Bevara luminiscens',
Klicka i Mellantoner,
Magenta-Grön: +35,
Klicka i Högdagrar,
Magenta-Grön: -5,
Klicka i Skuggor,
Magenta-Grön: -5. Klicka OK.

#### Selektiv färgkorrigering

- -När korrigering av färg enbart ska göras i vissa nyanser, t ex öka andelen cyan i gröna partier av bilden, kallas det selektiv färgkorrigering.
- Lager/Nytt justeringslager/Nyans-Mättnad... väli:
- ✓ Namn: 'Nyans/Mättnad1'.
- ✓ Läge: Normal.
- ✓ Opacitet: 100%. Klicka OK.
- ✓ Kryssa för Förhandsvisa.

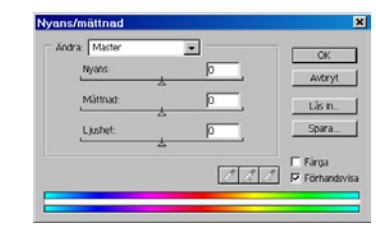

-Den översta skalan ändrar bildens nyanser +/-180°, längs färgcirkelns periferi. Ställs värdet 180° in kommer alla färger i bilden att ersättas av sina komplementfärger (varje färg ersätts av den som ligger på färgcirkelns motsatta sida). Nästa skala reglerar färgernas mättnad – ju högre värde, desto närmare periferin av färgcirkeln. Sista skalan reglerar färgernas grad av ljushet. Mättnad och Ljushet mäts i procent i förhållande till bildens ingångsvärden.

Om du klickar i bilden, så kan du se provet i Förgrundsfärgsrutan och sedan hur det förändras med dina justeringar.

- ✓ Ändra: Master, välj;
- ✓ Nyans: 0 °
- ✓ Mättnad: +30%
- ✓ Ljushet: 0%
- –Ökar färgmättnaden generellt.
- ✓ Ändra: Röda, välj;
- ✓ Nyans: –10 °

#### Dialogrutan Nyans/Mättnads detaljer:

Det finns en

extraövning i anslut-

ning till det föregå-

ende kapitlet, Enkel

färgkorrigering, som

är en bra repetition

på det du nu lär dig.

| And a la | Rönte | -   | C OK   |
|----------|-------|-----|--------|
| 160      | ars:  | -10 | Artist |
| MO       | mat . | -43 | Larin  |
| L        | shot: |     | Spara  |

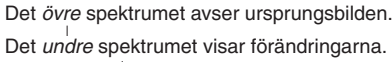

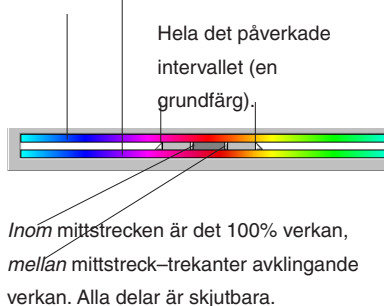

−Färgen blir intensivare.
 ✓ Ljushet: -5%
 −Färgens ljushet är minskad för att bussen ska få bättre detaljå-tergivning.

- a. ✓ Ändra: Gula, välj;
- ✓ Nyans: 0 °
  - ✓ Mättnad: +20%

✓ Mättnad: +25%

- ✓ Ljushet: 0%
  - –Kodakskylten blir klarare.

-Ökar magenta i röda områden.

Det gul-röda i bussen och skyl-

tarna blir kyligare, mer klarrött.

- ✓ Ändra: Blå, välj;
- ✓ Nyans: –10 °
- ✓ Mättnad: +20%
- ✓ Ljushet: 0%
- –Blått har justerats mot cyan och

mättnaden har ökats för himlens och Foster's-skyltens skull. ✓ Klicka OK.

#### **Funktionen Kurvor**

- –Kvinnan i förgrunden är lite för mörk.
- Lagerpaletten: aktivera lagret *Bakgrund*.
- Markera kvinnan längs konturerna (trollstav?).

| Kanat RSB | • OK        |
|-----------|-------------|
|           | Avbryt      |
|           | Lâs In      |
|           |             |
|           | Uterro      |
| 1         | ctuA        |
|           | 101         |
| 10        | F Förhandsv |

- Markera/Ludd... 2 pixlar.
- Lager/Nytt justeringslager/Kurvor... välj:
- ✓ Namn: 'Kurvor 1'.
- ✓ Läge: Normal.
- ✓ Opacitet: 100%. Klicka OK.
- ✓ Kryssa för Förhandsvisa.
- -Försäkra dig om att gråskalan under diagrammet går från svart (i vänsterkant) till vitt. Växla annars genom att klicka i skalans mitt.
- ✓ Dra upp (RGB-) kurvan i mittpunktshandtaget ungefär en ruta. Klicka OK.

#### Öka kantskärpa

- Lager/Gör till ett lager.
- -Avsluta med att öka skärpan över hela bilden:
- Markera/Avmarkera.
- Filter/Skärpa/Kantskärpa.

– Filtret Kantskärpa ökar kantskärpan. D v s det fungerar som om filtret 'Hitta konturer' först kördes och sedan 'Skärpa' användes på de funna konturerna.

- Arkiv/Spara som... MinScan2.jpg.
- Arkiv/Stäng.

 $\mathfrak{S}$ 

#### Övningen i korthet:

- Öppna Scan2.psd.
- Lägg till ett antal Justeringslager:
- Nivåer.., som här används för att kontrollera och justera bildens vit- och skuggpunkter (det dynamiska omfånget), samt mellantonkontrasten (gamma).
- Färgbalans... för att kompensera bildens grönstick.
- Nyans/Mättnad... för att öka färgernas klarhet.
- Kurvor... för att ljusa upp (höja gamma för) en del av bilden.
- Pröva skärpefiltret Kantskärpa.

#### Färgkorrigering

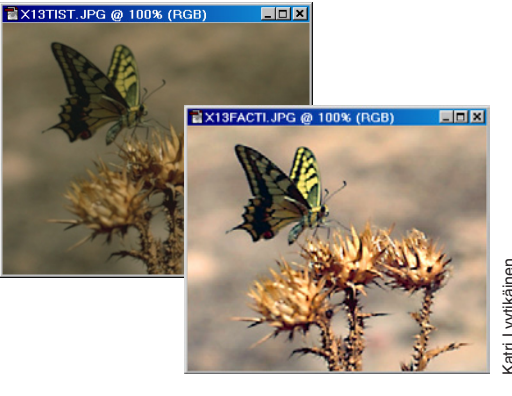

#### Filläsaren... Tistel.jpg.

Det handlar om att färgkorrigera. Gå in på lämpliga funktioner under **Bild/Justeringar/...** (t ex först **Nivåer**, sedan **Nyans-Mättnad).** Jämför med kapitlet om Justeringslager. Lägg slutligen till skärpa (**Filter/Skärpa/Oskarp mask...** användes här).

Färg
#### Kurvor och histogram =

Histogrammet är intressant av olika orsaker ...

...en kan vara när man vill se om hela tonskalan (0-255) finns med i en bild. När den gör det så bildar histogrammet en sammanhållen, om än böljande och taggig, svart yta som sträcker sig från vänsterkant till högerkant.

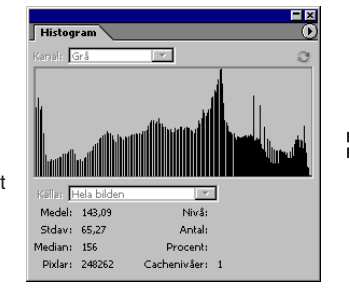

När vissa tonvärden saknas är histogrammet brutet av vita linjer. Detta betyder helt enkelt att dessa tonvärden inte finns i bilden, de angränsande staplarna är istället högre. Att toner saknas behöver dock inte alltid betyda att bilden blir märkbart sämre. Det beror på bildmotivet. Men motiv som bygger på mjuka övergångar ska alltid ha så god tonrepresentation som möjligt – alltså ett obrutet, svart histogram.

En annan sak som avslöjas är om bilden lider av klippning. Klippning innebär att bildens ljusa och/eller mörka partier saknar detaljer. Istället för detaljer i dagrarna finns "vita öar", och i skuggpartierna "fullslaget" svart. Detta visas som anhopningar av staplar i histogrammets ytterändar. De båda exemplen här intill visar lite klippning. Istället borde staplarna ha börjat med en uppförsbacke i mörka värden och slutat med en nedförsbacke i ljusa. Klippning kan bero på dålig inställning i bildläsaren.

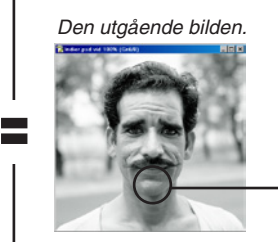

I exemplet har jag dragit mittpunkten av kurvan, vid invärdet 50% nedåt en ruta. Det betyder att originalets alla värden av 50% (grått) blivit 25%, och att övriga tonvärden följer med enligt kurvan.

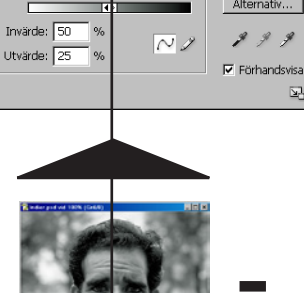

Den ingående bilden,

Indier.psd omvandlad

till (Bild/Läge/)

Gråskala.

ш

I funktionen Bild/Justeringar/Kurvor...

Kurvor

Kanal: Grå

...finns den här dialogrutan. Där kan man ändra × tonkurvan och därmed ljushet och mörkhet. OK Den ingående bildens toner avläses längs Avbryt diagrammets underkant (x-axeln) och den Läs in... Spara... utgående bildens tonvärden längs diagrammets vänstra kant (y-axeln). Utgångsläget är en Auto oförändrad bild, d v s tonkurvan är en rät linje Alternativ... som går diagonalt över diagrammet. Genom att 9 9 9 dra i den justeras ljushet, mörkhet och kontrast.

57

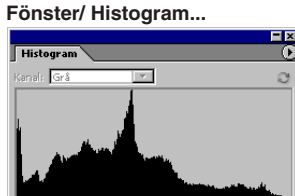

- Funktioner som ger belysande histogram

Y Ninrå: Antal: Procent: Cachenixåer: 1

fördelningen av toner inom bilden, d v s hur många pixlar det finns av varje tonvärde, exempelvis 229 stycken av värdet 0 (svart), 394 av värdet 75 o s v. Ställ pekaren på någon stapel så visas tonvärdet (vid rubriken 'Nivå') och dess antal pixlar.

...ett histogram (stapeldiagram) visar

- Fyra exempel

Fyra tonkurvor för bilden Frukt.psd. Efter att den först har omvandlats till (Bild/Läge/) Gråskala. Pröva själv! Fundera över vad som gör att histogrammen får sina utseenden.

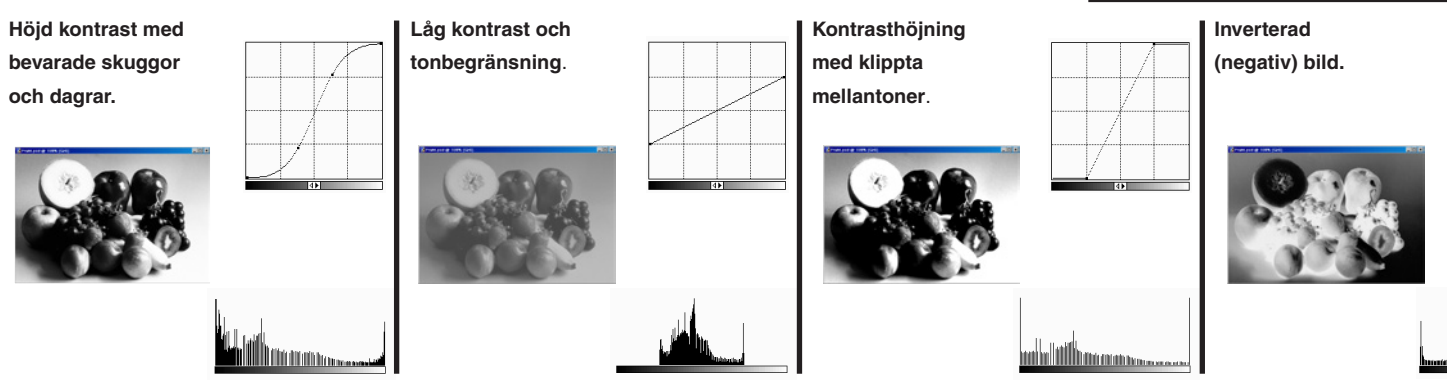

### Bild/Justeringar/Utjämna omfördelar tonerna så att histogrammet blir jämnare.

heter funktionen på amerikanska).

s Hela bild

Medel: 94.64

Stdav: 53,67

Pixlar: 248262

vledian: 95

Bild/Justeringar/Autonivåer tillämpar automatisk omfångsjustering. Det innebär att bilden anpassas inom förbestämda maximala dager- och skuggvärden.

Bild/Justeringar/Färgreduktion... minskar antalet grå- eller färgvärden till det antal

nivåer man vill ha. Resultatet är affischaktighet, med stora fält av klara färger (Posterize

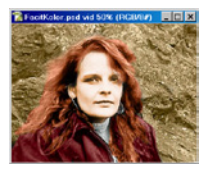

## Färglägg en svartvit bild

Att färglägga – kolorera – en svartvit bild är ett effektfullt sätt att förstärka den. Välj rätt färgsammansättning och din bild kan uttrycka stillhet, dramatik, harmoni, glädje, sorg, romantik, nostalgi – eller vilken annan stämningskänsla som helst.

- Börja med att hämta gråskalebilden:
- Filläsare... Kolor.psd.

 Eftersom bilden ska f\u00e4rgl\u00e4ggas m\u00e5ste den vara i ett f\u00e4rgl\u00e4gge. \u00e4ven en svartvit bild kan ju visas med f\u00e4rg. Gr\u00e4skalan ers\u00e4tts d\u00e4 med lika delar av vardera grundf\u00e4rg

- alltså rött, grönt och blått (vid additiv blandning).
- Bild/Läge/RGB-färg.
- Detta blir arbetsgången:

Färglägg först klippan, sedan...

....skinnjackan...

...flickans hår...

...och, sist, hennes ansikte. Välj verktyg:

Ljusare Raster Färgskugga Linjär skugga

Normal Lös upp

Lägg bakom Radena

Mörkare

Multiplicera Efterbel, färg

Liniär efterb.

Täcka över Mjukt ljus Skarpt ljus Klart ljus Linjärt ljus Strålljus

Differens Uteslutning

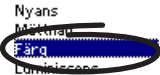

(Se sidan 10)

Alternativfältet, Förinställda verktyg

#### Pensel Kolorera (Läge: Färg)

– Det viktigaste för att det verkligen ska bli en färgläggning är att välja 'Färg' i Alternativfältets lista 'Läge'). Med fel läge blir det kanske heltäckande färg eller ingen effekt alls. (Se kapitlet om Blandningslägen för en genomgång av de olika varianterna.) Läget 'Färg' gör att bildens gråvärden (intensiteten, luminiscensen) bevaras medan kromaciteten ändras i riktning mot Förgrundsfärgens. Kromacitet är lika med nyans- och mättnadsvärdena sammantagna.

- Fönster/√Färgrutor.
- Byt nu palettens standarduppsättning mot de tre färger

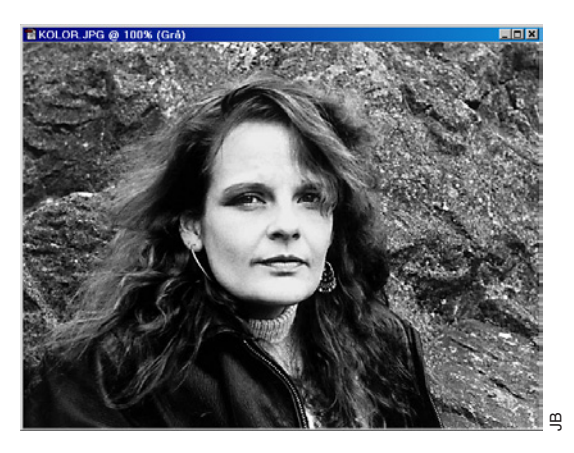

som ska användas i bilden:

• Färgrutspaletten DErsätt färgrutor... Kolorera.aco, Klicka Läs in... (*Mac:* Öppna...)

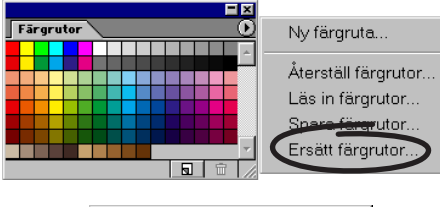

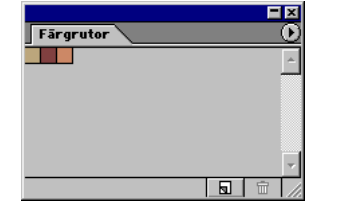

– Bara tre färger, men de räcker. Ursprungspaletten blir

återställd i slutet av övningen.

- Klicka på den första av de tre färgerna.
- Nu är den beiga Förgrundsfärg. Börja måla...
- ...och täck hela klippan med guldtonen.

– Det gör inget om färgen flyter över på flickan, det kommer att försvinna när hon själv färgläggs. Det blir alltså ingen överlagring av färger – ett senare skikt tar alltid bort det förra.

- Välj den andra färgen av de tre:
- Klicka på den mörkbruna färgen i mitten.
- Detta ska bli jackans färg.

Eftersom jackan har distinkta detaljer så se också till att profilen inte är mjuk, utan har raka kanter. Anpassa penseln.

• Alternativfältet, välj;

✓ Klicka Pensel, välj Malldiameter: 30 pixlar.

Färg -

- Tips! Vill du ta bort färg ur bilden, alltså återställa till grått, så måla bara svart eller vitt, eller vilken annan färg som helst som har mättnad 0%. Ett annat sätt är att markera området, och sedan välja Bild/ Justeringar/Tunna ut. Det kommandot nollställer pixlarnas mättnadsvärden.
- Måla jackan.

- Visa Färgrutspaletten.
- Klicka på den tredje, ljusbruna färgen.
- Måla håret (anpassa penseln vid behov).
  Sedan är allt klart utom ansiktet. För att färglägga det ska jag visa ett annat sätt att kolorera, som går via en dialogruta. I den kan man direkt bedöma och välja rätt hudton. Vad som är rätt ton beror på bilden som helhet, och därför tar vi detta sist.
- Börja med att göra en markering:
- Välj Lassot i Verktyg.

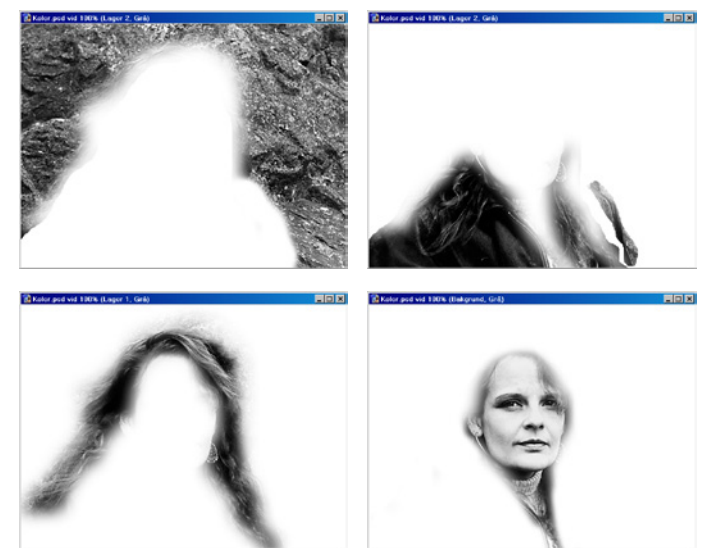

Bilden färgläggs i fyra områden.

- Markera ansiktet och halsen.
  - ...och ludda till markeringen.
  - Markera/Ludd... 5 pixlar. Klicka OK.
  - Avbocka 'Visa/Extras' (eller ೫-H) om du inte vill störas av markeringslinjen vid färgsättningen.

- Klicka på Grundfärgsknappen så att svart blir förgrundsfärg.
- (– För att nästa moment ska bli tydligare.)
- Bild/Justeringar/Nyans-Mättnad... välj;
- ✓ Kryssa för Färga och Förhandsvisa.

 - 'Färga' tar bort alla variationer av kromaciteten ur området och ersätter den med en enda: Nyans=0° och Mättnad=100%. Just nu följer ansiktets färger en rät linje från topp (vitt) till botten (svart) i färgrymdens högra kant, alltså längs rött, 0°.

Rödgul, 30°, M=50%

M=25%

Ändra kromaciteten:

- ✓ Dra 'Nyans' till 30°.
- ✓ Dra 'Mättnad' till 50%.
- Eller välj en ton som du själv tycker är bra...
- ✓ Klicka OK.

– Övningen är klar. Jag valde att låta tröjan behålla sin grå färg. Men komplettera gärna med färg även där, samt i örhängen och ögon. Ny färg ställer du in i Färgväljaren via Förgrundsfärgsrutan, och vill du lagra den så klicka i nästa

tomma fält efter de tre färgerna i Färgrutspaletten.

- Den nya paletten följer med programmet vid stängning.Arkiv/Spara som... MinKolor.jpg.
- Avsluta med...
- Alternativfältet välj;
- ✓ Välj Läge: 'Normal' (där det nu står 'Färg').
- ...och...
- Färgrutspaletten Aterställ färgrutor. Klicka OK.
- ...för att undvika problem i kommande övningar.
  En annan svartvit bild att pröva på är Kust.psd (byt

#### Övningen i korthet:

- Öppna Kolor.psd.
- Lägg över den i RGB-läge.
- Läs in färgpaletten Kolorera.aco.
- Välj en förinställd pensel som ger genomskinlig färg. Läge 'Färg' ger själva vattenfärgseffekten.
- Pensla på bergssidan.
- Upprepa detta med de andra två färgerna på jackan och flickans hår.
- Ansiktet färgläggs via Bild/Justeringar/ Nyans-Mättnad... genom att kryssa för 'Färglägg' och ändra 'Nyans' till 30° och 'Mättnad' till 50%.

#### Sammanfattning:

- Att kolorera en bild innebär egentligen att enbart påverka bildens kromacitet (genom läget 'Färg') och låta intensiteten, den tecknande färgegenskapen, vara oförändrad.
- Man kan även använda Bild/Justeringar/ Variationer... för att kolorera.

läge till Bild/Läge/RGB-läge). Eller ta vilken färgbild som helst som färgmättnaden "dragits ur" – använd Bild/ Justeringar/Tunna ut till det.

 $\infty$ 

Ett annat bra sätt att kolorera en gråskalebild, helt eller delvis, är via Bild/Justeringar/ Variationer...

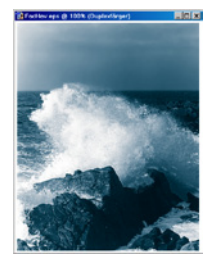

### Duplex

Duplex – konsten att ge extra färg och djup åt en svartvit bild genom att utnyttja en dekorfärg – är säkert minst lika gammal som konsten att kunna trycka fotografier. Från slutet av 1800-talet och sin höjdpunkt från före fyrfärgstrycket har duplex, tack vare bildbehandlingsprogram, nu fått ett uppsving. Det går lätt och snabbt att göra, och kostar knappt något extra om man ändå ska trycka med någon färg utöver svart.

Tidigare var beställaren hänvisad till den anlitade reprofotografens skicklighet och man fick försöka framföra sina (dunkla) önskemål på ett grumligt fackspråk. För att få ett korrektur fick man göra kostsamma pressprovtryck.

Duplex kan man göra när en trycksak trycks i två färger. Trycks den i fler kan man utnyttja triplex och kvadroplex. Om trycksaken ska gå i ren fyrfärg så kan en svartvit bild först behandlas som duplex och sedan omvandlas till CMYK.

Och därmed skulle cirkeln vara sluten – för en traditionell, stilfull bildteknik har återtagits med andra, moderna produktionsmetoder.

- Ta fram den palett och den bild som ska användas:
- Fönster/√Info.
- Filläsare... Kust.psd.
- Bilden är i Gråskala-läge, vilket är en förutsättning för duplex. Först ska den ska vridas rätt:
- Välj Måttverktyget.
- Dra ut en sticka längs horisonten.
- Bild/Rotera arbetsyta/Fritt val... Klicka OK.
- -Måttstickans värde blev inlagt, och bilden vreds rätt.
- Bild/Läge/Duplexfärg...

-Duplex dialogruta har överst en listruta. Alternativen går från Enkelfärg till Kvadroplexfärg.

• Typ: Duplexfärger.

-Varje färg har två rutor till vänster om sitt namn, en ruta för tonkurva och en för färg. Börja med att välja

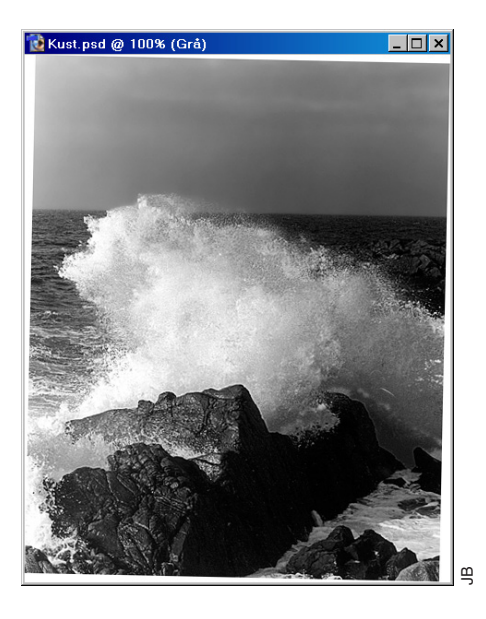

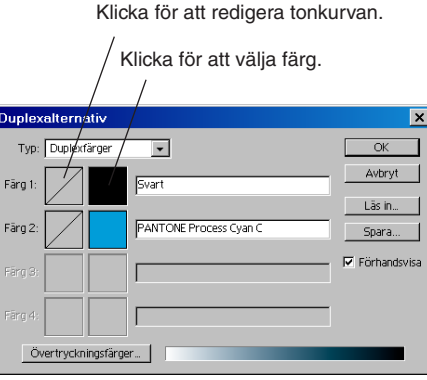

#### extrafärgen (Färg 2):

- Klicka i färgrutan närmast under svart, välj:
- ✓ Kryssa för 'Förhandsvisa'.
- ✓ Bok: Pantone solid coated,
- Från listan: Pantone Process Cyan C (ett par klick på nedpilen i färglistan). Klicka OK.
- -Så här ser bilden ut utan några korrigeringar i tonfördelningen hos dekorfärgen (cyan).
- Klicka på tonkurvan för svart färg.

-Diagrammet visar hur tonerna fördelas för den svarta delfärgen. Tonkurvan är oftast nedåtböjd i mellanregistret, d v s lättar upp mellantonerna. Detta behövs som kompensation eftersom bilden kommer att tryckas i ytterligare en färg. I tabellen till höger ses tonkurvans olika "före-efter"värden, där originalet representeras av steg om i huvudsak tio procent. Vill man förändra kurvan klickar man antingen fram handtag längs den och drar, eller matar in värden i tabellen från tangentbordet. Överflödiga handtag dras ut ur diagrammet.

✓ Dra bort eventuella handtag längs linjen i diagrammet, så att den blir rät och diagonal

-Dagrarna kommer inte att få någon cyan att tala om, mellantonerna lättas upp och cyanplåtens mörkaste punkt blir 80%.

#### ✓ Klicka OK.

–Effekten på bilden blir att den innehåller vitt, blått och

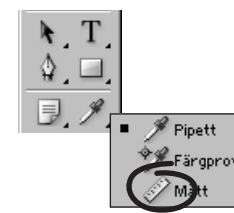

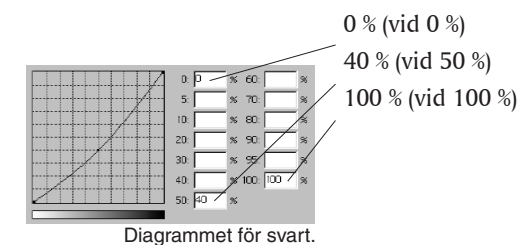

#### ✓ Klicka OK.

• Klicka på tonkurvan för Pantone Process Cyan

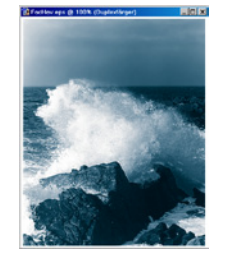

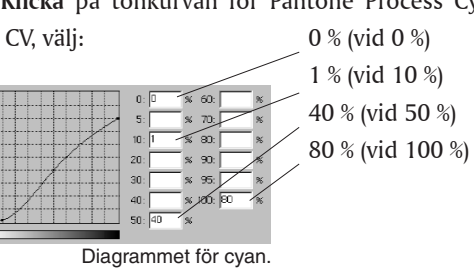

svart. Klippornas skuggor kommer vid tryckning att få en kraftig, svart färg. Cyan förstärker det svarta i skuggorna, men nästan utan att själv framträda.

Svart färg ensam klarar inte av att ge ett särskilt stort tonomfång (kontrastförhållandet mellan papperet och tryckfärgen). Men det utökas ordentligt när man kompletterar med en extrafärg. Kända fotografers (t ex Henri Cartier-Bressons) böcker trycks ofta i duplex, med en varm grå eller annan ljus färg förutom svart, som ger bilderna valörrikedom och svärta.

- Rätt format att spara duplexbilder som ska monteras i något
  - Arkiv/Stäng.

layoutprogram är EPS/DCS 2.0.

En duplexbild kan delas upp i färgkanaler via Bild/Läge/ Flerkanal.

#### Fler bilder

– Om man lägger till ytterligare en eller två färg får man triplex respektive kvadroplex.

Öppnar du någon av nedanstående bilder kan du se

hur tonkurvor och färger valts (Bild/Läge/Duplexfärg...)

#### $\mathfrak{G}$

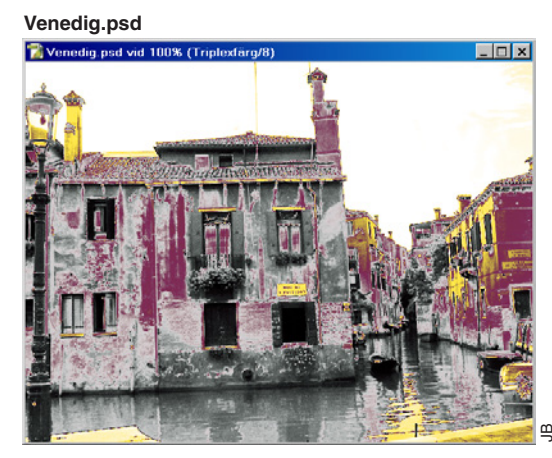

#### Porträtt.psd

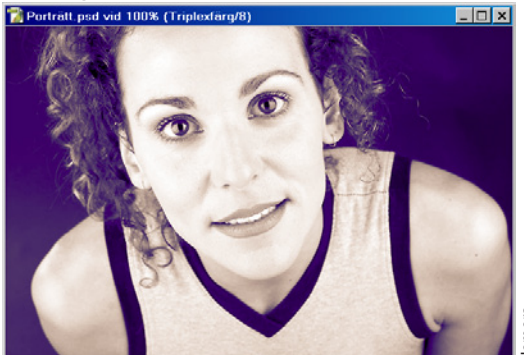

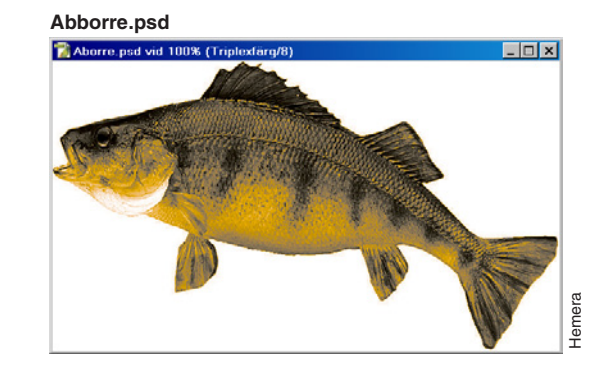

Höstbild.psd

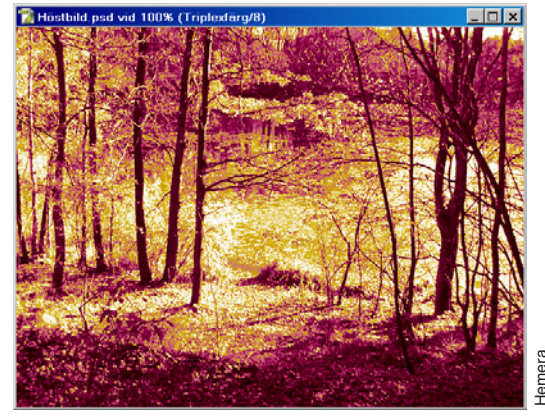

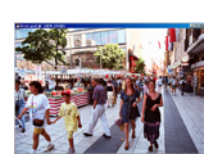

## <u>Övertoningskartor</u>

Att använda övertoningar inskränker sig inte bara till regelbundna färgfält över ytor, utan kan också tillämpas på bilder. Bildens tonskala ersätts då med en eller flera färgövergångar.

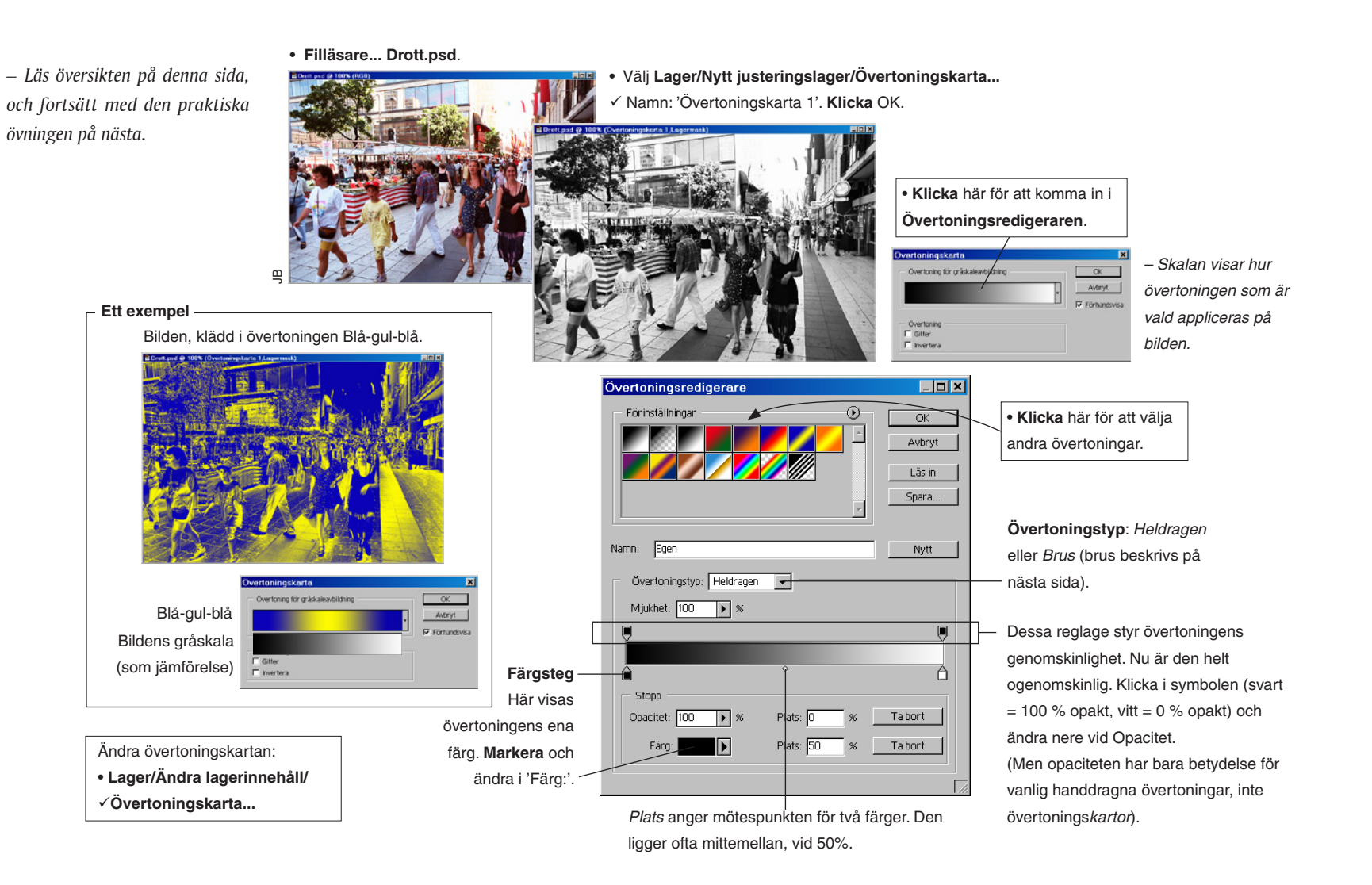

Färg

#### Gör en övertoningskarta

- Idén med den här övningen är att bygga en övertoningskarta.
  Den består av helt skilda färger, men av ökande ljushet. Gör så här:
- Filläsare... Drott.psd.
- Välj Lager/Nytt justeringslager/Övertoningskarta...
- ✓ Namn: 'Övertoningskarta 1'. Klicka OK.
- Klicka i färgskalan.
- Det leder in i Övertoningsredigeraren.
- Klicka på den tredje rutan ('Svart-vit') i första raden.
- Klicka fram ett nytt färgsteg, strax till höger om det vänstra, svarta. Det är därmed även markerat.
- Klicka på *Färg*: (ändra färgen till en något husare med kulör, t ex mörkbrunt). Klicka OK.
- Klicka fram ett nytt färgsteg (ett nytt färgsteg får samma färg som det senast markerade).
- Klicka på *Färg:* (och ändra färgen till en ljusare än föregående, t ex gulbrunt).
- Upprepa detta ett par gånger till och försök välja färg som är ljusare än den föregående, men samtidigt av en annan kulör (jämför FacDrott.psd).
- Arkiv/Spara som... (om du vill).
- Sedan är övningen klar.

 $\mathcal{C}\mathcal{S}$ 

Den nya övertoningens olika färgsteg

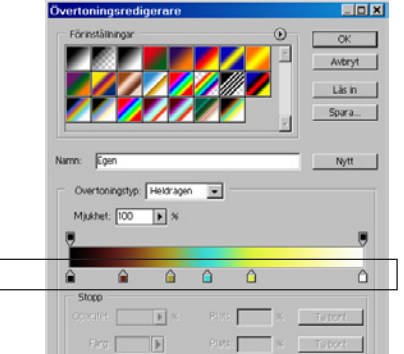

Starta med enklast tänkbara övertoning.

Namn: Egen

1

Farg:

Övertoningstyp: Heldragen 💌

Mjukhet: 100 1 %

Opacitet: 100 🕨 %

\_ 🗆 🗙

OK

Avbryt

Lās in

Spara...

Nytt

Tabort

Tabort

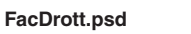

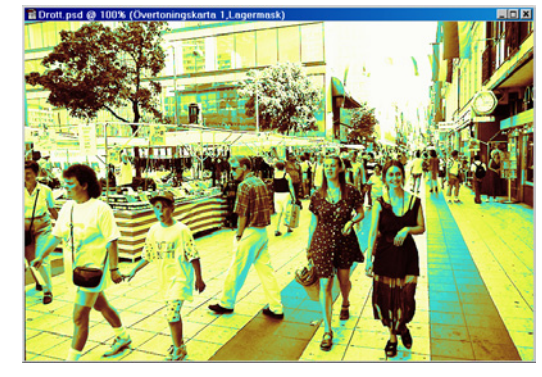

#### -Slumpmässigt färgval för övertoning

Det finns ett helt annat sätt att skapa övertoningar, nämligen genom **Övertoningstyp:** 'Brus' .Då genereras färgerna slumpmässigt. Allt man kan göra för att påverka, är att begränsa från vilken del av färgrymden man vill att slumpfärgerna ska tas. Om bildresultatet ser ut som en positiv eller negativ bild, eller något mittemellan (som en solarisation) är rent slumpmässigt.

Övriga val består i att helt enkelt göra om processen ('Slumpmässig startfas') samt att välja noggrannhet för färgskalan ('Ojämnhet:').

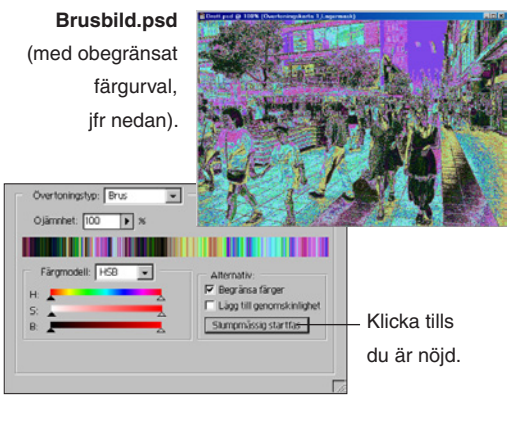

#### Begränsa färgurvalet

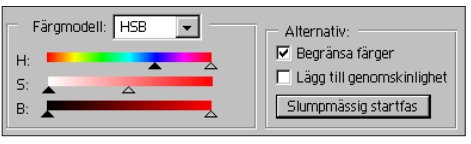

Här har jag valt NMI-modellen (eng HSB). Se kapitlet om **Färgrymden och Färgväljaren**.

Slumpurvalet är begränsat så att det bara kan plockas blå till röda färger av en begränsad mättnad (urblekta), men av alla grader av ljushet.

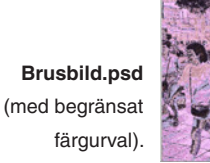

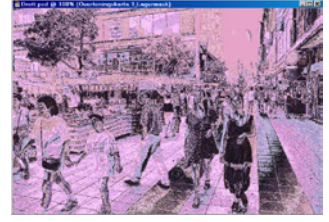

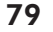

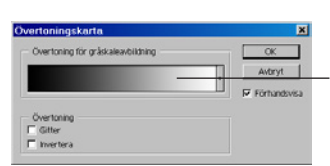

#### Korrigera skuggor och högdagrar =

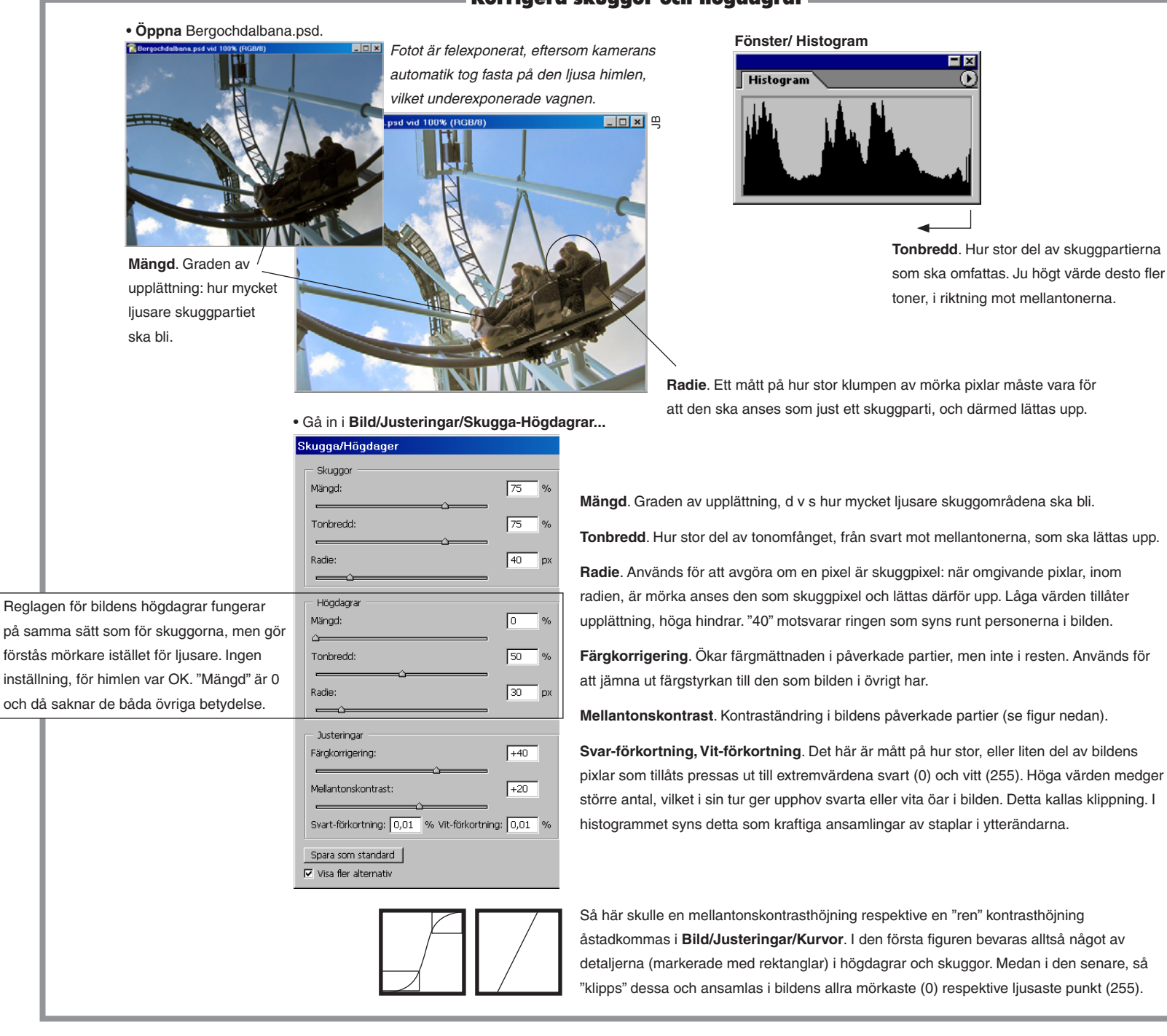

Färg

#### Grundinställningar för skannern (Epson) –

Gör det lätt för dig i skanningen: välj Auto! Gör så lite korrigeringsarbete som möjligt i bildläsaren. Förbättra istället bilden i Photoshop, som har hela repertoaren av verktyg, och man slipper färgarbete på två olika håll. Ställ bara in upplösning (se nästa sida) – och kör.

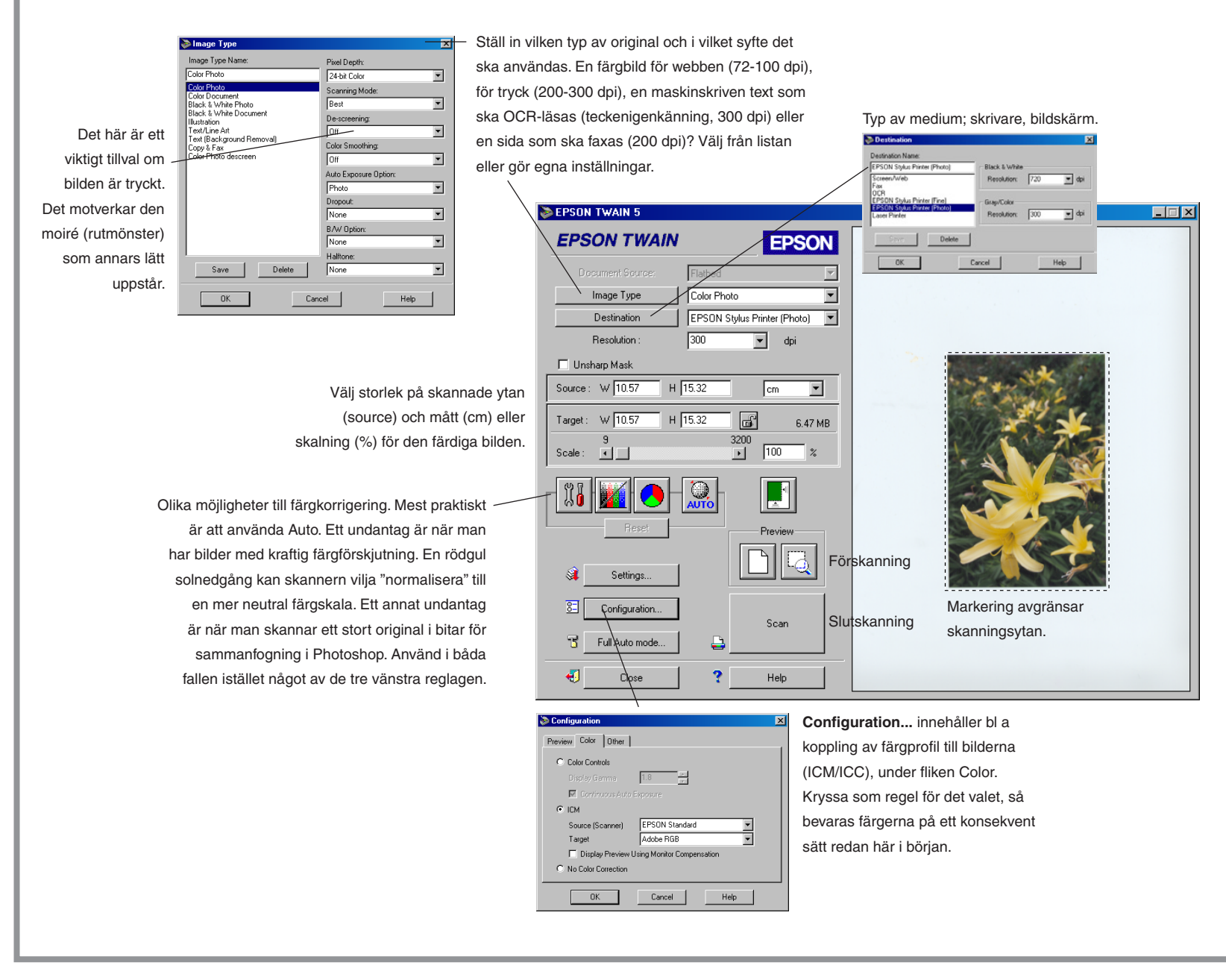

#### **Pixeltäthet (geometrisk upplösning):** detaljåtergivning

Pixeltäthet mäts i pixlar per längdenhet, pixlar per tum (ppi). Ju fler pixlar, desto bättre detaljåtergivning – upp till en viss gräns. För trycksaker använder man regeln "1,5–2\*tryckrastret". Vid 150 linjers (lpi) tryckraster betyder det att bildläsaren bör stå inställd på högst 300 ppi. Större värde ger stora bildfiler men inte fler detaljer. Vid 150 lpi skulle det faktiskt även räcka med 200-225 ppi för god återgivning.

Den enda verkliga orsaken till att välja ännu högre inläsningsupplösning än 2\*tryckrastret är att man får ett visst spel för förstoringar i layoutprogrammet. Har man till exempel beräknat att 200 ppi räcker för trycket och man läser in den i 400 ppi kan man dra upp den till dubbla storleken med bibehållen kvalitet. Men man släpar förstås runt på en stor fil, i båda fallen.

En bildläsare med optisk upplösning av 2 400 ppi räcker till ca 900–1 800% förstoring vid tryckraster från 133 till 100 lpi. Genom interpolation (beräkningsgrundad förstoring), antingen direkt i bildläsaren eller inne i Photoshop, kan man öka ytterligare med hälften upp till det dubbla på värdet man redan har.

800 ppi trácker för tryck

ur the have the top of the top of top of the top of top of the top of top of

ADD PPI (racker for hyck

rue rre 10000 tostoring)

200 ppi (räcker tör

tryck vid 100%)

Upplösning vid inläsning för tryckning: 1,5–2,0 \* tryckrastret = X ppi

100 PPI (rácker för bildskärnsändanall Streckbilder : Upplösning vid inläsning för tryckning: minst 400 ppi

#### Bitdjup (färgdjup, fotometrisk upplösning): antal färger

Det grundaste alternativet. 1 bit (per pixel) streck, line art, betyder att bilden läses in med två möjliga färger, svart eller vitt.

Sedan följer 8 bitar, vilket oftast är synonymt med gråskala, grayscale. Fast 8 bitar kan även betyda färg, enligt en begränsad skala som heter indexerad färg. Men det är som regel bättre att läsa in bilden i RGB och sedan omvandla bilden via Photoshops Bild/Läge/Indexerad färg, där man har störst möjlighet att påverka färgkartans sammansättning.

Färg

32-bitars färg, 4\*8 bitar, innebär CMYK. Inläsning och samtidig omvandling till fyrfärgstryckfärger. Men använd hellre RGBinläsning, eftersom den blir mer ekonomisk; RGB-bilder är ju mindre. Photoshop har dessutom större möjligheter när det gäller inställningar för CMYK-omvandling än vad bildläsarens program har.

Nästa steg är 24-bitars färg, 3\*8 bitar, d v s RGB-färg. RGB är det bästa alternativet om man vet att bilden ska vara i färg, men inte i vilken form eller för vilket medium.

#### Storleken på bilden =

Hur stor är bilden? Man skiljer på pixeldimensioner och dokumentstorlek (eller utskriftstorlek).

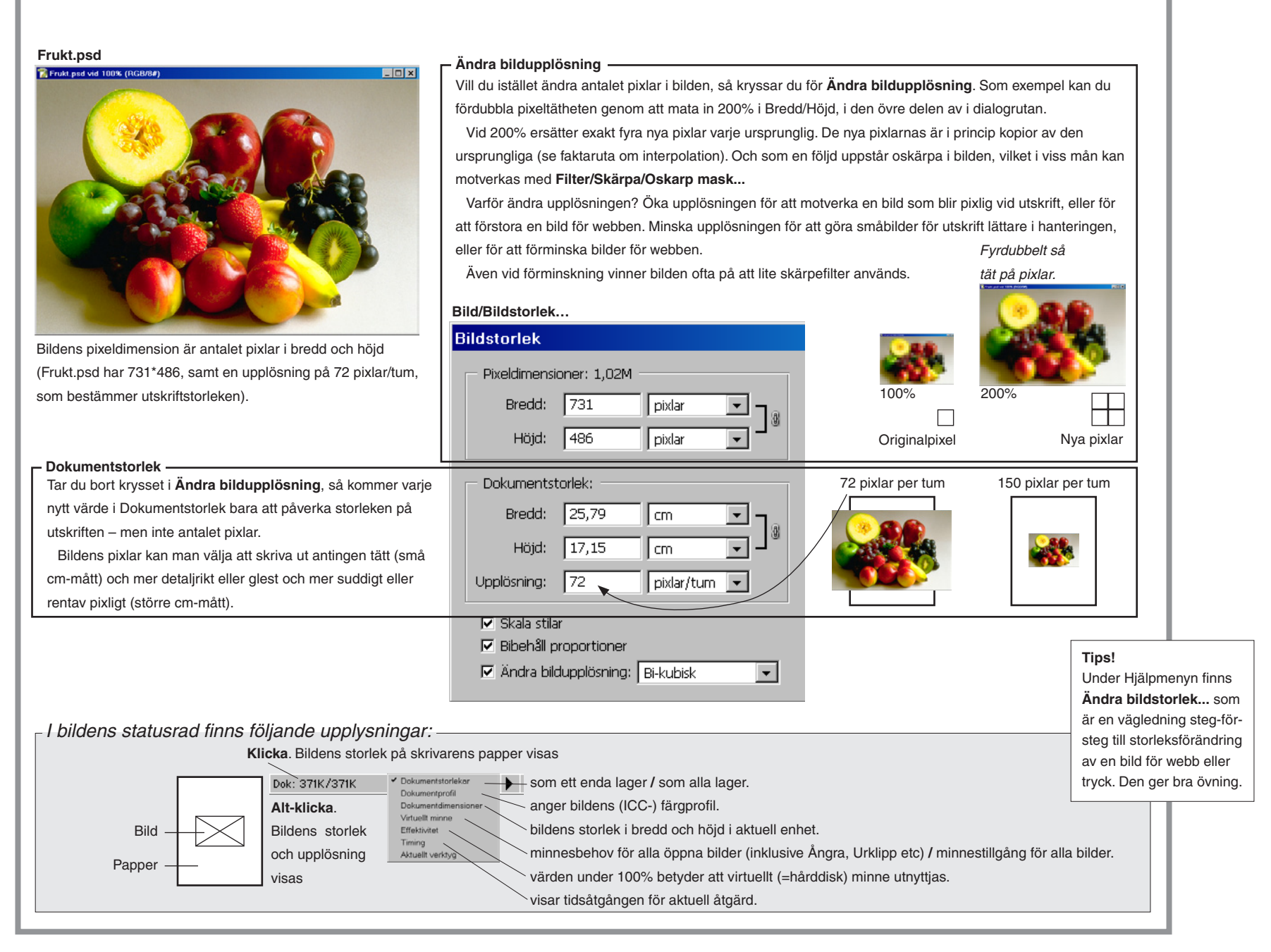

#### Att måla faun på truten

#### Öppna Faun.psd och följ sedan tipsen.

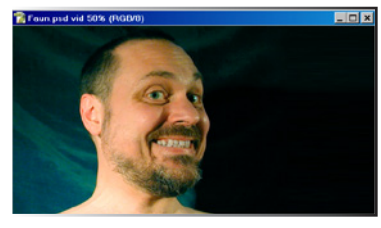

Det spjuveraktiga hos försökspersonen kan man förstärka med ny ögonfärg, öronlängd, skäggstubbe och antistomatol.

Örsnibben har fått en överjordisk spets med hjälp av **Smetverktyget** (men **Filter/Gör flytande...** har ännu fler möjligheter till sådana saker). Ögonen är kraftigt grönfärgade. **Markera/Läs in markering...** Ögon. Välj **Bild/Justera/Nyans-Mättnad...** kryssa för Färga – och pröva dig fram.

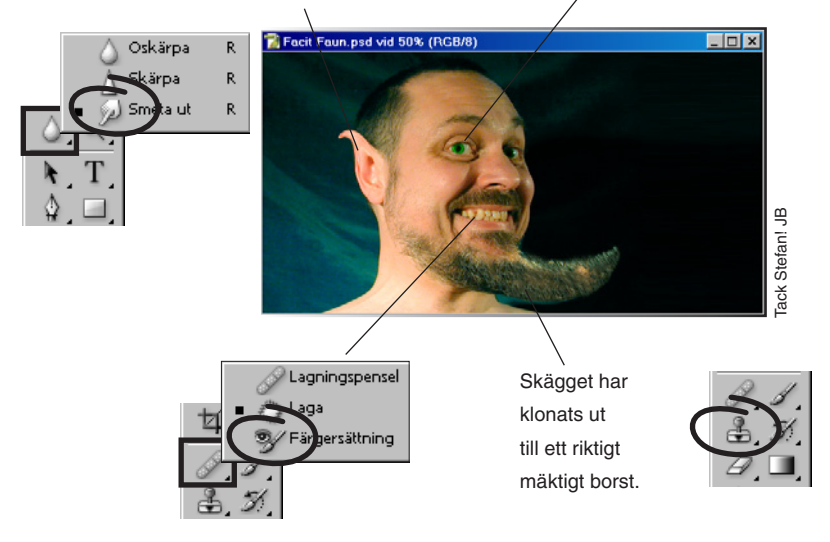

Tänderna har avfräschats med hjälp **Färgersättningsverktyget** (men en vanlig luddig markering plus **Redigera/Fyll...** hade dugit lika bra) och fyllts med en viss gul, "karies Nr 3": klicka på Förgrundsfärg sätt R:200, G:175 och B:210. Tänk på att ställa in **Alternativfältet.** Där kan det stå Läge: Färg, Prov: En gång, Gränser: Angränsande och Tolerans: 20. Börja därpå måla i någon jämnvit tand, så får alla tänder samma gula som i Facit Faun.psd.

#### **Färgkorrigering**

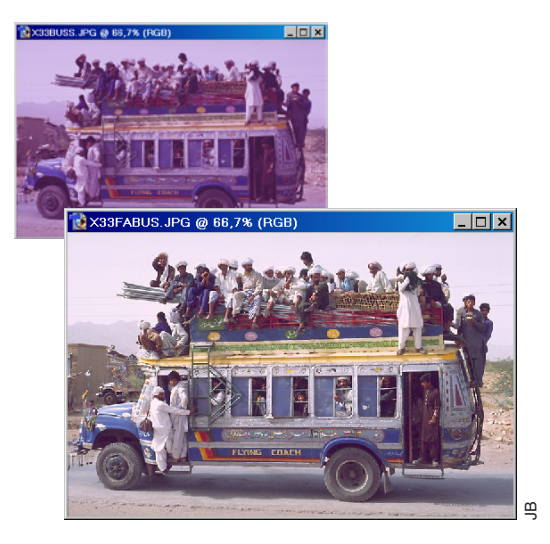

Obs! Den här övningen passar bäst att ta efter kapitlet Färgkorrigering med justeringslager. Filläsaren... Buss.psd.

Den har brister i färg och tonomfång. Följande gjordes: **Bild/Justeringar/Nivåer...** *Ingångsnivåer*: 25, 1.30, 235. Detta omfördelar tonerna över hela omfånget, samt lättar upp (1.30) mellantonerna. **Bild/Justeringar/Färgbalans...** (kryssa för *Bevara luminiscens*), *mellantoner*: –35, 50, –30. *Högdagrar*: 0, 0, –20. Detta kompenserade för bildens magentastick.

Bild/Justeringar/Nyans-Mättnad... Mättnaden ökades med 10 enheter vardera i Master, Röd och Gul (Y). Lite klatschigare färger i klarrött och gult.

Filter/Skärpa/Oskarp mask... 100%, 1 pixel, 10 nivåer. En viss uppskärpning, mest i bussens skarpa detaljer ("*nivåer: 10*" utesluter filtret från kontrastlösa delar, som i människorna).

#### **Funktionsmakron**

Ett *funktionsmakro* är ett sätt att sammanfatta en följd av åtgärder till en enda klickning eller ett tangenttryck. Här visas grundläggande egenskaper, tillräckligt mycket för att du snabbt ska kunna börja använda dig av makron.

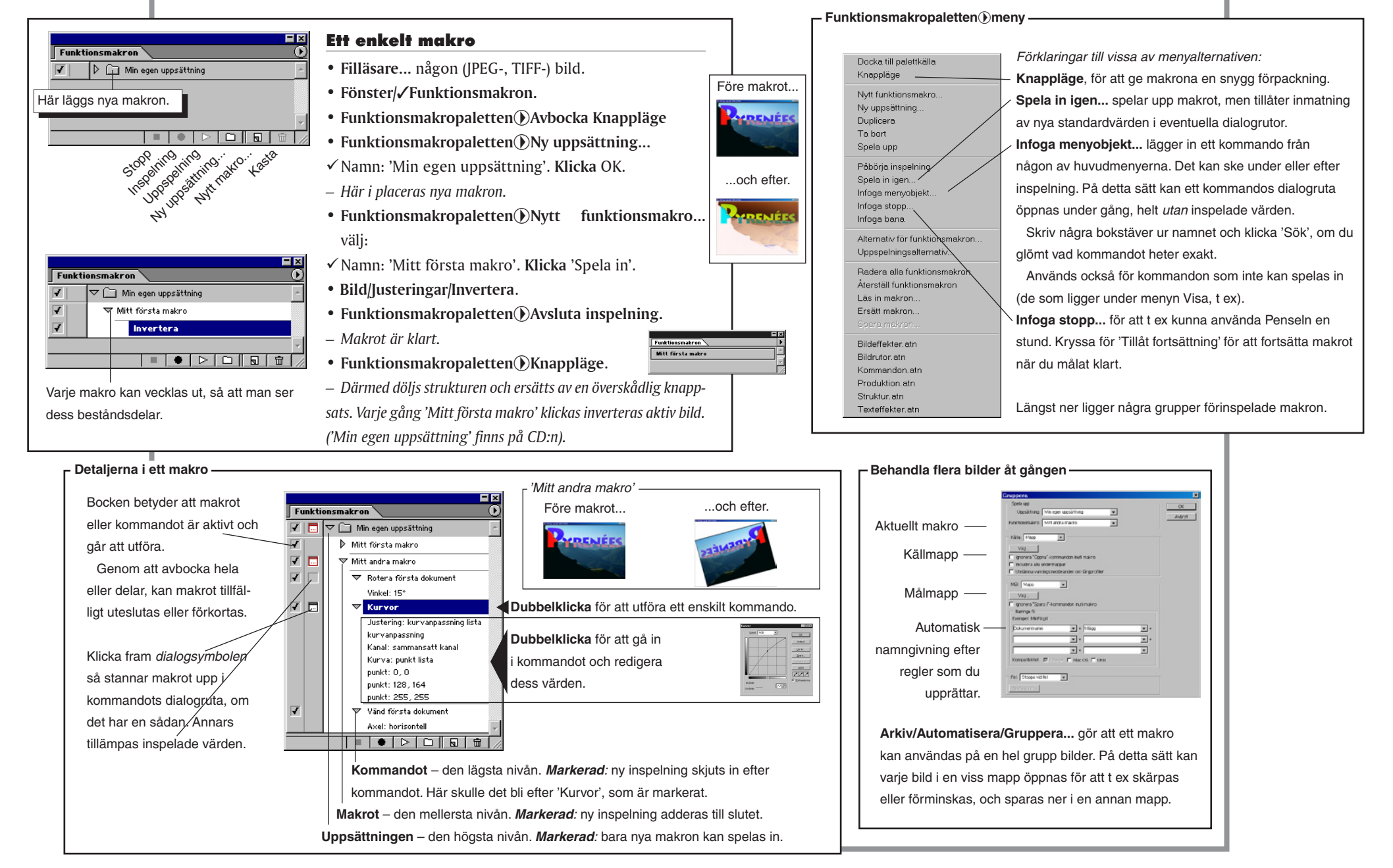

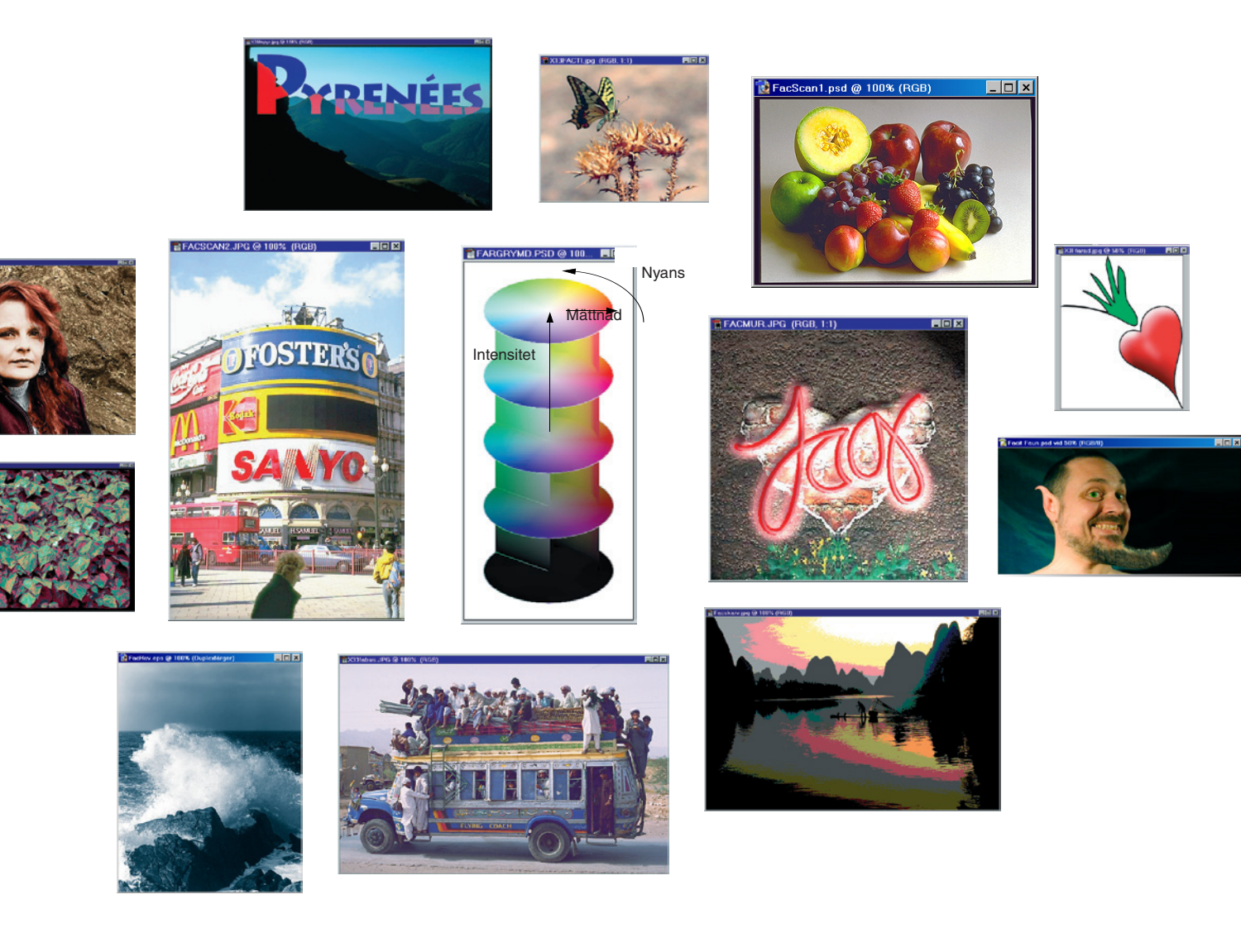

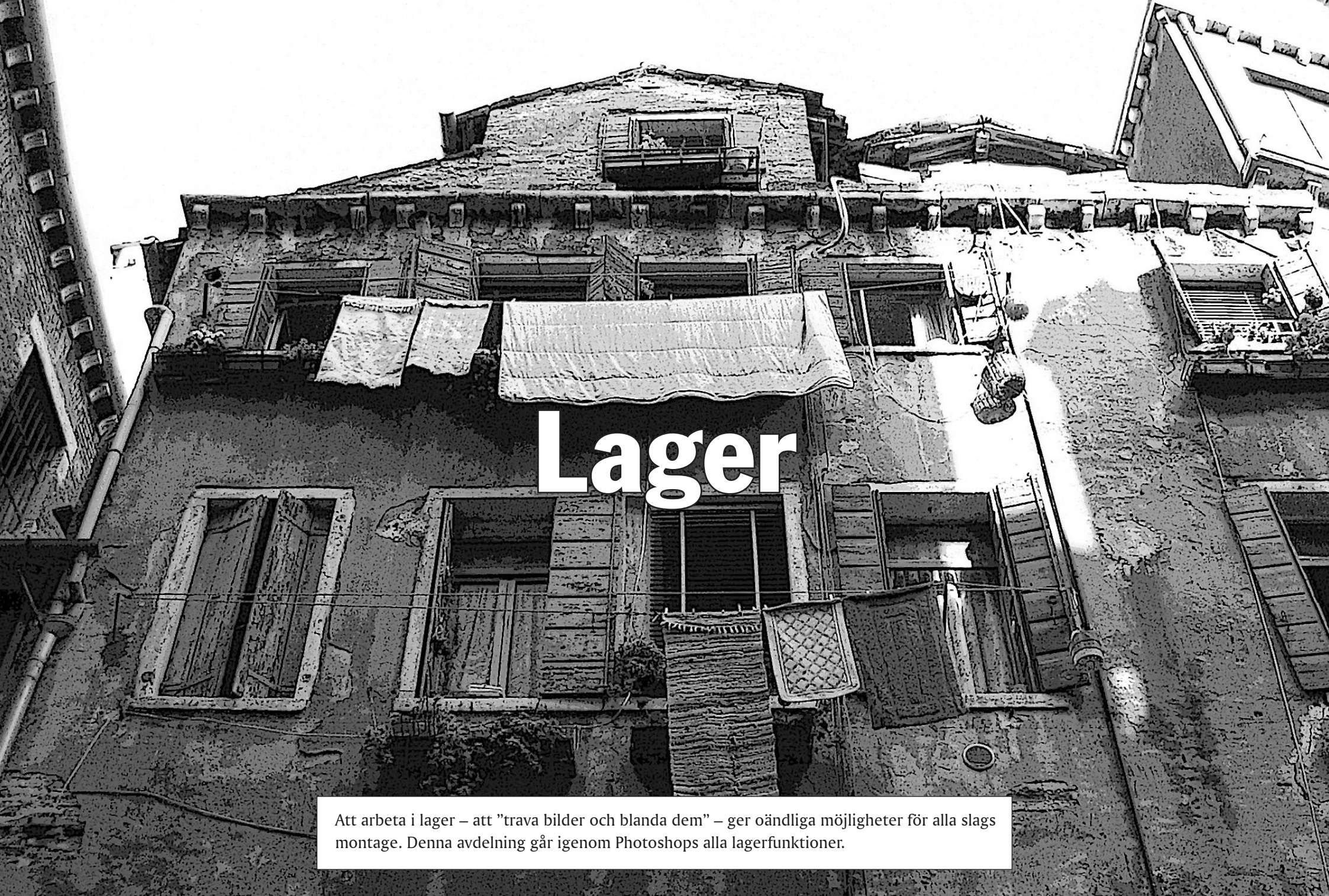

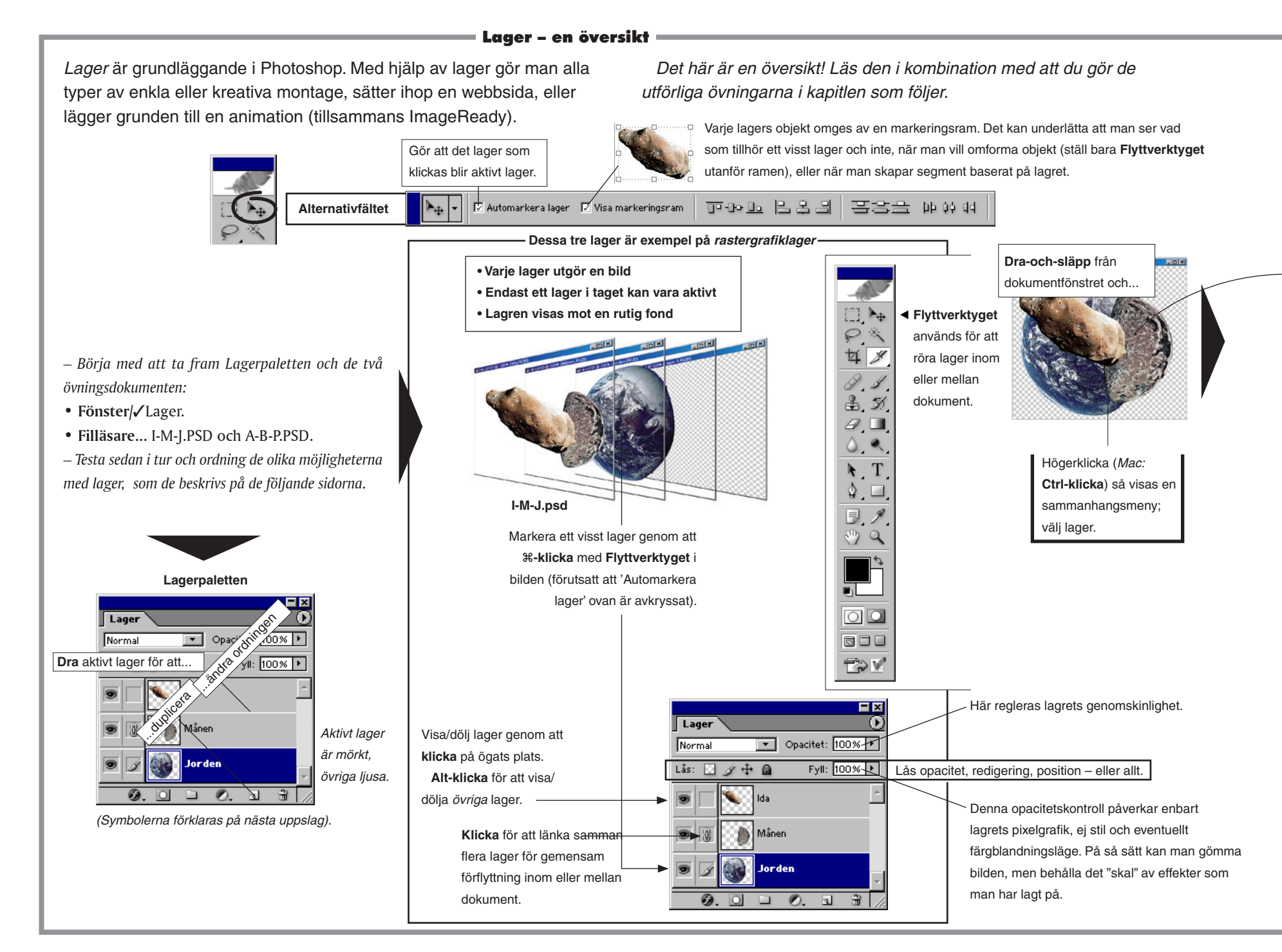

#### Återfå transparens

Att lägga på färg är lätt, men hur

återfår man genomskinlighet? Använd Suddgummit eller Redigera/Radera.

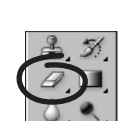

Bakgrundslagret kan ej göras transparent. Omvandla det först via Lager/Nytt/Lager från Bakgrund.

A-B-P.psd

►.

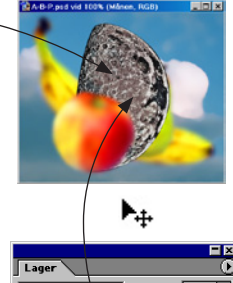

Normal ▼ Opacitet: 100% ▸ Lås: 🖸 🌶 🕂 🔒 Fyll: 100% 🕨 . Månen 0. D 🗆 0. 1 3 /

Dra-och-släpp från lagerpaletten och...

Lagerkompositioner

I Photoshop CS kan du spara Lagerpalettens inställningar för ditt dokument vid ett visst tillfälle, så att du med en klick i Lagerkompositioner kan återvända till detta. Praktiskt när du experimenterar, och vill kunna jämföra flera olika montageidéer, utan att manuellt behöva återställa vilka lager som visades, eller i vilken ordning de låg. Funktionen har en egen palett: Fönster//Lager.

|                            | _      |  |  |  |
|----------------------------|--------|--|--|--|
| . lagret/-n lägger sig     |        |  |  |  |
| Illtid över aktivt lager.  |        |  |  |  |
|                            | <br>al |  |  |  |
| Lager                      | )      |  |  |  |
| lormal 💽 Opacitet: 100% 🕨  |        |  |  |  |
| is: 🔝 🌶 🕂 🚔 👘 Fyll: 100% 🕨 |        |  |  |  |
| Apple                      |        |  |  |  |
| 🔊 📝 🌔 Månen                |        |  |  |  |
| Paron                      |        |  |  |  |
| Banan 💌                    |        |  |  |  |
| Ø. O 🗆 Ø. s 🗑 🖉            |        |  |  |  |

Hur får man markeringen att följa obiektet? Markera/Läs in markering... Kanal: (Namn) Genomskinlighet. Klicka OK.

#### Andra typer av lager: metagrafiklager

Bilder som inte ursprungligen är uppbyggda av bildpunkter (pixlar) utan snarare av linjer (vektorer) eller lagereffekter - det vill säga är beskrivande (linjerna beskriver bilden) grafik - kan man kalla för metabilder. En hel grupp av lager, metagrafiklager, hanterar sådan grafik. De kan innehålla färgplattor, övertoningar, mönster, färgjustering eller text.

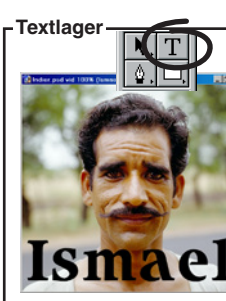

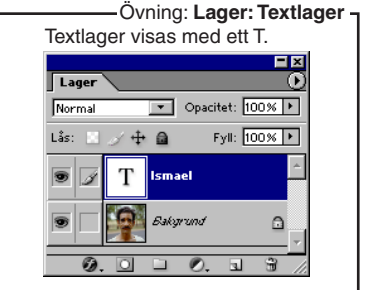

Klicka i bilden med Textverktvaet för att skriva in. tvpografera och färga text. Text kan vara i antingen rad- eller styckeläge (Lager/ Text/Konvertera till punkttext (stycketext)).

Ritstiftet, välj Textverktyget och klicka på banan.

- Fyllnings- och justeringslager

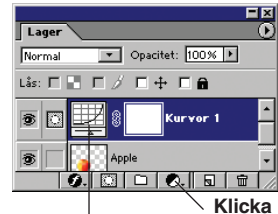

I Photoshop CS går det att skriva in text γå bana. Rita en bana med förgrundsfärg. Byt till annan: Lager/Ändra lagerinnehåll/... Övning: Färgkorrigering och justeringslager Genom Lager/Nytt justeringslager... kan man göra (temporära) färgändringar i bilden. Justeringslagret fungerar likt ett filter, vilket läggs över bilden och "färgas in" med någon av korrigeringsfunktionerna. Lager/Nytt fyllningslager... ger färgplattor, övertoningar och mönster. Dessa lagertyper är temporära – när ett sådant lager slängs upphör effekten. Klicka här för att välja fyllnings- eller justeringslager.

Dubbelklicka för att redigera.

#### Lägga samman lager

När antalet lager vuxit kan det vara bra att slå ihop några till ett gemensamt. Klicka här Docka till palettkälla ▼ Opacitet: 100% Normal Fyll: 100% Nytt lager + 0 Duplicera lage Radera lager Ta bort länkade lager Ta bort gömda lager Ny lanenunnsättning Ny uppsiättning från länk Lås alla länkade lage Läng semmen synli Gör till ett lager

Lägg samman länkade lägger ihop alla länkade lager till ett enda. Om det använts på den här bilden hade Äpple, Päron och Moln förenats till ett enda lager. Här kan även stå "nedåt", vilket lägger samman underliggande lager med det aktiva.

Lägg samman synliga lägger ihop alla synliga lager till ett enda. Om det använts på den här bilden hade Äpple, Banan och Moln förenats till ett enda lager.

Gör till ett lager lägger ihop alla synliga lager och raderar övriga! I det här fallet hade Äpple, Banan och Moln kommit att bli bildens enda lager.

#### Lageruppsättning

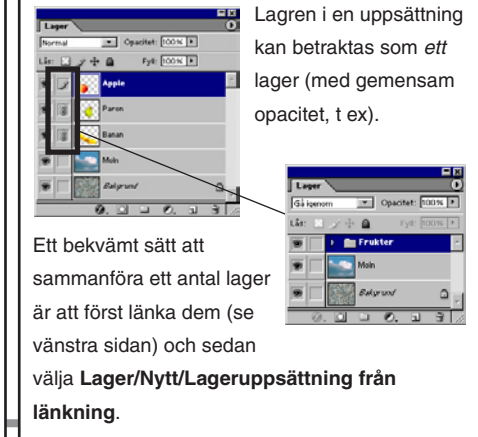

Lager + bana = formlager -

Lagret

banfigurer och deras fyllningar.

Formlager är särskilda lager som hanterar

Alternativfältet

0 11 12

Får automatiskt en enfärgad fyllning av

Klicka för formlager.

(Formlager)

Bana (eller form)

Övning: Lager: formlage

Ritverktygen och Formverktygen

ger möjlighet att skapa formlager.

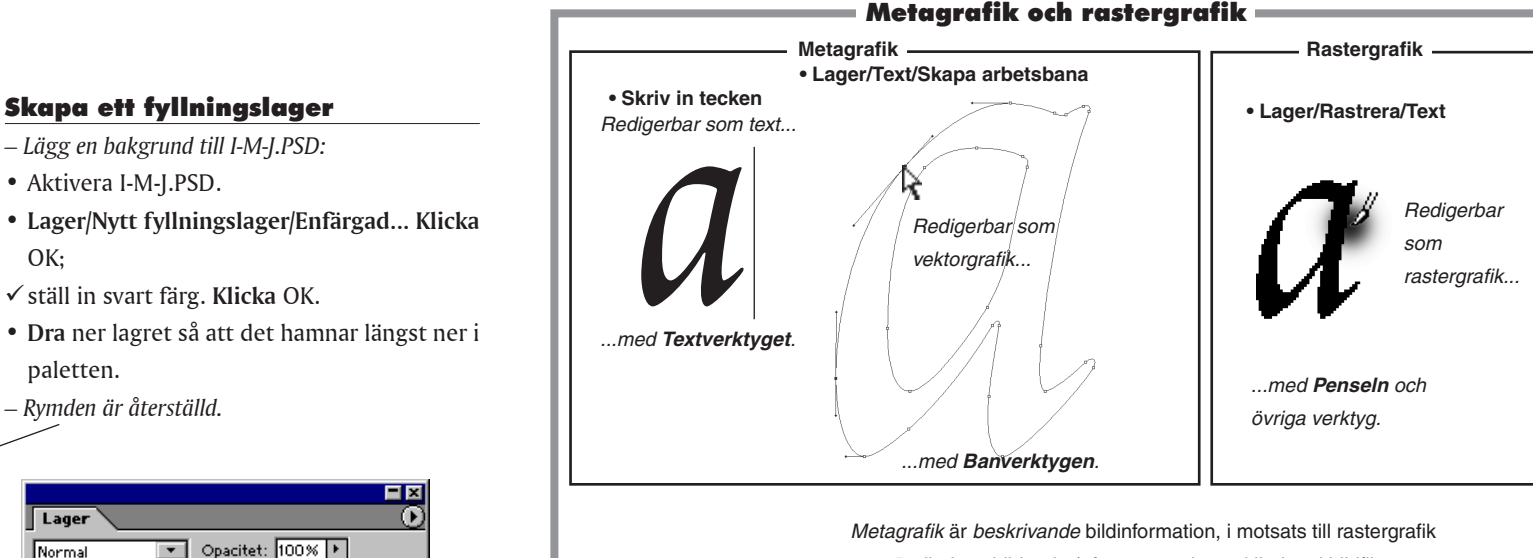

som är direkt avbildande (eftersom varje enskilt data i bildfilen avser en bestämd bildpunkt, pixel). Det bästa exemplet på detta är en figur som ritats med banverktyget. Formen den har beskrivs kort och enkelt av ankarpunkternas antal och placering. Formens innanmäte anges med några få instruktioner för färg och fyllningstyp (täckande, övertoning, opacitet).

Detta sätt att bygga upp bilder ger flexibel redigering på "metanivå", (man drar i handtagen eller drar i reglagen) med knivskarp upplösning och till liten filstorlek. Nackdelen är att de inte kan redigeras på annan än just metanivå. Det går alltså inte använda penslar eller andra redskap. Metabilden måste i så fall först rastreras till rastergrafik.

Version 6.0 har många metagrafikfunktioner. Förutom "vanliga" banor även formlager, de olika typerna av fyllningslager, justeringslager och - inte minst - text. Textens enskilda tecken (även de är ju bilder) ligger ännu en nivå upp, eftersom varje teckenvektorfigur sammanfattats till tryckningen av en tangent. Men text kan omvandlas till redigerbara banor (Lager/Text/Skapa arbetsbana, eller form) och även övergå i raster (Lager/Rastrera/Text eller Form, beroende på utgångsläget).

Mönsterlager är också metagrafik så tillvida att endast en bildruta av mönstret sparas, tillsammans med upplysningen om hur många gånger den ska repeteras.

Fyllnings-, mönster och formlager rasteras genom Lager/Rastrera/... Även lagereffekter är metagrafik, som vid behov kan rasteras. Det sker via Lager/Lagerstil/Skapa lager. Varje deleffekt hamnar då på ett eget lager under en urklippsmask.

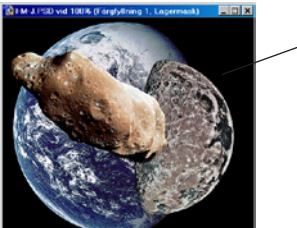

Lagermasken är aktiv

90

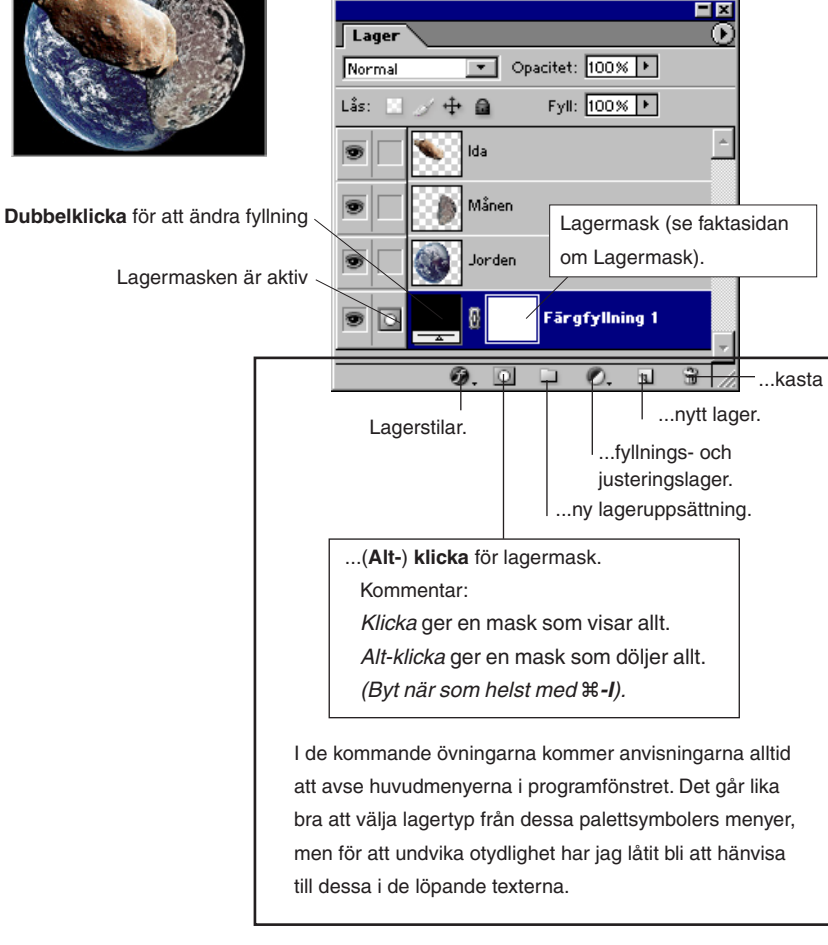

• Aktivera I-M-J.PSD.

– Rymden är återställd.

OK:

paletten.

Lager

Lagereffekterna

är exempel på

metagrafik.

skugga och avfasning

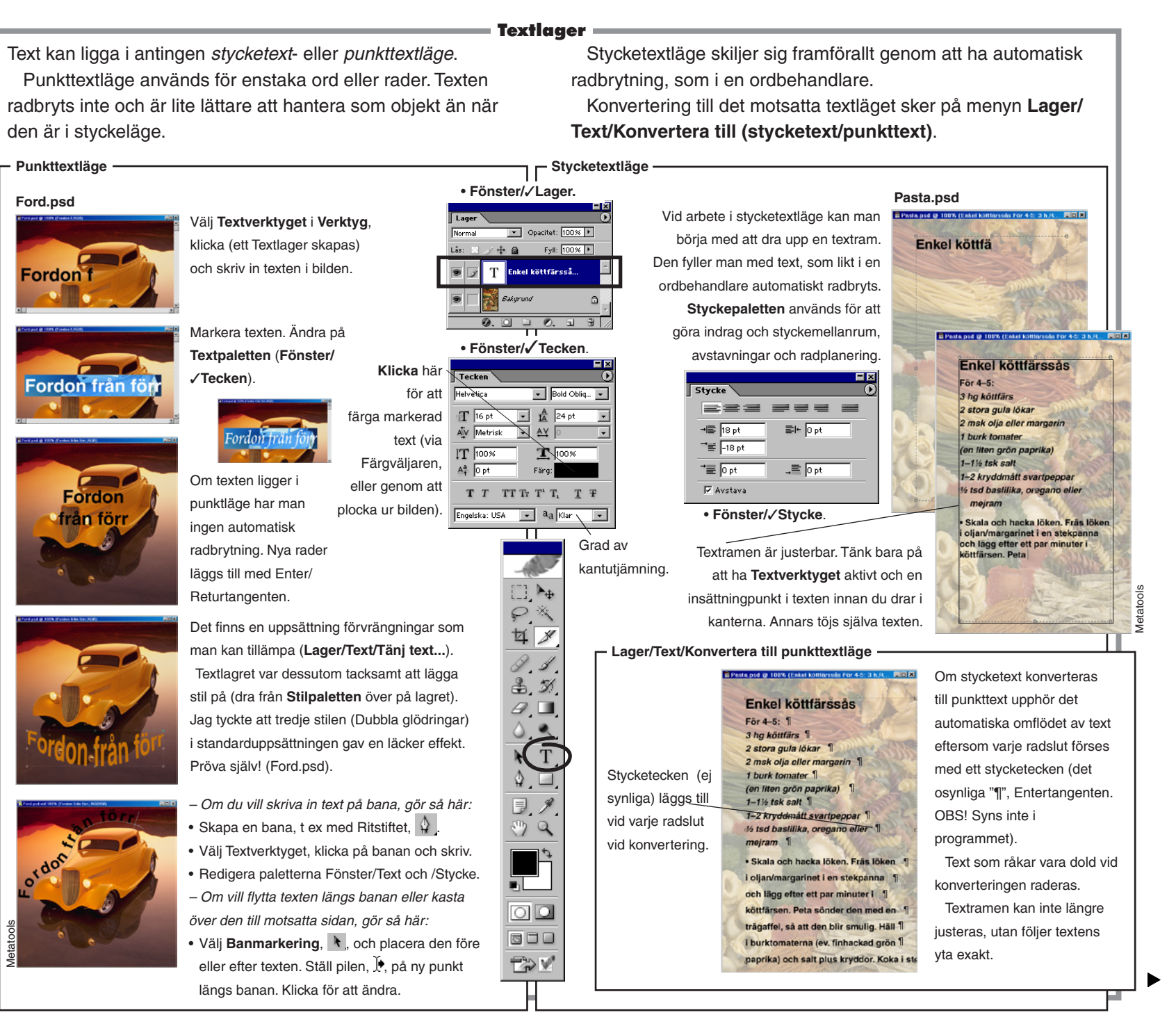

Photoshop CS & ImageReady CS - med ABC för digital bild

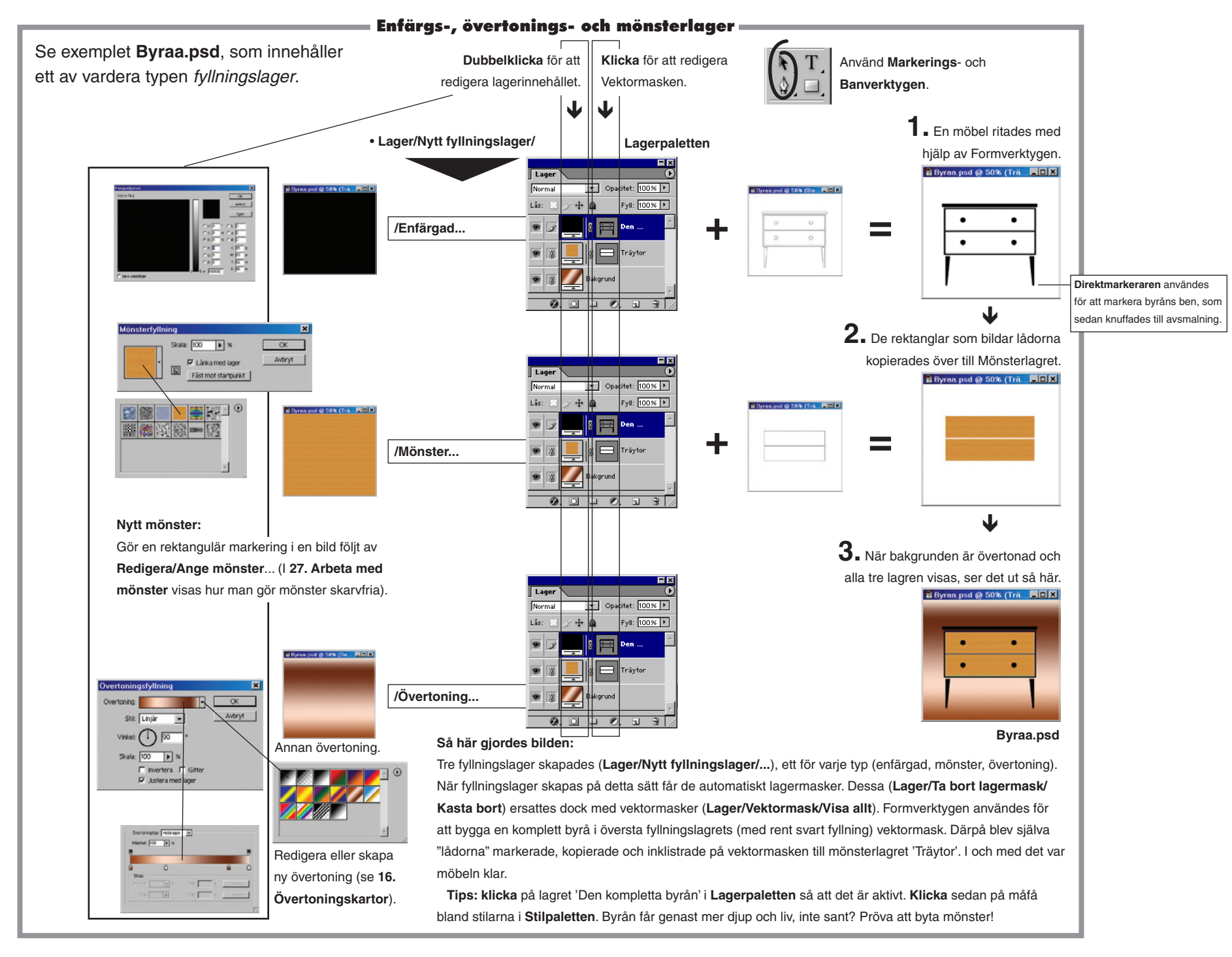

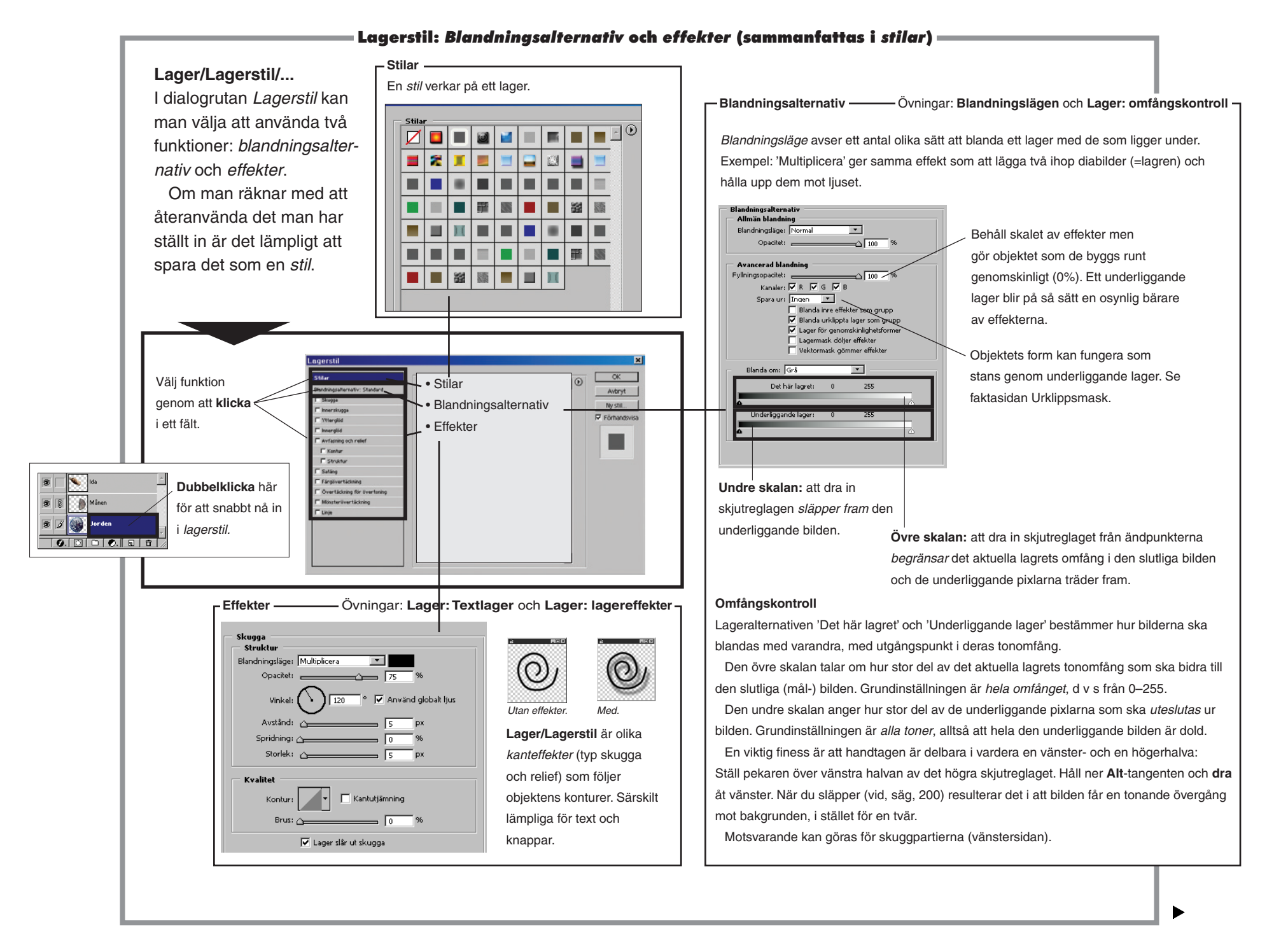

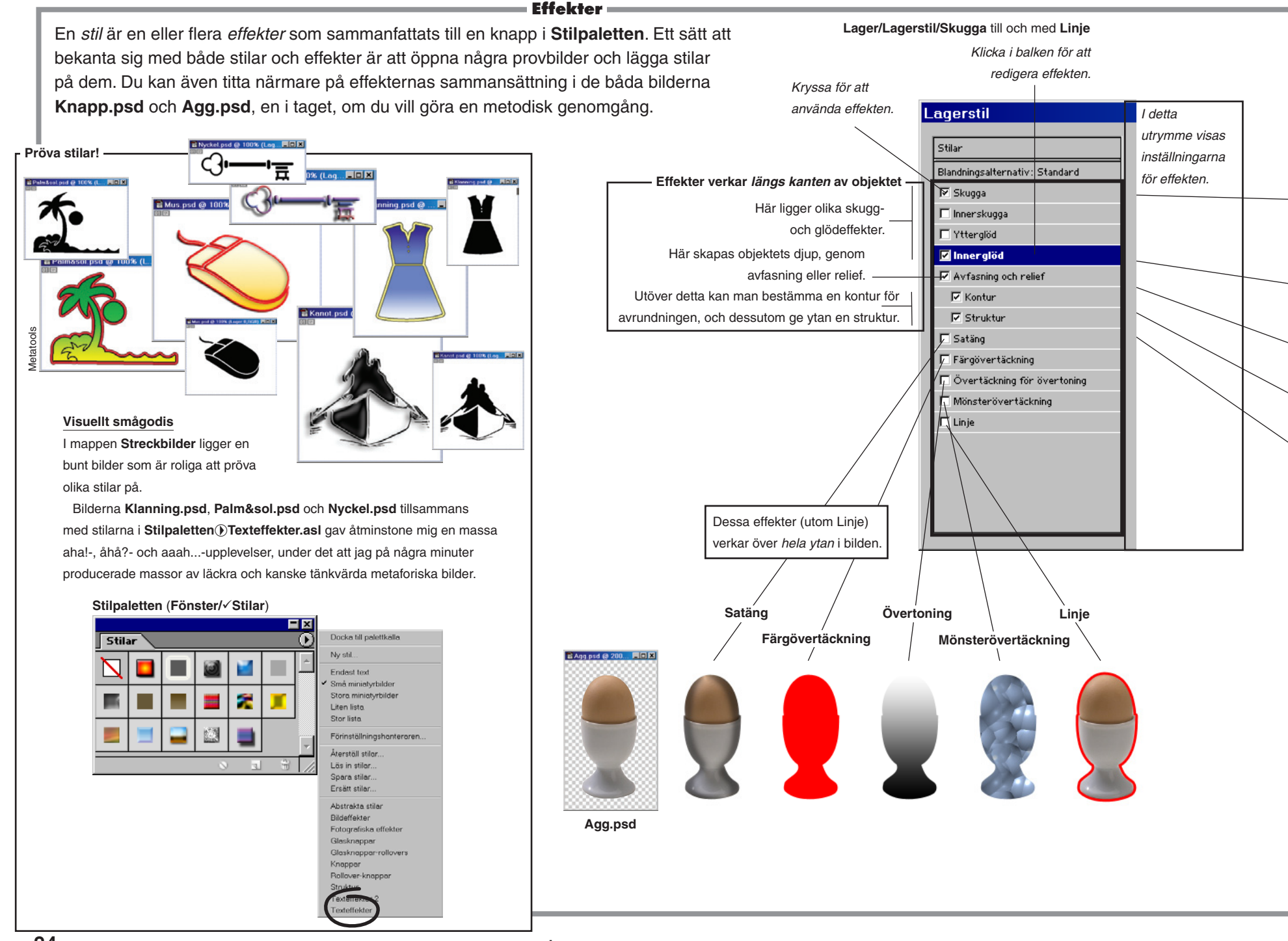

|                                                                                                    | Lager ()                                                                                                    |  |  |
|----------------------------------------------------------------------------------------------------|----------------------------------------------------------------------------------------------------|--|--|
| Knapp.psd    • Öppna Knapp.psd.      • Lager/Lagerstii/Skugga    • Jämför vad du ser med vad som beskrivs här.      - Jämför vad du ser med vad som beskrivs här.    Visa/dölj effekten –      Det finns gott om inställningsmöjligheter till varje effekt. Här nedan beskrivs ett urval —      Avstånd: skuggans förskjutning mot objektet.      Skugga    Spridning: skuggans diffushet, utbredning från sin gräns (som Storlek: skuggans storlek i förhållande till objektet.                                                                                                    | Veckla ut/in listan över effekter.<br>Visar att lagret har effekter ("fx").<br>Dubbelklicka leder in i Lagerstil.<br>Den enskilda effekten.<br>Vill du använda effekten på ett<br>annat lager? Dra den till det lagret.<br>bestäms av 'storlek'). |  |  |
| Innerglöd    Stryp: skuggans diffushet, grad av utbredning inåt (som bestär      Storlek: skuggans storlek i förhållande till objektet.                                                                                                    | ns av 'storlek').                                                                                                    |  |  |
| Avfasning och relief (Inre avfasning).    Stil: avgör om höjdskillanden ska      Här finns fyra varianter som alla skapar 3D-    om den ska byggas uppåt eller ne      Här finns fyra varianter na.    Teknik: skarpa eller mjuka kanter.      Bitar: avgör konturens bredd och    Storlek: hur långt in från kanten s      Jämna till: softar ut objektet (som    Jämna till: softar ut objektet (som      Om den ska byggas uppåt eller ne    Jämna till: softar ut objektet (som      Market of the starter of the starter of the star | ske inåt/utifrån objektet, och Glanskontur anger hur ljuset ska reflekteras<br>edåt. mot materialet (men inte själva kantens<br>. rundning): på ett hårt, mjuk, ljust eller mörkt<br>sätt.<br>om avfasningen ska gå.<br>med Filter/Brus/Median).  |  |  |
| Mönstret samverkar med bilden så att en relief som har mönstrets form uppstår.     med Struktur.    Skala: hur kraftig förstoring av mönstret man vill använda.      Djup: graden av relief.                                                                                                    |                                                                                                    |  |  |
| Till många av effekterna kan en kontur väljas.    I effekten med namnet Kontur, till exempel, anger konturen kantprofilen för objektet.    Konturredigeraren för objektet.    Konturredigeraren för objektet.      För en skugga, å andra sidan, anger den skuggans sätt att bre ut sig (som blir vågaktigt).    Det här är grundläget, "ingen kontur".    Note that at grundläget, "ingen kontur".    Note that at grundläget, Val av Herbergeraren.                                                                                                    | äljaren för<br>Kontur.<br>Så här påverkar konturen<br>"Ring - dubbel" effekterna<br>Skugga respektive Kontur.<br>(Sätt först Avfasning och<br>relief till 'ingen kontur').                                                                        |  |  |

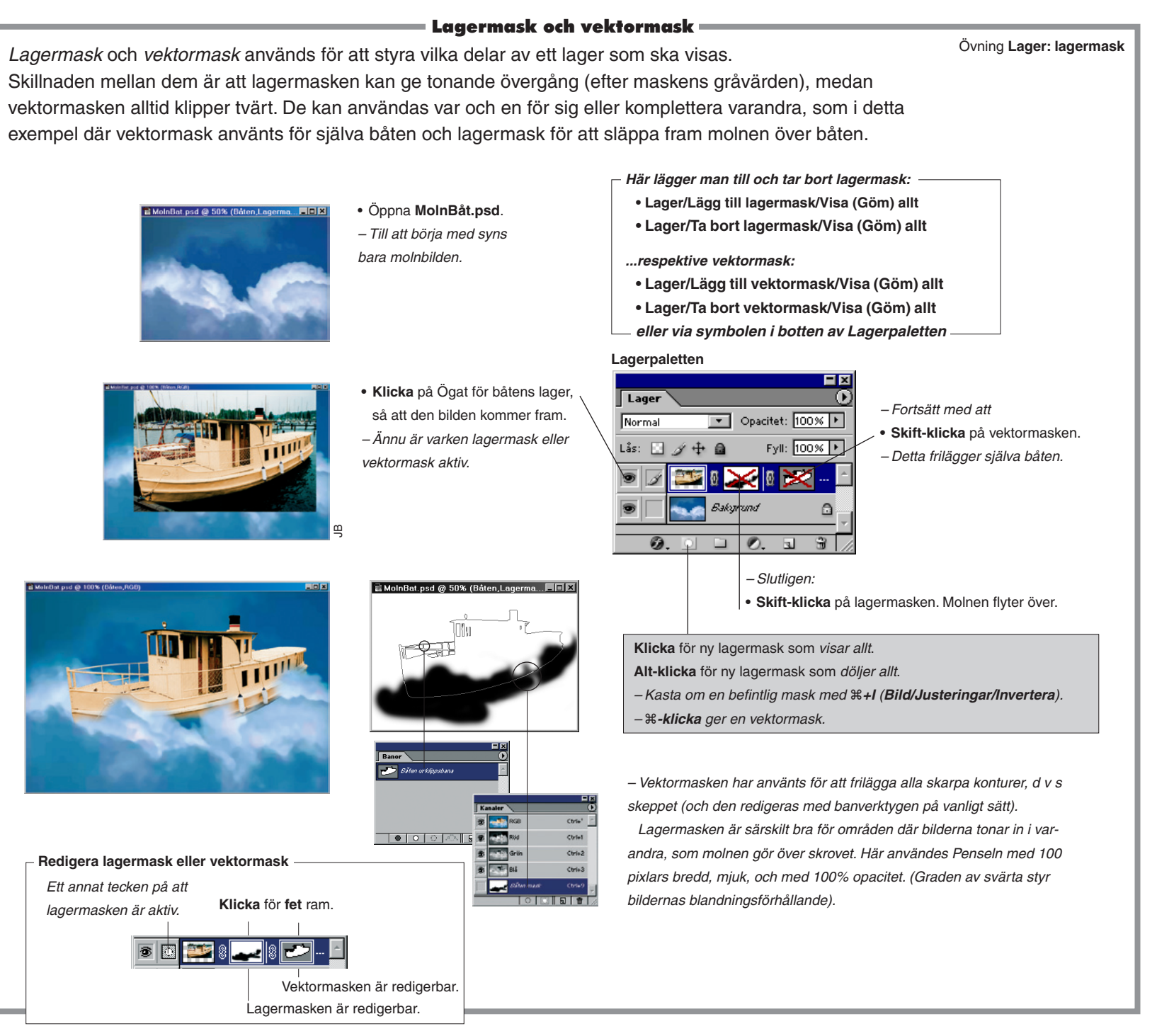

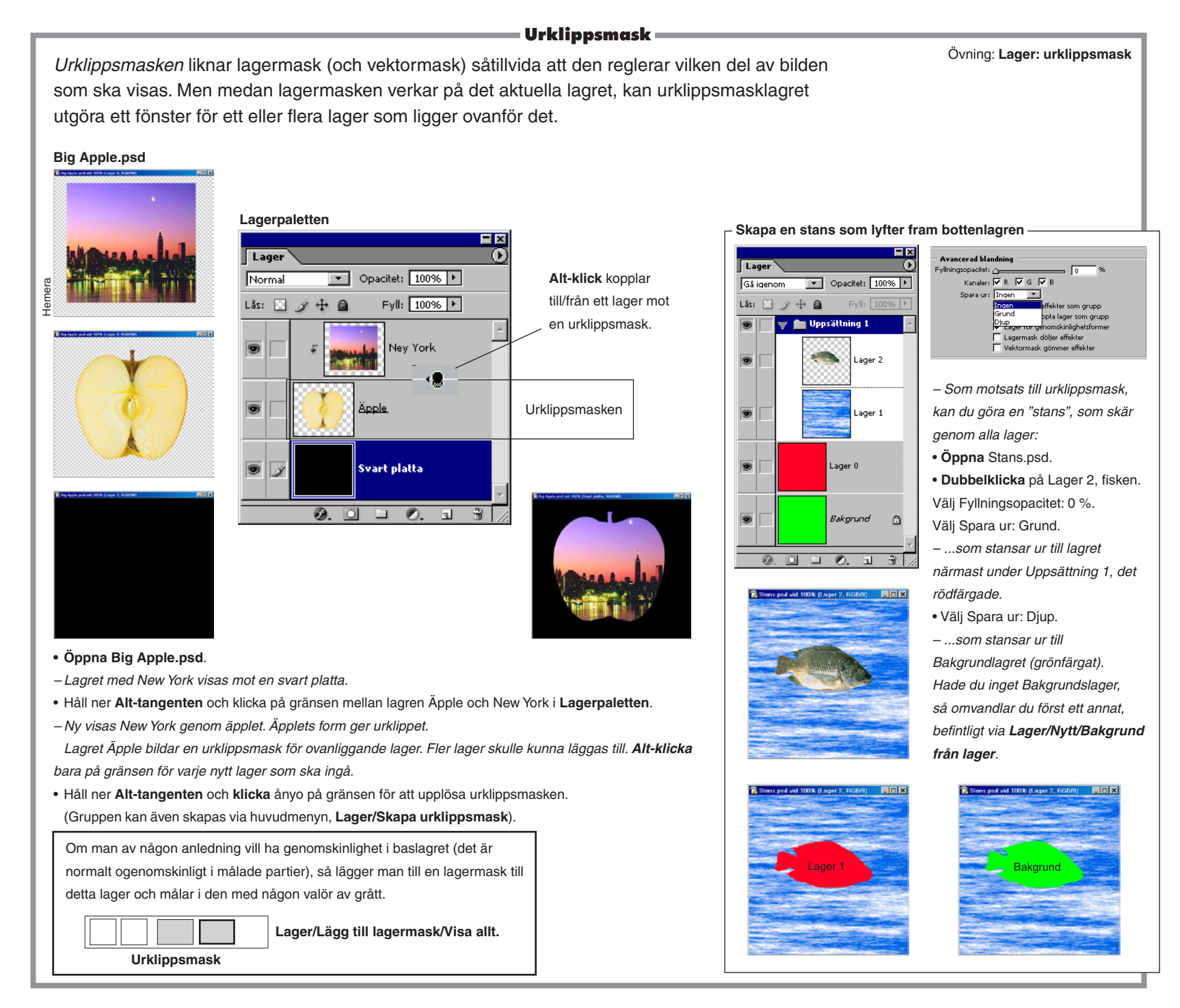

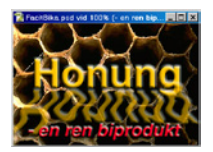

4 &

₽.7 7

0.0

٦.

00

5

720

T T Vågrät text

T Lodrät text

🕺 Vågrät textmask

🕎 Lodrät textmask

### Lager: textlager

I den här övningen skapas två lager för text. Text, rent allmänt, behåller sin redigerbarhet även efter att man skrivit in orden, och dessutom kan tilldelas många olika effekter. Men om man vill använda målarverktyg eller använda filter, måste den första omvandlas till rastergrafik (Lager/Rastrera/Text), alltså bli bildyta.

- Ta fram paletter och öppna övningsbilden.
- Fönster//Lager.
- Fönster/√Tecken.
- Fönster// Stycke.
- Filläsare... Bika.psd.
- Text kan ligga i antingen styckeläge eller punktläge (Lager/Text/Konvertera till styckeläge-punktläge). Vilketdera det är spelar ingen roll i denna övning.
- Välj Textverktyget.

λ, T

• Klicka mitt i bilden.

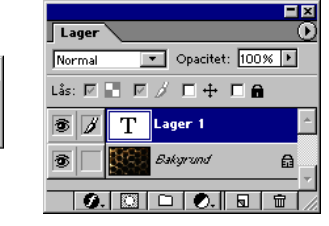

- I lagerpaletten dyker lagret 'Lager 1' upp. Tet visar att det handlar om text.
- Alternativfältet, välj:
- ✓ Teckensnitt: Arial (eller liknande), "Bold/Fet"
- ✓ Storlek: ca 80 punkter
- ✓ Färg: (klicka i färgrutan) R=255, G=191, B=0,
- d v s rödaktigt gul, **klicka** OK
- Styckepaletten, välj:

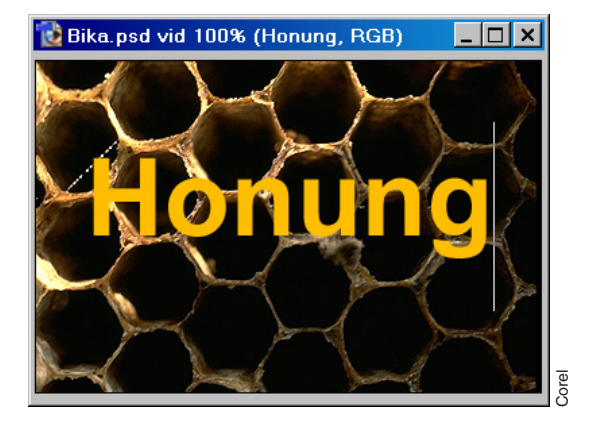

- ✓ Välj centrerad text.
- Skriv 'Honung'.
- Välj Flyttverktyget.
- Dra ordet så att det ligger som i figuren.

#### Lagereffekten 'Avfasning och relief'

- Det finns många olika sätt att förhöja intrycket av texten. Här är ett:
- Lager/Lagerstil/Avfasning och relief... välj:

| Avfasning od | h relief      |
|--------------|---------------|
| Struktur     |               |
| Stil:        | Relief        |
| Teknik:      | Utjämna       |
| Bitar:       | 100 ×         |
| Riktning:    | 💿 Uppåt 🔿 Ned |
| Storlek:     | 10 P×         |
| Jämna till:  | p×            |

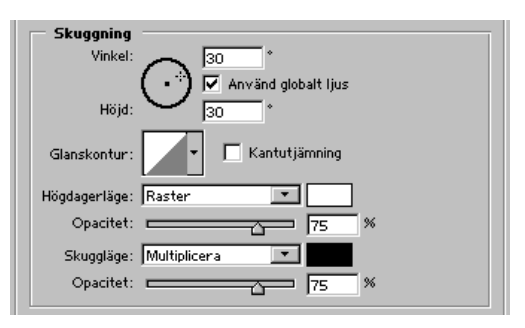

• Klicka OK.

#### Duplicera och spegla

- Lager/Duplicera lager... *Honung spegling*. Klicka OK.
- Möjligheterna att manipulera textlager är begränsade, men ett flertal av 'Omforma'-funktionerna kan dock användas:
- Redigera/Omforma/Vänd vertikalt.
- Skift-dra lagret nedåt, tills texterna vilar fotmot-fot.

#### Omvandla till vanligt lager

 – För att kunna skapa den svajiga speglingen via filtret 'Skeva' måste textlagret först omvandlas till ett vanligt, rasterbaserat lager:

Lager

#### • Lager/Rastrera/Text.

 Det är bäst att först begränsa filtrets verkan genom att dra en rektangulär markering kring den speglade texten:

• Välj Markeringsramen (rektangel) och dra en ram som omsluter den speglade texten, med lite luft emellan.

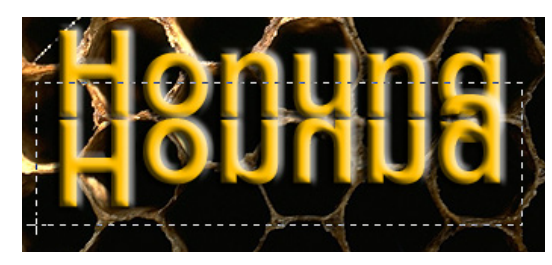

– Använd...

• ....Filter/Förvrängning/Skeva..., välj:

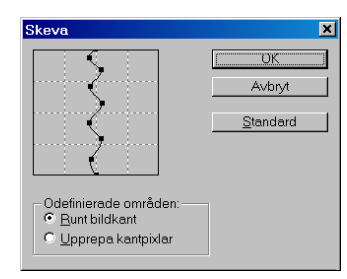

- ✓ Forma mittlinjen (som bilden visar) genom att lägga till handtag längs den och sedan dra i dessa. Klicka OK.
- Markera/Avmarkera.
- Perspektiv åstadkom jag med...
- ...Redigera/Omforma/Förvrängning.

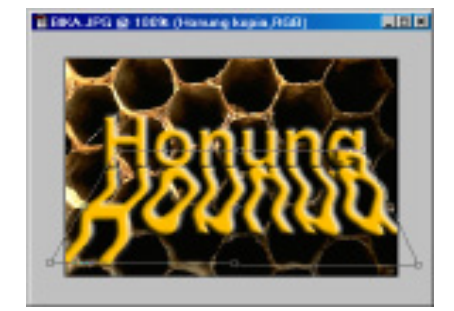

- Dra bottenhandtagen nedåt-utåt, ur bilden, och topphandtagen något inåt varandra. (Handtagen får spelrum utanför bilden om man fattar tag i dokumentfönstrets kant och drar fram grå yta).
- Tryck Enter/Retur när utformningen är bra.
- Gör speglingen halvgenomskinlig:
- Minska opaciteten till 50% på Lagerpaletten.

#### Ännu en text...

– I bildens nederkant ska det ligga ännu en text. Vad som skiljer denna mot den förra är stilen (kursiv), storleken samt färgen. Samma effektfilter används, och med samma inställningar som då.

- Välj Textverktyget.
- Klicka i bildens nederkant.
- Teckenpaletten, välj:

✓ Teckensnitt: (samma), "Bold Italic/Fet kursiv"

- ✓ Storlek: ca 36 punkter
- ✓ Färg: (klicka i rutan) R=255, G=0, B=0, d v s röd, klicka OK
- Skriv in '- en ren biprodukt'.
- Välj Flyttverktyget.
- Dra den till plats.
- Använd effekten...
- Lager/Lagerstil/Avfasning och relief... välj:
- ✓ (samma inställningar som förra gången). Klicka OK.
- Övningen är klar, spara bilden, om du vill.

Det är nödvändigt att använda Photoshops eget format (.psd) eller TIFF (.tif), som båda hanterar lager, om du vill kunna redigera dessa framöver. I andra format slås lagren samman till ett enda och vidare lagerredigering går förlorad.

Vill man senare ha ett exemplar som är sammanslaget till ett enda lager, går man in i Spara som... och kryssar för 'Som en kopia' och väljer lämpligt filformat, t ex EPS om bilden ska användas i en trycksak.

63

Övningen i korthet:

- Det handlar om att lägga in två texter i bilden Bika.psd.
- Varje text kommer automatiskt att hamna på ett (nytt) textlager.
- Den ena texten dupliceras, vänds och förvrängs för att ge en spegling.

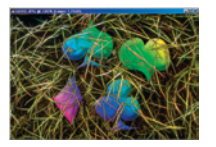

# Lager: lagereffekter

En bild med de vanliga spelkortssymbolerna öppnas. Symbolerna får en regnbågsfyllning och rundas till längs kanterna. Sedan förs den över och "sänks ner i" gräset i bilden Gras.psd.

- Fönster/√Lager.
- Öppna bilderna:
- Filläsare... Gras.psd.
- Filläsare... Spelkort.ai, välj:
- ✓ Bredd: 455 pixlar
- ✓ Höjd: 430 pixlar
- ✓ Upplösning: 72 pixlar/tum
- ✓ Läge: RGB-färg
- ✓ Både 'Kantutjämning' och 'Behåll proportioner' ska vara förkryssade. Klicka OK.
- Spelkorten ska först få regnbågsfyllning. För att fylla enbart kortsymbolerna får man läsa in en markering som följer konturerna:
- Markera/Läs in markering... Kanal: Lager 1 Spelkort.ai Genomskinlighet. Klicka OK.

#### Alternativfältet, Förinställda verktyg

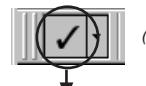

- (Se sidan 10)
- ↓ ↓

#### Övertoning Spelkort

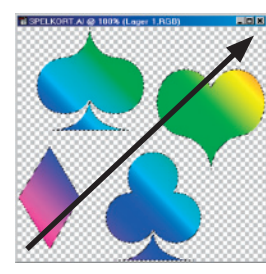

- **Dra** diagonalt från nedre vänstra hörnet upp till övre högra.
- Markera/Avmarkera.

#### Effektfiltet 'Avfasning och relief'

- Ge rundning åt kortsymbolerna på detta sätt:
- Lager/Lagerstil/Avfasning och relief... välj:

| Avfasning oc     | h relief            |
|------------------|---------------------|
| Struktur         |                     |
| Stil:            | Inre avfasning      |
| Teknik:          | Mejsla hårt 💽       |
| Bitar:           | Loo %               |
| Riktning:        | 🖲 Uppåt 🔘 Ned       |
| Storlek:         | 20_ p×              |
| Jämna till:      | 10 p×               |
| Churanaiana      |                     |
| Skuggning        |                     |
| Vinkel:<br>Höjd: | Använd globalt Ijus |
| noja.            |                     |
| Glanskontur:     | ▼                   |
| Högdagerläge:    | Raster              |
| Opacitet:        | 75 ×                |
| Skuggläge:       | Multiplicera        |
| Opacitet:        | 75 ×                |

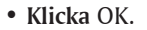

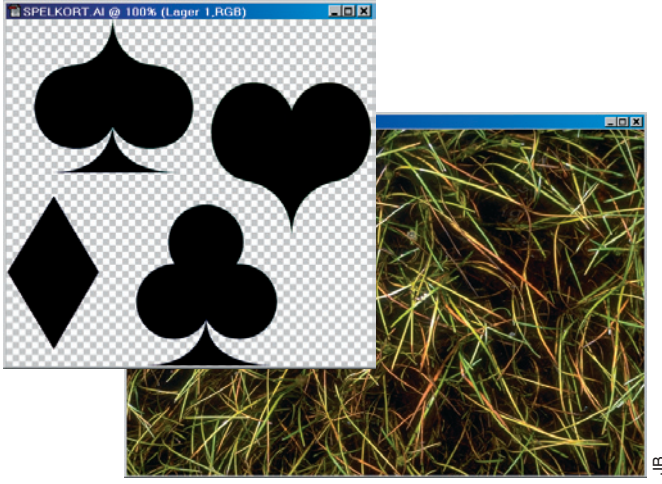

Utgå från dessa två bilder.

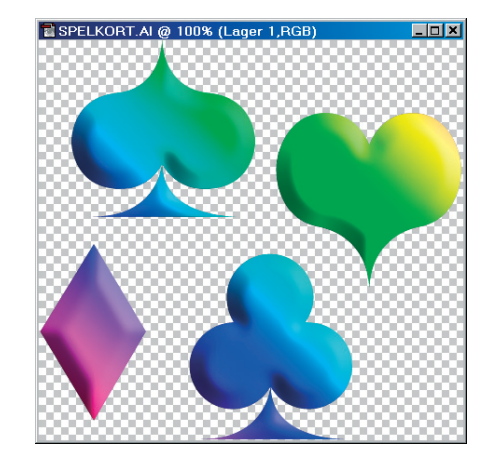

- Välj Flyttverktyget.
- Dra över spelkorten till Gras.psd, i mitten.

#### Använd filtret 'Våg'

– Gör korten mjuka och plastiska:

| Våg                                                                                                    |                                                                                                  |
|----------------------------------------------------------------------------------------------------|--------------------------------------------------------------------------------------------------|
| Antal generatorer: 10                                                                                                    | Vågtyp:<br>ⓒ Sinus<br>ⓒ Triangel<br>ⓒ Fyrkant                                                    |
| Yågiängd:      100      100        △      △      △        Amplitud:      2      2        △      ✓      ✓        ✓      ✓      ✓        ✓      ✓      ✓        ✓      ✓      ✓        ✓      ✓      ✓        ✓      ✓      ✓        ✓      ✓      ✓        ✓      ✓      ✓ |                                                                                                  |
| Skala: 100 % 100 %                                                                                                    | CSlumpmässig starttas<br>Odefinierade områden:<br>CRunt bildkant<br>€ Upprepa <u>k</u> antpixlar |

- Filter/Förvrängning/Våg..., välj:
- ✓ Antal generatorer: 10
- ✓ Våglängd: Max 100, Min: 100
- ✓ Amplitud: Max: 2, Min: 2
- ✓ Skala: 100%, 100%
- ✓ Klicka på "Slumpmässig startfas" tills den rätta svajen infinner sig.
- ✓ Odefinierade områden (saknar betydelse här). Klicka OK.

#### Släpp fram gräset

- "Sänk ner" korten i gräset:
- Lagerpaletten: dubbelklicka på lagerminiatyren i 'Lager 1'.
- Det intressanta i dialogrutan Lagerstil just nu är de två skjutskalorna, och särskilt den undre:

#### Avancerad blandning:

(Den nedre delen är av intresse nu):

| Blanda om: Grå       |   | <b>•</b> |
|----------------------|---|----------|
| Det här lagret:      | 0 | 255      |
| •                    |   | <u>A</u> |
| Underliggande lager: | 0 | 40 / 80  |
| 4                    |   |          |
|                      |   |          |
| Åtskiljbara:         |   |          |
| Alt-dra.             |   |          |

✓ Ställ pekaren på det högra reglaget (i den vita änden) av den undre skalan och dra det tills det hamnar på värdet 40.

– Detta händer: den underliggande bildens tonomfång är som utgångspunkt helt uteslutet (0–255) ur den slutliga bilden. Men genom att dra skjutreglaget åt vänster tillåts mer och mer av gräsbildens omfång att ingå. Faktum är att större delen (40-255) nu visas. Men eftersom bilden i huvudsak är mörk (med toner mellan 0-40) blir det ändå bara fråga om mindre ytor. (Se även Lager: omfångskontroll). Vidare, så går det att göra själva övergången mjuk, genom att hålla ner alt-tangenten och dela reglaget:

✓ Alt-dra den högra halvan av skjutreglaget åt höger, till 80.

– Gränsen blev därmed tonande från 40 till 80, i stället för tvär, vid 40. Om man till sist flyttar reglaget vid 40 ner till 20 så blir övergångarna ännu lite bättre.

- ✓ Klicka OK.
- Lager/Gör till ett lager.
- Spara bilden om du vill.

#### Övningen i korthet:

- Öppna bilderna Gras.psd och Spelkort.ai.
- Fyll kortsymbolerna med regnbågsfärger.
- Runda av/skugga, och dra över dem till Gras.psd.
- Förvräng dem med filtret 'Våg'.
- Låt gräset tona fram över dem.

#### Sammanfattning:

- Effektfilter ger djupkänsla.
- Övertoningsverktyget har ett antal fördefinierade varianter, varav 'Spektrum' är en. Man kan lätt skapa egna.
- Delar av en bild kan döljas/visas genom styrning av tonomfånget.

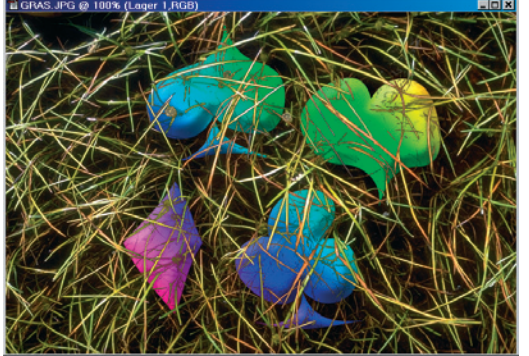

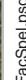

 $\mathfrak{G}$ 

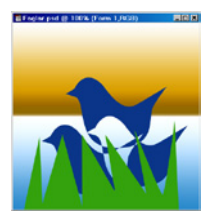

## Lager: formlager

Formlager används när man behöver streckgrafik med färgplattor, och liknande.

l denna övning skapas två formlager med färgfyllning. I det ena läggs en streckfigur av en fågel, som kopieras, och i det andra ritas gräs. Till bakgrund används en övertoning.

- Arkiv/Nytt... välj:
- ✓ Bredd: 400, Höjd: 400 pixlar,
- ✓ Upplösning: (oväsentligt)

✓ Läge: RGB.

- ✓ Bakgrundsinnehåll: Vitt. Klicka OK.
- Fönster//Lager.
- Fönster/√Banor.

Om paletterna sitter ihop, dra loss (i själva namnfliken)
 en av dem, så att båda syns. Välj Verktyg:

#### Alternativfältet, Förinställda verktyg

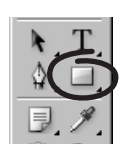

(Se sidan 10)

Formlager Fågel

• Dra upp figuren i bilden.

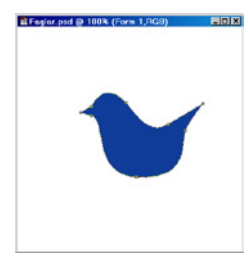

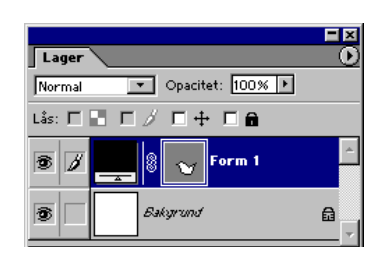

 – I samma ögonblick skapas ett formlager, och det du ritat är en vektormask.

Upplysning: för att kunna arbeta på vektormasken måste dels det aktuella lagret vara aktivt, dels banan aktiv (och markerad). Visa därför Banpaletten, om den inte redan syns (Fönster/ Banor). Klicka i, eller under 'Form 1-vektormask' på Banpaletten för att arbeta respektive avbryta arbetet efter behov. Om du vill redigera fågeln, så gäller Ritstiftets funktioner (se kapitlet om Banverktyget).

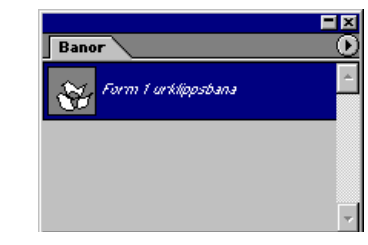

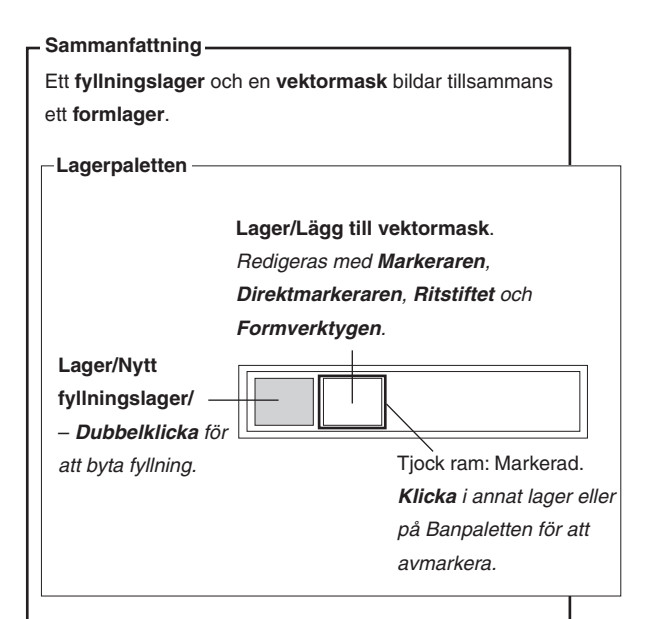

#### Nytt formlager

Antingen kan ett formlager skapas direkt med **Ritstiftet** eller ett **Formverktyg** aktivt i **Alternativfältet**. Eller så går man via **Lager/Nytt fyllningslager/(väljer** 

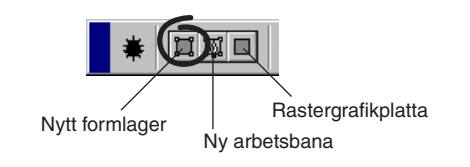

**en lagertyp)**. Sedan lägger man till en vektormask (**Lager/Vektormask/Visa allt**). Ta bort den lagermask som automatiskt las till fyllningslagret, om du inte behöver den.

- Lager/Ändra lagerinnehåll/Enfärgad...
- Eller dubbelklicka i lagersymbolen på Lagerpaletten.
- ✓ Välj någon mörkblå ur Färgväljaren. Klicka OK.

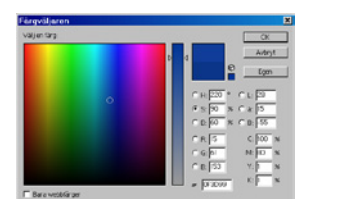

- Välj Banmarkering (ej Flyttverktyget!).
- Alt-dra fram två duplikat. Låt dem överlappa, enligt bilden (än så länge är de helfyllda).

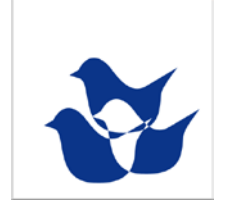

- Skift-klicka för att markera alla tre banorna.
- Den fjärde av knapparna i Alternativfältet ger rätt effekt:

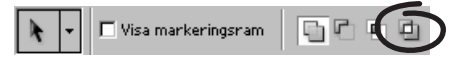

 De föregående tre knapparna utökar, minskar respektive begränsar de fyllda områdena.

#### Gräset

- För att enkelt kunna göra ännu ett formlager...
- ...gör lagret Bakgrund aktivt.

#### Alternativfältet, Förinställda verktyg

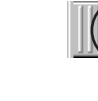

(Se sidan 10)

#### Ritstiftet (MED formlager)

• Klicka fram en bana som du tycker liknar gräs. Slut den i startpunkten.

– Byt färg:

- Lager/Ändra lagerinnehåll...
- $\checkmark$ välj någon grön färg. Klicka OK.
- Dra upp lagret över lagret 'Form 1' i Lagerpaletten.
- Slutligen skapades ett bakgrund av en övertoning.
- Lager/Nytt fyllningslager/Övertoning... Klicka OK. Välj;

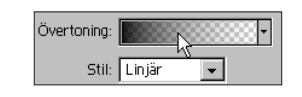

Förinställningar

✓ Övertoning: (t ex) Krom. Klicka OK.

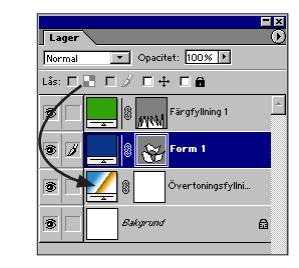

• Dra ner lagret så att det ligger underst i Lagerpaletten.

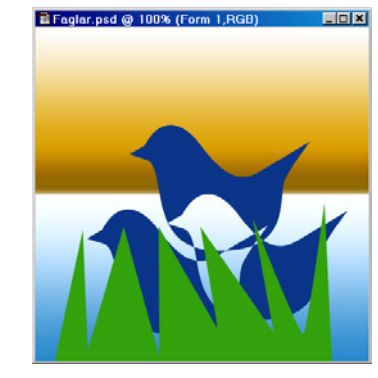

• Arkiv/Stäng.

– Övningen är klar.

 $\mathfrak{S}$ 

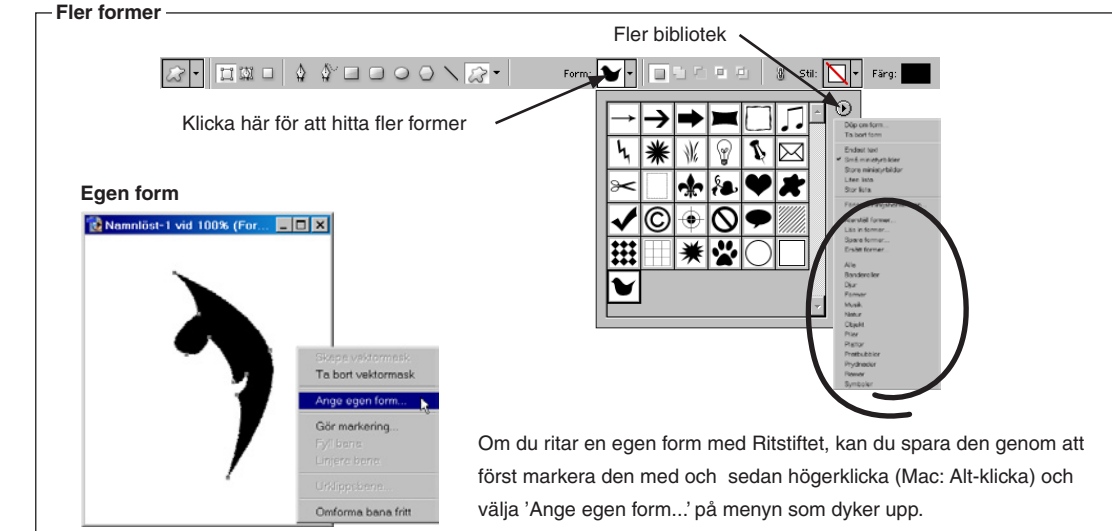

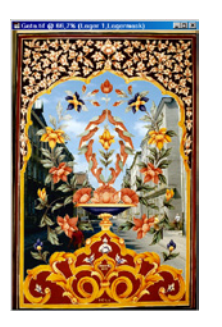

### Lager: lagermask

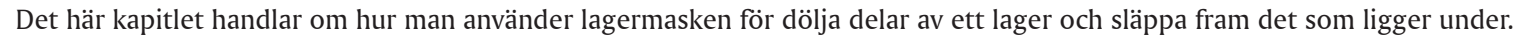

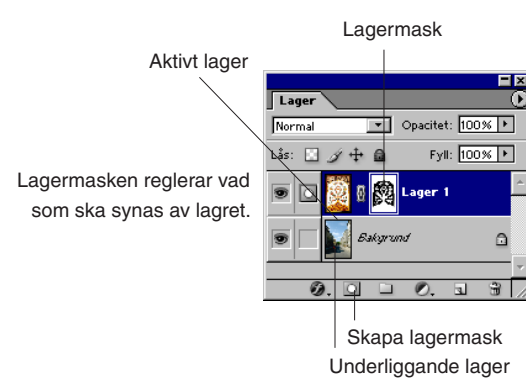

Se även Lager – en översikt för en beskrivning av lagermasken.

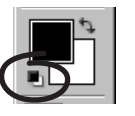

— Om man vill ändra ett lagers opacitet generellt så drar man i opacitetsreglaget, som ligger på Lagerpaletten. Om man bara vill ändra den fläckvis gör man det lättast med en lagermask. En lagermask framkallas genom 'Lager/Lägg till lagermask' eller via symbolen i botten av Lagerpaletten. Till varje lager, utom 'Bakgrund', kan man knyta en lagermask.

- Återställ svart/vitt med Grundfärgsknappen.
- Fönster/ Lagerpaletten.
- Filläsare... Gata.psd.
- Filläsare... Deko.psd.

 De här två bilderna ska kombineras så att gatumotivet syns i målningens vita partier och att girlangerna tonar bort, till förmån för gatan.

- Välj Flyttverktyget i Verktyg.
- Ställ pekaren på Deko.psd och Skift-dra den över på Gata.psd.
- Arkiv/Stäng Deko.psd.
- På Lagerpaletten syns nu Deko som 'Lager 1', ovanför

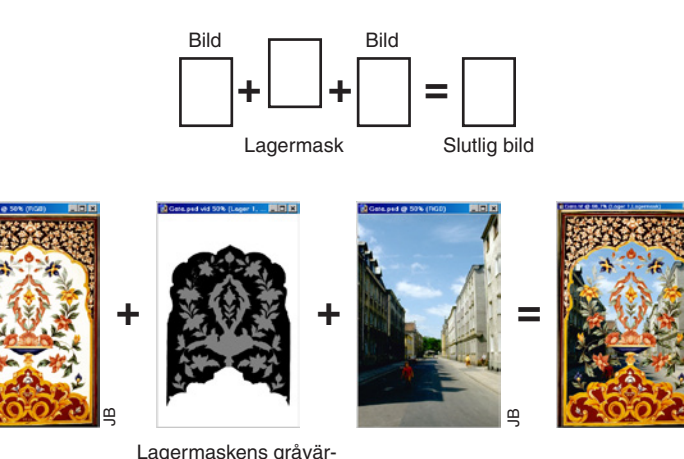

Lagermaskens gråvärden styr hur mycket av bilderna som ska visas.

Bakgrundslagret. (Skift-tangenten gjorde att bilden centrerades).

• Lager/Lägg till lagermask/Visa alla.

– Direkt till höger om 'Lager 1' syns nu ikonen för lagermasken. Lägg märke till den streckade ringen till höger om ögat. Den betyder att masken är aktiv.

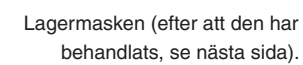

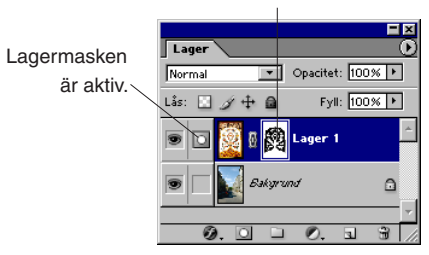

Nu ska lagermasken användas för att göra Deko.psd:s vita partier delvis genomskinliga:

• Använd **Trollstaven** (Alternativfältet, Tolerans: 30) till att markera bildens alla vita ytor.

 Alla partierna hänger inte ihop som ett enda, så markera i flera steg under det att du håller ner Skift-tangenten.
 Markeringen ska fyllas med svart färg, färg som kommer att hamna i lagermasken eftersom den är aktiv:

- Redigera/Fyll... välj:
- ✓ Använd: Svart,
- ✓ Läge: Normal,
- ✓ Opacitet: 100%. Klicka OK.

 Gatan syns där det nyss var vitt. Själva masken är svart inom det markerade området.

- Markera/Avmarkera.
- Se på Kanalpaletten ett tag:

Lager

• Fönster/ Kanaler.

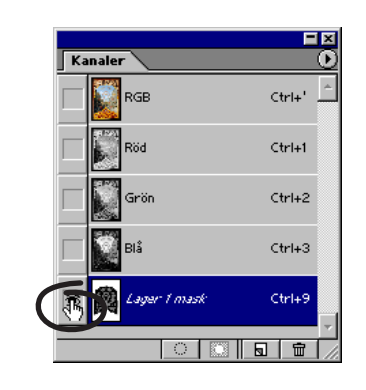

Alt-klicka på lagermasksymbolen leder direkt in i/ut ur lagermasken. Skift-klicka stänger av/slår på den.

▼ Opacitet: 100% ▶

Högerklicka (Mac:

🛞 Lag ir 1

Fyll: 100% 🕨

Ctrl-klicka) på

lagermaskens symbol: en meny

visas. Här finns

masken tillsam-

befintlig marke-

ring, samt olika

(maskfärg och

opacitet).

lagermaskalternativ

mans med en

tillval för att läsa in

- Klicka på ögats plats på Lager 1 mask.
- Lagermasken kan nu ses genom sin maskfärg (röd?).

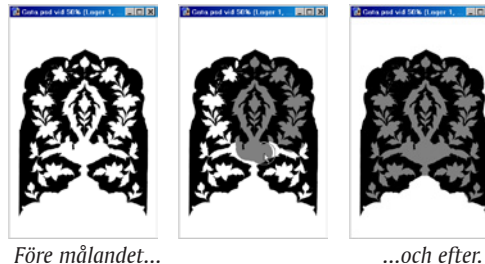

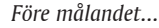

- Klicka på ögats plats på RGB-kanalen. – Nu syns enbart lagermasken. Välj verktyg:

#### Alternativfältet, Förinställda verktyg (Se sidan 10)

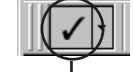

#### Penna, halvgenomskinlig

- Bre på med den grå färgen över innanmätet i masken, alltså över blommorna & bladen. Försök att göra allt i ett enda penseldrag, eftersom överlappande drag ger mörkare yta.
- Lagerpaletten: Klicka på symbolen för lagret Deko.
- Nu syns åter bilden. Lagermasken är dold. Bildens spegelaktiga effekt beror på att maskens grå färg (50%

svart) gör att lika delar av Bakgrundsbild och Lager 1-bild släpps fram – och de tonar in i varandra.

Om man vill permanenta transparensen gör man så här:

Lager/Ta bort lagermask/Använd.

- Alternativet 'Kasta bort' hade tagit bort masken utan att lämna några spår.

Platta till sist ut bilden och spara den, om du vill.

- Lager/Gör till ett lager.
- Arkiv/Spara... MinGata.jpg.

 $_{\odot}$ 

#### Övningen i korthet:

- Öppna bilderna Gras.psd och Deko.psd.
- Eftersom de ska läggas samman och tona in i varandra används en Lagermask.
- Lagermasken reglerar vilka delar av det aktuella lagret som ska döljas. Genom att måla med svart färg på lagermasken framträder underliggande lager.
- Om färgen inte är svart, utan grå, kommer lika delar av Gata.psd och Deko.psd att synas, d v s tona in i varandra.

#### Sammanfattning:

- Skift-dra gör att källdokumentet (bilden som dras) centreras i måldokumentet.
- Lagermasken används för att radera/tona ner bildyta i ett lager, så att det som ligger under visas.

#### Dags att vakna

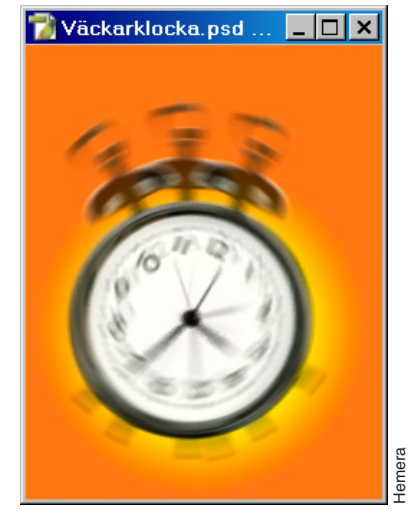

• Filläsaren... Väckarklocka.psd. I denna bild har jag duplicerat lagret med klockan till sammanlagt tre klockor. Var och en har vridits en aning (Redigera/ Omforma/Rotera) och dess opacitet har sänkts till 70% i Lagerpaletten. Skakningen åstadkoms med Filter/Oskärpa/Radiell oskärpa... 10, Snurra, Medium – på varje lager.

Bakgrunden har skapats med Övertoningsverktyget, radiell övertoning, orangegul-orange. (Ta en titt på Facit Väckarklocka. psd).

## Lager: urklippsmask

"Urklippsmask" liknar lagermask. Skillnaden är att i urklippsmasken används ett helt lager, baslagret, för att ange genomskinlighet, inte bara en ensam kanal. Gruppens ovanliggande lager behandlas som en gemensam bild.

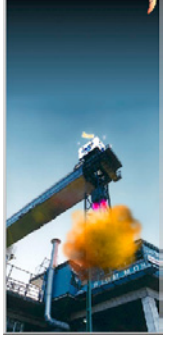

🍞 FacitHiss.p... 💶 🗖 🗙

När man målar på urklippsmasken släpper...

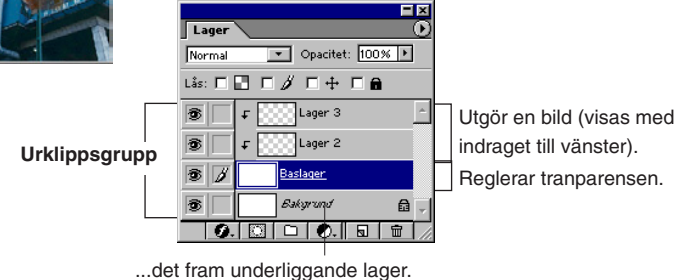

Se även Lager - en översikt för en beskrivning av

Tips!

och då.

urklippsmasken.

Ha lite överseende

med författaren då

- Återställ svart/vitt med Grundfärgsknappen.
- Ta fram nödvändig rekvisita:
- Fönster/√Lager.
- Filläsare... Hiss.psd.

– Den här bilden ska visa Connexs senaste lokaltåg, Space Lift 3000, när den lämnar Kap Slussen på sin jungfrufärd längs linjen Jorden-Himlen/Himlen-Jorden. Fast det är mest en vision... Connex vill nämligen avvakta, säger de, eftersom de just nu är fullt upptagna av att klistra sina tågbroar. Och KF har faktiskt inga planer på interplanetära varuhus – möjligen virtuella.

Men den dagen kommer, tro mig! Och då är vi beredda, inte sant?

- Lagerpaletten())Nytt lager...
- ✓ Namn: Eld. Klicka OK.
- Ännu ett lager behövs:
- Lagerpaletten Nytt lager...
- ✓ Namn: Rök. Klicka OK.
- Med lagret 'Rök' aktivt gör så här:
- Filter/Återgivning/Moln.

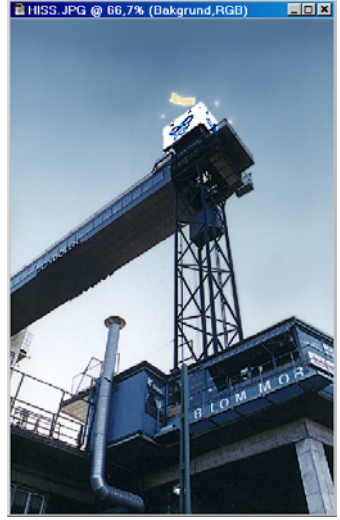

Vad säger kung Sune?

- Simsalabim, ytan fylldes med något som liknar rökmoln.
- Aktivera lagret 'Eld'.
- · Välj nu klarrött och klargult till För- respektive Bakgrundsfärg.
- De två färger som ligger längst upp till vänster på Färgrutspaletten är bra. Vilken som är vilken spelar ingen roll.
- Klicka bort ögat invid 'Rök'.
- Filter/Återgivning/Moln.

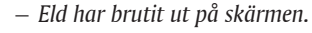

- Aktivera åter 'Rök', och Klicka fram ögonen vid övriga lager.
- Nu ska de två lagren 'Eld' och 'Rök' samverka till en dramatisk blandning:
- Från Lagerpalettens lista över blandningslägen ('Normal' just nu?), välj 'Luminiscens'.

#### **Urklippsmasken**

- Den rätta blandningen finns. Den ska in i bilden.
- Lagerpaletten ()Nytt lager..., välj:
- ✓ Namn: 'Moln'. Klicka OK.
- Dra ner lagret så att det hamnar mellan 'Eld' och 'Bakgrund'.

- Detta lager, 'Moln', kommer att bli urklippsmasken, d v s det lager som släpper fram röken och elden i bilden. Håll ner Alt-tangenten och stå med pekaren på gränsen mellan 'Moln' och 'Eld'. Symbolen anger att lagren kan *kopplas ihop:* 

- Alt-klicka på gränsen mellan 'Moln' och 'Eld'.
- Upprepa detta mellan 'Eld' och 'Rök'.

– Sedan syns bara hissbilden. Men genom att måla på Moln-lagret kommer lagren över urklippsmasken fram:

• Aktivera 'Moln' och välj verktyg:

Gruppen kan även utökas via Lager/ Gruppera med tidigare (länkade).

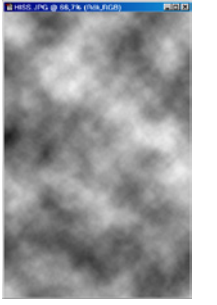

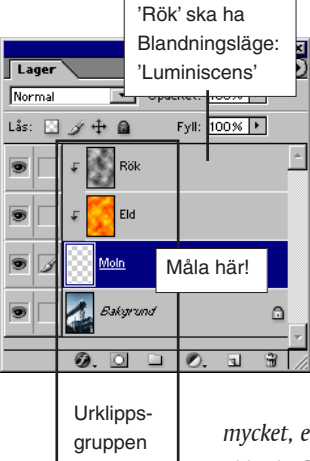

#### Alternativfältet, Förinställda verktyg

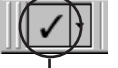

#### Pensel, mjuk, 50% opacitet

• Dra i små bulliga rörelser, med början från hisskorgens (tänkta) jetmunstycken. • Gör upprepade dragningar...

(Se sidan 10)

 ...och mest i mitten av infernot. Successivt, för varje dragning, kommer mer av eld/rök och mindre av fackverket att synas. Blir det för mycket, eller fel, kan man radera med Suddgummit. Om eld/rök-effekten inte blir så stark så pröva att använda Bild/

Justeringar/Intensitet-Kontrast... på någotdera av rök- eller eldlagren. Förutom molnen och återskenet från restaurang Gondolens golv (opacitet 10%), så har vissa områden (ventilationsröret, markisen) fått lite färg. Men den färgen har målats på lagret på vanligt sätt: ett färgprov togs med Pipetten ur 'Eld' och själva målandet utfördes direkt på lagret Bakgrund med en ganska svag (låg opacitet) pensel. När du är klar så slå ihop lagren till ett.

• Lager/Gör till ett lager.

#### Skarva gärna – men på ett snyggt sätt

- En bit himmel ska skarvas på för att tydliggöra färdens riktning.

- Återställ svart/vitt med Grundfärgsknappen.
- Bild/Storlek på arbetsyta... välj:
- ✓ Höjd: 150 procent,
- ✓ Placering: klicka i bottenrutan. Klicka OK.
- Den skarvade vtan ska tona från blått till svart (överst). Ta först ett prov ur himlen.
- Välj Pipetten i Verktyg.
- Klicka i den mörkblå himlens överkant.
- Klicka på Bakgrundsfärg i Verktyg för att komma in i Färgväljaren. Ställ in svart:
- ✓ Rött: 0, Grönt: 0, Blått: 0. Klicka OK.

- Välj Trollstaven och markera den vita ytan.
- Välj sedan detta förinställda verktyg:

#### Alternativfältet, Förinställda verktyg (Se sidan 10)

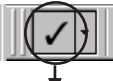

#### Övertoning Förgrund mot Bakgrund

- (Skift-) dra från himlens överkant upp till bildens överkant.
- Markera/Avmarkera.

- Övertoningen har nog en synlig skarv, beroende på ojämnheter i bilden. Välj Markeringsramen (rektangel), gör en markering som omger skarven, ludda till den (Markera/ Ludd... 10-20) och jämna sedan ut området med Filter/Oskärpa/Gaussisk oskärpa (Radie: ca 10–20).

#### Lägg till en åskådare

 Mångubben högst upp till höger kommer från...

- Arkiv/Montera... Mangubbe. ai.
- Förminska den, dra upp den i övre högra hörnet och dubbelklicka.

- Här är kortfattat vad som har gjorts: mössan har fyllts med vitt. Ett återsken, i form av svagt rött (prov taget ur eldmolnet) har penslats på (bred, mjuk pensel; ca 100 pixlar).

För att inte den transparenta omgivningen ska ta färg har först Lagerpalettens ruta 'Lås genomskinliga pixlar' kryssats för.

Övningen är klar. Om lagren ska behållas måste bilden sparas i Photoshops eget format:

• Arkiv/Spara... MinHiss.psd.

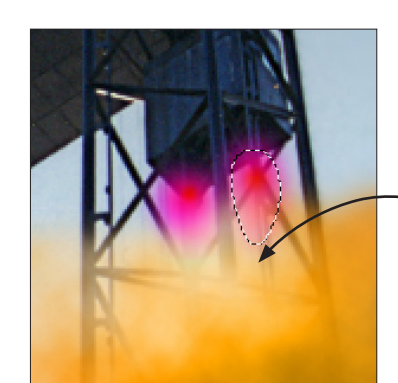

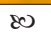

#### PS. Det finns ännu en detalj i bilden: jetmunstyckenas flammor. Dessa två finns medlagda bilden som varsin bana (finns på Banpaletten). Så här används dessa: aktivera en bana i taget, omvandla den till en markering (BanPaletten))Gör markering...), ludda till markeringen (2 pixlar), välj Övertoningsverktyget Flammor. Vitt och blått (N=260) har varit färgerna. Övertoningen har gjorts från flammans övre del och rakt ner. Lagret fick en opacitet av

90%. DS.

- Övningen i korthet:
- Öppna Hiss.psd och gör två nya lager. Fyll dem med (Filter/Återgivning/) Moln, en svart-vit respektive en röd-gul variant. Det svart-vita, 'Rök', ska ligga överst och ha blandningsläget 'Luminiscens' (Lagerpaletten).
- Skapa ännu ett lager, 'Moln', som blir urklippsmasken.
- Håll ner Alt och klicka på gränsen mellan 'Moln' och 'Eld'. Upprepa detta mellan 'Eld' och 'Rök'. Urklippsmasken är klar.
- Aktivera 'Moln' och måla. Penseldragen lyfter fram röken och elden.
- Ta ett färgprov i överkanten av bilden och skarva sedan på med tom yta uppåt.
- Gör en övertoning så att himlen tonar ut uppåt från färgprovets färg till svart.
- Montera Mangubbe.ai och färglägg den.

107

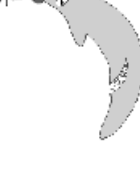

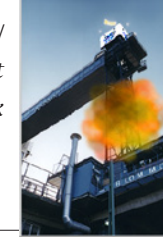

liss.psd vid 47,4% (M., CO X

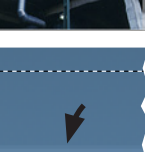

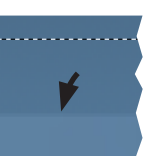

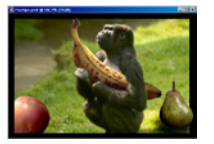

### Lager: ett fotomontage

Här följer en övning i att göra ett fotomontage, med ljussättning och andra effekter för att skapa realism i en för övrigt osannolik bild.

- Återställ svart/vitt med Grundfärgsknappen.
- Fortsätt med att öppna övningsbilderna:
- Filläsare... Apa.psd.
- Filläsare... AB&P.psd.
- Fönster//Lager.

– Som du kan se på facitbilden (FacApa.psd), så ska de tre frukterna kopieras in på apans bild. Följande kan vara en bra arbetsgång:

Kopiera i tur och ordning över de tre frukterna till enskilda dokument. Gör friläggning och viss retusch på var och en av bilderna och dra sedan över dem till Apa. psd, där de bildar egna lager. Bananen ska delvis döljas, för att apan ska se ut att hålla om armen den. Äpplet har en ful fläck som ska klonas bort. Päronet ska retuscheras för att smälta in i bakgrunden.

- Välj Markeringsramen (rektangel).
- Dra en ram runt bananen i AB&P.psd.
- Klipp och klistra via huvudmenyn:
- Redigera/Kopiera.
- Arkiv/Nytt... Klicka OK.
- Redigera/Klistra in.

- Eller, använd följande rad sammanfattar kopiera/nytt dokument/klistra in med snabbtangenter:

- \\ -C, \\ -N, Enter/Retur, \\ -V.
- Markera nu själva bananen.

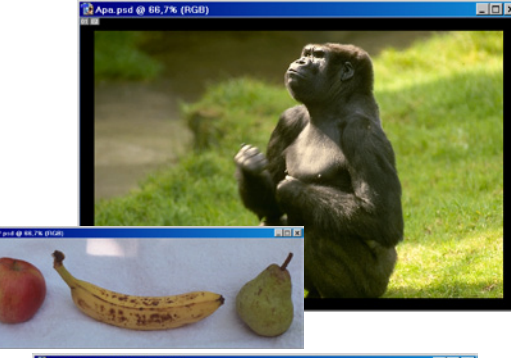

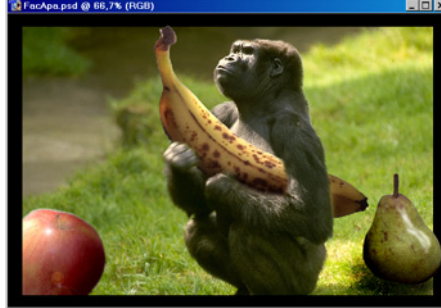

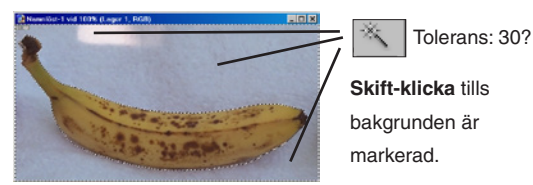

Banan.

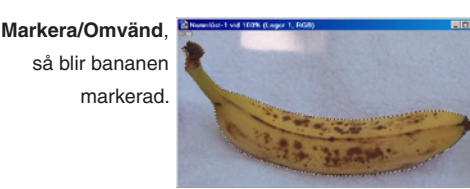

– Använd Trollstaven för att markera frukten, enklast genom att markera den ganska jämna bakgrunden, kanske i flera steg (skift-klicka), vilket slutligen följs av Markera/Omvänd.

- **#-dra** bananen till Apa.psd.
- Lager/Lageregenskaper...
- ✓ Namn: Banan. Klicka OK.

– Bananen ska ligga i apans famn. Det är ingen idé att släppa fram apans armar och händer förrän frukten ligger på rätt plats och med rätt vridning:

- Välj Flyttverktyget.
- Redigera/Omforma/Rotera.
- Dra och vrid bilden, dubbelklicka när den ligger i läge.

#### Dölj delar av bananen med en lagermask

- För att apans armar och händer ska synas behövs en lagermask:

• Lager/Lägg till lagermask/Visa alla.

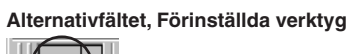

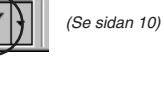

Pensel, mjuk, 27 pixlar

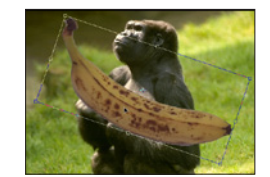

Så här kommer penseldragen att se ut. i miniatyren.

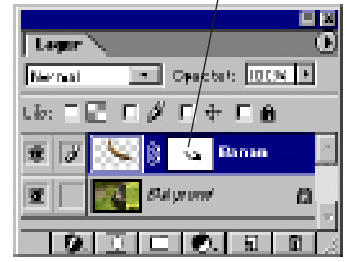
• Måla på bananen, så att armar och händer kommer fram. Genom att måla med vit färg, återtas dolda områden. Skifta svart/vit med tangenten X.

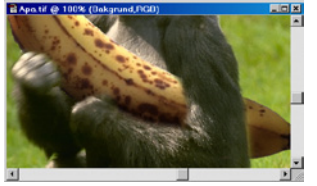

– Om det visar sig vara svårt att se vad som sker, så sänk tillfälligt lagrets opacitet...

• ...Lagerpaletten: dra opacitetsreglaget till 70%.

#### Ljussättning

- Lagerpaletten: klicka på lagersymbolen för 'Banan', för att aktivera lagret i stället för lagermasken.
- Bananens skuggor och dagrar har ordnats till med hjälp av Toningsverktygen, i mitten av Verktygspaletten. Börja med att skapa dagrarna, alltså de stråk där ljus kan tänkas falla längs banan-"kroppen".

#### Alternativfältet, Förinställda verktyg

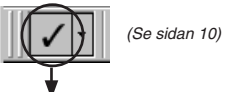

#### Skuggaverkyget Banan

- Dra några stråk i över- och underkant, med ledning av hur ljuset faller på apan.
- Sedan är det dags att övergå till att måla upp skuggor:

#### Alternativfältet, Förinställda verktyg

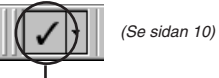

#### Efterbelysverkyget Banan

• Dra de stråk som behövs för att ge ett naturligt intryck, d v s mörka ner undersidan, bakom armen samt i gränsområden mot arm och händer.

#### **Klonstämpeln**

- Upprepa den inledande proceduren att markera, kopiera och, i ett nytt dokument, klistra in – men denna gång äpplet (alltså, om du inte redan gjort detta):

- Välj Markeringsramen (rektangel).
- Dra en ram runt äpplet i AB&P.psd.
- **#-**C, **#-**N, Enter/Retur, **#-**V.

– Denna sekvens ger ett nytt dokument i vilket äpplet landar. Men...

• ...markera enbart äpplet. Med Trollstaven? Eller Magnetlassot?

- I nästa moment ska en bit bild klonas från en plats till en annan; äpplets bruna fläckar ska ersättas genom en binär, och rent imaginär transplantation.

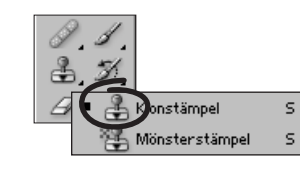

Välj verktyg:

#### Alternativfältet, Förinställda verktyg

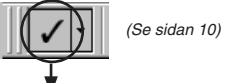

#### Klonstämpel Äpple

• Ställ pekaren på någon punkt strax till höger om den övre bruna fläcken, håll ner Alt-klicka.

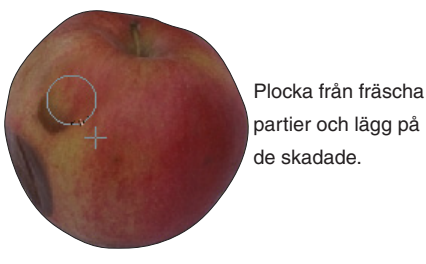

- Nu är ett prov taget.
- Dra över den bruna fläcken. Försök följa äpplets rundning.

– När Alternativfältets kryssruta 'Justera' är förkryssad följs provpunkt och målpunkt åt. När den är okryssad, som nu, är provpunktens plats hela tiden densamma, fram till nästa provtagning.

- Upprepa proceduren med den undre fläcken.
- Välj Flyttverktyget.
- Dra över äpplet till Apa.psd.
- Lager/Lageregenskaper...
- ✓ Namn: Äpple. Klicka OK.

#### Ljussätt äpplet

- Dra äpplet till nedre vänstra hörnan.
- Välj Markeringsramen (rektangel).
- Dra en ram runt äpplet, utom den del som går över den svart bildramen.
- Lager/Lägg till lagermask/Visa markering.
- Då döljs äpplet vid bildramen. Se FacApa.psd:

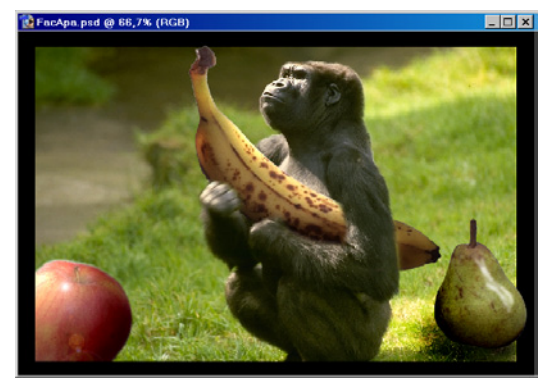

#### Alternativfältet, Förinställda verktyg

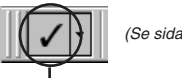

### (Se sidan 10)

#### Efterbelysverkyget Äpple

- Dra en skugga längs högra delen av äpplet.
- Lätta på motsvarande sätt upp vänstra delen av äpplet med Skuggverktyget:

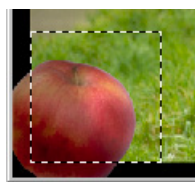

109

De här verktygen används för att lätta upp och mörka ner bilden

0

0 0

Genom att hålla ner Alt-tangenten växlar man tillfälligtvis mellan Skugga- och Efterbelysverktygen.

Tips!

Skugga? Efterbelys?? Bättre beteckningar hade varit 'Lätta upp' (för 'Skugga') och 'Mörka ner' (för 'Efterbelys'). Uttrycken 'Skugga' och 'Efterbelys' härstammar från mörkrumsmiljön, och dess negativt fungerande fotomaterial: Efterbelysa Genom en kupad hand får ljuset från objektivet partiellt mörka ner - efterbelvsa – bilden under en extraexponering En mörk och dramatisk himmel får man genom att med handflatan skydda bildens övriga partier under denna extraexponering Skugga: På motsvarande sätt kan man genom att hålla en på ståltråd fästad pappbit i strålgången ge "skugga", över t ex ett ansikte, för att detta ska bli ljusare än omgivningen.

#### Alternativfältet, Förinställda verktyg

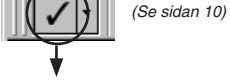

#### Skuggaverkyget Äpple

– Man kan betona ljusreflexen med filtret (Filter/Återgivning) 'Linsöverstrålning'. Det framkallar förutom glansdagrar även svaga ljusringar, som från ett objektiv.

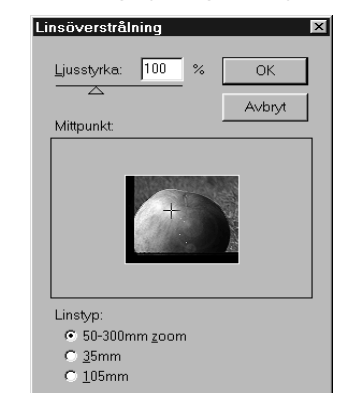

- Filter/Återgivning/Linsöverstrålning... välj:
- ✓ Intensitet: 100%.
- ✓ Placera hårkorset i äpplets ljusaste punkt.
- ✓ Vilken av brännvidderna som väljs är inte så viktigt. Klicka OK.

#### Montera päronet

- Det sista objektet att montera in är päronet, och det går till på samma sätt som med de föregående. Skuggor har målats upp, även på marken. Dagrar har penslats fram med Skuggaverktyget. Dessutom har mättnadsverktyget (Svampen, granne med Efterbelys i Verktyg) använts för att öka mättnaden och därmed ta bort lite av den flacka gråheten i päronets yta. De ljusa strecken kommer från en fylld bana. Banan skapades med Banverktyget, och fylldes (Banpaletten!Fyll bana... med vit färg, 50% opacitet, 5 pixlars ludd). Den aktuella banan finns i AB&P.psd. Kopiera över den till päronbilden, om du vill, eller rita en egen. Päronet, när det är monterat och ljussatt, ger kanske lite för mycket känsla av vax, polerad yta. Detta kan i så fall motverkas med 'Filter/Brus/Addera brus...' (I facitbilden har det inte använts). Inställningarna 8 pixlar och tillvalet 'Gaussisk' kan vara lagom. Filtret skapar kornighet som liknar den man kan få vid fotografering under svaga ljusförhållanden.

- Lager/Gör till ett lager.
- Bilden är kan med fördel skärpas till.
- Filter/Skärpa/Skärpa.
- Spar den.
- Arkiv/Spara som... MinApa.psd.

 $\mathfrak{G}$ 

#### Övningen i korthet:

- Till Apa.psd har tre frukter kopierats över, en i taget. Bananen hamnade i famnen med hjälp av lagermasken.
   Toningsverktygen användes för att ge realistiska dagrar och skuggor.
- Äpplet fick först en ful fläck bortklonad, innan det drogs över till Apa.psd.
- Filtret Filter/Återgivning/ Linsöverstrålning... användes för att alstra reflexen.
- Päronet har kopierats in och skuggats på liknande sätt som bananen och äpplet.

#### Säg det med toner -

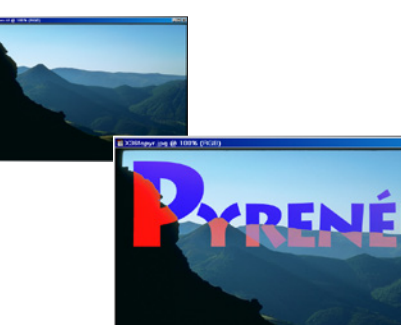

Corel

Den här övningen liknar den förra, för det handlar om att ändra grundfärgernas tonkurvor.

• Öppna Pyrenee.tif.

 Fortsätt med att Markera/ Läs in markering 'Rubriken' i bilden.

• Gå sedan till **Bild/Justeringar/Kurvor...** Ställ om kurvorna för rött, grönt och blått enligt figurerna här intill.

Det här är en anspråkslös övning, mest en ursäkt för att visa en fin bild.

#### Röd.

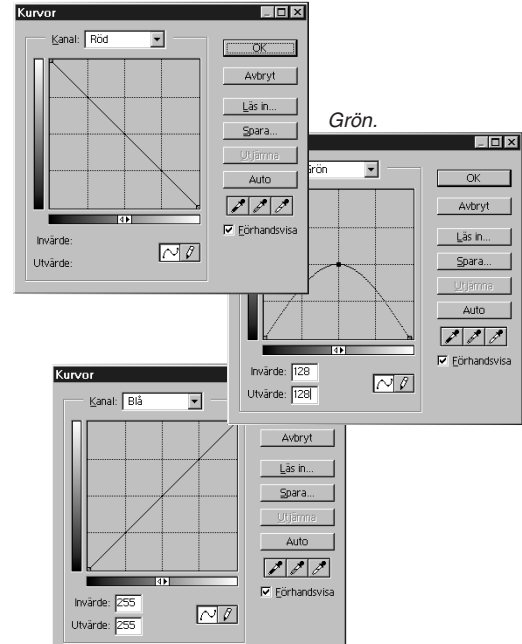

Lager

#### Filter

I Photoshop finns möjlighet att skapa egna filter, åtminstone vissa enklare. Det är roligt för den som vill experimentera, men också bra ur pedagogisk synvinkel därför att filters arbetssätt därmed kan demonstreras:

En ofta använd typ "ökar skärpan" i bilden och kallas högpassfilter. Det fungerar så att det bara släpper fram, och förstärker partier med täta ljusvariationer. Färgmässigt jämna partier påverkas i liten grad eller inte alls. Sammantaget kallas detta att öka den lokala kontrasten, eftersom varje pixels förändring baseras på tonvärdena hos dess närmaste grannar - och inte hos bilden som helhet. Den närmsta motsvarigheten bland färdigfiltren är Filter/Skärpa/Skärpa.

En annan typ kallas lågpassfilter och det åstadkommer suddighet. Lågpass innebär att endast pixlar i områden med små färgskillnader passerar oförändrade. Pixlar i brusiga eller färgmässigt ojämna partier slätas ut när de passerar detta filter - bilden blir oskarp. Den närmsta motsvarigheten är Filter/ Oskärpa/Oskärpa.

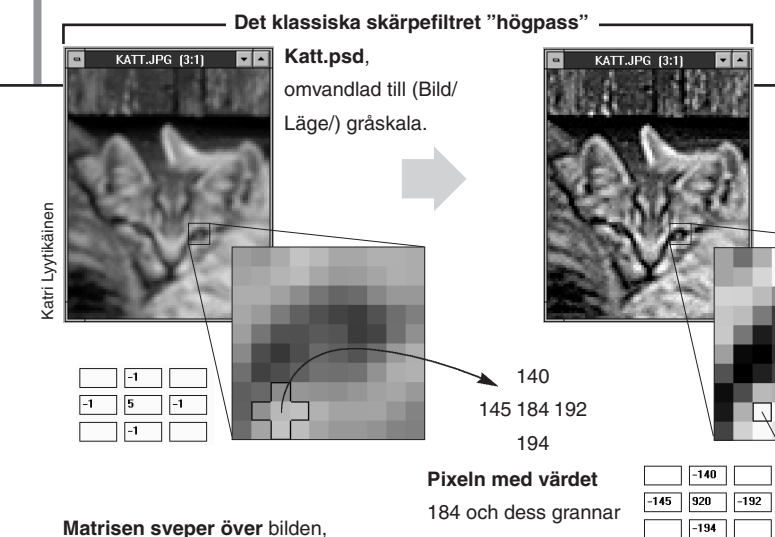

Matrisen sveper över bilden, en pixel i taget, rad för rad. Varje gång jämförs pixeln med sina grannar, beräkningen görs enligt de värden som är inlagda i matrisen. De nya pixelvärdena lagras i en separat area av datorns minne, tills hela ytan är bearbetad. Den utgör sedan den nya bilden.

#### Filter/Annat/Egen...

| ļ |   | Eget                                     |                 |
|---|---|------------------------------------------|-----------------|
| , | 2 |                                          | OK<br>Avbryt    |
|   |   |                                          | Lās in<br>Spara |
|   |   |                                          | Eörhandsvisa    |
| l |   | S <u>k</u> ala: 1 Förskj <u>u</u> tning: |                 |

Den här rutan motsvarar den pixel som ska beräknas. De omgivande rutorna i rutnätet, matrisen, motsvarar pixelns grannar. Alla matrisens värden multipliceras med aktuell pixel/grannpixlar. Slutligen adderas värdena. Grannrutorna kan även vara negativa. I så fall dras det totala värdet ner. Se exemplet nedan. I många filters dialogrutor frågas det efter en radie. Radien är ett mått på hur många grannpixlar som ska ingå i beräkningen och/ eller hur många som ska ingå/påverkas. Om det finns en inmatningsruta för procentvärde avser det ofta hur kraftigt filtret ska förändra pixelns färg.

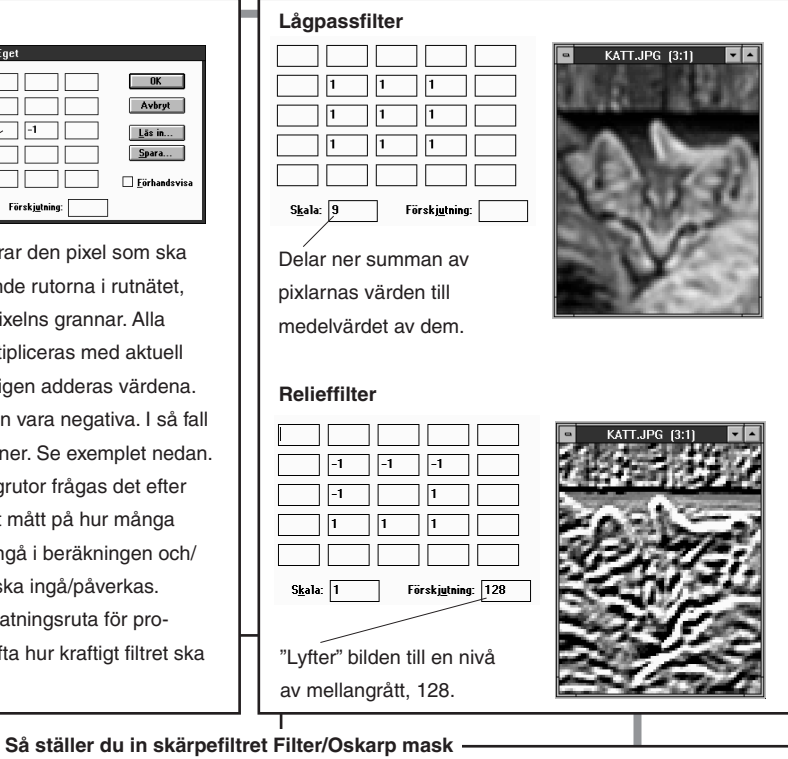

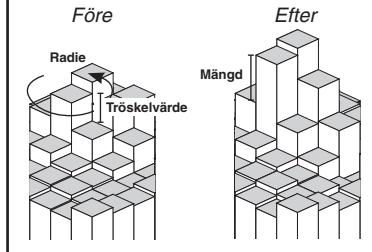

Använd t ex bilden Brunett.psd. 100% + <u>M</u>ängd: 150 <u>R</u>adie: 1,0 \_\_\_\_ pixlar Tröskelvärde: 20 nivåer

Mängd är måttet på hur kraftigt färgerna ska dras ifrån varandra, alltså färgskillnaden (stapelhöjden). Radie anger hur många pixlar runt varje pixel som ska ingå (skärpekantens bredd). Tröskelvärdet sätter man för att hindra filtret från att verka i mjuka partier, typ hudtoner. Måttet anger vilken minimikontrast (av 255) som måste finnas för att filtret ska verka (med "255" tar filtret inte alls, med "0" tar det på alla pixlar). Dialogrutans värden kan passa för webbilder. Öka radien till 2 för tryckbilder.

Före skärpa.

multipliceras med

matrisens värden...

...och adderas.

Man kan också tänka sig bilden topografisk, som jämförelse. Höga staplar står för ljusa toner, låga för mörka. Högpassfiltrets effekt är att det ökar spretigheten i landskapet.

Resultatet, 249,

blir den nva

pixelns värde.

+920

-140

-192

-194

-145

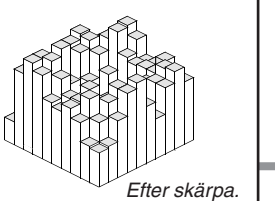

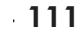

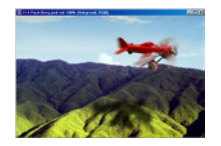

## Lager: det stora blå lufthavet

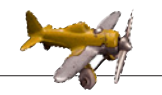

Frilägg och kopiera över planet till bergsidan, som är från en plats utanför Katmandu i Nepal. Sätt fart på propellern och far iväg till Shangri-La!

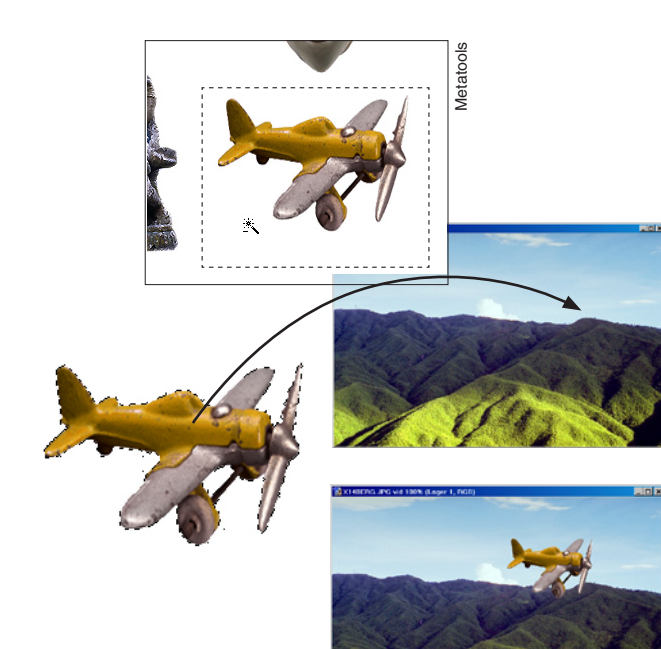

#### Frilägg och dra över planet

- Filläsare... 4Bild.psd och Berg.psd.
- Välj Markeringsramen (rektangel).
- Gör 4bild.psd aktiv och dra en ram runt planet.
- Välj Trollstaven i Verktyg.
- Ställ in en låg tolerans (0) i Alternativfältet.
- Alt-klicka inom markeringen på den vita ytan.
- Nu är planet frilagt, så när som på en detalj:
- Alt-klicka i det vita mellan flygplanshjulen.
- Välj Flyttverktyget i Verktyg.
- Dra planet över till Berg.psd.

#### Markera den gula flygplansfärgen

• Markera/Färgområde... välj:

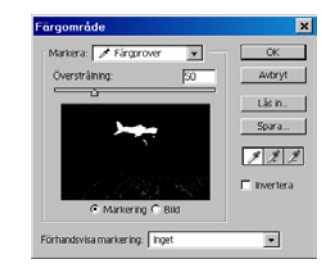

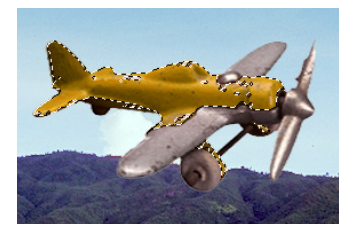

✓ Överstrålning: 50.

✓ **Skift-klicka** upprepade gånger i själva flygplanet, tills alla gula partier är vita i dialogrutans bild. Bilden markeras när du **Klickar** OK.

#### Färga planet

- Bild/Justeringar/Nyans-Mättnad... välj:
- ✓ Nyans: –40. Klicka OK.

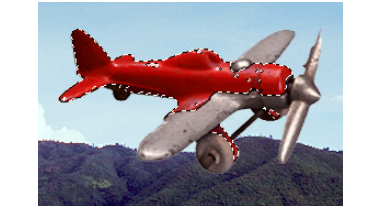

#### Dra ut planet

- Markera/Avmarkera.
- Redigera/Omforma fritt.

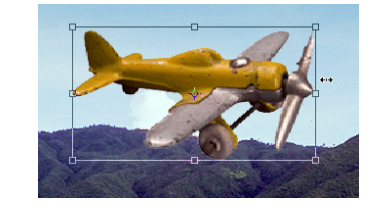

• Dra ut planet i nosen, så att det blir längre. Tryck Enter.

#### Skapa fartvind och snurr

• Välj Lassomarkeraren i Verktyg.

#### Markera efter färg Varför inte med Trollstaven? Trollstaven ger en skarp gräns mot omgivande färger, medan Markera/ Färgområde ger en luddig övergång (styrt av Överstrålning). Det senare ger ett bättre resultat när färgen ska bytas.

112 —

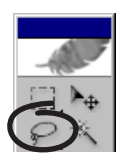

• Skift-dra områden runt stjärtparti och vingklaffar, enligt figuren.

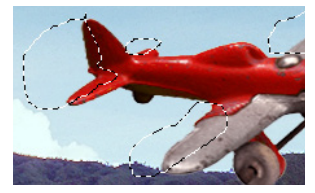

- Markera/Ludd... 5. Klicka OK.
- Filter/Oskärpa/Rörelseoskärpa...
- ✓ Vinkel: 0, Avstånd: 20. Klicka OK.
- Markera/Avmarkera.
- Välj Markeringsramen (ellips)

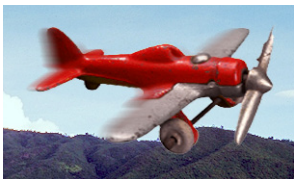

- Alt-dra en ellips som följer propellerns rotationsbana.
- Markera/Ludd... 5. Klicka OK.

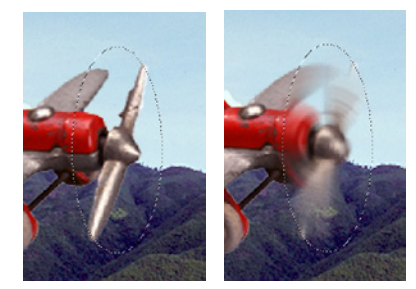

Kontakt.....kupé!

- Filter/Oskärpa/Radiell oskärpa...
- ✓ Mängd: 50. Metod: Snurra. Klicka OK.

– Om du nu hostar och harklar dig lite samtidigt som du upprepat trycker  $\Re$ -Z, så har du en liten animation...

#### Skuggan på marken

- Markera/Läs in markering... välj:
- ✓ Kanal: Lager 1 Genomskinlighet. Klicka OK.
- Dra ner markeringsramen på bergssidan.
- Gå över i Snabbmaskläge.

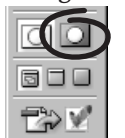

 Snabbmasken omvandlar markeringen till en yta, som kan vrängas till för att sedan återgå till markering.

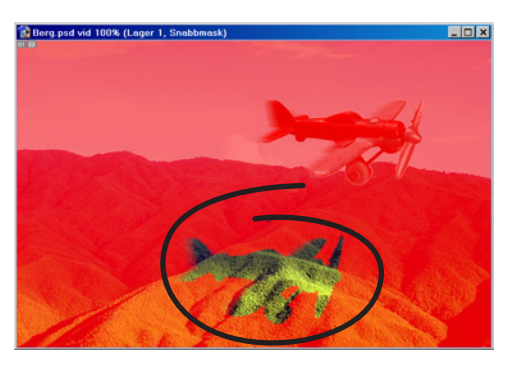

- Masken ska sladdras till, så att den kan passa in på bergssidan.
- Filter/Förvrängning/Våg... välj ungefär:
- ✓ Antal generatorer: 3.
- ✓ Våglängd: Max 250 och Min 250.
- ✓ Amplitud: 20 och 20.
- ✓ Klicka på 'Slumpmässig startfas' tills en lämpligt kurvig skugga inträffar. Klicka sedan OK.
- Återgå till **Standardläget**:

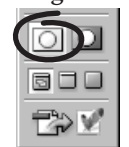

- Markera/Ludd... 5–10. Klicka OK.
- Lagerpaletten: gör lagret med berget aktivt.

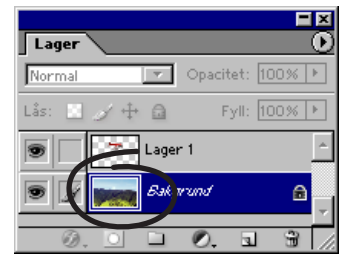

- Gör marken mörkare, alltså en skugga.
- Bild/Justeringar/Kurvor... välj:

| urvor          | ×            |
|----------------|--------------|
| Kanal: RGB 💌 – | ОК           |
|                | Avbrvt       |
|                | Licip        |
|                | Spara        |
|                |              |
|                |              |
|                | Auto         |
|                | Alternativ   |
| Invarde: 255   | 7 8 9 9      |
| owarde. pr     | Förhandsvisa |
|                | 2            |

#### ✓ (dra i linjen enligt figuren). Klicka OK.

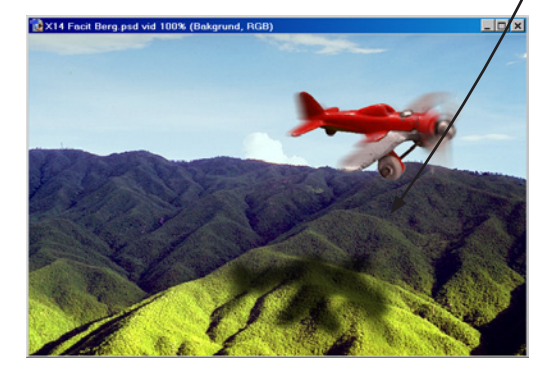

– Övningen är klar!

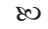

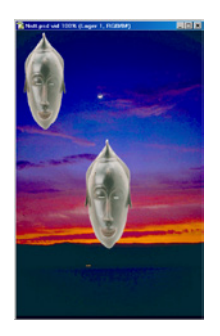

## Blandningslägen

Photoshop har ett antal färgblandningslägen. Det är olika sätt att blanda två lagers färg- och ljusegenskaper. Som exempel: 'Multiplicera' har samma effekt som när två diabilder läggs över varandra på ett ljusbord. 'Raster' är dess motsats; den utför en dubbelexponering. Och just dessa två blandningslägen utgör dessutom grund till flera olika sammansatta varianter.

Övningen består i att testa Lagerpalettens lista över lägen på två olika basbilder (det undre lagren) med tillhörande blandningsbilder (övre lagren).

\_ 🗆 ×

#### DEL 1

- Fönster/√Lager.
- Filläsare... Natt.psd.

– Det finns ett lager förutom bakgrundsbilden, det som innehåller den afrikanska trämasken. På den kan man pröva de olika blandningslägena för att få en viss uppfattning om vad de åstadkommer. (Den infällda bilden uppe till vänster ligger på samma lager som himlen och tjänar bara som jämförelseobjekt).

 Se till att det övre lagret, med trämasken är aktivt. Välj de olika lägena från Lagerpalettens lista och läs samtidigt förklaringarna till höger på sidan.
 Vissa lägen visas bättre med nästa sidas bild.

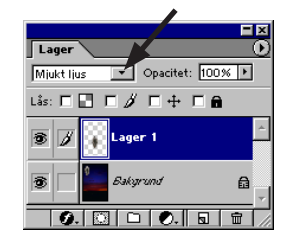

#### 📸 Natt.psd vid 100% (Lager 1, RGB/8#)

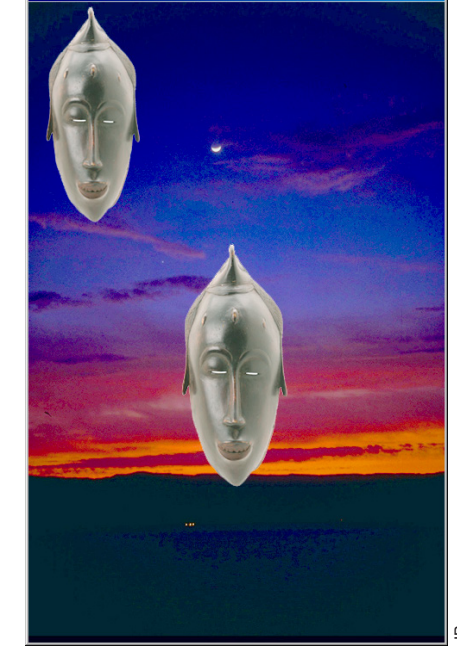

**Benämningar:** *bas* (underliggande), *blandning* (överliggande), *resultat* (den resulterande färgen, -bilden).

Så här går det till att blanda två bilder: blandningsbildens pixlar jämförs med basbildens, ett pixelpar i taget och en beräkning utförs. Typen av beräkning är själva blandningen, och resultatet är lika med den resulterande pixelns färgvärde.

#### Enkla blandningsmetoder (i Lagerpalettens lista):

Normal är ingen blandning överhuvudtaget: blandningsbilden döljer basbilden.

#### Multiplicera

Resultatet motsvarar två dior ihoplagda och betraktade mot ett ljusbord eller i en projektor. Alltid **mörkare**, eller oförändrat (när endera bilden är helt vit), än bilderna var för sig.

#### Raster

Resultatet blir som en dubbelexponering mellan bilderna, alltså som att exponera samma filmruta med två olika motiv. Resultatet är alltid **ljusare** än någon av de två bilderna var för sig. (*Raster* är en dålig översättning från originalversionens *Screen*, som i det här sammanhanget inte har något med raster att göra. 'Dubbelexponera' hade varit bättre, menar jag).

#### Lös upp

Ändra opaciteten för att se effekten! När opaciteten sänks så döljs slumpvist pixlar i trämaskbilden.

#### Mörkare

En jämförelse kanal för kanal. Mörkaste kanalen placeras i resultatkanalen. Alltid **mörkare**, eller oförändrat.

#### Ljusare

Motsatsen till Mörkare. Resultatet antingen ljusare eller oförändrat.

#### Differens

Ger skillnaden mellan färgerna. Varje par av kanaler jämförs. Den kanal som har det större värdet får det minskat med det mindre, skillnaden stoppas i resultatkanalen. Om två bilderna är identiska blir resultatet en svart bild. Om man vill studera förändringen i en bild, säg en som fått extra skärpa, eller sparats med komprimering, så kan man använda *Differens* på kopian (om originalet ligger i lagret direkt under. Slå sedan eventuellt ihop dem till ett lager och öka kontrasten i detta).

#### Mörkare Multiplicera Efterbel, färg Linjär efterbel. Ljusare Raster Färgskugga Linjär skugga Täcka över Mjukt ljus Skarpt ljus Klart ljus Linjärt ljus Strålljus Differens Uteslutnina Nyans Mättnad Färg Luminiscens

Lagerpalettens

blandningslägen.

lista över

Normal

Lös upp

|                               | - |
|-------------------------------|---|
| Lager                         | 2 |
| Mjukt Ijus 💌 Opacitet: 100% 🕨 |   |
| Lås: 🗖 📑 🗖 🧳 🗖 🕂 🗖 🖨          |   |
| 🖲 🎢 🚺 Lager 1                 | 4 |
| 😨 🗌 🔚 Eskyrund 🔒              | 7 |
| 0. 🖸 🗅 0. 🖬 🖬                 | 1 |

DEL 2

- Fönster/√Lager.
- Filläsare... Blad.psd.
- Denna bild får demonstrera övriga blandningslägen på listan.
- Men pröva gärna alla lägen på båda bilderna.
- Välj Flyttverktyget och **#-dra** dukbilden över på Skarv. psd.
- Fortsätt att undersöka lägena...

#### Efterbelys med färg

Linjär efterbelysning

liushet.

Färgskugga

Linjär skugga

Uteslutning

Nyans

Mättnad

Färg

intensitet.

Luminiscens

motsatsen till Fära.

blandas i basbilden.

mättnads- och intensitetsvärden.

Motsvarande, men för **Efterbelysverktyget** går nermörkningen i riktning mot basfärgen.

Bilden mörkas ner till blandningsfärgens, det övre lagrets,

Har samma effekt som Skuggverktyget med det tillägget

att upplättningen går i riktning mot basfärgen.

Bilden blir ljusare i riktning mot blandningsfärgen.

'Uteslutning' är en mildare variant av Differens, där vitt

Dukbilden står för resultatbildens nyansvärden, landskapet för dess

Dukbilden ger mättnad, och landskapet nyans och intensitet. Ju

Dukbilden står för mättnad & nyans (kromacitet), landskapet för

Dukbilden står för intensitet, landskapet för nyans och mättnad.

Blandningsbilden ger konturteckning, basbilden kromacitet. Detta är

högre mättnad i den, desto grällare färger i resultatbilden.

#### Normal

Lös upp

Mörkare Multiplicera Efterbel, färg

Linjär efterbel. Ljusare

Raster Färgskugga Linjär skugga

Täcka över Mjukt ljus Skarpt ljus Klart ljus Linjärt ljus Strålljus

Differens Uteslutning

Nyans Mättnad Färg

Luminiscens

#### Tips:

Markera ett blandningsläge och bläddra med tangentbordets piltangenter för snabbare växling, när du prövar dig fram.

| Lager                  | ×<br>•   |
|------------------------|----------|
| Strălius Opacitet: 1   | • %00    |
| Lås: 🖸 🍠 🕂 📾 👘 Fyll: 🕇 | 00% 🕨    |
| 🗩 📝 🎆 Lager 1          | ^        |
| 🗩 📃 📷 Bakgrund         | ۵        |
|                        | <b>*</b> |
| Ø. 🗆 🗅 Ø. 🗉            | 3        |

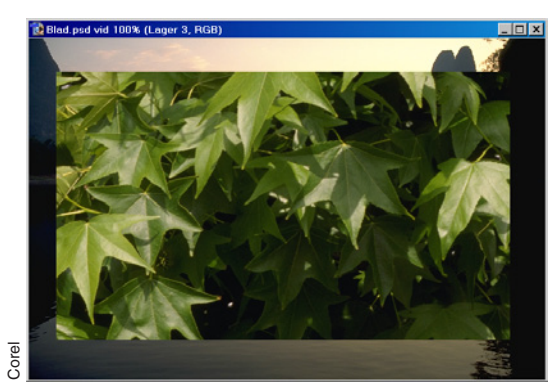

Kromacitet: mättnad och nyans sammantagna; alla färger på någon av de runda skivorna har samma kromacitet.

#### Sammansatta blandningsmetoder:

#### Mjukt ljus

Den här metoden kombinerar *Multiplicera* och *Raster*: om blandningsbildens (dukens) intensitet överstiger 50%, alltså den ljusa halvan av bildens toner, så görs en *Multiplicera*-beräkning mellan blandnings- och basbildspixel. Om den är under 50% så görs en *Raster*-beräkning. Resultatet blir en flack bild, flackare än var och en för sig. Det liknar belysning med diffust ljus.

#### Klart ljus

Kombinerar 'Efterbelys med färg' med 'Färgskugga'. Vid ljusare toner (över 50%) i blandningsfärgen verkar Färgskugga, vid mörkare toner verkar Efterbelys. Kontrasthöjande.

#### Skarpt ljus

Fungerar motsatt till *Mjukt ljus*: basbildens toner över 50% gör att en *Raster*-beräkning mellan blandnings- och basbildspixel utförs. Och motsatt, en *Multiplicera*-beräkning utförs när blandningsbildens pixel understiger 50%. Sammantaget blir det en hårdare bild; som om den belysts av riktat ljus i någon form.

#### Strålljus

I blandningsfärgens ljusa partier (över 50%) ersätts basbildens färger som är mörkare än dessa, och vice versa för blandningsfärgens mörka partier.

#### Linjärt ljus

Gör bilden mörkare om blandningsfärgen är mörk (lika mörk som blandningsfärgen) och ljusare om den är ljus (lika ljus som blandningsfärgen).

#### Täcka över

Även denna metod gör *Multiplicera* eller *Raster* beroende på blandningsbildens intensitet, men tar större hänsyn till basbildens intensiteter än de båda andra metoderna.

Gemensamt för dessa lägen är att de inte reagerar på 50%:s tonvärde utan bara över och under detta, som beskrivet här ovan. Tips: en blandningsbild som bygger på en 50% grå tonplatta som målas ljusare och mörkare kan bli effektfull, liksom en som behandlats med Filter/Stilisera/Relief eller Filter/Återgivning/Moln.

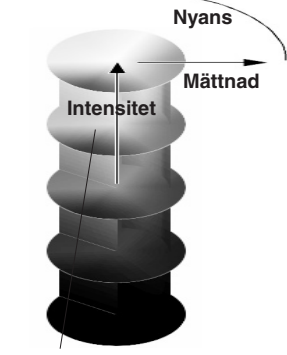

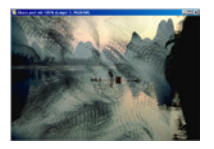

## Lager: omfångskontroll

Man kan blanda på annat sätt än genom att låna färgegenskaper mellan lagren (blandningslägen, förra kapitlet). Det handlar alltså om att styra vilka delar av bildernas tonomfång som ska ingå i resultatbilden. Här följer en övning som visar hur detta går till.

- Se även faktasidan om Lagerstil.
- Fönster/√Lager.
- Filläsare... Skarv.psd.
- Filläsare... Net.psd.
- Välj Flyttverktyget.
- Dra över Net.psd till Skarv.psd.
- Detta är utgångspunkten för att blanda bilderna genom att dölja/visa tonomfång:
- Arkiv/Klistra in i gör att Lager/Lagerstil/Blandningsalternativ... välj;
  - Se på skjutskalorna 'Det här lagret' och 'Underliggande lager' i nedre delen av dialogrutan.
  - ✓ Det här lagret: Dra in den lilla triangeln som ligger i högerkanten till värdet 90.
  - Håll nu ner Alt-tangenten och fatta tag i den högra halvan av samma triangel och...
  - ✓...dra tillbaka den till värdet 255.
  - ✓ Underliggande lager: dra in den lilla triangeln i vänsterkanten till värdet 70. Dela även den: Alt-dra vänstra halvan tillbaka till värdet 15.
  - ✓ Dra sedan in triangeln i högerkanten till värdet 190, håll åter ner Alt och dra tillbaka högerhalvan till värdet 255.
  - ✓ Jämför med inställningarna i bilden av dialogrutan. Klicka OK.
  - Kommentar: den övre skalan reglerar vilka delar av det

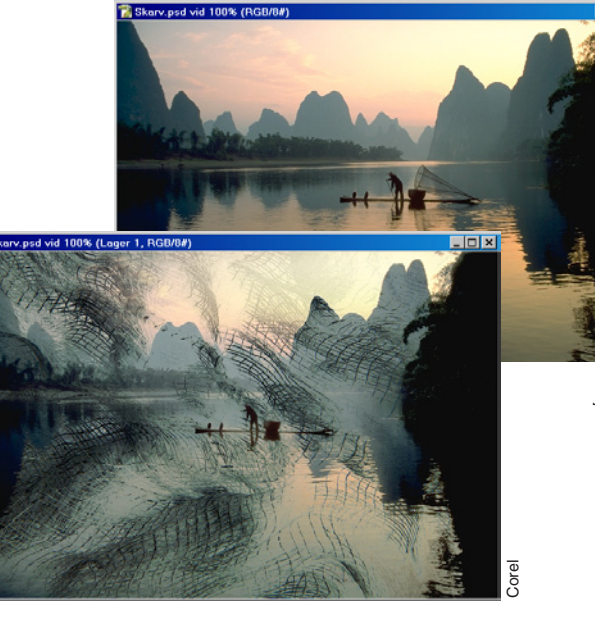

| Blanda om: Grå       |         | <b>_</b>  |   |
|----------------------|---------|-----------|---|
| Det här lagret:      | 0       | 90 / 255  |   |
| Δ Δ                  |         |           |   |
| Underliggande lager: | 15 / 70 | 190 / 255 |   |
| - L                  |         | ۵         | 2 |
|                      |         | ۵         | 4 |

#### Dialogrutan Lagerstil, Blandningsalternativ.

aktiva lagret som ska ingå i den slutliga bilden, resultatbilden. Utgångsläget är att hela tonomfånget <u>ingår</u> i den. Reglagen står i detta fall vid ytterändarna. Den undre bilden har en motsvarande skala – men den fungerar omvänt: utgångsläget är att hela tonomfånget är <u>uteslutet</u> ur resultatbilden. Så genom att dra in reglagen mot mitten på skalan till det underliggande lagret släpps det fram. För det aktiva, övre lagret betyder ju en indragning mot mitten istället att bildens tonomfång successivt försvinner ur resultatbilden.

För att övergångarna ska kunna bli mjuka mellan lagren så kan man genom att dela reglagen få uttoningar. Och reglagen åtskiljs genom att man håller ner Alt-tangenten.

I det här montaget är en stor del av bilden av nätet (egentligen ett negativ, Bild/Justeringar/Invertera) utesluten, ifrån de ljusaste delarna och en bra bit förbi mellangrått. Den underliggande bilden har släppts fram från båda håll av omfånget. I den mörka delen märks det genom att konturen av fiskaren, som tycks ha bildens mörkaste värden träder fram. I den ljusa delen ser man det på att himlen bryter in över nätet.

 $\mathcal{O}$ 

#### Sammanfattning:

• Ett lager kan döljas gradvis ton för ton, från mörkare till ljusare och tvärtom.

116 -

Lager

#### Ersätt färg

#### Kvarnar.psd

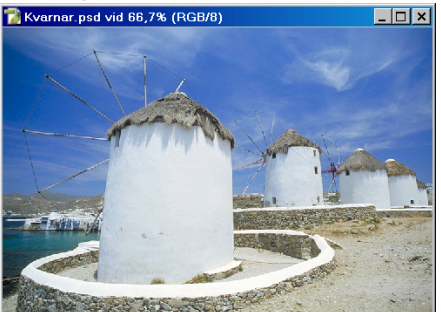

Facit Kvarnar.psd

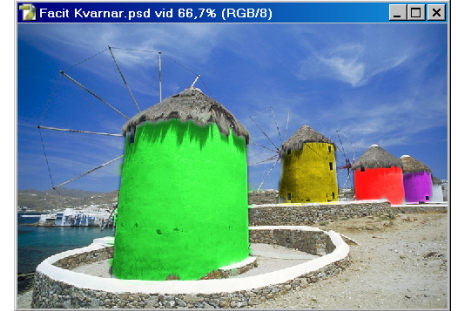

Vill man vara okonventionell, så kan man tillåta sig att färglägga grekiska, vitkalkade kvarnar: • Öppna Kvarnar.psd.

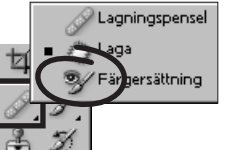

 Välj Färgersättning i Verktyg. • Alternativfältet. Läge: Färg. Prov. Bakgrundsruta (och se till att själva bakgrundfärgen är vit, eftersom kvarnarna är det. Gränser: Angränsande. Tolerans: 50%.

Gör någon klar färg till Förgrundsfärg och pensla

möjliga infärgning med bevarad detaljteckning.

Åtskilda: alla färgfält, sammanhängande eller åtskilda. sedan på byggnaderna med den. Med Läge: Färg kommer kvarnarna att få kraftigast

Angränsande: inom ett sammanhängande fält. Sök kanter: undviker färgbyten som innebär kontrastminskning i kanter.

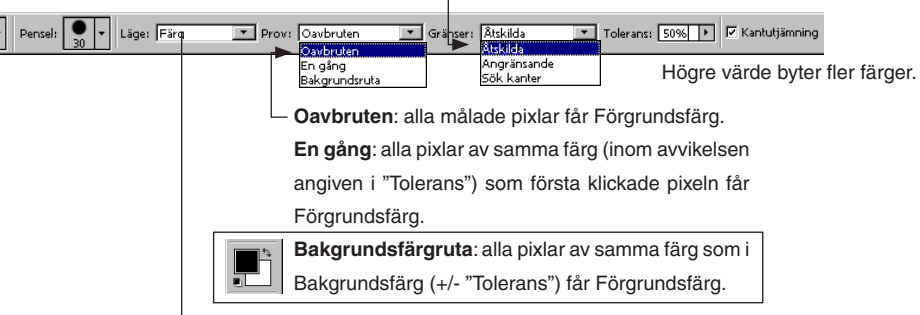

Läge: här bestämmer du vilken av pixelns tre egenskaper som ska ändras. Läget Färg skiftar kromacitet (nyans+mättnad) men bevarar luminans (ljushet, bildens teckning). Mättnad ändrar bara mättnaden (grad av färgstyrka) mot Förgrundsfärgens mättnad. Nyans ändrar "regnbågs"-färg, men bevarar pixelns mättnad och luminans. Luminans gör bilden detaljlös, eftersom all variation i luminans (=detaljteckning) försvinner när den ersätts av ersättningsfärgens eget luminansvärde.

(Engelska: "NMI" översätts "HSB", Hue, Saturation & Brightness).

Gör en färgstark bild från en svartvit

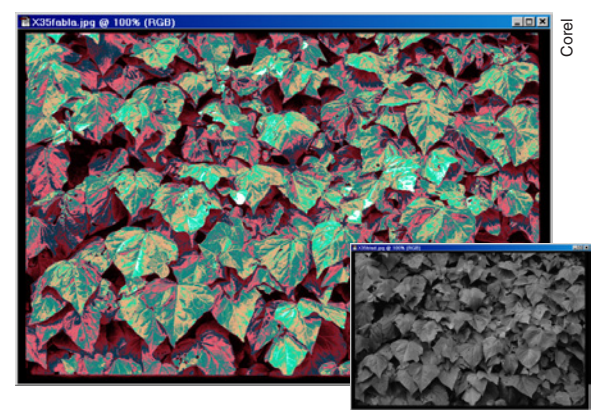

• Filläsaren... Blad.jpg. Det här är en övning i att använda färgfunktionen 'Kurvor'. Lägg över gråskalebilden i

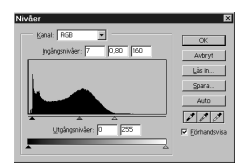

• Bild/Läge/RGB-läge.

· Fortsätt med att sprida ut dess tonomfång ordentligt via Bild/ Justeringar/Nivåer... Ingångsnivåer: 7, 0.8, 160. På så sätt utnyttjas gråskalan effektivt, vilket behövs för nästa moment.

 Bild/Justeringar/Kurvor... Välj en i taget av röd, grön och blå kurva, lägg till handtag i dem och dra så att de får samma form som i figurerna här intill. Tips: börja med blå delfärg, eftersom det som sedan händer i rött är det intressanta. det som ger färgrikedomen. Kryssa för 'Förhandsvisa'.

Varje puckel i röds kurva påverkar ett intervall av bildens gråtoner-det övergår i en färg. Det är ungefär lika många pucklar på kurvan som det är färger i bilden. Resultatet blir en bild av vackra höstlöv, fast de kanske inte kommer från just vår planet. Klicka OK.

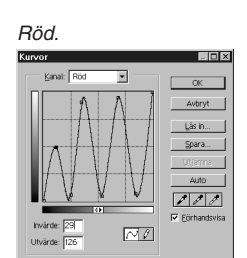

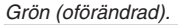

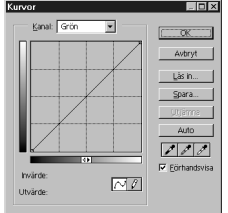

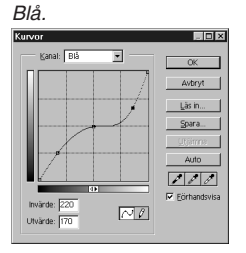

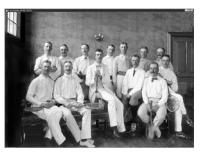

## Restaurera ett skadat fotografi

Den här övningen handlar om hur man kan återställa en skadad bild med hjälp av olika verktyg och filter. Den kräver mer tålamod än de tidigare och följer inte det vanliga mönstret av instruktioner och kommentarer. Istället visas några allmänna arbetssätt.

#### Sammanfattning

- Tillvägagångssätten har varit att antingen fylla ut skadan, t ex en repa, med omgivningens färg, eller kopiera från oskadade områden (som t ex när bakgrundens tapet duplicerades för att dölja ojämnheter).
  - Effektivast för utfyllnad är (anti-) brusfiltret (Filter/Brus/) Median..., eller ännu hellre Damm och repor... som är identiskt med Median, men där man kan ställa in ett tröskelvärde (se faktarutan om medianfiltret). Fast om det blir *alltför* jämnt och slätt så använd (Filter/Brus/) Addera brus...
  - ...medan kopiering från oskadade områden har utförts antingen med hjälp av verktygen Laga, Lagningpenseln, Klonstämpeln samt Skugga och Efterbelys.

Lagningspensel liknar klonstämpeln (Alt-klicka för att ange varifrån bildområde ska tas), men skillnaden ligger i att det lagade områdets ursprungliga gråvärden bibehålls.

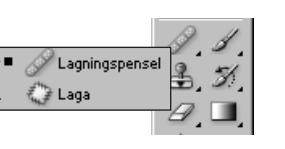

Laga är ett vektyg som skapar en markering i bilden. Om man sedan drar denna, kommer det markerade området att användas som fyllning i område till vilket det dras (markera 'Mål' i Alternativfältet). Eller, motsatt, så lånar det bildyta *till* det markerade området (markera 'Källa' i Alternativfältet, dra markeringen till den yta som den ska låna ifrån, så tar den denna och fjärdrar tillbaka när du släpper).

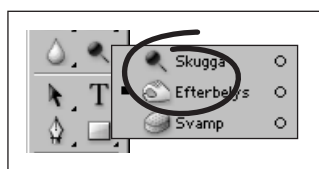

Skugga- och Efterbelysverktygen är bra för att finstämma ljuset.

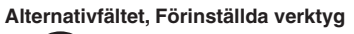

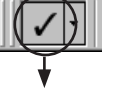

(Se sidan 10)

#### Laga Tapet

#### Filläsare... Skada.psd.

Tapetytan över ljusstaken reparerades med det förinställda verktyget **Laga Tapet**. Vidare mörkades den alljämnt ljusa mörkades ner först allmänt med fläckvis med **Efterbelysverktyget** (bred, mjuk), och framför allt i mellantonerna (ställ in i **Alternativfältet**).

Denna metod användes även för resten av väggen, samt på krosspunkten när jag steg för steg och med hjälp av intilliggande tapetmönsterbitar överlappade den.

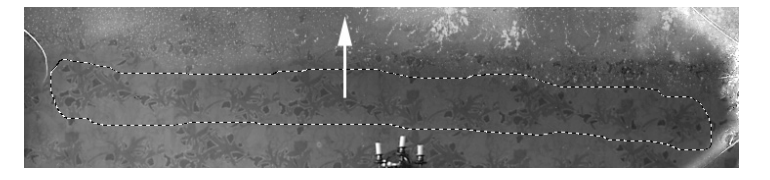

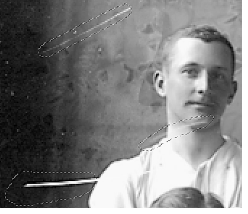

De här strecken är idealiska för att tas bort med "Damm och repor" (3 pixlar, Tröskelvårde: 0).

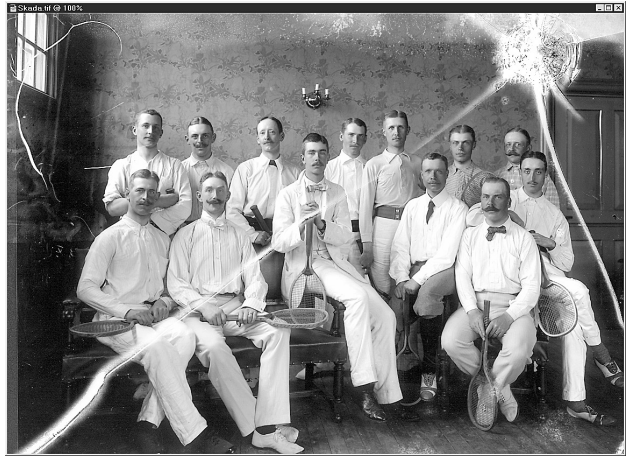

Bildens raspiga och prickiga vänsterkant målades helt enkelt över med svart täckande färg från en bred pensel.

Gör en luddad rektangulär markering och (**X**)-Alt-Skift-dra ett antal duplikat för att "laga" karmen.

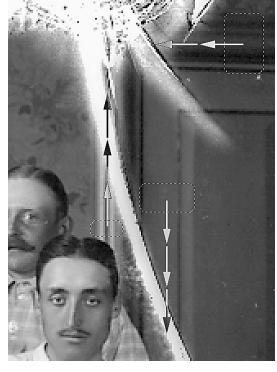

Dörrkarmen och dörrspeglarna fixades genom att först med **Markeringsramen (rektangel)** markera små oskadade områden, som sedan upprepade gånger duplicerades (se till att markeringen är lite luddig, **Markera/Ludd...** 2-3 pixlar?), antingen rakt uppåt eller rakt i sidled, beroende på vilken del det gällde. Håll ner **Skift**-tangenten så förflyttas duplikatet vinkelrätt (eller 45°), vilket underlättar placeringen.

När jag kom till slutet av karmen/dörrspegeln lät jag **dra** fram en sista kopia, som dolde själva hörnet. På **Lagerpaletten** omvandlade jag sedan denna **markering** till ett eget lager (**Lager/Nytt/Lager via kopiera**), och raderade sedan så mycket av det att ett "gersågat" hörn uppstod. Därpå slog jag ihop (**Lager/Gör till ett lager**) de båda lagren till ett enda. Det här är förmodligen precis samma tillvägagångssätt som en riktig snickare skulle följa, om han hade haft tillgång till Photoshop. Obs! Jag har själv använt en tryckkänslig penna, vilken är lättare att arbeta med. Så bli inte förvånad över om det verkar svårt att klara momenten i den här övningen på ett perfekt sätt med en vanlig mus.

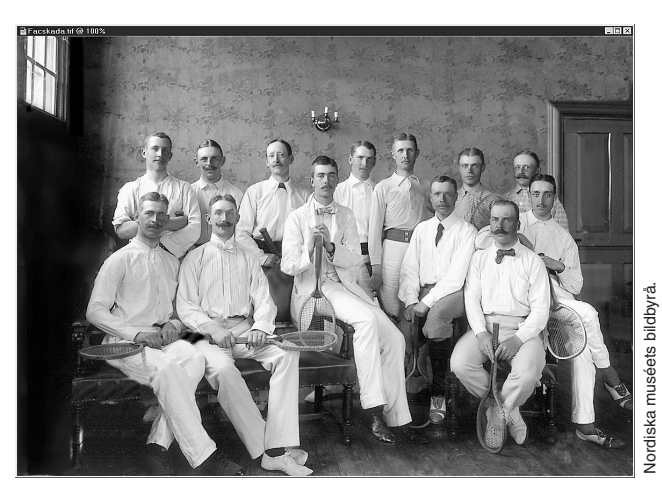

Kronprins Gustaf Adolf, senare kung Gustaf VI Adolf, omgiven av engelska kamrater. Omkring år 1900. FacSkada.psd

"Dammolnet" på golvet hade kunnat klonas bort med hjälp av intilliggande plankor. Här blev det reducerat genom filtret "Damm och repor".

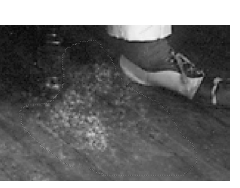

Före lagningen.

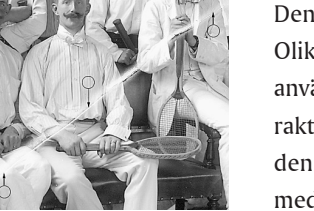

Den långa, diagonala vita sprickan lagades med **Klonstämpeln**. Olika, inte alltför breda men mjuka profiler (10–20 pixlar) användes. Provytorna (**Alt-klicka**) valdes för det mesta antingen rakt över eller rakt under den (se bilden). Händerna, mitt i bilden, var svåra och måste modelleras extra (**Efterbelysverktyget**, med flera).

Klona från punkter under och över sprickan.

#### Så fungerar (Filter/Brus/) Medianfiltret (och 'Damm och repor') -

I likhet med arbetssättet hos många andra filter (se faktasidan om Filter) räknar Median' fram det nya pixelvärdet på grundval av ett visst förhållande mellan ursprungspixeln och dess grannar: när Medianfiltret sveper över bilden stannar det till vid varje pixel och noterar dess och grannarnas värden. Därpå görs en jämförelse, som går ut på att gruppens *vanligaste* (median-) värde blir nytt gällande, alltså den nya bildpunkten.

Vid det här tillfället (se figuren) konstaterar programmet att det är fråga om *en* (1) svart pixel och *åtta* vita. Det betyder att resultatet blir en pixel av vit färg – och pricken försvinner.

Radien anger hur många pixlar som ska ingå i jämförelsen, här är radien "1". *Tröskelvärdet* (i 'Damm och repor...') talar om hur stor färgskillnaden mellan aktuell pixel och grannarna måste vara för att filtret ska verka. Om värdet är "0" behandlas alla pixlar. Om det är "255" behandlas ingen. På detta sätt kan man med ett (lågt) tröskelvärde låta smärre, men bildmässiga ojämnheter kvarstå.

Man kan likna Medianfiltrets funktion vid att sy ihop revor och hål när man lagar kläder – det omgivande tyget fyller ut hålets plats. Medianvärdet hos gruppen är "vit".

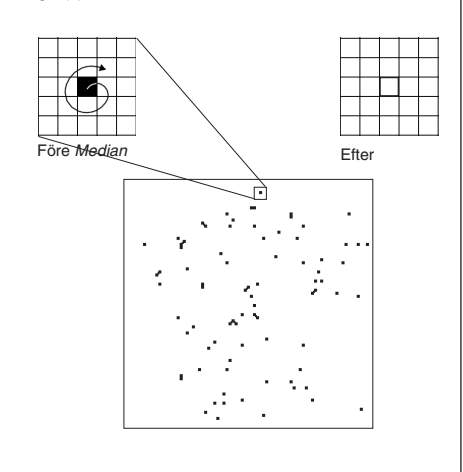

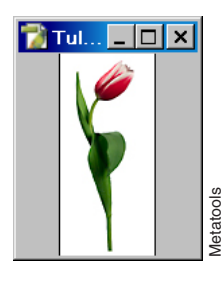

## Arbeta med mönster

Det är viktigt att känna till hur man skapar mönster, bland annat för att kunna göra bakgrunder till webbsidor. För en beskrivning av Mönsterverktyget, se sidan 126.

- Börja med att öppna övningsbilden.
- Filläsare... Tulp.jpg.
- Definiera den som en mönstermall.
- Redigera/Ange mönster... Klicka OK.
- Arkiv/Nytt... välj:
- ✓ Bredd: 500 pixlar, Höjd: 500 pixlar,
- ✓ Läge: 'RGB', resten oväsentligt. Klicka OK.
- Detta dokument blir din provyta.
- Redigera/Fyll... Använd: 'Mönster', Eget mönster: (tulpanen). Läge: 'Normal'. Opacitet: 100%. Klicka OK.

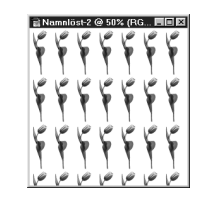

 – Ögat vill gärna följa lod- eller vågräta linjer, och därför fångas blicken. Bryt mönstret så här:

- Aktivera Tulp.jpg.
- Se till att vitt är Bakgrundsfärg.
- Bild/Rotera arbetsyta/Fritt val... 45°, motsols (CCW). Klicka OK.
- Redigera/Ange mönster... Klicka OK.
- Aktivera provdokumentet.
- Redigera/Fyll... Använd: 'Mönster', Eget mönster: (det nya). Läge: 'Normal'. Opacitet: 100%.

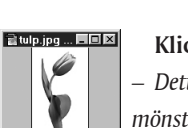

#### Klicka OK.

 Detta gör eventuell text mindre svårläst. I praktiken skulle mönstret dessutom göras mycket mindre, och antagligen ljusare än det är här.

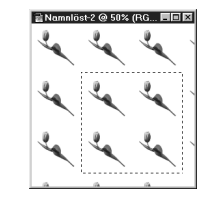

- Välj Markeringsramen (rektangel).
- Håll ner **Skift** och markera mittdelen, så att fyra tulpaner kommer med. **Markeringsramen** ska vara 312 pixlar i sida.

– Det kan vara svårt. Men i Alternativfältet kan man i 'Stil' välja 'Fastställd storlek' (312 pixlar \* 312 pixlar. Skriv även in ordet "pixlar" som sort), istället för 'Normal', och därmed underlätta för sig.

- Redigera/Kopiera.
- Arkiv/Nytt... Klicka OK.
- Redigera/Klistra in.
- Nu ska två av tulpanerna, de övre, flyttas i sidled.
- **Dra** en ram som omsluter de övre tulpanerna och se till att ramen går ända ut i kanterna (**dra** ramen i två moment och håll ner skift under det senare).

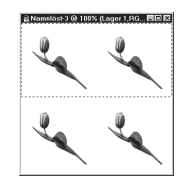

• Filter/Annat/Förflyttning... Vågrätt 78, vertikalt: 0, 'Runt bildkant'. Klicka OK.

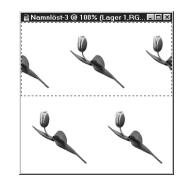

- Bildyta förflyttas och "viras runt" bilden.
- Markera/Avmarkera.
- Redigera/Ange mönster... Klicka OK.
- Aktivera provdokumentet.
- Markera/Avmarkera.
- Redigera/Fyll... Använd: 'Mönster', Eget mönster: (det senaste). Läge: 'Normal'. Opacitet: 100%. Klicka OK.

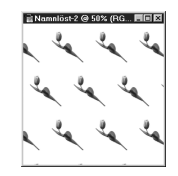

- På detta sätt kan mönstret förändras, så att man får önskad delning.
- Arkiv/Stäng alla dokument.

Lager

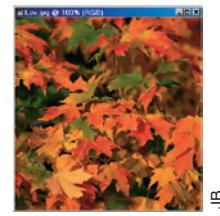

#### Ett motiv som går kant-i-kant

• Arkiv/Öppna... Lov.jpg.

 Om bilden används som mönster direkt, ger den upphov till skarvar. Dessa förebyggs så här:

• Bild/Rotera arbetsyta/Fritt val... 45°, Medsols (CW). Klicka OK.

 Vridningen betyder att mönstret blir mindre iögonfallande, vilket visades med förra motivet.

- Skift-dra en kvadratisk markering kring mittpartiet (håll ner mellanslagstangenten så flyttas hela ramen under uppdragningen).
- Bild/Beskär.
- Filter/Annat/Förflyttning... Mata in 'Vågrät' och 'Lodrät' (kanske 140 i vardera), så att skarven hamnar någonstans i mitten av bilden. Välj 'Runt bildkant'. Klicka OK.

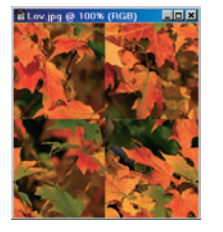

- De gränslinjer som uppstått är de som måste tas bort, för att mönstret ska bli skarvfritt. Enklaste sättet är att använda Klonverktyget.
- Välj Klonstämpeln och en diameter ur Alternativfältet som är 20-35 pixlar.
- Plocka hela eller delar av löv från olika platser och dölj linjerna. Se upp med att måla bortom bildens ytterkanter – då bildas nya skarvar.
- Redigera/Ange mönster... Klicka OK.
- Arkiv/Nytt... Bredd: 1000 pixlar, Höjd: 1000 pixlar, RGB. Klicka OK.
- Redigera/Fyll... Använd: 'Mönster', Eget mönster: (ditt mönster). Läge: 'Normal'. Opacitet: 100%. Klicka OK.

Vill du hellre prova direkt i din nätläsare? Dra över
 Facitlov.html från mappen Facitbilder i FotokursCS till
 ditt Skrivbord. Spara din bild på Skrivbordet med namnet
 Faclov.jpg. Dubbelklicka på Faclov.html och se resultatet...
 Övningen är klar.

 $^{\odot}$ 

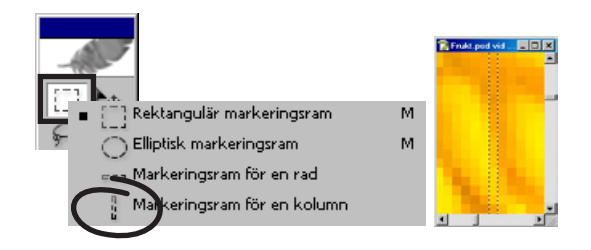

Det finns ett par verktyg som nästan aldrig används: **Markeringsram för en kolumn** respektive **...för en rad**. Men ett användningsområde för dem kan vara att skapa linjemönster, ibland intressanta och vackra. Gör så här:

• Välj Markeringsram för en kolumn.

Bredda en ensam pixelkolumn till en hel bild

- Klicka i någon bild, t ex Frukt.psd, Väckarklocka.psd eller Dekor.psd.
- Då bildas en markering, lika hög som bilden men bara en enda pixel bred.
- Välj Redigera/Omforma fritt.

Fatta tag i det lilla handtag som nu visas mitt på kolumnen och dra åt höger eller vänster. Vad som händer, är att just den kolumnen av pixlar dupliceras över hela den yta du drar handtaget över. När du funnit ditt önskade mönster, så gör du en ny, vanlig markering runt hela eller del av det, och sparar det som en mönsterlapp:

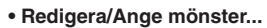

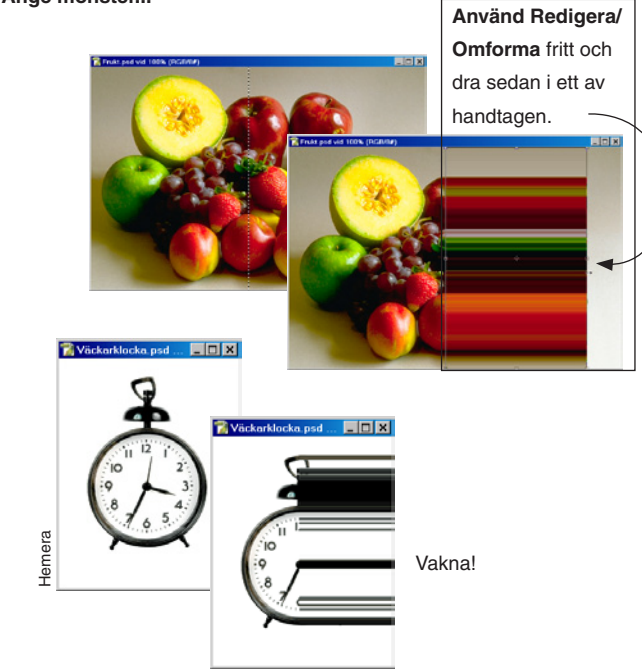

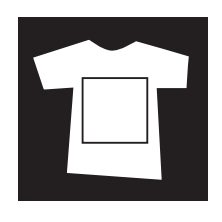

## Kreativa montage

Den här övningen går ut på att du plockar ihop ett grundmontage, i vilket du sedan experimenterar med lagrens samverkan med varandra. Till din hjälp har du ett antal utvalda bakgrunder samt objekt och texter, att lägga på dem. På denna sida får du veta hur du hanterar utgångsmaterialet. På följande sidor demonstreras de olika teknikerna för kreativa montage – montage med känsla.

- Samtliga bilder i denna övning ligger i mappen T-skirt under FotokursCS på CD:n.

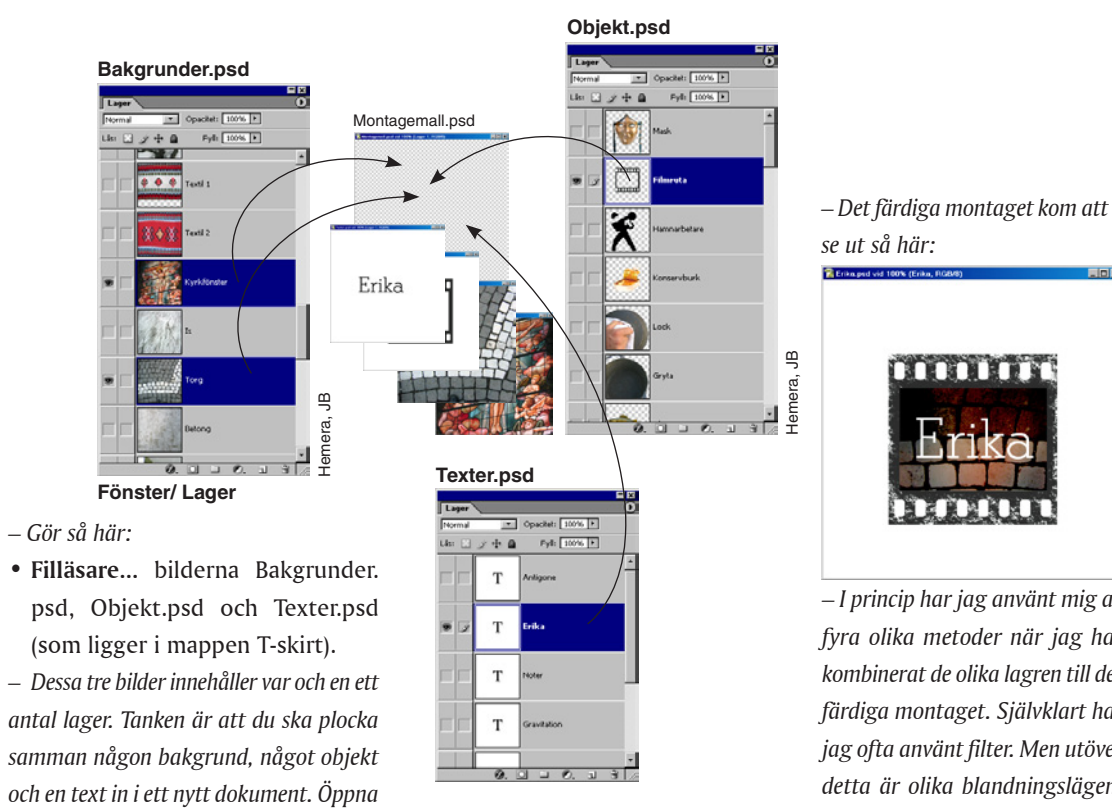

OBS! Alla texter är vektoriserade till "bilder", eftersom du inte har samma teckensnitt som jag. Om du vill kunna redigera, välj Textverktyget och skriv in egna ord i Texter.psd.

Erika.psd – I princip har jag använt mig av fyra olika metoder när jag har kombinerat de olika lagren till det färdiga montaget. Självklart har jag ofta använt filter. Men utöver detta är olika blandningslägen, lagermasker och klippgrupper och även färgkorrigeringar tillämpade (de senare ofta med hjälp av justeringslager, snarare än via Bild/ *Justera/... eftersom det ger frihet* att ändra sig).

mount

På nästa och följande sidor beskrivs detta mer i detalj.

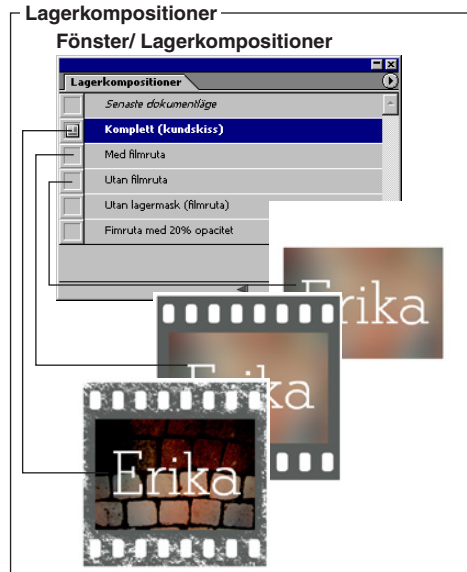

En praktisk nyhet i CS är (Fönster/) Lagerkompositioner. Med dess hjälp kan du frysa din lagersammansätttning för att snabbt återkalla den för jämförelse med nya inställningar. Det som sparas är lageregenskaper som synlighet, blandningsläge och effekter.

Det följer med dokumentet när dokumentet sparas.

Lagerkompositioner ()Ny lagerkomposition ...

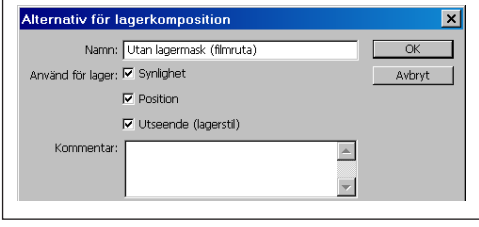

– Detta utgör måldokumentet (du hade förstå även kunnat göra ett eget). Bildens storlek räcker för tryck på en T-tröja (20\*20 cm), om du senare skulle vilja

• Filläsare... Montagemall.psd.

göra en. Transferpapper med tillhörande

instruktioner finns att köpa i handeln.

därför även...

#### Så här är montaget "Erika" utfört:

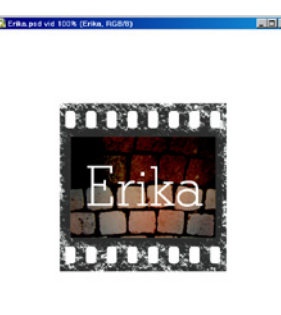

#### Texten

Ordet Erika, som kommer från Texter.psd har fått vit istället för svart färg.

#### Urklippsmask

En urklippsmask (vars understrykning i namnet, "Lager 2", markerar detta läge) bildar ett fönster för de överliggande lagren. Genom att Alt-klicka på gränslinjen mellan två lager i Lagerpaletten ansluts ett lager till urklippsmasken, och detta visas med ett litet indrag i lagerpaletten. Alt-klicka

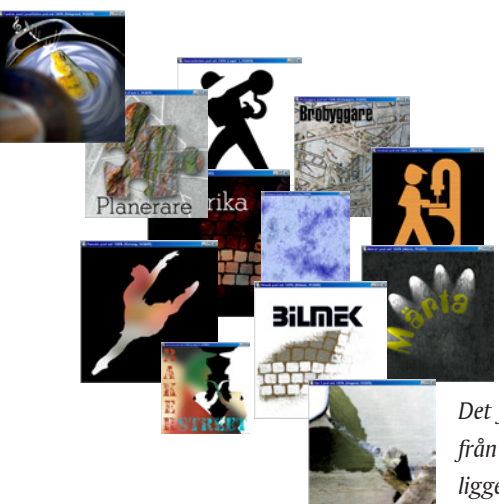

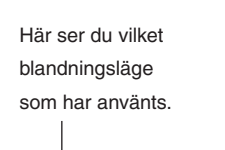

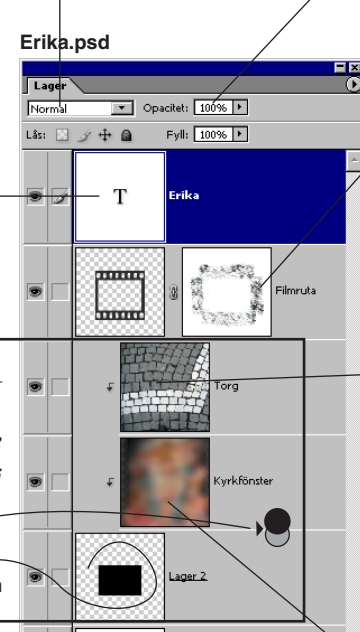

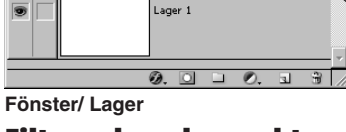

#### Filter och andra verktyg

Varje enskilt lager kan ha bearbetats med något eller några filter, eller andra funktioner. Vilka det är, och i vilken ordning de använts, ser du under Arkiv/ Filinformation, där jag angivit detta.

Det finns ett antal exempel från min egen verkstad (de ligger i mappen T-skirt). Lagrets grad av genomskinlighet mot underliggande lager.

#### \_ Lagermask

Jag har lagt till en lagermask (Lager/Lägg till lagermask) i vilken jag använt en försinställd pensel (se bokens inledning) som heter Ströppla 1. Med den gjorde jag ojämna stämplingar i lagermasken, vilket i själva lagret ger upphov till trasighet i filmrutans kant och perforering.

Observera att denna sida kräver erfarenhet av Lagermask, Urklippsmask och Blandningslägen. Om du kör fast, så

#### Blandningslägen

Bilden av gatsten har tillförts en viss färgsärart genom blandningsläget "Efterbelys med färg", vilket anges överst i Lagerpaletten, när lagret Torg är aktivt.

TIPS: för att snabbt bläddra igenom listan vid en test, klicka så att "Normal" blir markerad. Tryck sedan tangentbordets Nerpiltangent, så blir det en snabb show!

#### Filter

Bilden av kyrkfönstret ligger med som en källa till färg. För att fungera som sådan, utan störande detaljer, suddade jag till den kraftigt med Filter/Oskärpa/Gaussisk oskärpa... (jag tror mitt värde var 25).

Använd för övrigt gärna Filter/Filtergalleri... för enkelt göra ett filterval. Filtergalleriet visar de flesta filtren och deras effekter.

Ett komplement kan vara att använda en andel av filtrets effekt. Det gör man genom Redigera/Tona (filtrets namn).

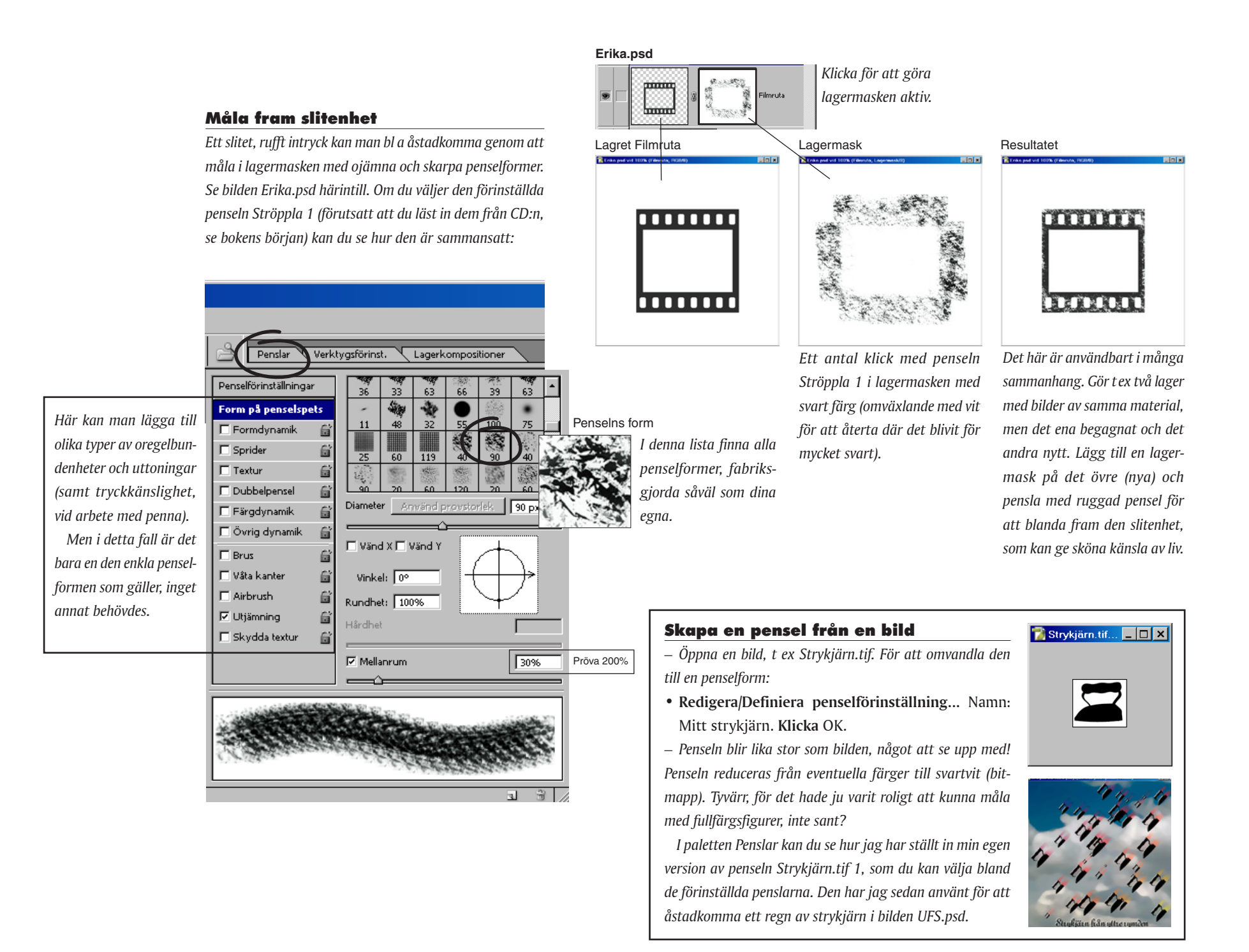

Ett sätt att skapa dekorativa ramar runt bilder är att utnyttja en lagermask för själva bildbeskärningen, och sedan göra någon form av bearbetning av gränsen mellan svart och vitt i denna lagermask. Detta resulterar i artistiska ramar. Du kan öppna Facit Bildramar.psd för att se ett antal exempel och göra egna varianter.

- Gör så här:
- Filläsare... Bildramar.psd.

– Det handlar om att bearbeta lagermasken till bilden, för att på så sätt få en speciell rameffekt. Man kan göra på olika sätt. Min idé var att antingen använda någon typ av pensel, eller något filter. I båda fallen måste lagerts lagermask vara aktiv.

Fönster/ Lager

– Om du använder

en egen bild istället

för Bildramar.psd,

lagermask i den:

verktyget.

bildgräns.

markering

Bilden beskärs

• Dra upp en

så skapa då först en

• Välj Markerings-

markering i bilden.

motsvarande din

Välj Lager/Lägg

till lagermask/Visa

enligt din markering.

(Se vidare förklaring

av lagermasken på

Om bildens lager råkar heta Bak-

grundslager, gå

allra först in på

bakgrund...

annan plats i boken.)

Lager/Nytt/Lager från

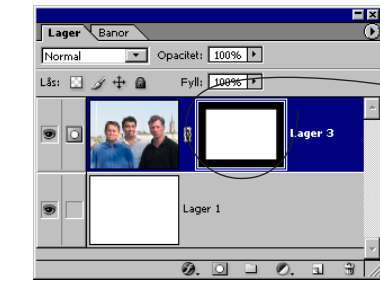

 Fönster/ Lager.
 Lagerpaletten: klicka på lagermaskens symbol, till höger om lagersymbolen.
 Lagermasken markeras med en ram.

- Välj filter:
- Filter/Förvrängning/Glas... välj:
  - 5, 3, Rimfrost, 100. Klicka OK.

Effekten blir att bilden får en knottrigt ojämn ram. Tips: du kan även hitta filtret under Filter/Filtergalleri.
I filtergalleriet ser du direkt effekten på lagermasken, och kan på så sätt göra en snabbare, enklare bedömning. Tips: en oskarp ram kan ibland vara en bättre utgångspunkt, jämfört med den fyrkantigt skarpa. Du skulle kunna pröva detta påstående genom att köra Oskärpa/Gaussisk oskärpa på lagermasken följt av t ex filtret Glas. Man får på detta sätt en mjukare gränsövergång, än utan den föregående oskärpan.

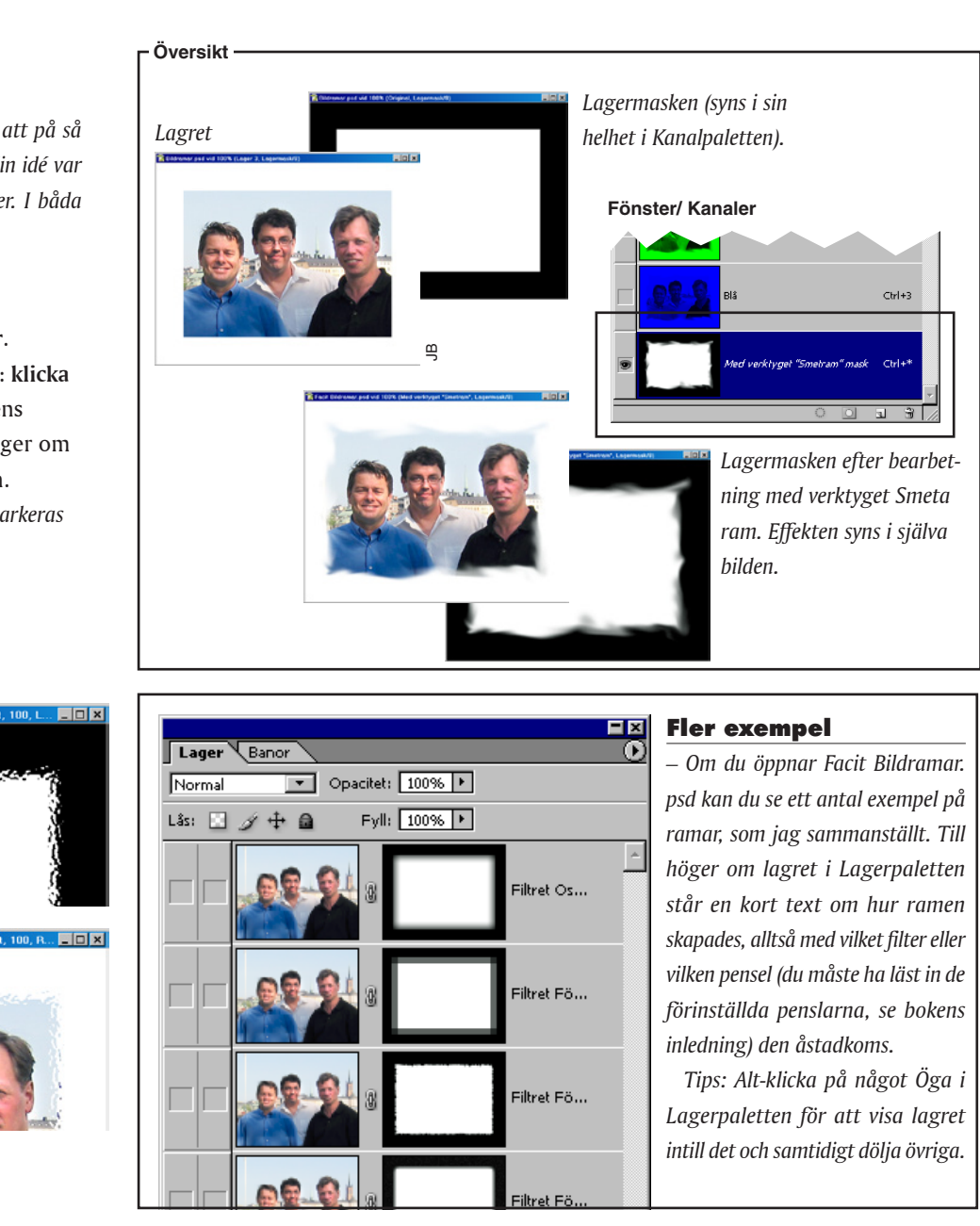

Ibland kan en gränsmarkering som följer lagermaskens ram vara nödvändig för att enbart ramområdet ska påverkas, inte hela bilden. Gör lagermasken aktiv.

Välj Markeringsverktyget (rektangel) och gör en markering längs lagermaskens vita yta. Skapa därpå gränsen med hjälp av Markera/ Ändra/Gräns... Bredd: 20. Klicka OK.

Kör slutligen (t ex) Filter/Förvandla pixlar/ Färgraster.

Utan gränsmarkeringen hade rastret verkat över hela bildytan.

> Markering som följer gränsen.
>  Filtret (Färgraster) verkar inom bandet.
>  Den färdiga bildramen.

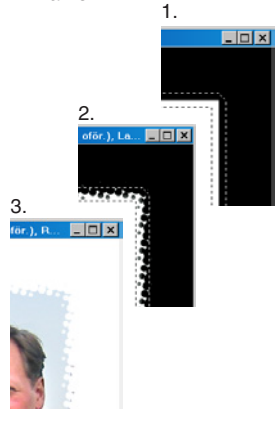

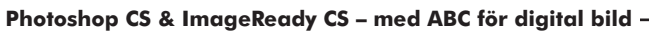

OK Avbryt Förskjutning Generera igen Generering av plattor Använd bildstorlek ► px 'l odrätt Mängd ► px -▶ % Vågrätt" -Mängd ► px Förhandsvisa Visa: Genererade 💌 Gör kanterna mindre Plattkante framträdande vid låg Platthändelse Uppdatera förhandsvisning kontrast hos provet. Öka för att motverka uppstyckning av mönstret. 2 I ≤ ≤ 4 av 4 ► ► I 3

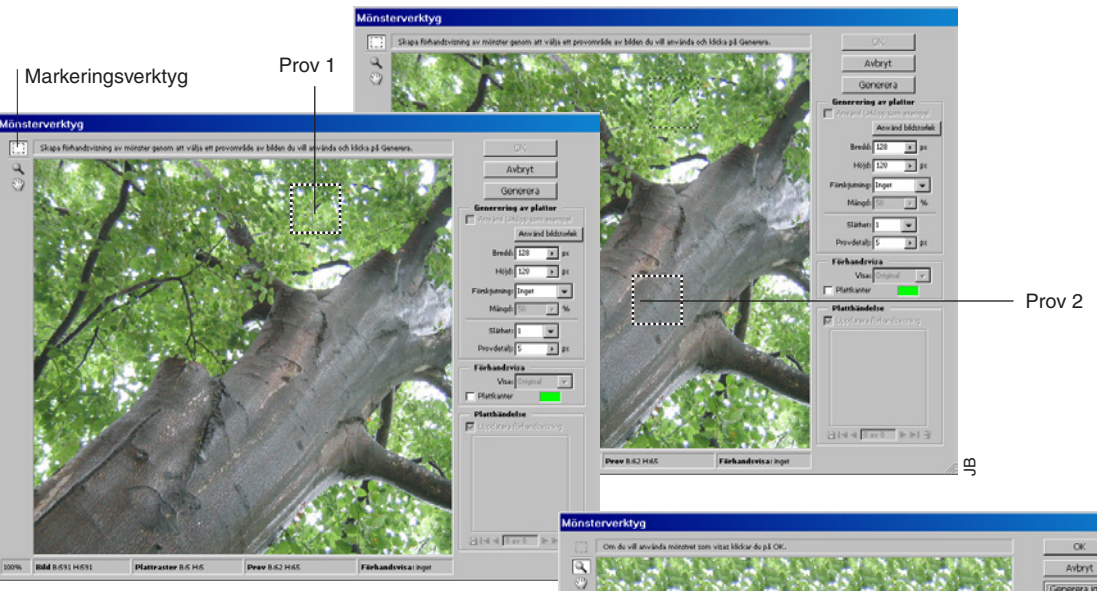

#### Mönsterverktyget

- Välj någon bild (jag valde lagret Trädstam i dokumentet Bakgrunder.psd i mappen T-skirt) till utgångpunkt för mönstret.
- Gå sedan till Filter/Mönsterverktyg... välj: Markera en bit av bilden (jag valde första gången en liten och ganska jämnt färgad bit ur lövverket och andra gången en bit av stammen).

Klicka Generera.

 – Är du nöjd med mönstret, klicka OK. Om du vill spara det i mönstersamlingen, klicka på "Sparar..." längst ner i dialogrutan.

• Vill du ha en ny variant, så klicka åter Generera.

 Med blädderknapparna längst ner kan du orientera dig mellan dina prover.

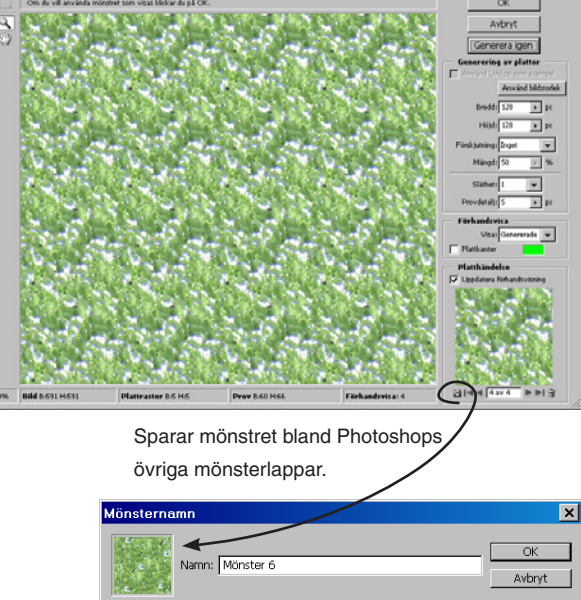

#### Tips:

– Om du behöver ta bort skarvar, gör ett dokument stort som mönsterlappen och fyll den med en mönsterbit (Redigera/Fyll... (mönster)). Gå sedan till Filter/Annat/Förflyttning... och skriv in värden som flyttar skarvan till mitten av bilden och klicka OK. Välj sedan Klonstämpeln och klona bort skarven. Sparas som ditt nya mönster (Redigera/Ange mönster...).

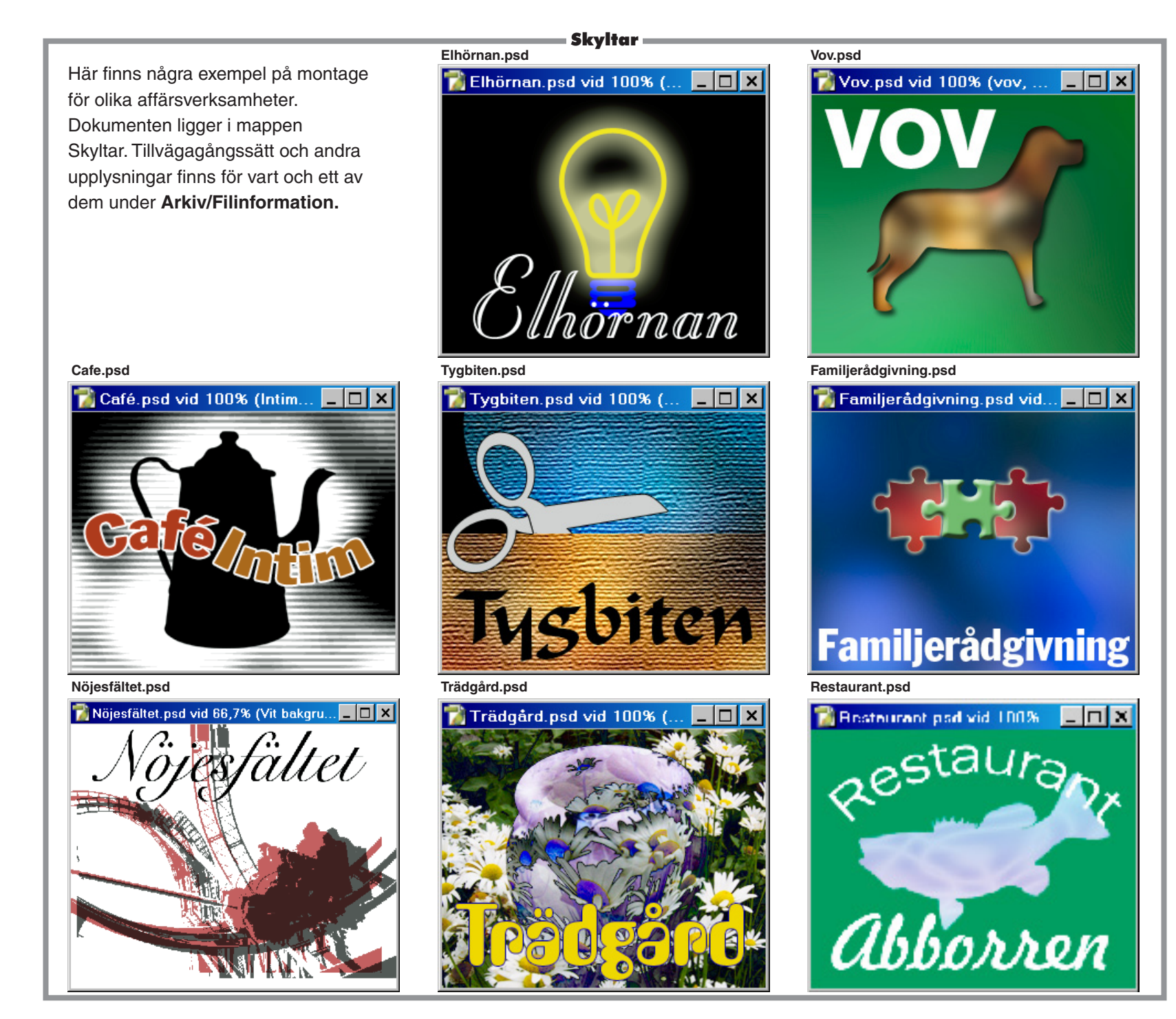

#### Camera Raw-filtret =

• •

Vad är rå (raw) format? Det är digitalkamerans bilddata. men utan kamerans inbyggda bildbehandlande. Detta stryper nämligen kvaliteten, eftersom bildsensorn ofta har högre prestanda än filformatet, t ex JPEG. har. Med råfiltret får man möjlighet att i efterhand göra justeringar för bästa initiala bildbehandling, och kan därmed få ut mer av sin digitalkamera. RAW tar mer utrymme än JPEG, men mindre än TIFF. Inte alla kameramodeller kan spara i råformat.

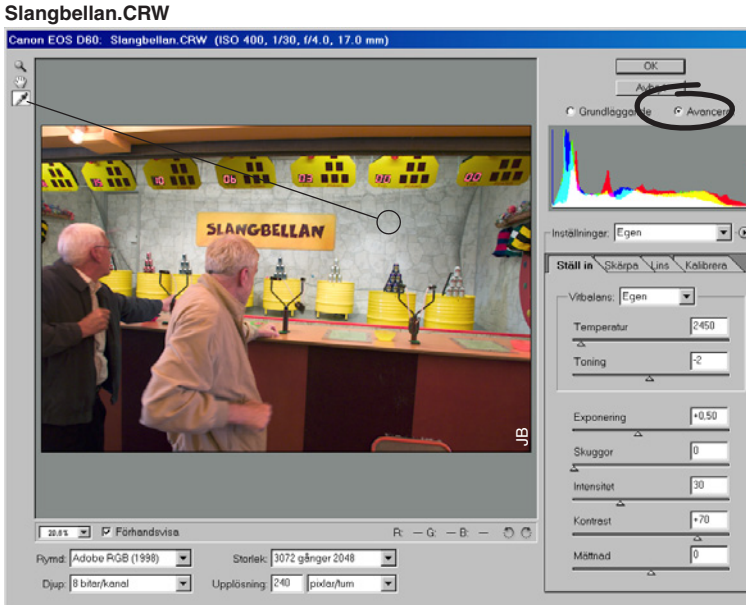

#### Kamera: Canon D60.

#### Fliken Skärpa:

Skärpa fungerar som Filter/Skärpa/Oskarp mask. Jag tyckte 50 var ett lagom värde.

Luminansutjämning tar bort brus ur ljushetskanalen (tips: lumi-

nansen i en bild kan du se i Kanalpaletten om du först lagt över den i

Bild/Läge/Lab-färg). Brusreducering innebär en viss oskärpa (som med filtret Filter/Brus/Median).

Färgbrusminskning gör motsvarande för färgkanalerna.

#### Fliken Lins:

Kromatisk avvikelse. "Brytnings"-fel gör att färgerna inte sammanfaller, utan en färgad kontur uppstår, särskilt mot hörnen. Dock inte i exempelbilden, vad jag kunde se.

Vinjettering uppstår i enklare kameraobjektiv och betyder att bildhörnen är mörkare än bilden i övrigt. Förekommer inte här.

#### Fliken Kalibrera:

En sista försäkring för korrekt korrigering.

Skuggans ton. Tar bort färgstick ur skuggpartier. Negativa värden ökar grönt, positiva värden ökar magenta.

Nyansreglagen. Exempelvis Röd nyans vrider grundfärgen rött mot en granne, alltså gult eller magenta på färgcirkeln.

Mättnadsreglagen ökar/minskar mättnaden i färgen.

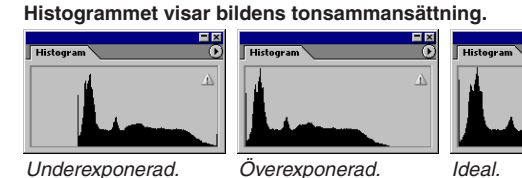

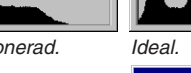

Problem: klippnina.

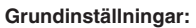

• Filläsare... Slangbellan.CRW.

Du kommer direkt in i råfiltrets dialogruta.

Den naturliga ordningen att ställa in reglagen är som de förekommer. Fliken Ställ in:

Vitbalans. Kompenserar för gulaktigt inomhusljus genom att göra bilden blåare och vice versa för utomhusljus. Antingen 'Som fotograferad' (kamerans notering av färgtemperatur) eller t ex Tungsten, eftersom det framgår att det är glödljus i hallen, eller med Vitbalanspipetten, 📝. Välj nu just denna, den ligger uppe till vänster. Den marmor-imiterande väggen är en neutralt ljusgrå yta (gissar jag), så klicka där. Med den som riktmärke visar det sig att färgtemperaturen är 2 450 Kelvin i rummet.

Toning tar bort eventuellt färgstick. Negativa värden ökar grönt, positiva ökar magenta, i kompenserande syfte.

**Exponering**. Ökar/minskar ljuset likt kameraobjektivets bländare. Varje heltal motsvarar ett bländarsteg, t ex 1,5 för +1,5 bländarsteg. Förändringen driver hela histogrammet åt endera hållet. Öka värdet tills de första staplarna (grovt sett) når högerkanten. Håll ner Alt under tiden för att se bortfallet, klippning (visas som vitt och färgat). Fortsätt med...

Skuggor. Här flyttas hela histogrammet åt vänster och alla staplar som når vänsterkanten samlas i den första stapeln, 0, d v s rent svart. Håll ner Alt under tiden för att visa klippning. Eftersom staplarna för bilden redan ligger nära vänsterkanten, visade det sig bättre att justera...

Intensitet. Även detta reglage omfördelar tonerna i bilden, men utan att driva dem lika kraftigt till ytterkanterna. Istället komprimeras de ljusa respektive mörka partierna av bilden, och klippning uppstår inte lika mycket.

Dra i dessa tre samspelande reglage tills histogrammet ser bra ut, d v s låt ytterstaplarna nå fram till kanterna – men utan att bilda en massiv klump.

Kontrast. Ökar eller minskar mellantonskontrasten (klipper ej). Mättnad. Minskar eller ökar mättnaden, från gråskala till karamell. TIPS om din kamera är nv Besök Adobes hemsida och ladda ner aktuell plugin för råfilter.

128 —

Lager -

| Skärpa                 | 50 |
|------------------------|----|
| Luminansutjämning      | 0  |
| -<br>Färgbrusminskning | 25 |
| Δ.                     |    |

Ställ in Skärpa Lins Kalibrera

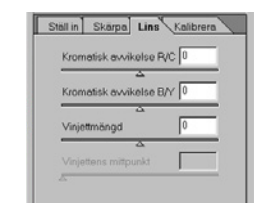

Ställ in Skärpa Lins Kalibrera

0

Q

0

0

Skuggans ton

Röd myans

Röd mättnad

Grön nyans

Grön mättnad

Blå nvans

Blå mättnad

#### Filter- och färgeffekter på text -

# EXCitianerast pad @ 100% ("ext,1GB)

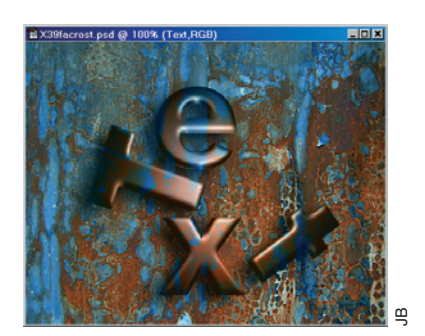

Skapa vatten -

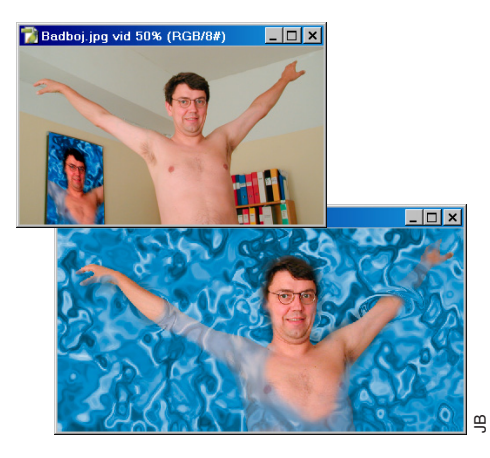

- Öppna Rost.jpg och Text.psd.
- Använd Filter/Konstnärliga/Plastfilm... 20, 12, 10 på Text.psd.
- Använd sedan funktionen Bild/Justeringar/ Blanda kanaler... Utkanal: Röd (och enbart denna ska ändras) Röd: +100, Grön: +100, Blå: -50 samt Konstant: +25%.
- Dra över bilden till Rost.jpg.

• Lägg till en skugga: **Lager/Lagerstil/Skugga** med inställningarna 'Multiplicera' (svart färg), opacitet: 75%, vinkel: 120<sup>e</sup>, avstånd: 20, spridning: 20, storlek: 20.

Övningen är i princip klar. Men det är intressant att se hur texten kan bilda föreningar med rosten. Använd Lagerpalettens lista över blandningslägen och stega dig igenom dem. Jag tyckte att flera gav riktigt snygga effekter, och kanske särskilt Luminiscens (se kapitlet *Blandningslägen* för en förklaring av hur det fungerar).

- Arkiv/Nytt... 800\*400 pixlar, RGB. Klicka OK.
- Återställ Förgrundsfärg/Bakgrundsfärg till svart/ vitt.
- Filter/Återgivning/Moln.
- Filter/Skiss/Krom... 5, 5.
- **Bild/Justeringar/Nyans-Mättnad...** kryssa för Färga, Nyans: 210, Mättnad: 50%. Klicka OK.
- Frilägg mannen och dra över honom till vattnet.
- Lägg till en lagermask (Lager/Lägg till lagermask/ Visa alla) och tona bort kroppen utom armar och huvud med en bred och mjuk pensel.
- Vågor kring armar och händer markera detta område först – åstadkoms med Filter/Förvrängning/Sicksack... (olika värden, 'Dammvågor'). Lägg till lite skuggor på vattnet längs armar och huvud.

#### Konsten att göra guld -

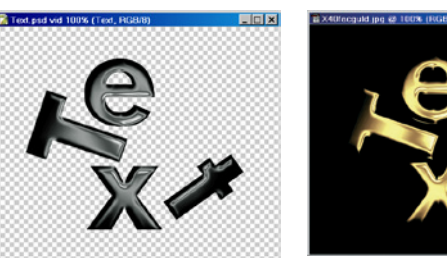

- Öppna Text.psd och använd Filter/Konstnärliga/Plastfilm... 14, 10, 10.
- Gå sedan till **Bild/Justeringar/Kurvor...** och gör manuellt en "förkromning" av bilden:
- Lägg till handtag längs kurvan och **dra** så att den liknar en bergoch-dalbana. **Klicka** OK.

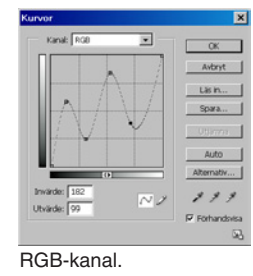

 Återvänd till Kurvor, välj röd kanal ur listan, fatta sedan tag i den röda kurvans övre punkt och dra den till vänster, till mitten. Gör även

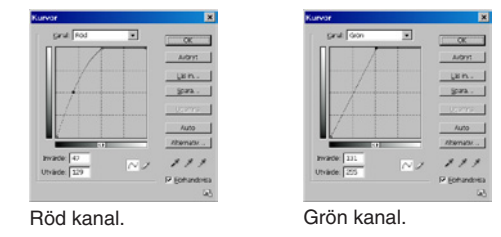

en justering av böjningen. Det senare kommer att ge upphov till svagt röda schatteringar. Upprepa med grön kanal, men låt bli justeringen. Klicka OK. Skapa ett nytt lager och fyll det med svart färg. Dra ner lagret så att det ligger under texten.

Övningen är klar.

Svaren till övningarna i föregående och nästa avdelning.

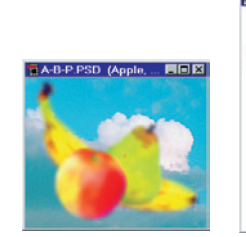

FecApa.psd @ 88,7% (R

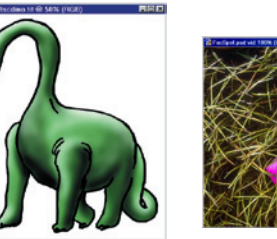

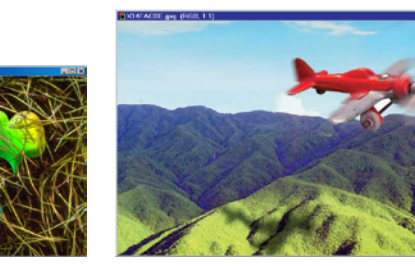

- 🗆 ×

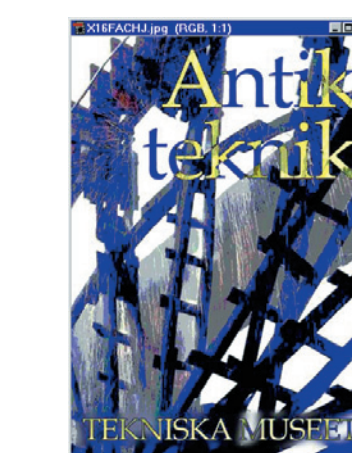

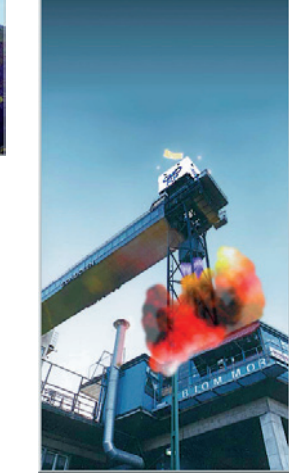

FACHISS jpg (RGB, 1:2)

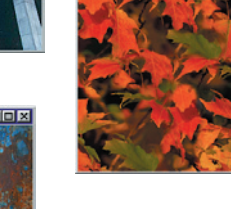

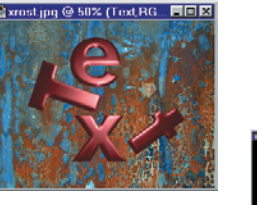

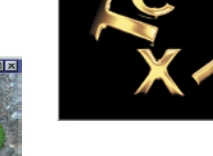

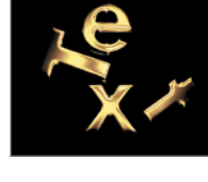

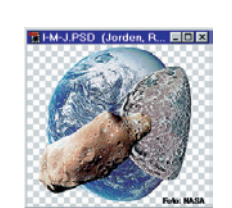

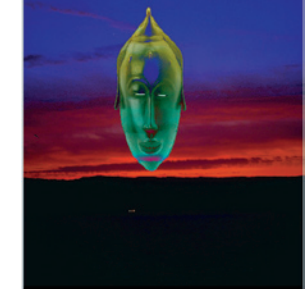

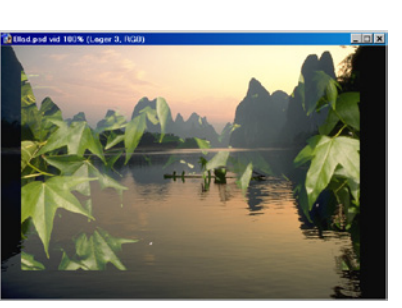

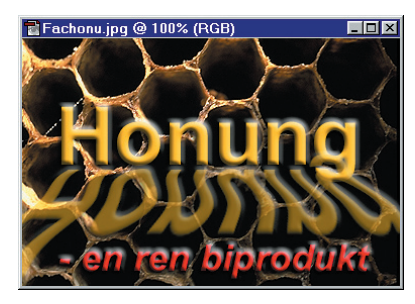

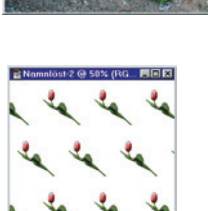

## Webben & teori

144. 144.

2000 NE 1

查能输出。

三十 4

145-

Vad krävs av bilder för Internet? Varför optimerar man, vilka format används och hur väljs de? Hur gör man en animation, en segmentering eller en rollover? Vad är bildkomprimering och hur fungerar den?

Adobe ImageReady ger tillsammans med två teorikapitel svaren på dessa frågor, i denna bokens sista avdelning.

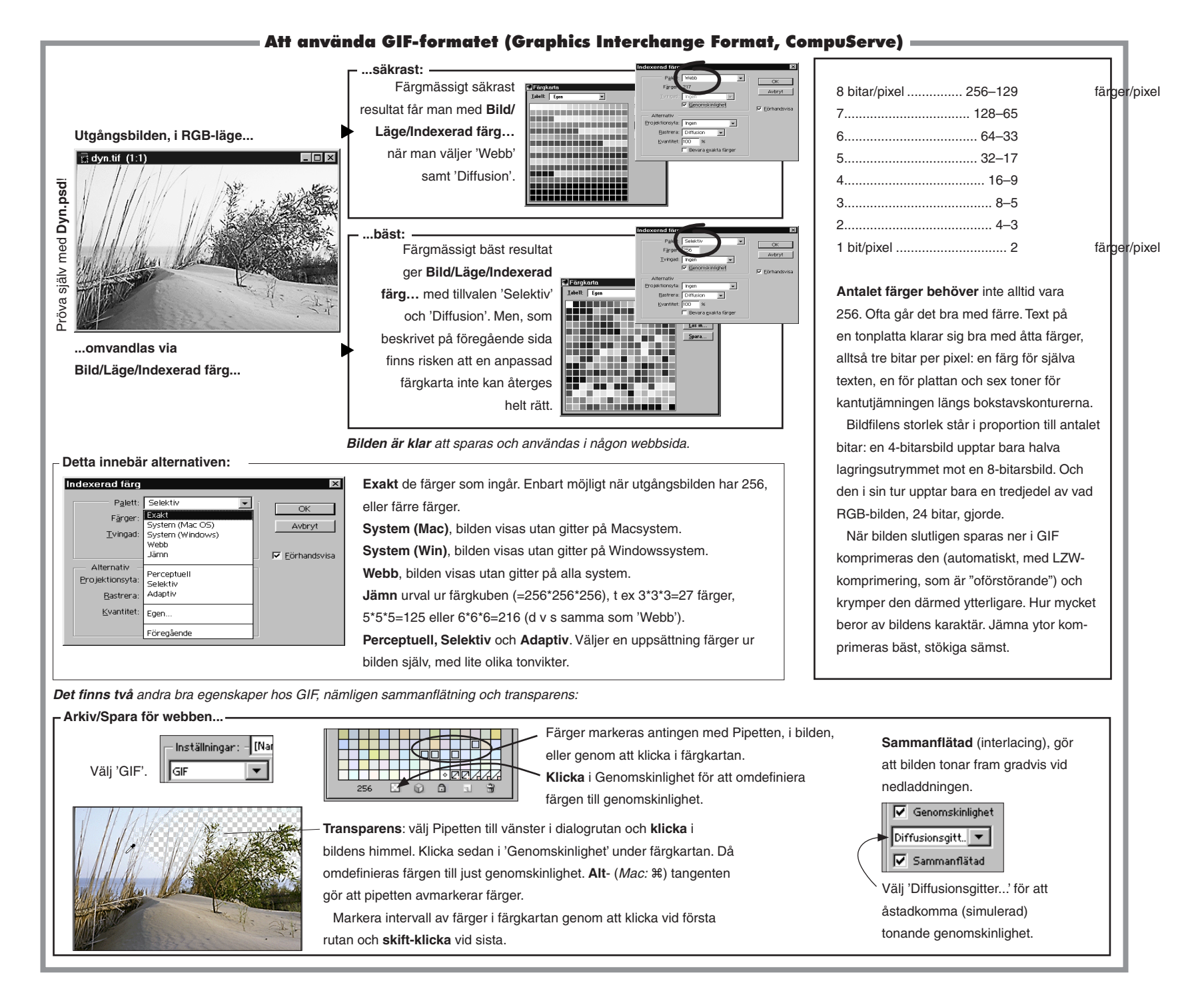

#### Så fungerar JPEG-formatet (Joint Photographic Expert Group) =

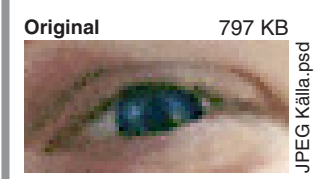

Pröva själv med Sonja.psd, som ligger i mappen JPEG komprimering.

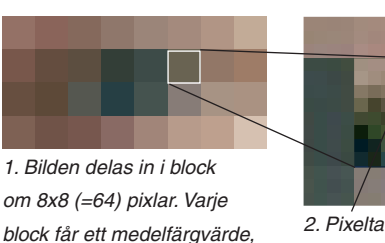

blocktalet. Här visas

medelfärgerna för blocken.

2. Pixeltal – blocktal = nytt (lägre) pixeltal. Sparas med blocktalet.

När bilden ska sparas delas den först in<br/>i block om 8x8 pixlar. Varje block får en<br/>medelfärg, medelvärdet för de 64 pixlarna<br/>i blocket. Blockets enskilda pixlars värden<br/>jämförs med och subtraheras från detta<br/>medelvärde. Varje pixel kommer på detta sätt<br/>att representeras av ett lägre tal än innan.mindre filstorlek<br/>är mellan mede<br/>larna (som i t ex<br/>varje blockpixels<br/>messnålare. Om<br/>medelvärde. Varje pixel kommer på detta sätt<br/>blockpixlarnas v<br/>medelvärde, blin<br/>jämnare. Det är<br/>med blockvärdena.mindre filstorlek<br/>som väljs på sk<br/>rutan för JPEG.

mindre filstorlek. Vidare: ju mindre skillnaden är mellan medelfärgen och de enskilda pixlarna (som i t ex en himmel) desto lägre blir varje blockpixels tal och därmed ännu utrymmessnålare. Om man dessutom avrundar blockpixlarnas värde i riktning mot blockets medelvärde, blir värdena ytterligare lägre och jämnare. Det är just graden av avrundning som väljs på skalan "Kvalitet" (0–12) i dialogrutan för JPEG

Arkiv/Spara som... JPEG-alternativ × OK Projektionsyta: Ingen  $\overline{\mathbf{v}}$ Avbryt Bildalternativ Kvalitet: 7 Medium -Förhandsvisa liten fil stor fil Kvalitet: 12 Kvalitet: 0 Resultatet 192 KB 24 KB Vid höa Kvalitet 12.jpg įpg komprimering 0 framträder tydligt Kvalitet blockstrukturen. 3. Genom att sedan avrunda det enskilda pixlarnas tal i riktning mot blocket ("låg

kvalitet") får man ytterligare lägre och jämnare pixelvärden inom blocken. Dessa tar ännu mindre utrymme. Men avrundningen har ett pris: blockstrukturen framträder. Filstorleken kan bli så liten som 3–4% jämfört okomprimerat, men är oftast högre.

#### Vilket format passar när?

Sammanfattningsvis: GIF är bäst för grafiska bilder medan JPEG är bäst för naturliga. Grafiska bilder har en smal färgskala text, logotyper och figurer. Naturliga bilder har bred färgskala; natur, stad, porträtt, teckningar m. m. Ju mer av oregelbundenheter i bilden, desto bättre lämpar sig JPEG. Ju mer av jämna färgfält och linjer, desto bättre passar GIF.

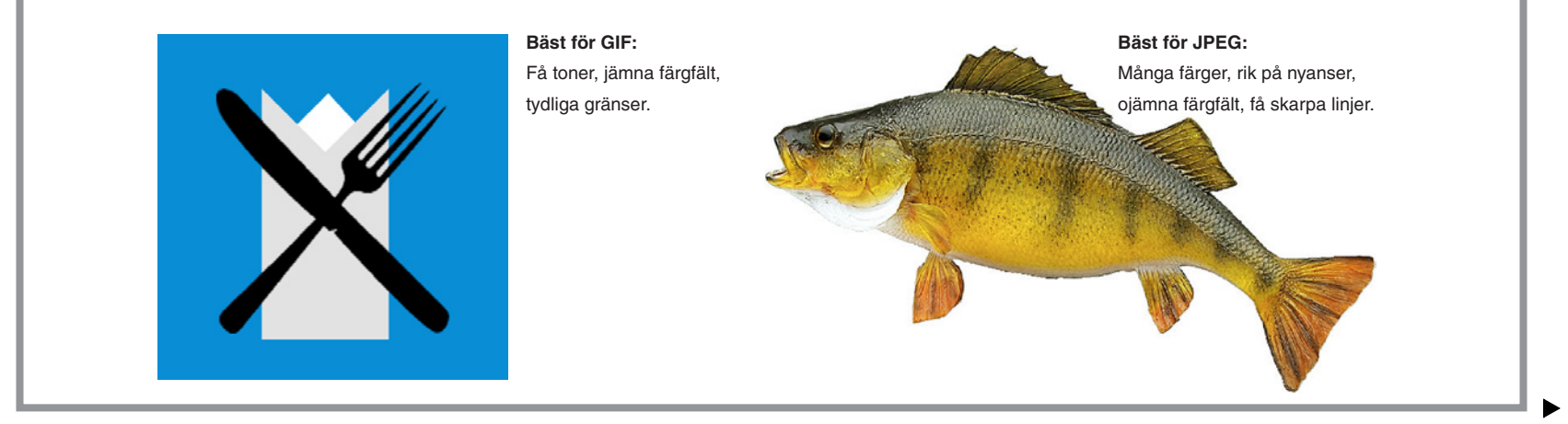

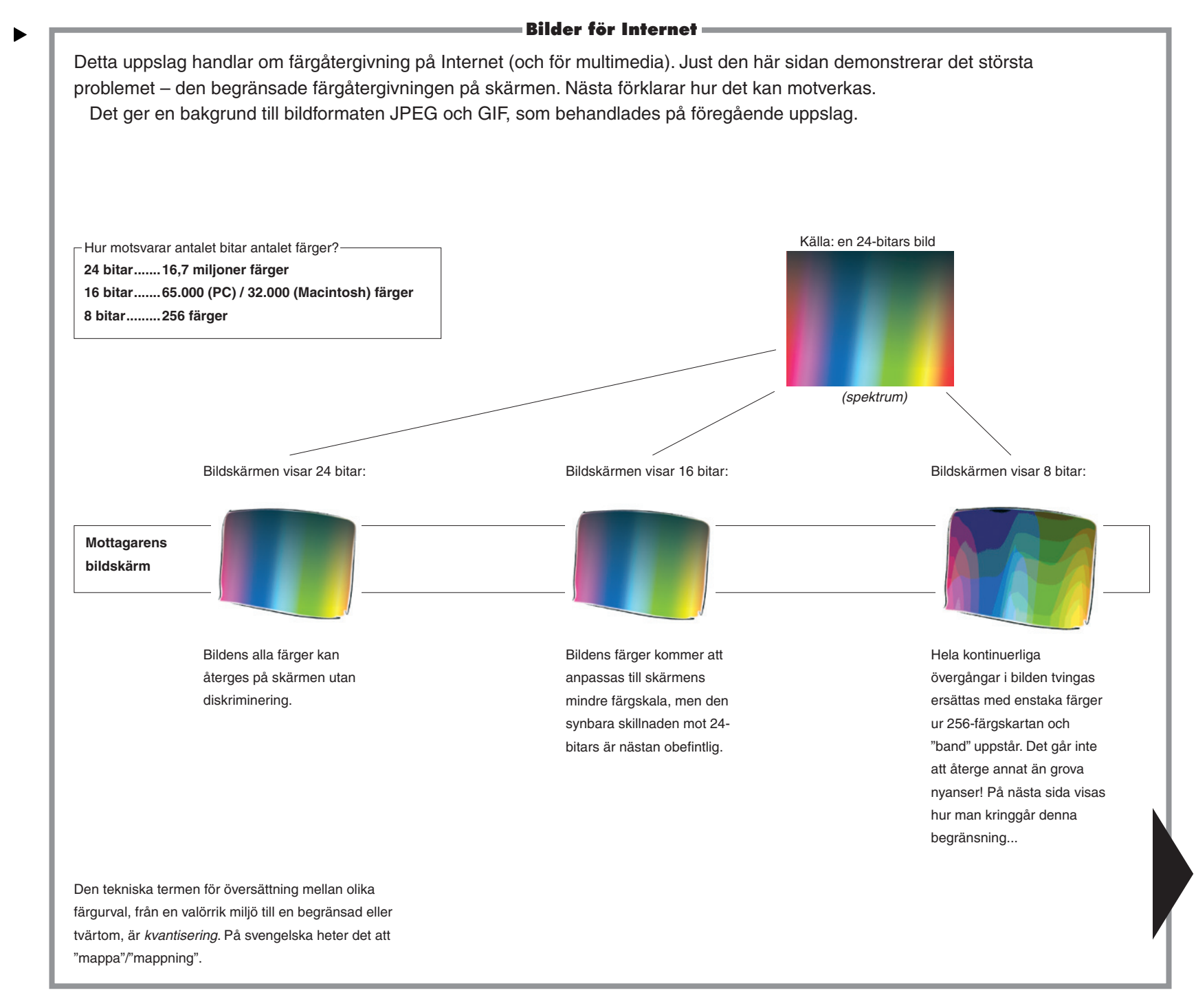

134 –

#### Hur bildskärmar som visar 256 färger utnyttjas bäst -

Det finns tre viktiga saker att känna till: hur färgriktigheten säkras mot olika datorsystem, hur en grov färgskala kan förfinas samt hur denna färgskala sedan behandlas för att verka kontinuerlig och mjuk.

#### Enhetlig färgskala

256 färger kan visas samtidigt, men det kan vara vilka 256 färger som helst bland RGBrymdens 16,7 miljoner.

Windows och Macintosh använder varsin sådan uppsättning, en färgkarta, som de kallar system. 216 av de 256 färgerna är identiska, de övriga 40 är näraliggande.

Eftersom färgkartan är dynamisk – färgerna i den kan bytas ut - kan varje enskilt datorprogram hålla sig med sin

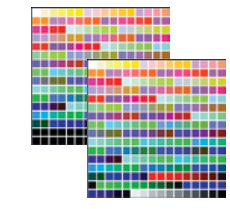

egen. En ordbehandlare, ett kalkylprogram, ett ritprogram, vart och ett kan när det startas ersätta systemfärgerna med sitt eget urval. När programmet avbryts eller avslutas återtas systemfärgkartan. Om programmet kraschar så hinner inte färgkartorna växlas, och då får systemet leva med ärvda färger ett tag framöver.

Det är klart att en gemensam färgkarta, oberoende av vilken

dator och vilket operativsystem som används är en fördel, när bilder från alla möjliga system ska hanteras och visas. En sådan finns också, och den heter Web216. Den består av de 216 gemensamma färgerna. Web216 är en miniatyr av RGB-rymden. RGB-rymden själv är en kub med sidor av rött, grönt och blått, vardera 256 steg lång. Web216 är också en kub, men med bara sex stegs sida. Sex av vardera grundfärg (plockade med jämna intervall från de 256, d v s var 51:a färg: 0, 51, 102, 153, 204, 255), bildar sidorna.

På ytorna och inuti finns deras blandningar och totalt blir det (6x6x6=) 216. Håller man sig till denna färg-

karta blir färgåtergivningen alltid lika på datorer med 256 eller fler färger.

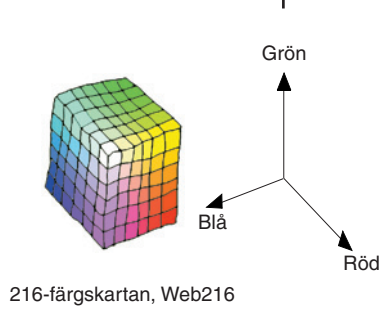

#### Mönster (Web216)...

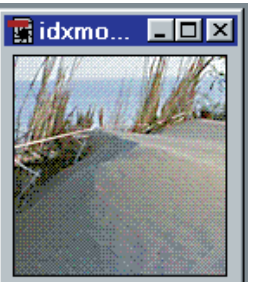

#### Gitter

Med en optimal färgkarta, som Web216, har man kommit till en enhetlig färgåtergivning. Men valöråtergivningen är klen. Det lilla antalet färger och bandningen gör att kvaliteten inte räcker till för t ex foton. För att komma runt den begränsningen kan bilden "gittras". Gitter (mönster eller diffusion) innebär att nya färger

simuleras - en mörkgrön och en

ljusgrön pixel som ligger grannar upplevs som en mellangrön färg. På det sättet kan 216 färger blandas för att ge ett rikare spektrum. Det kan kosta lite i form av extra beräkningar, men den tiden försvinner helt i den tid det tar att ladda ner bilden från nätet.

Gitter

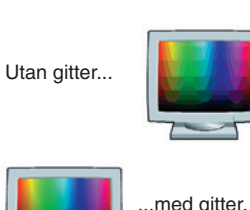

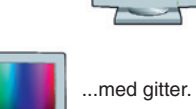

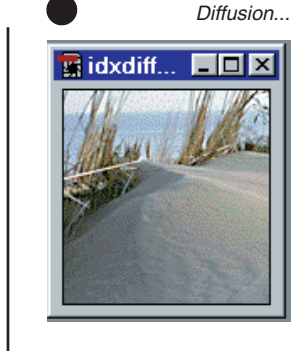

#### Diffusion

Om man ser på den gittrade bilden till vänster så finns det fortfarande ett störande inslag i form av ett rastermönster över ytan. Det kan man komma åt genom att använda diffusion (error diffusion). Det kan liknas vid att alla pixlar ruckas lite i sid- och höjdled. På så vis "skakas" mönstret bort och mjuka tonövergångar blir möjliga.

| ZAdobe Image                                                                                | eReady                                               |                                                                                               |                                                                                                    | -                                                       | •                                                                                                    |                                                                                                    |                                                                                                  |                                                                                                    |                                         |
|---------------------------------------------------------------------------------------------|------------------------------------------------------|-----------------------------------------------------------------------------------------------|----------------------------------------------------------------------------------------------------|---------------------------------------------------------|----------------------------------------------------------------------------------------------------|----------------------------------------------------------------------------------------------------|--------------------------------------------------------------------------------------------------|----------------------------------------------------------------------------------------------------|-----------------------------------------|
| Arkiv                                                                                       | Redigera                                             | Bild                                                                                          | Lager                                                                                                    | Segment                                                 | Markera                                                                                                    | Filter                                                                                                    | Visa                                                                                             | Fönster                                                                                                    | Hjälp                                   |
| Öppnar, sparar,<br>sparar kopior eller<br>webbversionerna                                   | Klipp och klistra<br>ligger här. Den<br>HTML-kod som | Sköter allt av<br>färgjusteringar<br>i bilden samt                                            | Administrationen<br>av lager: skapa,<br>ta bort, lägga till                                                                                                    | Visar, döljer delar,<br>upp, kombinerar<br>och tar bort | Här kan<br>man hantera<br>både vanliga                                                                                                    | Nästan hela<br>Photoshops<br>filteruppsättning                                                                        | Handlar om gra<br>av zoomning,<br>visning av linjal                                              | d Fönster har den<br>långa listan av<br>er <b>paletter</b> , som man                                                                                                    | Leder in i<br>programmets<br>omfattande |
| ("spara<br>optimerad") av<br>bildon                                                         | behövs för den<br>aktiva bilden kan                  | ytmässiga<br>förändringar som                                                                 | lagermask, slå<br>samman. Lägga till<br>"etil" som skugga                                                                                                    | segment.                                                | markeringar<br>men också                                                                                                    | ingår. Ett som är<br>särskilt intressant                                                                              | och stödlinjer.                                                                                  | kan välja att visa<br>eller dölja.                                                                                                    | hjälpfunktion.                          |
| Diden.                                                                                      | härifrån. Alla pro-<br>graminställningar             | av omgivande<br>bildyta,                                                                      | och relief.                                                                                                    |                                                         | av segment,<br>när segment                                                                                                    | som kan användas<br>för animationer.                                                                                  | -                                                                                                |                                                                                                    |                                         |
|                                                                                             | finns här.                                           | beskärning,<br>vridning.                                                                      |                                                                                                    |                                                         | visas i bilden.<br>Bearbetningar<br>som att lägga på                                                                                                    |                                                                                                    |                                                                                                  | <b>Arkiv/Förhandsvisa</b><br>Med jämna mellanrum g<br>sin webbläsare och kor                                                                                                    | år man in<br>htrollerar                 |
| Alternativfälte                                                                             | et visar de olika verkt                              | ygens tillval.                                                                                |                                                                                                    |                                                         | ludd eller jämna<br>till markeringen<br>sker här                                                                                                    |                                                                                                    |                                                                                                  | esultatet.<br>Här syns även HTML-I<br>- som direkt kan koniera                                                                                                    | koden<br>as till                        |
| Verktyg specifika<br>ImageReady<br>hemaverktygen<br>Iärt bildschema<br>P<br>bildschema<br>P | a för<br>::<br>Segmentera<br>Segmentmarkerare        | R: 1<br>B: 2<br>Op: 1<br>+ X: 1<br>Hnfo ger pi<br>andra data<br>märke till a<br>к opacitet vi | 02       \$\$\pm X\$ : \$\$\frac{53}{53}\$         51       \$\$Y\$ : \$\$\frac{53}{53}\$         22       11       \$\$B\$ : \$70         06       11       \$\$H\$ : \$54         ixelvärden och       a       om bilden. Lägg         att även pixlarnas       sas. |                                                         | Händelser         Nytt segment         Andra storskir på sagm         Skapa markering av se         Atternativ för segment         Atternativ för segment         Atternativ för segment         Nytt rollover-läge         Även ImageReady h         Händelsepalett son | awor<br>soment<br>t<br>T<br>nar en<br>n visar                                                                         |                                                                                                  | The second second secon |                                         |
| Ø. J.<br>T□.<br>T□.<br>↓ Ø.<br>♥ Ø.                                                         | Markera segment                                      | ĸ                                                                                             | Färgrutor<br>Färgrutor visa<br>standarutföran<br>216 webbfärge                                                                                                    | ur i<br>det de<br>erna.                                 | bildens historik.                                                                                                    | akron fö<br>Hägesknapp fö<br>segränsa till 200x20<br>till<br>bödande text till<br>bödande text er<br>för botto för er | unktionsmakron<br>r att spela in sekv<br>gärder som man<br>lämpa på andra b<br>n enda knapptrycl | används<br>renser av<br>sedan kan<br>ilder med<br>kning.                                                                                                    |                                         |
| ölj bildscheman                                                                             | Visa/dölj segment                                    |                                                                                               |                                                                                                    | Ett s                                                   | snabbt sätt att välia                                                                                                    | 5ty                                                                                                    | cke                                                                                              | Text skrivs in                                                                                                    |                                         |
| lj rollover-lägen                                                                           | Visa i webbläsare                                    |                                                                                               |                                                                                                    | färge<br>i ver                                          | er. Presenteras<br>n med hexadecimala                                                                                                    | Tecken<br>Helvetica                                                                                                   |                                                                                                  | är fullt redigerbar<br>(tills den eventuellt                                                                                                    |                                         |

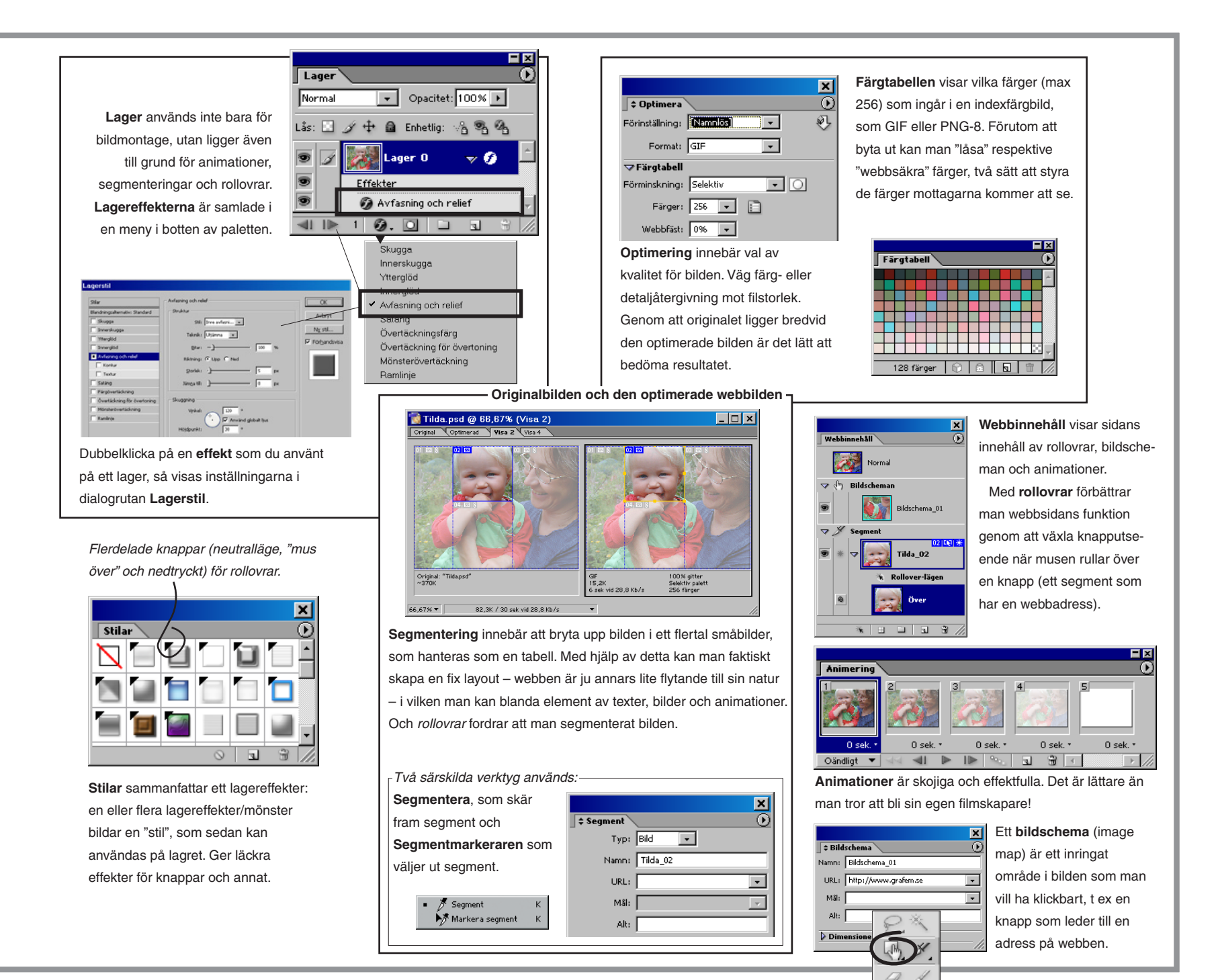

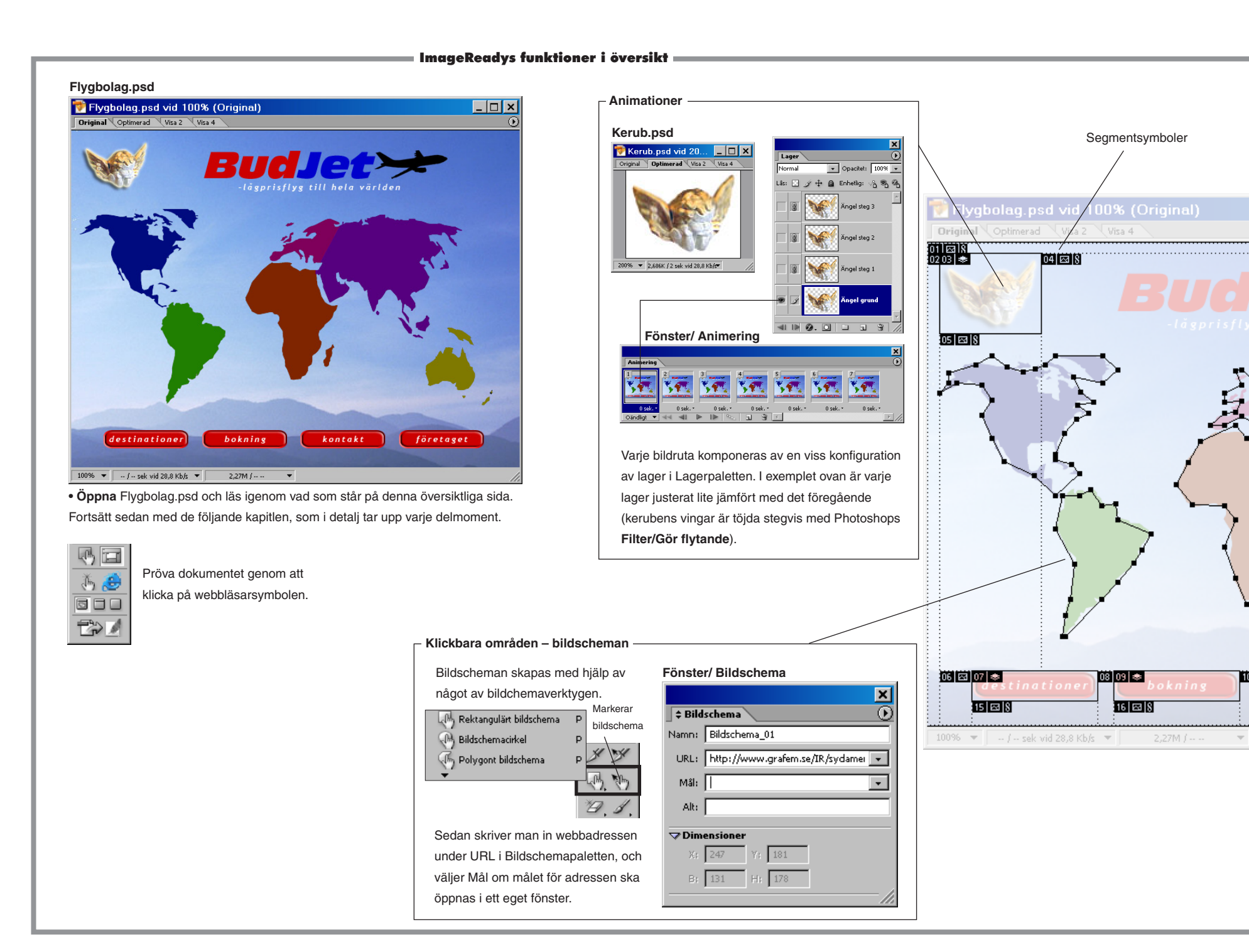

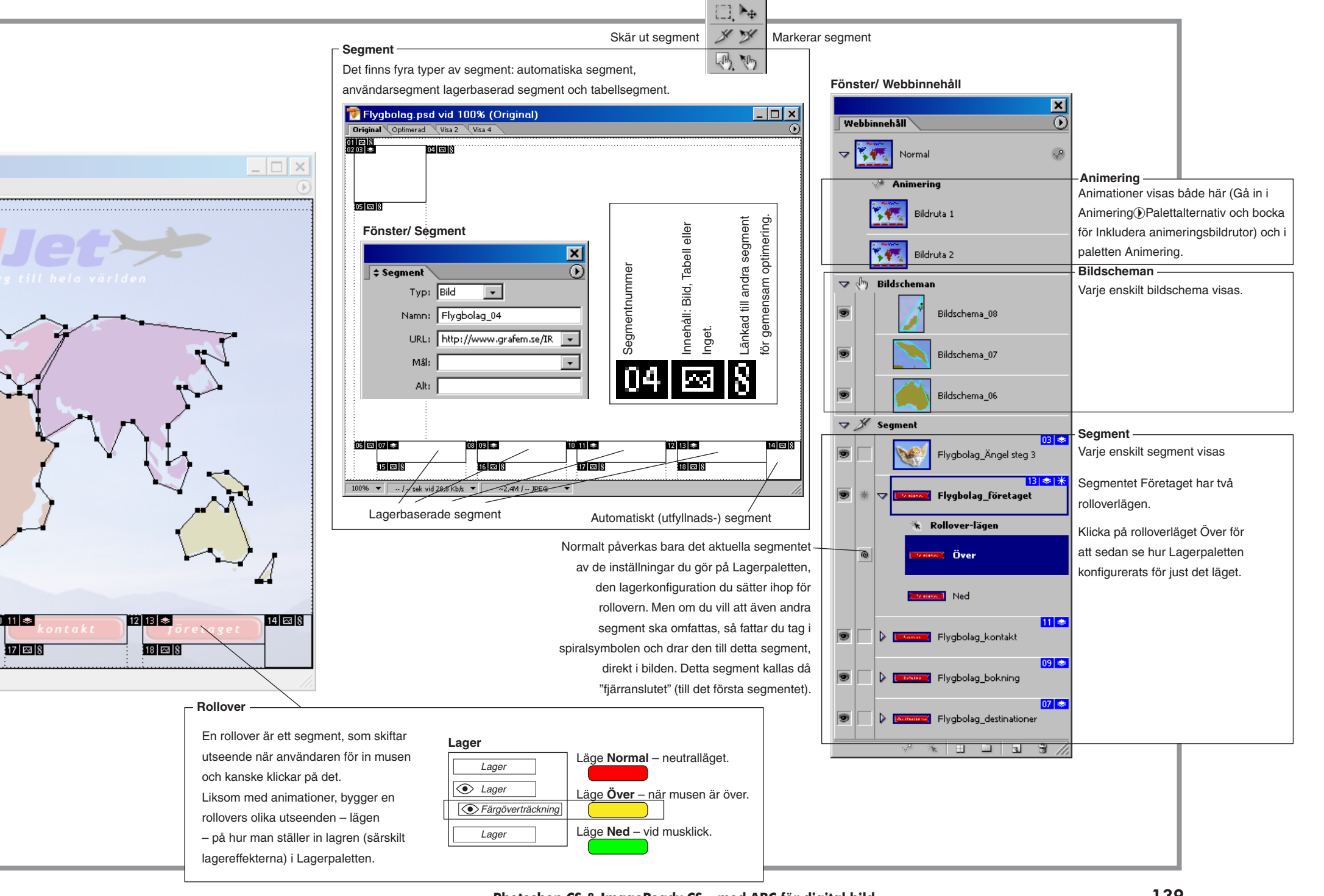

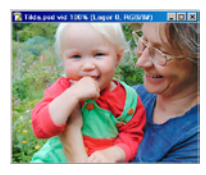

Vill du senare

återställa så hette

ursprunget 'Föregå-

ende inställningar'.

## ImageReady: optimering

Optimering innebär att ge bästa bildkvalitet till minsta filstorlek. Det som avgör valet av format m m, är om bilden har fina detaljer eller rik färgskala. GIF ger avkall på färgerna medan JPEG innebär detaljförlust i processen att krympa filstorleken. PNG är det tredje formatet för webben, men det har inte fått så stor utbredning. Genomskinlighet, som hör till optimering, beskrivs i nästa kapitel.

- Starta ImageReady.
- Gör en viss grundinställning direkt.
- Redigera/Inställningar/Optimering/... välj:
- ✓ Standardoptimering: 'Automarkera GIF eller JPEG'. Klicka OK.
- Detta val gör att lämpligt format väljs direkt: vid få färger eller genomskinliga områden i bilden väljs GIF, annars JPEG.
- Arkiv/Öppna... (Webb/) Tilda.psd.
- Till skillnad från i Photoshop, så har dokumentfönstret fyra flikar: Original, Optimerad, Visa 2 och Visa 4. Dessa bildfönster, vyer, används för att bedöma och välja den slutliga bilden.
- Fönster/✔Optimera.
- Här görs alla inställningar för den slutliga bilden.
- Optimerapaletten, välj:
- ✓ Förinställning: 'JPEG-Hög'.

|                            | ×        |
|----------------------------|----------|
| 🕈 Optimera                 | <u> </u> |
| Förinställning: JPEG-Hög 💌 | Ð        |
| Format: JPEG 🗾             |          |
| <b>⊽Kvalitet</b>           |          |
| Kvalitet: Hög 💽            |          |
| Mängd: 60 💌 🔘              |          |
|                            |          |

 Det är en av standardinställningarna. Den byts mot 'Namnlös' så fort något ändras i paletten. • Klicka på fliken Optimerad i bilden.

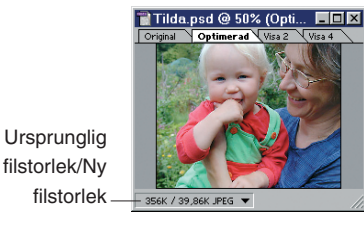

 Så här kommer bilden att se ut när den sparats, med den aktuella optimeringsinställningen.

• Klicka på fliken Visa 4.

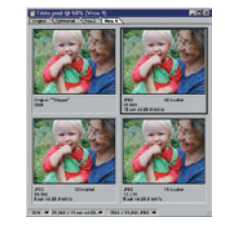

– Här visas vid sidan av originalet den optimerade versionen, samt ytterligare två som vardera är av halverad kvalitet jämfört med den föregående. Vill du vill se ännu mer urkramade alternativ så

- Klicka på vy 4.
- Optimerapaletten DÅterställ fönster.

– Ytterligare halverade versioner presenteras. Mönstret som bildas vid tilltagande komprimering kan man dölja med funktionen för 'Oskärpa' (=Gaussisk oskärpa). Ta tillbaka ursprungsalternativen genom att:

- Klicka på vy 2.
- Optimerapaletten, välj:
- ✓ Förinställning: 'JPEG-Hög' från listan.
- Optimerapaletten ()Återställ fönster.

– Tillvalet 'Progressiv' innebär att bilden stegvis når full upplösning i webbläsaren (GIF:s motsvarighet heter sammanflätning). Kryssrutan 'Optimering' avser en egenskap i JPEG-formatet, som ger lite bättre färgåtergivning och mindre fil. Äldre webbläsare kan inte hantera vare sig progressiv eller optimering.

Den av bildversionerna som man tycker är godtagbar sparar man genom att

- Klicka på vyn.
- Arkiv/Spara optimerad.

– Namnge och spara filen. På detta sätt är det inte risk för att radera originalet, vilket vore synd om man senare ville optimera om bilden med bättre kvalitet. När bildkopian en gång sparats optimerad, uppdateras den varje gång 'Spara optimerad' används.

• Arkiv/Stäng Tilda.psd, utan att spara.

#### **Optimera GIF**

– Hela problematiken kring f\u00e4rgkartor g\u00e4ller datorer som inte kan visa fler \u00e4n 256 f\u00e4rger. F\u00f6r att g\u00f6ra f\u00e4rgskalan vidare vill webbl\u00e4sarna g\u00e4rna blanda fram ett bredare spektrum genom gittring. Men vad \u00e4r gitter? Det \u00e4r ett

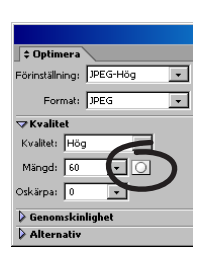

## Optimera efter alfakanal:

Klicka på symbolen för mask i Optimerapaletten, under fliken Kvalitet, så kan bildens eventuella alfakanal laddas in (Tilda.psd har en, kallad Alfa 1). I den varierar svärtan efter hur kraftig komprimering man önskar. Minimal i ansikten, maximal i bakgrund och resten mittemellan (grå partier i alfakanalen). Skjutreglagen styr intervallet som gråtonerna ska komprimera över. Lägg till 'Alla textlager' och 'Alla vektorformlager' för att ge högsta skärpa åt eventuell text och grafik.

Webben och teori

sätt att simulera fler färger än vad som finns i en viss färgkarta. Följ detta enkla svartvita exempel:

- Arkiv/Öppna... (Webb/) Gråskala.psd.
- Klicka på Optimeradfliken i bilden.
- Optimerapaletten, välj:
- ✓ Förinställning: 'GIF 128 inget gitter'. Minska sedan antalet Färger: 8.
- Gråskalan omvandlas till en trappa med åtta steg.
- Fliken Gitter: Metod: 'Diffusion' och dra sedan upp skjutreglaget för gitter till 100%.
- Zooma in, om du behöver.

- Genom att sprida ut de åtta tonerna lyckas programmet nästan återskapa en kontinuerlig övergång. Men det sker till priset av prickighet. Och det är denna som är gittringens ena nackdel. Den andra är den försämrad filkomprimeringen.

- Arkiv/Stäng Gråskala.psd.
- Fönster/√Färgtabell.
- Arkiv/Öppna... (Webb/) Hjarta.psd.
- Klicka på Visa 2-fliken i bilden.

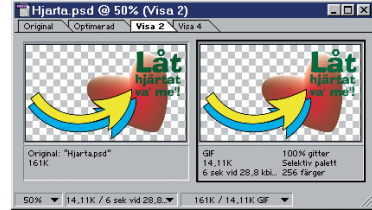

- Optimerapaletten, välj:
- ✓ Förinställning: 'GIF 128 med gitter'.

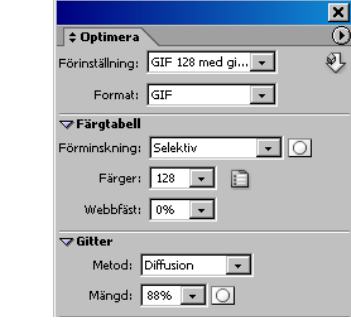

- Selektiv färgtabell är förvalet och det ger bäst kvalitet. I likhet med varianterna Perceptuell och Adaptiv bygger den upp färgtabellen från aktuell bild. 'Selektiv' betonar klarare färger än de två andra.

Gittring kan dels ske i programmet, dels i webbläsaren. Både avsändaren, ImageReady, och mottagaren, t ex Netscape, strävar på 256-färgsbilder och 256-färgsskärmar efter att bredda färgområdet genom gittring. Ibland vill man hindra det, antingen i den ena änden eller i båda.

I Hjarta.psd ska tre av färgerna låsas, och en av dem även webbsäkras (d v s säkras mot gitter).

Den gula och blå ska hålla den flagg-ton de har (pilens gula skulle bli orange som webbfärg). De får gittras obehindrat, men ej sållas bort under själva experimenterandet. Därför ska de låsas.

För texten är det viktigt att den är skarp och lättläst. Gittring hos mottagaren ska undvikas. Exakt vilken grön som används är underordnat. Den gröna ska därför "webb-bytas", alltså ersättas av sin närmsta motsvarighet ur webbkartan.

- Välj Pipetten i Verktyg.
- Webbsäkra en färg:
- Klicka på texten, i den optimerade bilden.
- Den gröna blir markerad i färgtabellen.

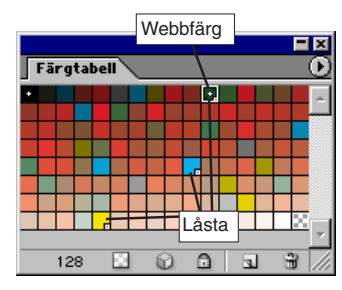

• Klicka på webbsymbolen (en kub) i botten av Färgtabellpaletten.

- En prick i mitten säger att den är webbytt. Texten har fått en ny grön färg. Lås färgerna:

• Klicka på gult i pilen.

• Klicka på hänglåset i Färgtabellpaletten.

 Upprepa detta med den blå. Den gröna låstes i samband med webbytet. Pricken i hörnan visar att färgerna är låsta. Låses upp på samma sätt.

Till sist gäller det att krympa filstorleken. Det finns ingen patentlösning, utan flera olika reglage balanserar varandra och det är till slut en fråga om vad man anser godtagbart. Att minska antalet färger vägs upp av ökad gittring. Man bör hålla färgantalet uppe och gittringen nere, eftersom den senare genom färgspridning ger försämrad komprimering – jämna färgfält komprimerar ju bäst. Pröva även att öka 'Förstörande' (tillåt förlust av färger). Det är något som genom att låta angränsande och färgmässigt lika pixlar anta samma värde förbättrar komprimeringen. Men när man tar i för kraftigt uppstår repighet i bilden.

×  $\odot$ ‡ Optimera ø. Förinställning: [Namnlös] + Format: GIF -⊽ Färgtabell Förminskning: Selektiv • 0 Färger: 128 💌 📄 Webbfäst: 0% 💌 Z Gitte Metod: Diffusion -Mängd: 88% 🖌 🔘 Genomskinlighet Alternativ Sammanflätad Förstörande: 0 🗸 🗸 Använd enhetlig färgtabell 28,8 kbit/s 🗸 Lägg till metadata 🛛 Inställningar...

8.043k

• Arkiv/Förhandsvisa i... (din webbläsare). - Pröva då och då hur bilden ser ut i webbläsaren. Egentligen bör skärmen då vara inställd på 256 färger, för det ger mest upplysning om eventuella brister, men kan vara lite omständligt att utföra (beror på datorn). • Arkiv/Spara, eller stäng bilden.

 $_{\odot}$ 

Fiffig funktion: Dra 'Dropleten' till Skrivbordet. Dra sedan symbolen för en bildfil (eller mapp) på dropleten. ImageReady startas och bilden/erna bearbetas och sparas. Detta är en form av funktionsmakro, och kan även omvandlas till ett sådant.

Gitter: Högre värde ger

"fler" färger, d v s jämnare övergångar, men större fil.

Högre värde reducerar färgvariationen, förbättrar komprimeringen (angränsande pixlar på rad med likartad färg får dela samma färgvärde).

#### Kom ihåg:

Låst färg sållas ej bort eller gittras av avsändaren (Image-Ready). Webbsäker färg gittras ei av mottagaren, webbläsaren (Netscape/Explorer)

PS. I mappen (Webb/) Indexfarg finns fler bilder som du kan använda som övningar i detta moment. DS

141

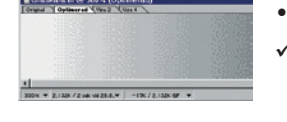

Jämförelse av slut-

Index-fin (14k).psd

är en skärmdump av

bilden från Explorer

256-färgsskärm, med

resultat:

tiva variant syns i Index-grov (7k).psd.

256 färger 🔞 🖻 🖬 🌶

bästa optimeringsinställningar (som kan ses i Arkiv/Dokumentinformation.) Motsvarande primi-

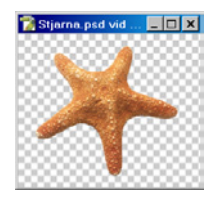

## ImageReady: genomskinlighet

När bilder ska placeras på webben vill man ofta kunna använda den genomskinlighet som man är van vid från Photoshop. Tyvärr tillåter de vanligaste bildformaten detta bara i begränsad omfattning. Äkta tonande genomskinlighet (256 nivåer) mot webbsidan klaras bara av PNG-24, ett format som tråkigt nog i praktiken inte stöds av webbläsarna. Ej tonande genomskinlighet (1 nivå) klarar GIF och PNG-8. Därutöver kan förstås alla bilder med genomskinlighet läggas på en rektangulär platta av samma färg som webbsidans bakgrund, bilden flyter då in utan skarvar. Detta kallas att använda mask.

#### Översikt

#### Opacitet

100% opacitet (täckande) = 0% transparens (genomskinlighet) Photoshop styr ett lagers genomskinlighet med hjälp av en opacitetskanal. Det är en kanal som inte direkt syns för användaren. Men man kan härma opacitetskanalen genom att lägga till en lagermask till ett lager. Då visas opaciteten som en gråskalebild, när man målar i lagermasken. Om webben ska återge tonande skuggor måste bildformatet kunna hantera opacitet. GIF och PNG kan båda det, i olika grad. JPEG inte det inte alls.

| Genomskinlighet: | Mask | 1-nivå | 256-nivåer |
|------------------|------|--------|------------|
| JPEG             | Ja   | Nej    | Nej        |
| GIF, PNG-8       | Ja   | Ja     | Nej        |
| PNG-24           | Ja   | Ja     | Ja         |

**Mask** innebär att bilden helt enkelt läggs på en rektangulär platta av samma färg som (den enfärgade) webbsidan. Genomskinliga partier fylls med maskens färg. Bilden flyter skarvlöst in i webbsidan, utom, uppenbarligen inte, mot mösterbakgrunder.

1-nivå innebär äkta genomskinlighet, mot mönster etc. Metoden går ut på att avdela en av bildens färger (normalt väljer och låser Photoshop en 'opacitetsfärg') till en opacitetskanal (1-nivå), vilket både GIF och PNG-8 hanterar. Men inga mjuka övergångar är möjliga.

Ett särskilt problem är den kant- eller haloeffekt som ofta uppstår. Övningen på nästa sida visar vilka åtgärder man

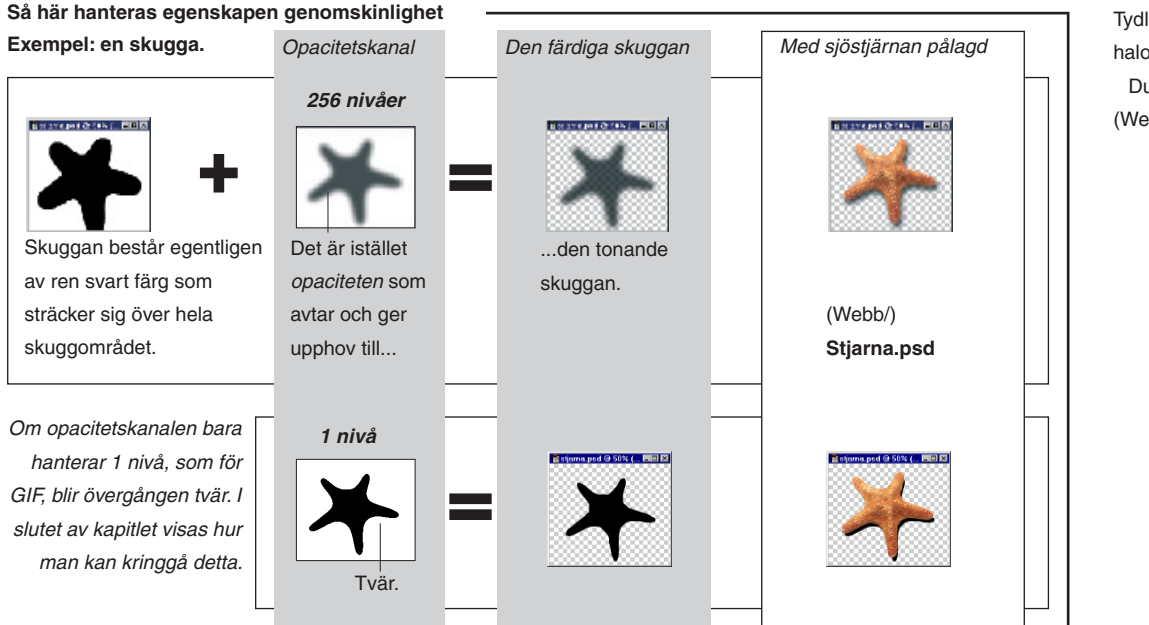

Jämför själv -

kan vidta för att motverka denna.

**256-nivåers** genomskinlighet innebär att en bild helt fritt kan tona in eller ut mot underliggande yta. Endast PNG-24 klarar denna "alfa-genomskinlighet". Tyvärr har webbläsarna inte helt tagit fasta på detta, för det krävs särskilda insticksprogram för att det ska fungera. **Opacitet-stjarna.psd** ger samma bildresultat som **Stjarna.psd**, men visar hur Photoshop egentligen hanterar opacitet. I **Opacitet-stjarna.psd** har en lagermask tydliggjort opacitetskanalen.

Genom att ställa in Infopaletten Palettalternativ...

Andra färgvärdet, Läge: 'Opacitet' kan man avläsa opaciteten i skuggan (och lägg märke till att RGB-värdena överallt är 0-0-0, svart). Tydligt exempel på haloeffekten: Dubbelklicka på (Webb/) **Halo.html**.

#### Att överföra genomskinlighet till webben

 Läs översikten till vänster samtidigt som du gör övningen, för det underlättar förståelsen.

• Arkiv/Öppna... (Webb/) Stjarna.psd.

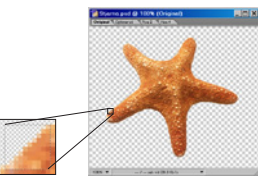

- Markera/Läs in markering... 'Kant under luppen'.
- Zooma in (1.600%) den lilla markeringen som ligger i sjöstjärnans nedre vänstra arm, så att övergången mellan objekt och bakgrund syns ordentligt (markeringen används bara för att peka i bilden).

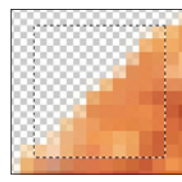

- Kantutjämning uppstår längs gränser av markeringar, skapade exempelvis med Trollstaven (kryssa för 'Kantutjämning' i Alternativfältet).
- Titta noga, och lägg märke till att <u>kant</u>pixlarna är delvis genomskinliga. Detta kallas "kantutjämning", därför att det medför att en eventuell skarv döljs när objektet flyttas och läggs på ett annat.
- Dokumentfönstret: klicka på flik Optimerad.
- Fönster/√Optimera.
- Optimerapaletten, välj:
- ✓ Välj 'GIF' (vilken spelar inte någon roll).
- Klicka på fliken Optimerad i dokumentet.
- Optimerapaletten Genomskinlighet.
- Du ska pröva att göra de fyra (+en) kombinationer som går att ställa in med kryssrutan 'Genomskinlighet'

| <br>🖙 Genomskinlighet                                         |         |                                                                             |
|---------------------------------------------------------------|---------|-----------------------------------------------------------------------------|
| Genomskinlighet Mask:<br>Gitter: Inget git •<br>Mängd: 100% • | Ingen 💌 | ,<br>för att se vad det får för effekter och<br>vilken användbarhet de har. |

|       | <br> | 1000 |
|-------|------|------|
|       |      |      |
|       |      |      |
|       |      |      |
|       |      |      |
|       | _    |      |
|       |      |      |
|       |      |      |
|       |      |      |
|       |      | _    |
|       |      |      |
|       |      |      |
|       |      |      |
|       |      |      |
|       |      |      |
|       |      |      |
|       |      |      |
|       |      |      |
| 1 100 |      |      |

- *Kombination 1:* Avkryssa Genomskinlighet: Mask: 'Ingen' (ordet ska stå i rutan, annars är det kanske vit 'Bakgrundsfärg' som är aktiv).
- Objektet placeras på en vit platta och tonande, genomskinliga partier förenas med det vita. Fungerar på en webbsida som har just vit bakgrund.

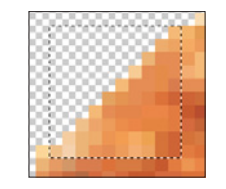

- *Kombination 2:* Kryssa för Genomskinlighet, Mask: 'Ingen'.
- Alla kantpixlar upp till halvgenomskinliga klipps bort.
   Därmed elimineras i huvudsak att underliggande lagers färger som brukar utgöra själva kant- eller haloeffekten.

Detta är standardvalet för GIF-bilder med genomskinlighet. Objektet blir frilagt, ingen halo men med hårda kanter. Passar för alla bilder som ska flyta in i en webbsida vars bakgrund är mönstrad.

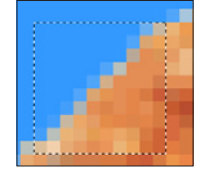

• *Kombination 3:* Avkryssa Genomskinlighet, Mask: (välj någon klarblå färg ur kartan).

– Objektet förenas med masken och genomskinliga pixlar blandas till rätt kulör. Kanterna blir mjuka, och bildytan rektangulär. Passar alla bilder med tonande skuggor och liknande som ej tål att klippas. Man måste i det här fallet veta webbsidans bakgrundsfärg för att bilden ska flyta in.

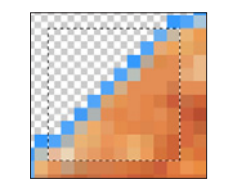

- *Kombination 4:* Kryssa för Genomskinlighet och välj Mask: (samma färg som förra).
- Ger en kant och kan bara användas i specialfall.
   Formatet JPEG, då? JPEG kan enbart tillämpa Mask, ej äkta genomskinlighet. JPEG-formatet i sig självt har inte egenskapen genomskinlighet.

#### Gittrad tonande genomskinlighet

- Det går att simulera <u>tonande</u> transparens genom gittring:
- Lagerpaletten: visa lager Skugga (klicka Ögat).
- Skuggan har tvära kanter, eftersom GIF i princip bara
- hanterar tvär kanter längs konturer.
- *Kombination 5:* Kryssa för Genomskinlighet och välj Mask: Ingen.

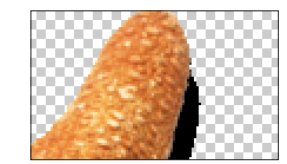

• Gitter: "Diffusionsgitter".

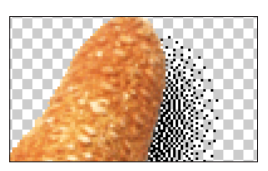

 Det här ger en "tonande" skugga mot valfri bakgrundsfärg på webbsidan.

63

För PNG-8 gäller samma saker för GIF. För PNG-24 finns en viktig skillnad: det är det enda formatet som tillåter tonande genomskinlighet (alfagenomskinlighet; en alfakanal håller reda på graden av genomskinlighet). Se faktarutan.

Photoshop CS & ImageReady CS - med ABC för digital bild

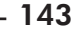

Tonande skugga återges

inte (svart eller inget alls).

Gitter: Diffusion 👻

Tonande skugga återges med

Mängd: 100% 👻

hjälp av diffusionsgitter.

Mask:

Ingen 👻

▽ Genomskinlighet

🔽 Genomskinlighet

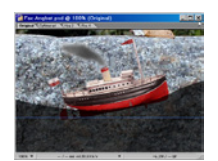

## ImageReady: animation

En animation i ImageReady baserar sig på lager. Det liknar en teater, där lagren innehåller skådespelarna och bildrutorna är scenen. När man spelar upp serien av bildrutor får man själva föreställningen. På detta uppslag beskrivs animation i översikt. På nästa finns övningen. Börja med att sätta dig in i vad som står i översikten och fortsätt sedan med själva övningen.

Dokumentfönstret

#### 📷 Angbat.psd @ 66,67% (Original) \_ 🗆 🗙 Webb/Animationer/Bat/Gung.psd Original Optimerad Visa 2 Visa 4 66,67% 🔻 -- / -- sek vid 28,8 Kb/s De olika bildrutorna i visas upp i

dokumentfönstret allteftersom man

klickar på dem i Animeringpaletten.

Redigering av en bildruta: (markera först en bildruta) flytta, ändra opacitet, lägga till lagereffekter påverkar bara markerad bildruta. Att ändra färg och form i lagrets objekt gör att alla

Animeringpaletten

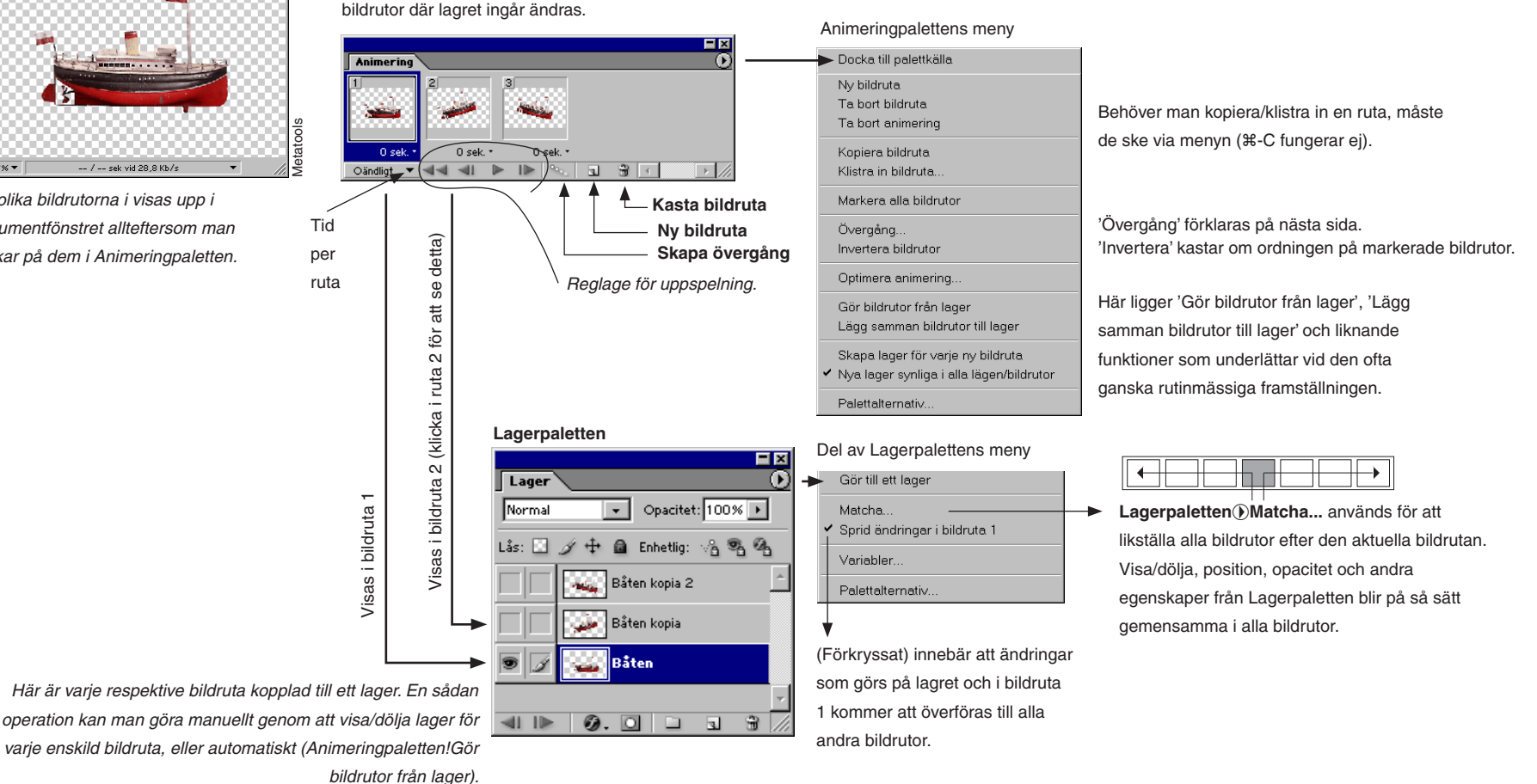
Övergång är ett sätt att generera nya bildrutor för position (rörelse), opacitet (tonande) eller effekter (tonande skuggor etc). Utgångspunkt är en ensam bildruta eller en serie av bildrutor.

Webb/Animationer/

En övergång utgår alltid från ett och samma lager. I exemplen här handlar det om en övergång i position och i genomskinlighet.

Tillvägagångssätt: först markerar man en eller flera bildrutor. Markerar man en enda används sedan föregående eller nästkommande bildruta som slutruta, mot vilken de nya bildrutorna med det förflyttade objektet jämförs och skjuts in. Markerar man ett intervall (klicka på första och skift-klicka sista bildrutan) raderas och ersätts gamla positioner.

Skift- eller #-klicka för att markera vilka rutor som ska ingå i övergången. Animeringpaletten Bat/Vaggung.psd **-** × Θ Animering Utgångspunkt Två bildrutor med olika placering av lagrets objekt. O sek h 0 sek. Oändligt 🔻 📢 🗐 I≥ ° I 3 

Övergångar

Animeringpaletten DÖvergång... Parametrar: 'Position'.

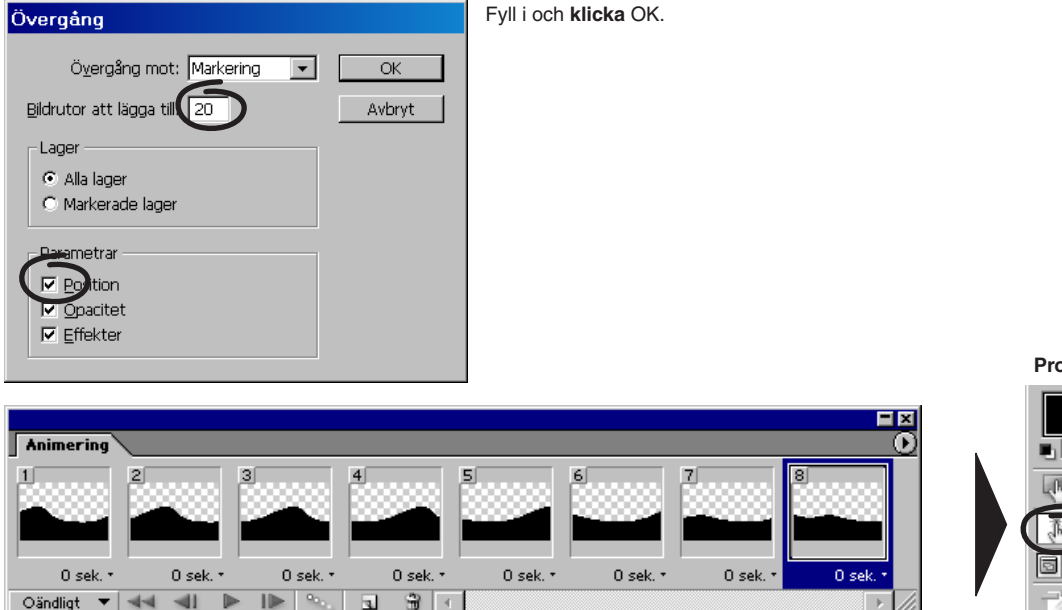

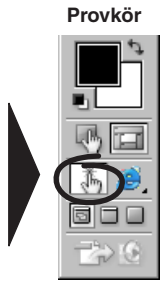

Resultat: 6 nya rutor med objektets rörelse ligger inskjutna mellan originalrutorna.

Gör en tonande övergång:

Sätt sista bildrutans opacitet till 0% på Lagerpaletten. Markera sedan alla bildrutor...

... gå in Övergång och kryssa för Opacitet i stället för Position. Klicka OK.

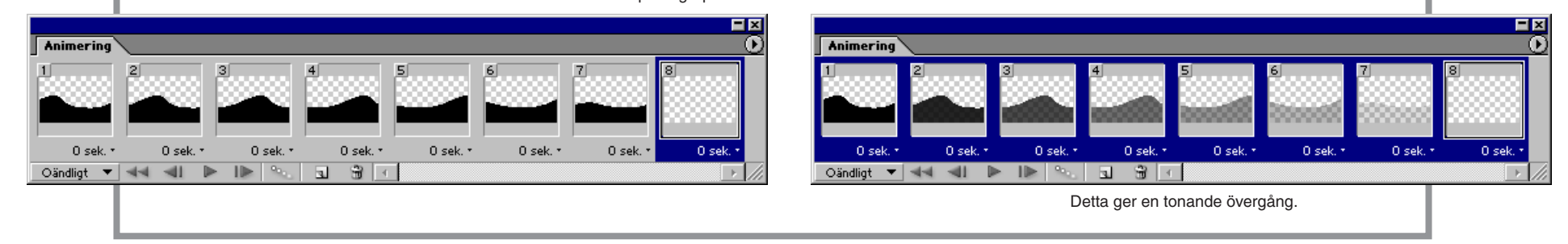

## Gör en animerad ångbåtsfärd

 Här börjar själva övningen. Följ instruktionerna och gör återblickar på det föregående, översiktliga uppslaget då du behöver det.

- Arkiv/Öppna... (Webb/Animationer/Bat/) Angbat.psd, Vag.psd och Rannsten.psd.
- Börja med att göra vågorna.
- Välj **Flyttverktyget** i Verktyg och **dra** lagret i Vag.psd över till bilden Angbat.psd.
- Stäng bilden Vag.psd.
- Fönster/√Lager.

Lager

Normal

Lås: 🔲

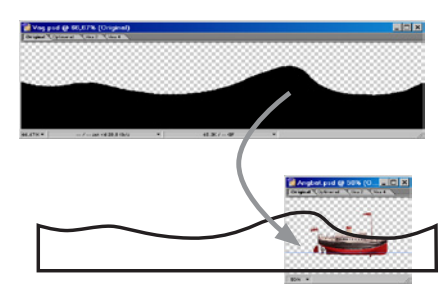

▼ Opacitet: 100% ▶

🔒 Enhetlig: 🖓 🗞 🖓

**-** X

| – Animeringpaletten | visar ( | en bildruta. | Gör en kopia: |
|---------------------|---------|--------------|---------------|
|---------------------|---------|--------------|---------------|

• Animeringpaletten ()Ny bildruta.

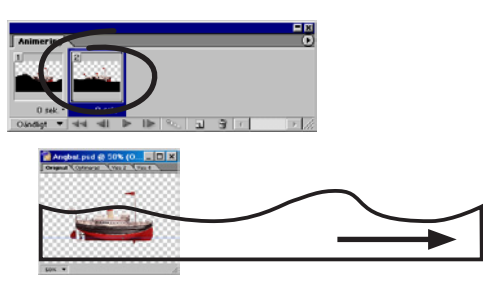

 Med bildruta 2 markerad, dra lagret Våg så långt åt höger som möjligt. Håll ner Skifttangenten under tiden, så rör det sig helt vågrätt.

# Markera nu istället bildruta 1, och skiftdra vågen så långt åt vänster i dokumentfönstret som möjligt.

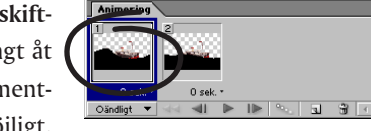

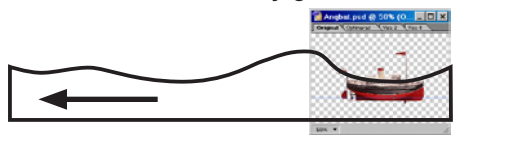

## Gör ett antal övergångar

- Ett antal (14) nya bildrutor ska nu skapas och i dessa kommer vågbilden att förskjutas lite från ruta till ruta, med start i ruta 1 och slut i ruta 2.
- Animeringpaletten Markera alla bildrutor.
- Animeringpaletten ()Övergång... välj:
- ✓ Övergång mot: Markering.
- ✓ Bildrutor att lägga till: 14.
- ✓ Lager: 'Markerat lager'.
- ✓ Kryssa för parametern 'Position'.
- ✓ Klicka OK.

= ×

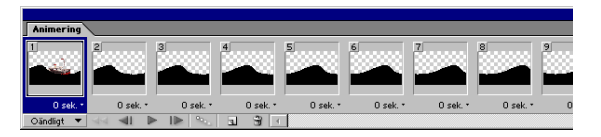

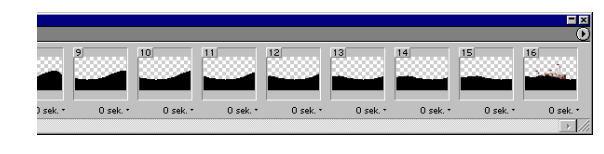

# Lagerpaletten

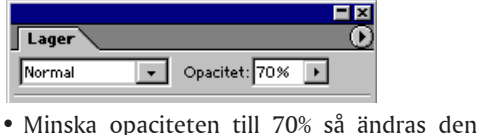

 Minska opaciteten till 70% så ändras den över alla bildrutor som är markerade.

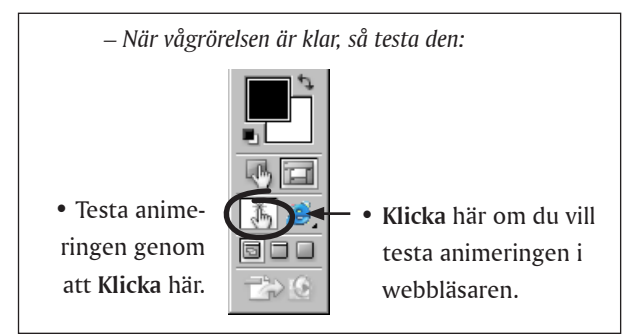

- Om den f\u00e4rdiga animationen g\u00e4r l\u00e4ngsamt p\u00e4 din dator, g\u00f5r s\u00e4 h\u00e4r:
- Bild/Bildstorlek...
- Procent: 50%. Klicka OK.
- Det piggar upp.

 Du kan se att lagret Vågen ligger ovanpå lagret Båten.
 Det är viktigt att du vet att lagrets klippta yta finns med utanför den synliga bildytan, och att det bara är dolt.
 Det ska nämligen användas.

₄ l≥ 1 Ø. O 🗅 🖬 🗑 //

'ågen

Båten

• Fönster/ / Animering.

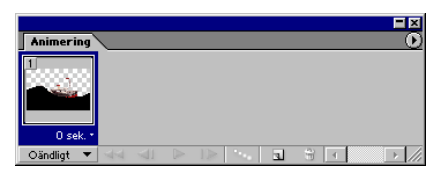

## Animera båten

– Att göra vågen var inte svårt, eftersom alla mellanliggande rutor kunde genereras automatiskt. När båten ska få gung, måste man skapa individuella bildrutor. Det gör man med hjälp av 15 kopior av båtlagret. Duplicera alltså båtlagret, så att det slutligen finns totalt 16 båtar.

0 sek.

• Lagerpaletten () **-** × Duplicera lager... ▼ Opacitet: 100% ▶ 🕂 🖻 Enhetlig: 🖓 🗞 🚱 (det sista lagert ska heta Båten kopia 15). 🏭 Båten kopia 15 - För att rörelsen ska bli riktig måste 🕁 Båten kopia 14 man para ihop varje bildruta med de 🏭 Båten kopia 13 lager som ska visas. Gör alltså en bild-🕁 Båten kopia 12 ruta i Animeringpaletten i taget aktiv 🏭 Båten kopia 11 och se sedan till ett enda båtlager visas 🏭 Båten kopia 10 för just den rutan. 🕁 Båten kopia 9 🏭 Båten kopia 8 🕁 Båten kopia 🥧 Båten ko<del>pia</del> 👪 Båten kopia S 🕁 Båten kopia 4 🕁 Båten kopia 3 🕁 Båten kopia 2 🕁 Båten kopia 🎿 Båten 4] 🕪 Bildruta 6 🧭 . 🖸 💷 🕤

199

lager aktivt).

 Varje bildruta ska paras ihop med ett båtlager, dessutom ska båten på

detta lager vridas och flyttas (**H**-T) så

att den passar in på vågen (om båten inte vrider sig har du förmodligen fel

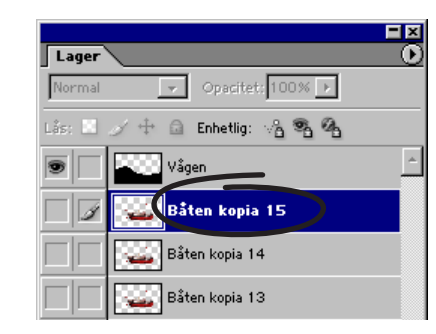

När detta moment är klart, så vrids och flyttas båtarna efter varje rutas vågrörelse.

- Animeringpaletten, Klicka på bildruta 1.
- Lagerpaletten: Visa lager Båten (Klicka på ögat).
- Matcha nu så att ett båtlager per bildruta visas, som i figuren.

## Vrid båtarna

- Gör nu första bildrutan aktiv och gör motsvarande båtlager aktivt (lätt att missa!).
- Redigera/Omforma fritt (eller #-T), flytta och vrid in båten så att den ligger på vågen.
- Upprepa detta i varje bildruta.
- Provkör sedan animationen.

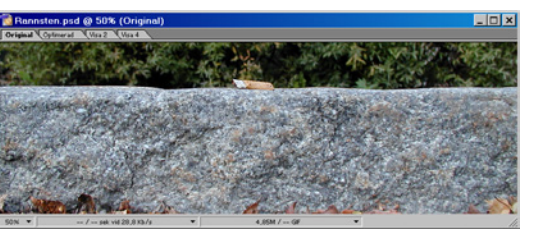

## Lägg till rännstenen

– Rännstenen las in i bilden och fick rörelse på samma vis som vågen tidigare i övningen. I korthet: dra över rännstensbilden till båtbilden. Lägg det nya lagret underst bland lager i Lagerpaletten. I bildruta 1 har rännstenen förskjutits åt vänster, i bildruta 16 åt höger. Däremellan skapades 14 övergångar. Om det visar sig att allt flyter baklänges vid testningen, så:

- Animeringpaletten Markera alla rutor.
- Animeringpaletten DInvertera bildrutor.
- Detta kastar om ordningen på rutorna.

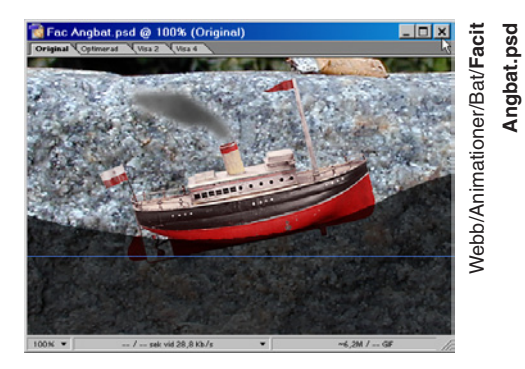

# Röken från skorstenen

– Röken som bolmar ut åstadkom jag på detta sätt: Två nya lager las till i Lagerpaletten. I dessa skapades ett rökmoln i vardera. Dessa fick sedan turas om att visas i bildrutorna. Rökmoln: gör en markering efter rökens form, ludda till den (Markering/Ludd... 5). På det markerade området använde jag filtret Moln (Filter/Återgivning/Moln), vilket gav en skaplig rök.

Röklagert duplicerades och anpassades från bildruta till bildruta på samma sätt som båten tidigare.

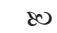

visas.

Två rökpuffar turas om att

Snurrande klot

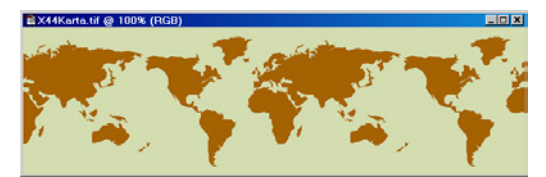

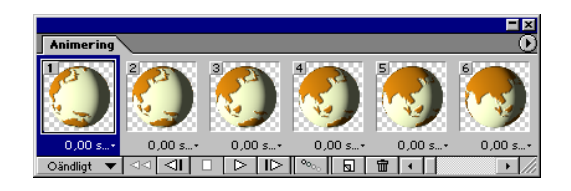

OBS! Den här övningen fungerar inte med den engelska versionen av programmet.

Här är stegen för att göra ett snurrande jordklot av en världskarta, med hjälp av några färdiggjorda funktionsmakron:

#### Börja i Photoshop:

• Öppna (Web/Animationer/Klot/) Karta.psd.

• Funktionsmakropaletten DLäs in makron... 'Snurra min

jord' (i samma mapp som bilderna). Klicka OK.

Se till att Funktionsmakron visas i knappläge (bockas för på palettens meny). De fyra makron som ligger i botten av paletten används för att skapa de lager, som sedan ger bildrutorna:

• Klicka på 36 kartbilder, låt processen ta sin tid (bilden blir 18 MB, men krymps av nästa makro).

• Klicka på 36 urklippta klot, som klipper ut runda kartbilder.

Se till att markeringen gäller klotet och inte omgivningen, annars Skift-%-I så vänds den.

|               | Stil: Standard OK                                                                                                    |
|---------------|----------------------------------------------------------------------------------------------------|
|               | Spara. Telbor Avbry                                                                                                    |
|               | - Ljustyp: Strålkastare                                                                                                    |
|               | IF På                                                                                                    |
|               | IntensitetNegativ 13 Full                                                                                                    |
|               | Fokus: Smal 96 Bred                                                                                                    |
|               | Egenskaper.                                                                                                    |
| 1 1 1 1 1 1 1 | Glans: Matt 0 Skinande                                                                                                    |
|               | Material: Plast 69 Metall                                                                                                    |
|               | Exponer Under 50 Över                                                                                                    |
| -             | Omerani Negativ 8 Positiv                                                                                                    |
|               | Unigwing the second second sec |
|               | Strukturkanal:  Rod                                                                                                    |
|               | ☐ Vit för höjd                                                                                                    |

|        | Stil: Standard OK<br>Spara Tis bort Avbryt   |
|--------|----------------------------------------------|
| Cirka: | Ljustyp: Strålkastare                        |
| 13     | IntensitetNegativ 13 Full                    |
| 96     | Fokus: Smal 96 Bred                          |
| 0      | Egenskaper:<br>Glans: <u>Matt 0 Skinande</u> |
| 69     | Material: Plast 69 Metall                    |
| 50     | Exponer.Under 50 Över                        |
| 8      | Omgivnir, <mark>Negativ 8 Positiv</mark>     |
| "Röd"  | Strukturkanal: Röd                           |
| 40     | Höjd: Plan 41 Bergig                         |

 Klicka på 36 "Sfär" (2 ggr), som kör filtret sfär två gånger per lager.

Innan du kör det sista makrot, ställ in den ljussättning du vill ha i **Filter/Återgivning/Ljuseffekter**. **Klicka** sedan OK, men **Redigera/Ångra** direkt! Inställningarna kvarstår ju, och blir de som makrot använder.

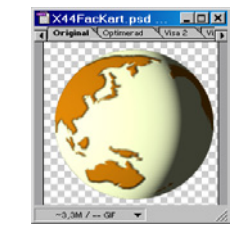

• Klicka på 36 Ljuseffekter.

Spar sedan filen som Karta.psd.

Fortsätt i ImageReady, och öppna Karta.psd.

- Animeringpaletten ) Gör bildrutor från lager.
- Optimerapaletten: välj GIF-format. Testkör animationen:
- Arkiv/Förhandsvisa i... (din webbläsare). Snurrar hon åt fel håll? Lätt fixat:
- Animeringpaletten Invertera bildrutor.
- Provkör igen.

Animationen vinner på att förminskas. Pröva halveringar (**Bild/Storlek...** 50%). Ner till 12,5% var den godkänd, tycker jag. Då hade den dessutom hunnit krympa till 13 Kb.

#### En leranimation -

 Jag måste delge dig, kära läsare, min förtjusning över en ny erfarenhet: att göra animation i lera. Det är

verkligen roligt! Så här gick det till: studion bestod av en piedestal med en svart scen – det råkade bli en koncepthållare – och en digital stillbildskamera (ej i bild). En stunds knådande och pillande i modellera gav mig min skådis. Sen var det bara att filma: nypa–knäppa– vrida–knäppa–dra–knäppa ...61 gånger. Resultatet lät inte vänta på sig, så fort bil-

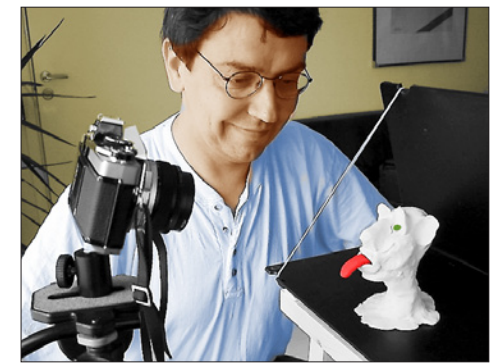

Regissören instruerar skådespelaren.

derna tankats över till datorn var det en barnlek att foga samman dem i ImageReady (**Arkiv/Importera/Mappar som bildrutor...**). Men först gjorde jag en gruppkörning med ett makro bestående av ett par filter (Median och Oskarp mask) och samtidigt lite upplättning (Nivåer), så att lerfigurens skavanker neutraliserades. Även en del manuell retusch blev nödvändig eftersom jag slarvat lite

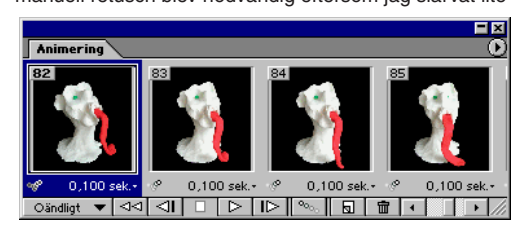

med bakgrundens svärta. För att sedan själva scenen skulle bli mer naturlig förlängde jag sekvensen genom en dubblering och spegelvände den nya hälften, så att det blev en pendlande rörelse (122 rutor). Hela proceduren tog en eller ett par timmar, varav filmandet tjugo minuter – och jag hade ju jättekul! Så nu kan datoranimatörerna kan dra något gammalt över sig, inte sant? Med sina myror, mammutar och annat krafs, menar jag!

• Dubbelklicka på Gubbe.html i mappen Web/Animationer/Gubbe.

- Då sätter den igång i din nätläsare. Rätt knasig, va?

148 —

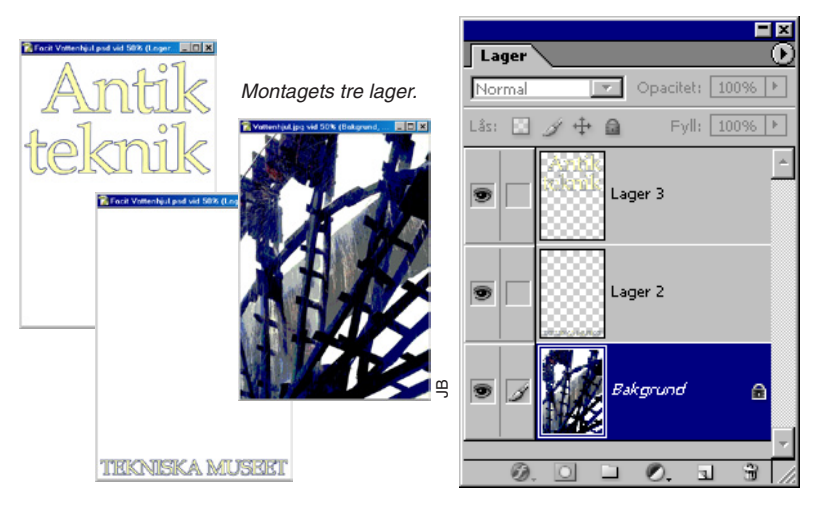

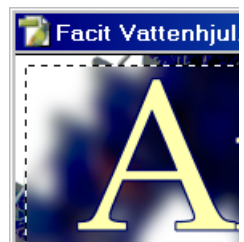

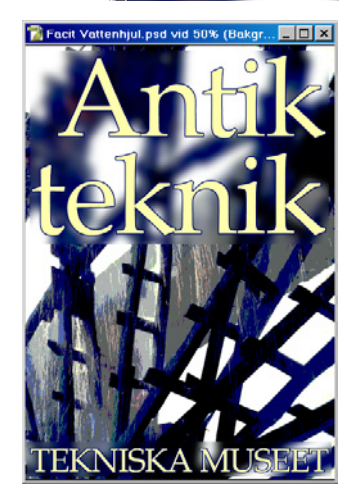

• Öppna Vattenhjul.jpg. Hämta texterna (eller skriv in egna) via Arkiv/Montera... Vattenhjul Text 1.ai och Vattenhjul Text 2.ai. Dra upp dem, var för sig, i storlek och lägg på plats i bilden.

Vattenhjul-bilden är inte vacker, men blir som ny om man använder:

• Bild/Justeringar/Färgreduktion...; 4 nivåer. Plocka sedan med Pipetten ut en mörkblå kulör ur bilden.

• Fyll texterna med den (texterna markeras enkelt med Markera/Läs in markering... Kanal: (Namn) Genomskinlighet).

 Gör blått till gult, med andra ord komplementfärgen (Bild/Justeringar/Invertera). Jag passade på att lägga en blå 2 pixlars bred kontur längs texten:

• Redigera/Ramlinje... 2, "Utanför", eller via Lager/Lagerstil/Ramlinje...

• Välj även 'Differens' för båda lagren, vilket görs från Lagerpalettens lista över olika blandningslägen.

• En suddig platta i Bakgrundslagret, bilden, som framhäver de båda skarpa texterna, har framställts med hjälp av det rektangulära markeringsverktyget följt av Filter/Oskärpa/ Gaussisk oskärpa... 10 pixlar.

#### Skapa färgfält —

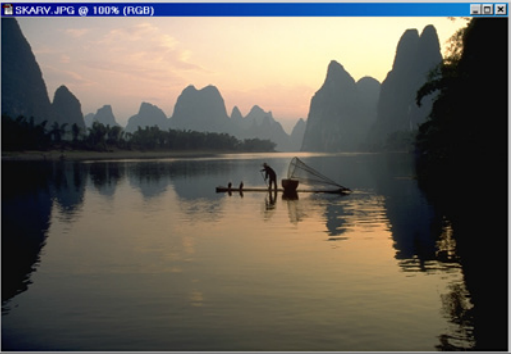

Bokens enklaste övning:

• Filläsaren... Skarv.psd. Använd Bild/Justeringar/ Färgreduktion... 4 nivåer.

Jag tyckte det var intressant att se hur bilden ändrade karaktär från stillsamt fiskafänge (med hjälp av dresserade dykande skarvar, de syns i fören, framför mannen), till ett landskap i någon dramatisk övergångsform. Minskar man till 2 nivåer blir effekten rent explosiv.

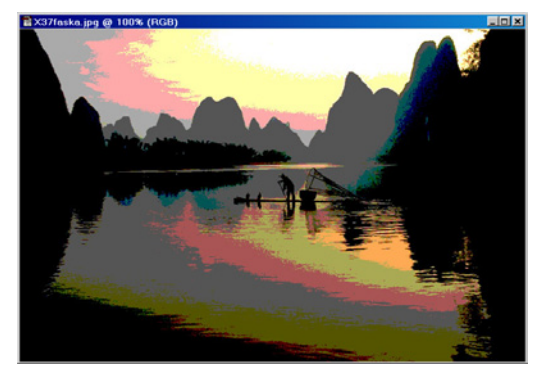

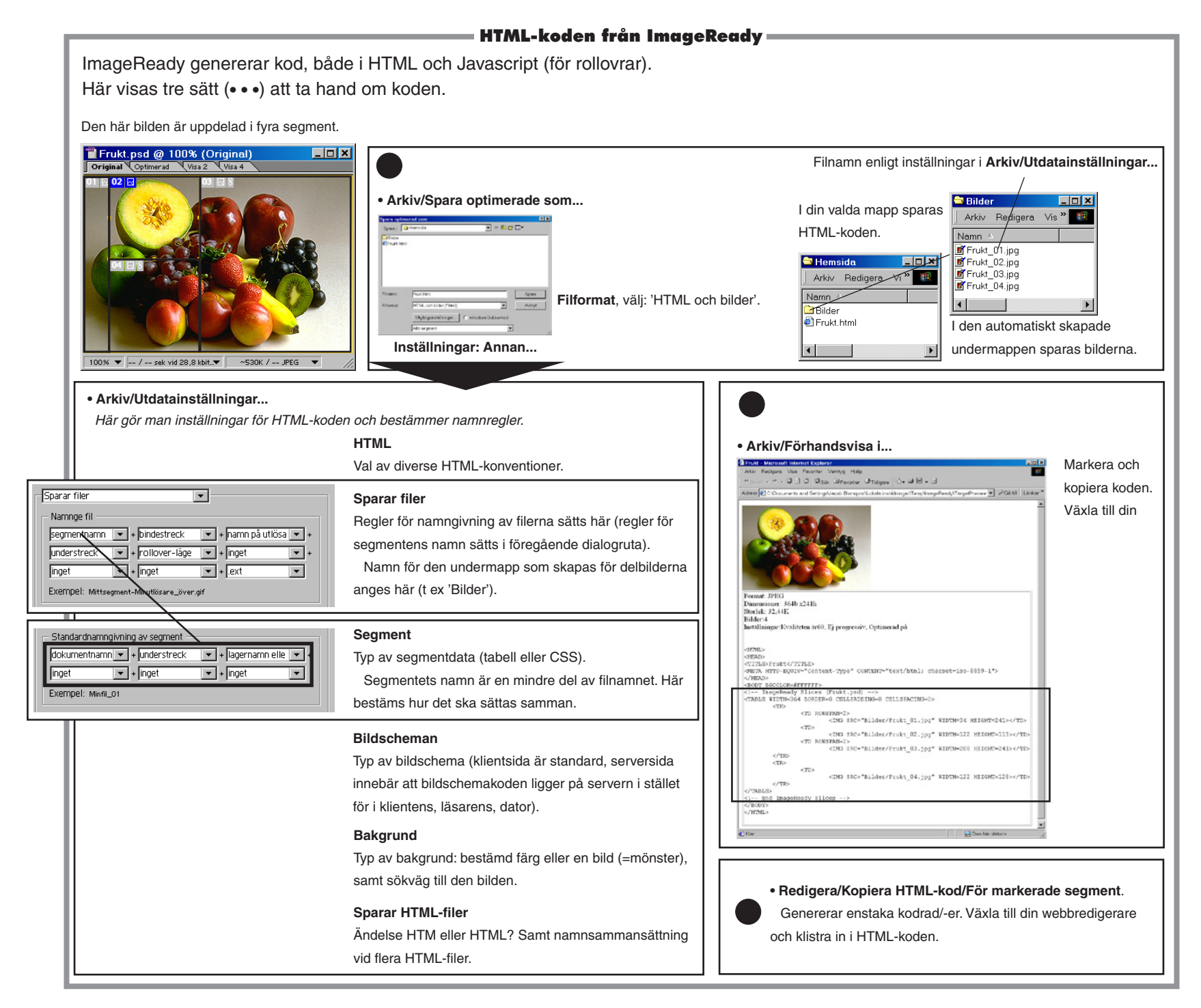

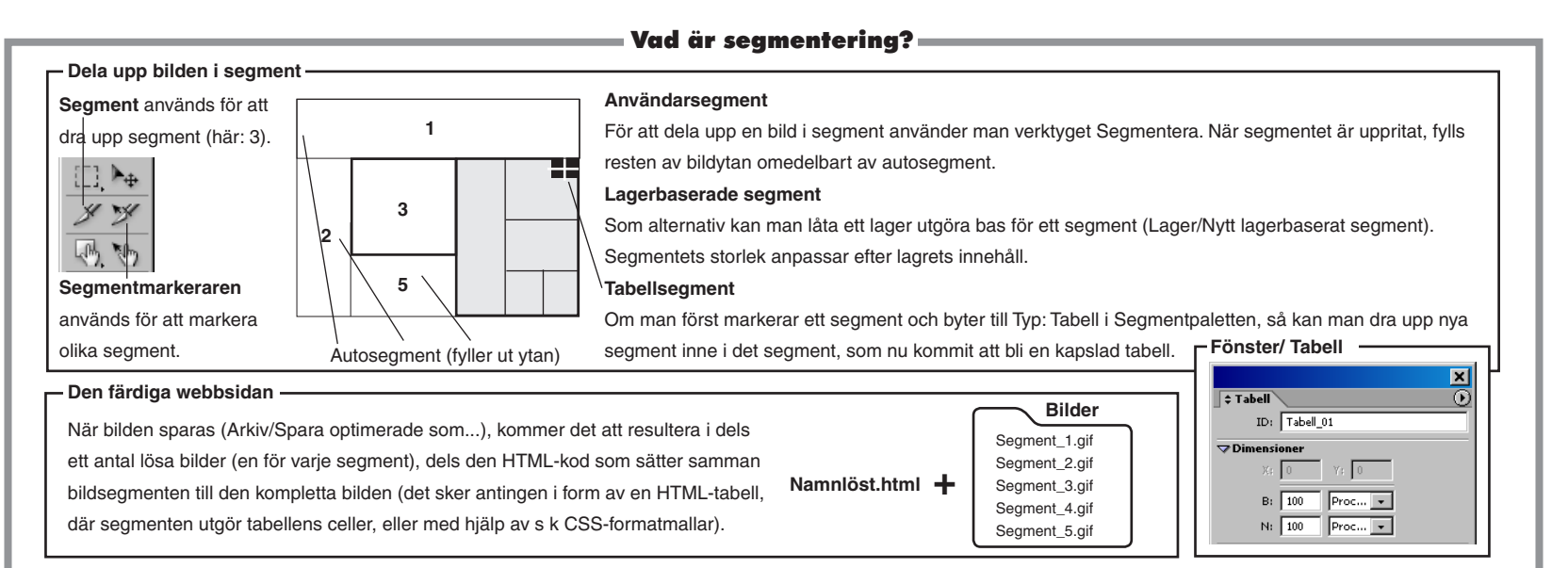

#### – Varför delar man upp bilden i segment? –

...för att knyta en viss

av bildscheman.

kapitlen.

del av bilden till en webblänk.

segment och skriver in länkadressen i

Segmentpaletten. När användaren rör

finger, och det går att klicka. Ett annat

Båda sätten visas i de kommande

sig över segmentet med musen visas ett

sätt att åstadkomma länkar är med hjälp

I så fall markerar man aktuellt

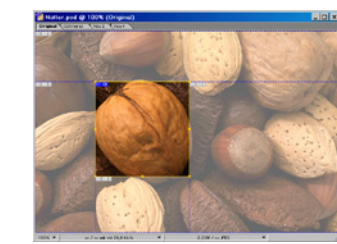

...för att optimeringen ska kunna anpassas till bildinnehållet. En orsak till segmentering kan vara att man vill anpassa optimeringen för olika delar av en bild. Man kan skapa segment för färgmässigt jämna partier och tillämpa GIF, och sedan motsvarande för ojämna, med JPEG, vilket sammantaget ger

#### Fönster/ Segment

minsta filtstorlek och därmed snabbaste nedladdning.

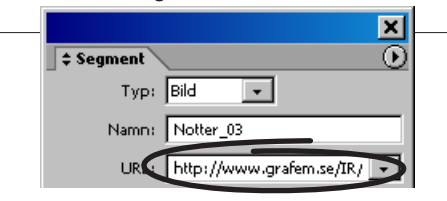

...för att förtydliga länken med hjälp av en alternativbild, som visas när användaren för musen över segmentet (det kallas för en rollover). En mushändelse, exempelvis klickning, kan man koppla till en kombination av visade/dolda lager. Ett mer raffinerat sätt att åstadkomma rollovrar är med hjälp av lagereffekter, som på ett enkelt sätt kan härma t ex knappars utseenden med skuggor och relief.

### Rollovrar

En rollover är ett segment som visar en alternativ bild när användarens mus rör sig över den (eller klickar). I paletten Webbinnehåll finner du rubriken Segment, själva segmentet Notter\_03 och dess rolloverläge Över (skapat via Webbinnehåll) Nytt rolloverläge). Bildkombinationen för Normal respektive Över görs i Lagerpaletten. Mussymbolen utanför segmentet.

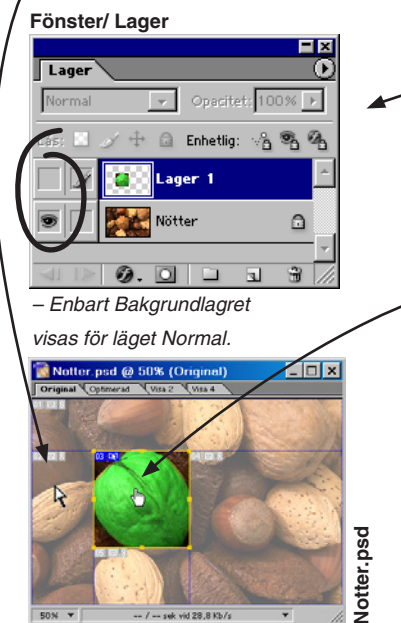

Fönster/ Webbinnehåll

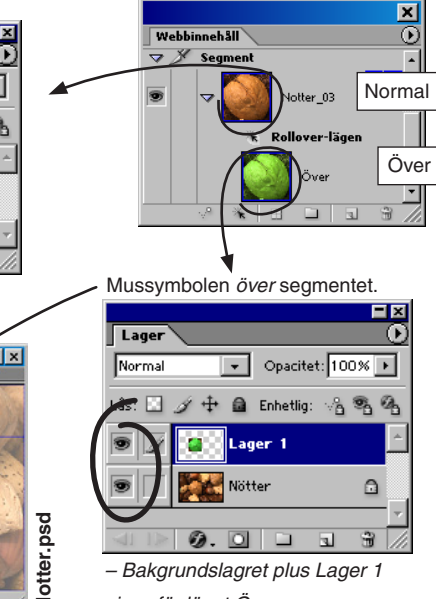

visas för läget Över.

Photoshop CS & ImageReady CS - med ABC för digital bild -

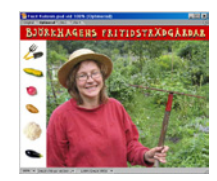

# ImageReady: segmentering

Segmentering innebär att bilden drar nytta av HTML-funktionen för tabeller (eller CSS-formatmallar). En cell i en HTML-tabell kan innehålla exempelvis text eller bild. I ImageReady kallas tabellcellerna för segment. Med segmentering går det att skapa en fixerad layout (webbsidor flyter annars gärna), optimera bilden sektionsvis och skapa rollovrar.

## Översikt

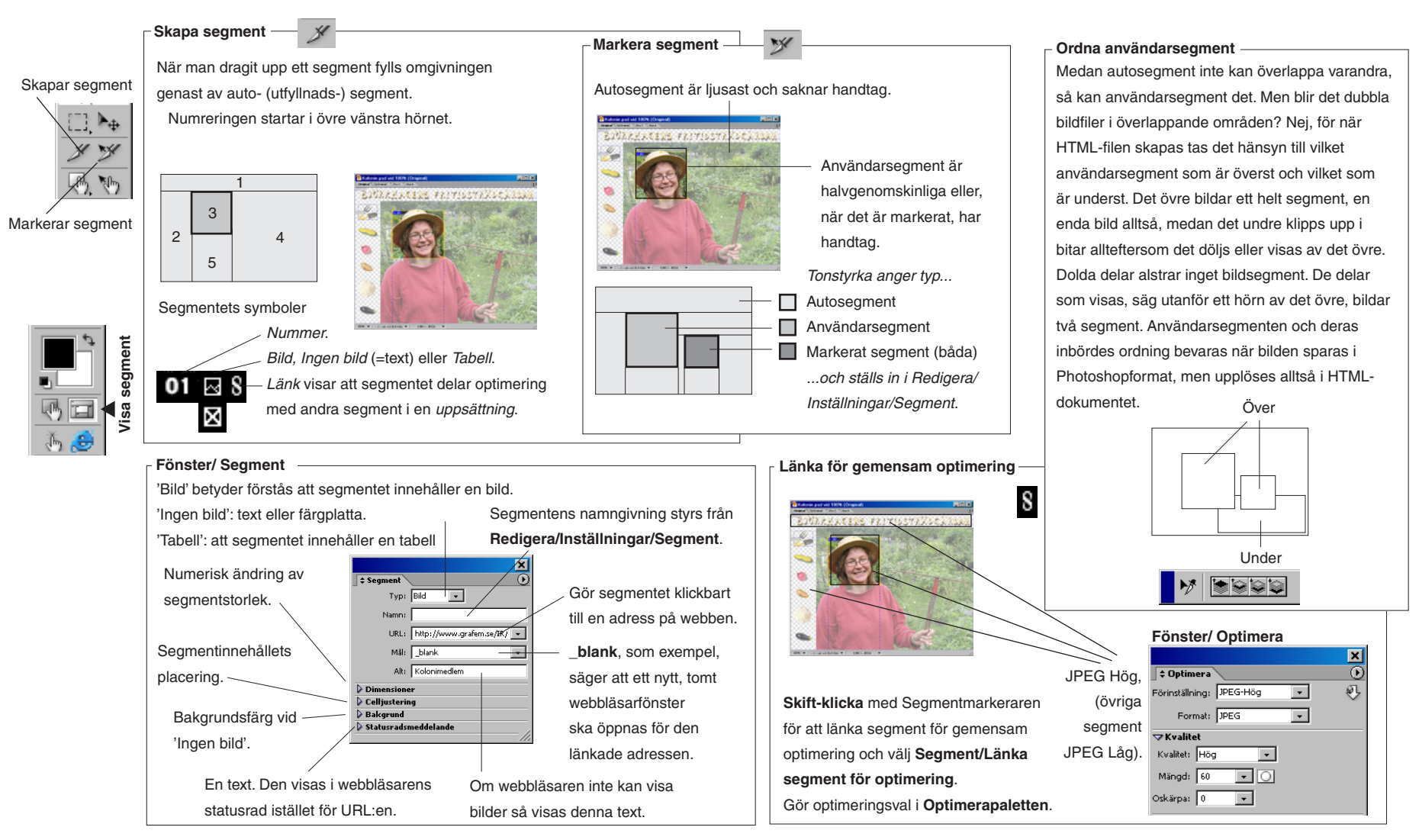

152 -

Länkar från objekten skapas i Segmentpaletten.

segment

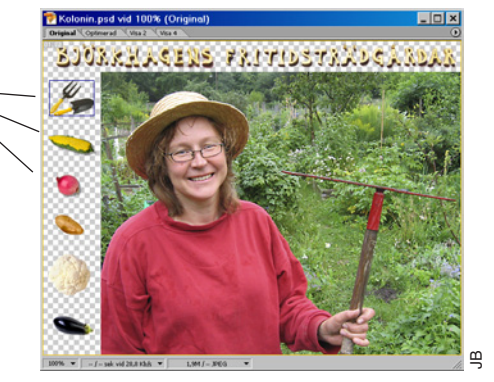

## Segmentera en bild

• Arkiv/Öppna... Kolonin.psd.

- Samtidigt som du gör övningen kan du läsa faktasidan på vänstersidan, för att förstå grunden i segmentering.

- Klicka på Visa segment i Verktyg.
- En gul ram omgärdar bilden och några symboler har tillkommit. Från och med nu hanteras bilden som en tabell i HTML-format, och tabellens olika celler kallas i detta sammanhang för segment. Tabellen måste alltid gå jämnt ut, och för att göra det byggs den upp av rektanglar. Än så länge består tabellen av ett enda segment – hela bilden.
- Välj Segmentverktyget i Verktyg (som skapar segment).
- Skapar segment • Dra ett segment längs rubrikens yta.

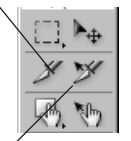

## Kolonin.psd vid 100% (Original) - 🗆 × BIURREACERS FRITIDETREDCERDER

 Användarsegmentet, som detta kallas, kompletteras med autosegment, så att hela bildytan ger en tabell. Varje bildsegment kommer att sparas som en egen fil.

I Segmentpaletten visas bl a de automatiska namn som segmentfilerna får.

- Klicka på dokumentfönstrets flik Optimera.
- Här ser du hur bilden kommer att se ut på webben. Du ska välja komprimering och bakgrundsfärg till rubriken. • Fönster/ Optimera.

|                       |          |           | ×   |
|-----------------------|----------|-----------|-----|
| 🕈 Optimera            |          |           | - 0 |
| Förinställning: [Nami | nlös]    | -         | Ð   |
| Format: JPEG          |          | -         |     |
| <b>⊽Kvalitet</b>      |          |           |     |
| Kvalitet: Hög         | •        |           |     |
| Mängd: 60             | • •      |           |     |
| Oskärpa: 0 _          | -        |           |     |
| 🖙 Genomskinlighet     |          |           |     |
| Mask:                 | •        |           |     |
| → Alternativ          |          |           |     |
| Progressiv            |          | Optimerad |     |
| 🔲 Bevara ICC-profil   |          |           |     |
| 🔽 Lägg till metadata  | Inställi | ningar    |     |
|                       |          |           |     |

- I Optimerapaletten väljer du 'JPEG Hög' från listan Förinställningar, samt någon snygg färg under Genomskinlighet, Mask.
- Vid mitt eget val tog jag sikte på den klara röda färgen i kvinnans tröja.
- Välj Segmentverktyget (för att skapa segment).
- Dra upp ett segment som följer den vänstra kolumnen, den med "knappar".
- Optimera/färga på motsvarande sätt detta segment.

# Skilda optimeringar i samma bild

- Välj Segmentmarkeraren.
- Markera segmentet med miljöbilden.
- I Optimerapaletten väljer du 'JPEG Låg' från listan Förinställningar.
- Välj Segmentverktyget.
- Dra upp ett segment runt kvinnans huvud.
- I Optimerapaletten väljer du 'JPEG Hög' från listan Förinställningar.
- Ansiktet, och sedan tidigare texten, behåller nu hög kvalitet. Omgivningen har lägre, vilket får räcka, eftersom nerladdningen av den färdiga sidan blir snabb.

# Skapa en kapslad tabell

- Grupper av segment som hänger ihop kan grupperas till en "kapslad" tabell, alltså en tabell inom tabellen (segmenten utgör ju tillsammans en tabell). Att hantera en sida via tabeller och kaplade tabeller är vanligt vid webbsidesproduktion. Tabellerna fungerar som delobjekt.

- Fönster/ Lager.
- Skift-klicka på de lager som ska ingå, vilket är gruppen av sex grönsaker (som var tänkta utgöra en slags meny vid en fortsatt utveckling).

Original Optime

• Lager/Nytt lagerbaserad segment.

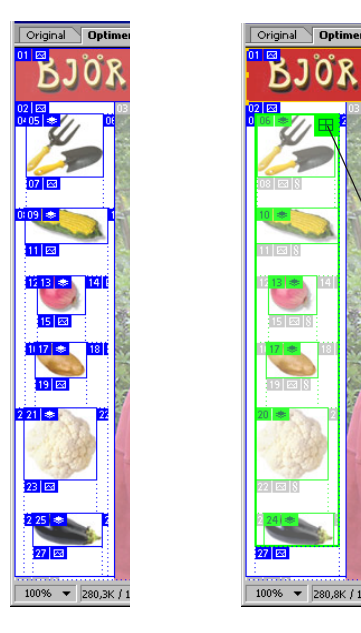

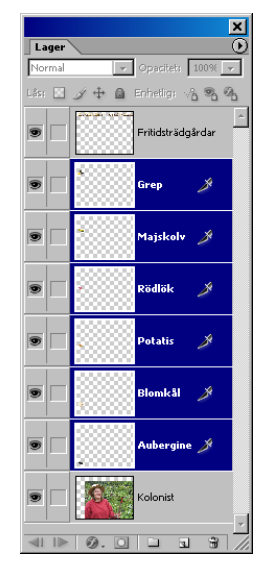

Segmenten omvandlade till en tabell. Tabellen markeras genom att klicka på denna symbol.

## • Segment/Gruppera segment till tabell.

– Det här är inte mer än ett kort demonstration av tabellhanteringen. Se även Tabellpaletten, som finns under Fönster på huvudmenyn. I den påverkar du egenskaper som cellmellanrum, fyllning och annat.

- Arkiv/Spara optimerad Kolonin.html. Filformat: 'HTML och bilder'. Klicka Spara.
- Den här dokumentet är nu sparat som en HTML-fil, redo att lyftas in i webbsidans huvudfil. Samtidigt med den skapades en mapp för bildsegmenten, kallad Images, som måste följa med vid flytten. Övningen är klar.

153

Tips!

Markerar segment

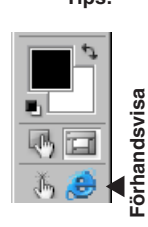

## FARUT RESOR

# ImageReady: lagerbaserade segment

Lagerbaserade segment fungerar som vanliga segment med den skillnaden att de är kopplade till bestämda lager. När utsträckningen av lagrets objekt ändras, så ändras segmentet i motsvarande grad. Detta är mycket praktisk, eftersom man då helt kan koncentrera sig uppbyggnaden av t ex ett menysystem, utan att alls besväras av segmenthanteringen.

# Ordna spridda objekt

• Välj Flyttverktyget.

 Man har ofta glädje av att kunna ordna objektens placering i förhållande till varandra. Först måste de aktuella lagren länkas.

- Arkiv/Öppna... (Webb/) Farut.psd.
- Lagerpaletten: gör lagret Safari aktivt.
- Klicka fram länksymbolerna för lagren Vildmark och Sol.

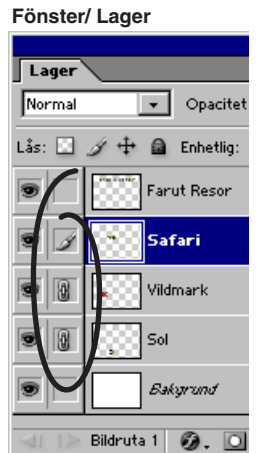

 Alternativ: klicka så att lagren linjerar i vänsterkant.

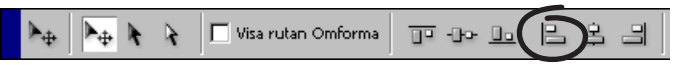

• **Dra** de tre lagen till vänster och lämna därmed plats för bilder eller annan information på högra delen av sidan.

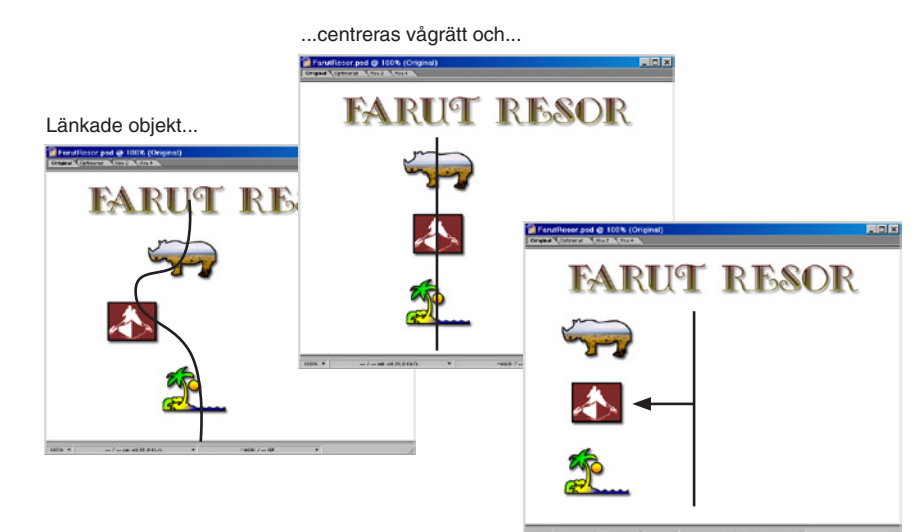

...dras sedan gemensamt till vänsterkanten.

## Skapa lagerbaserade segment

- Visa Lagerpaletten:
- Fönster/√Lager.

Gör så här med vart och ett av lagren, (utom lagren Farut Resor och Bakgrund):

- Lagerpaletten: markera ett lager.
- Lager/Nytt lagerbaserat segment.

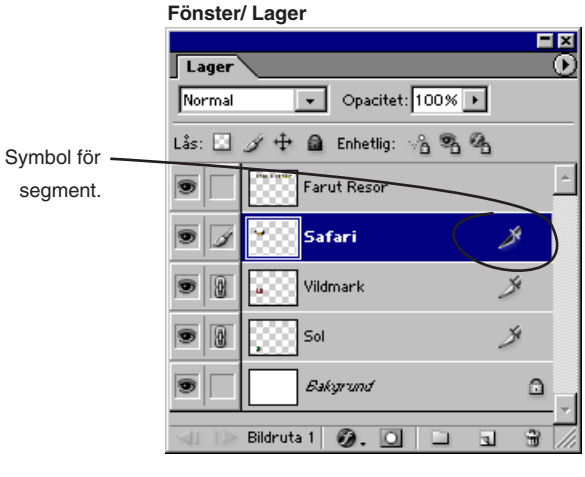

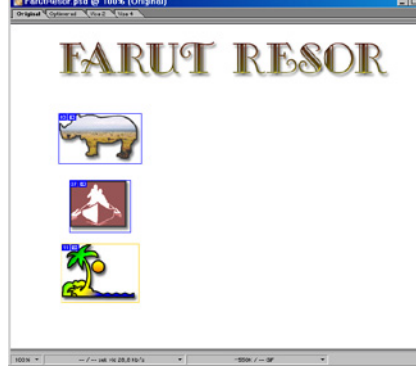

## Skapa webblänkar

- Välj Segmentmarkeraren i Verktyg.
- Markera segmenten, ett i taget.
- Segmentpaletten, välj (för vart och ett av segmenten):

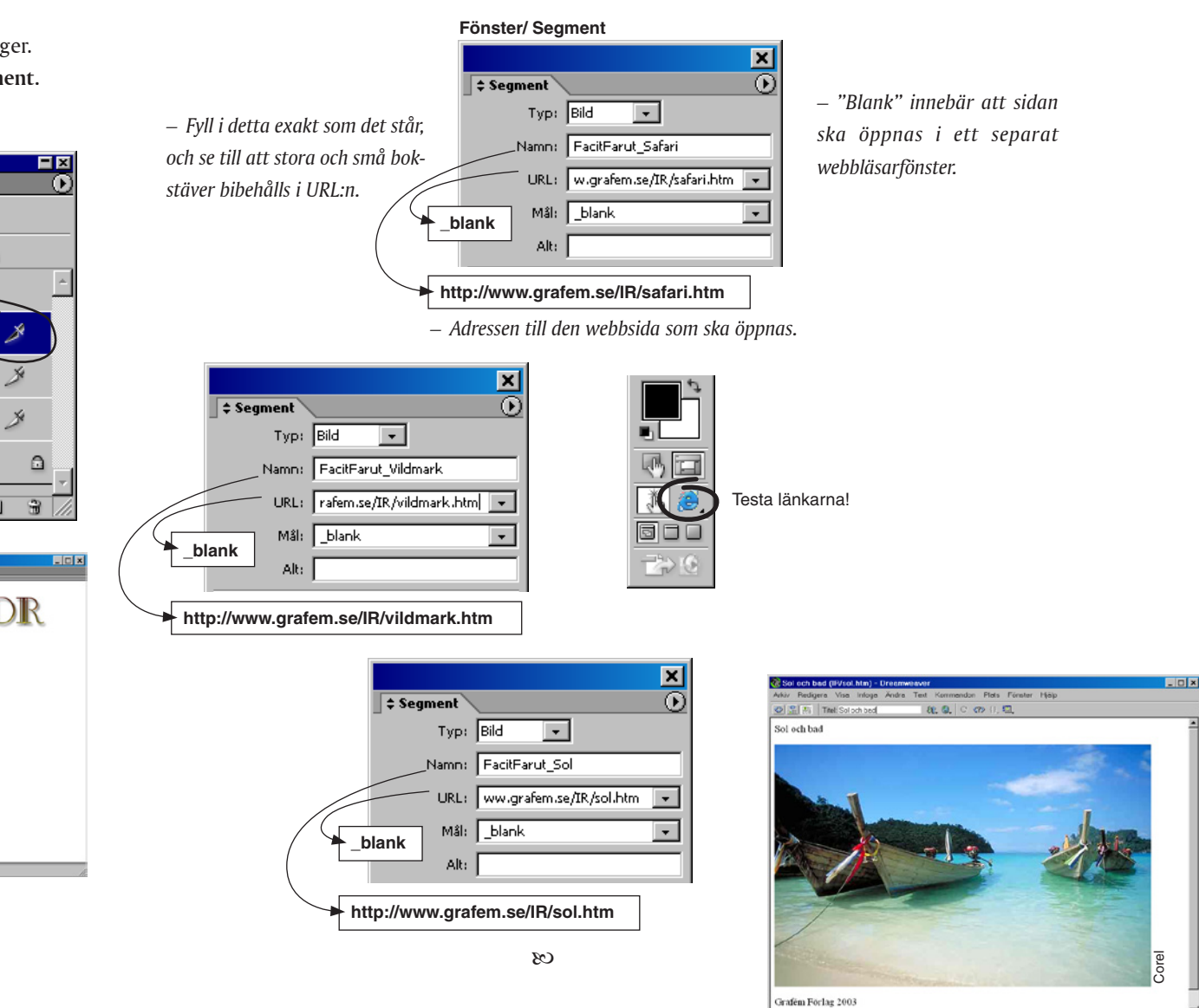

- Så här ser målet för länken till solresan ut i Explorer.

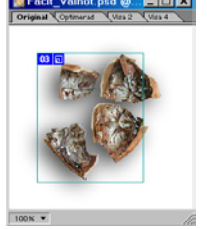

# ImageReady: skapa en rollover

En rollover är en yta som ändrar utseende när musen rör sig över den, eller när man klickar (vilket kallas för mushändelser). Rollovern kan baseras på ett segment eller ett bildschema (se ImageReady: bildscheman).

• Arkiv/Öppna... (Webb/) Valnot.psd.

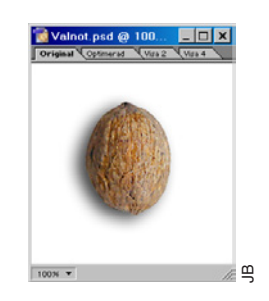

Fönster/ Lager

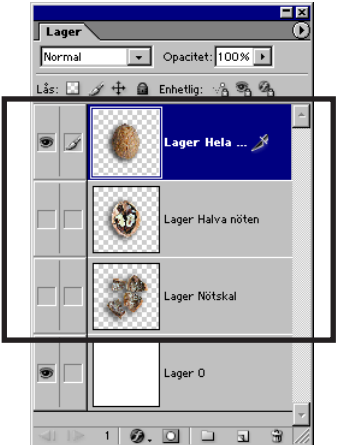

 Här syns de tre lager som tillsammans ska sköta bildväxlingarna för rollovern.

## •Fönster/🗸 Webbinnehåll.

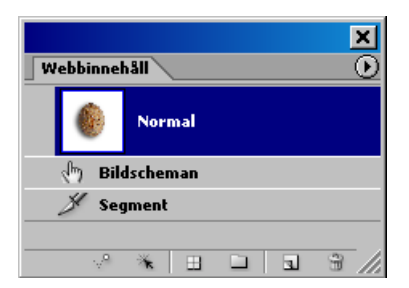

– Så här ser **Rollover-symbol** ut i grundutförandet, innan vara sig segment eller rollovrar lagts till.

- •Lagerpaletten: gör 'Lager Hela nöten' aktivt.
- Lager/Nytt lagerbaserat segment.

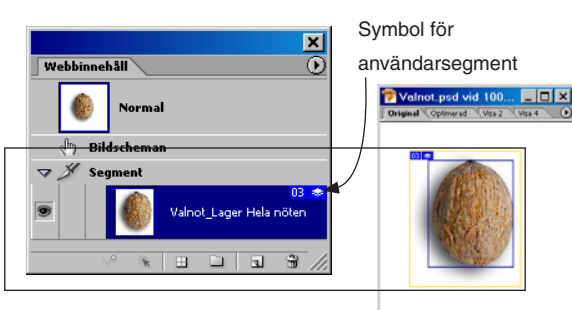

10096 - /- sek vid 20,0 Kb/s -

Genom att basera segmentet
 på lagret, kan man koncentrera
 sig på arbetet utan att behöva
 tänka särskilt på segmentet
 eller andra detaljer som hör
 detta till. Segmentet självt
 behövs som bas för rollovern.

# **Rolloverläget Över**

• Webbinnehåll ()Nytt rollover-läge.

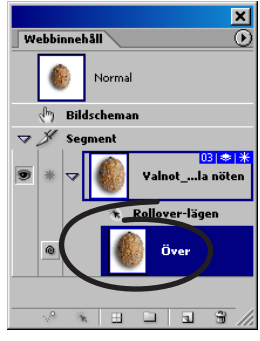

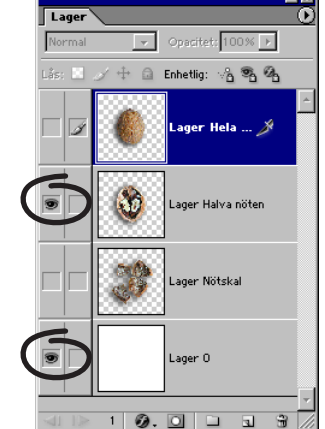

• Klicka fram Ögat för vardera Lager Halva nöten och Lager 0.

~0

• Testa rollovern genom att först

klicka här.

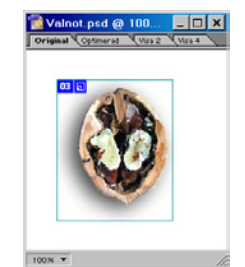

- Det kommer att resultera i att den öppna nöten visas när musen rör sig över den.

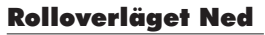

1

• Webbinnehåll () Nytt rollover-läge.

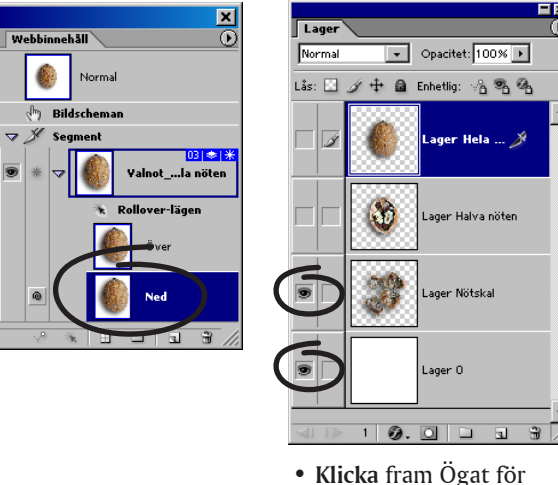

vardera Lager Nötskal och Lager 0.

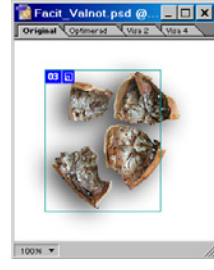

- Det krossade nötskalet kommer att visas när man klickar ('Ned').

# Lägg till en webblänk

• Se till att rolloverläget Ned-läge är aktivt.

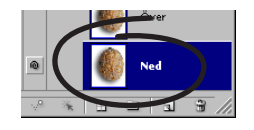

## Segmentpaletten (Fönster/ Segment)

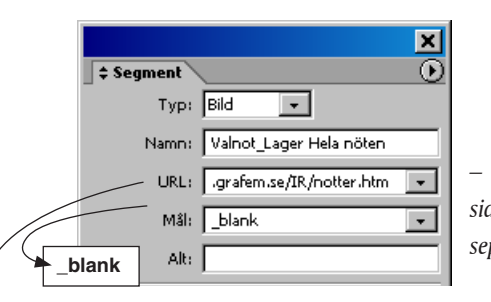

– Blank innebär att sidan ska öppnas i ett separat webbfönster.

# http://www.grafem.se/IR/notter.htm

- Adressen till den webbsida som ska öppnas.
- Fyll i ovanstående exakt som det anges.
- Testa rollover och länk genom att klicka här: - Om du har en anslutning till webben kommer detta att visas:

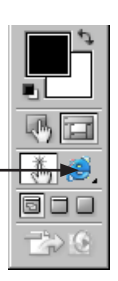

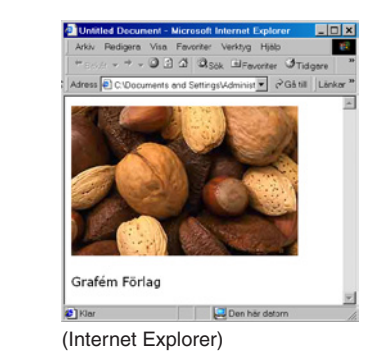

<u>80</u> 157

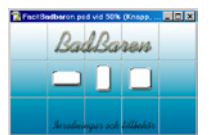

# ImageReady: skapa en rollover från en stil

I föregående kapitel redogjordes för hur man gör en rollover med hjälp av olika lager, då de kombinerades till att visa ett visst lager för varje rolloverläge. Övningen visade principen, men det finns lättare sätt att åstadkomma rollovrar: med hjälp av lagereffekter. Här följer ett exempel på det arbetssättet.

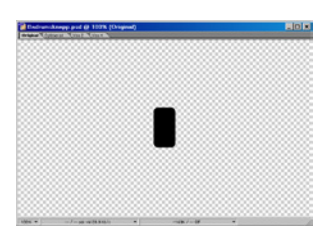

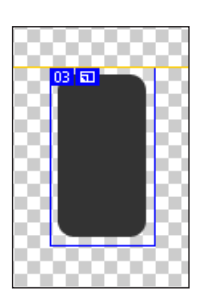

- Arkiv/Öppna... Badbaren.psd
- Ett ensamt objekt, den blivande knappen, ligger i mitten. Skapa nu ett segment som är knutet till lagret:
- Lager/Nytt lagerbaserat segment.
- Fönster// Segment.
- Fyll i URL enligt figuren nedan.
- Rollovern, som kommer nu är en kosmetisk sak, egentligen, eftersom länken redan är åstadkommen.
- Fönster//Stilar.
- Läs in (ersätt) stilarna Texteffekter2 från Stilpalettens meny.

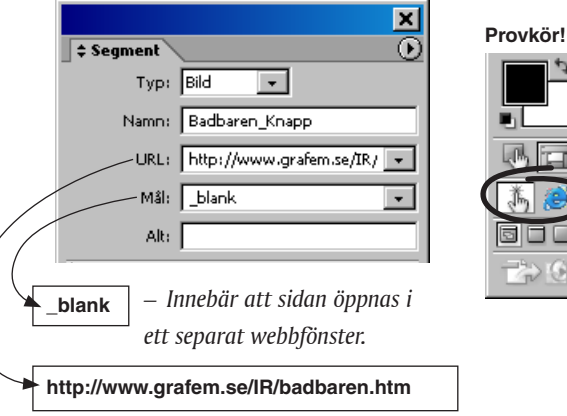

- Adressen till den webbsida som ska öppnas.

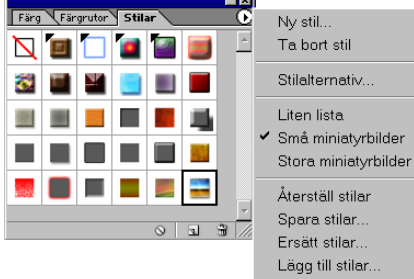

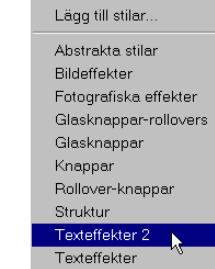

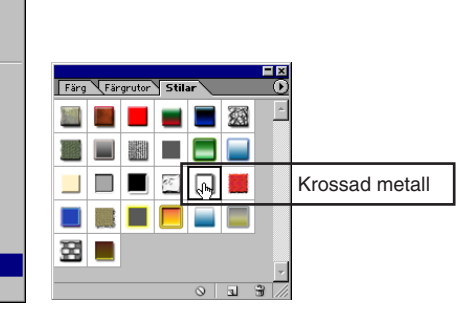

- Klicka på stilen 'Krossad metall'.
- Objektet ska likna en spegel. Den kommande

bakgrunden föreställer en badrumsvägg.

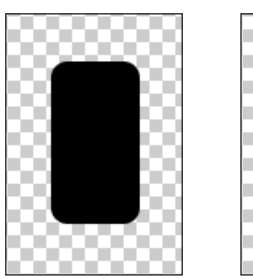

## Tips!

Om du nu eller senare vill byta form på knappen, så gör laget aktiv och välj Redigera/ Omforma fritt (#-T).

Med stilen pålagd.

- Fönster/√Webbinnehåll.
- Här syns segmentet, Badrumsknapp\_Knapp (automatiskt namngivet som

en kombination av filnamnet och lagernamnet).

Till detta ska nu en rollover skapas.

- Här nedan skapas två rolloverlägen.

Inget rolloverläge, Normal.

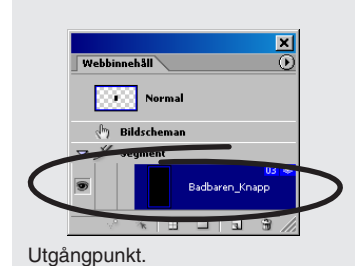

- Webbinnehåll Nytt rolloverläge.
  Detta läge Över inträffar när musen rör sig över knappen. Genom att modifiera effekterna som las till vid klicket på stilen 'Krossa metall' anpassar
- man dessa till ett rolloverläge, t ex så här:
- Lagerpaletten: dölj effekten skugga.
- Detta är en liten, men tillräcklig ändring.
- Skapa ännu ett rolloverläge, för musens ned-klickning.
- Webbinnehåll DNytt rolloverläge.
- Lagerpaletten: dölj effekten 'Avfasning och relief'.
- Provkör.

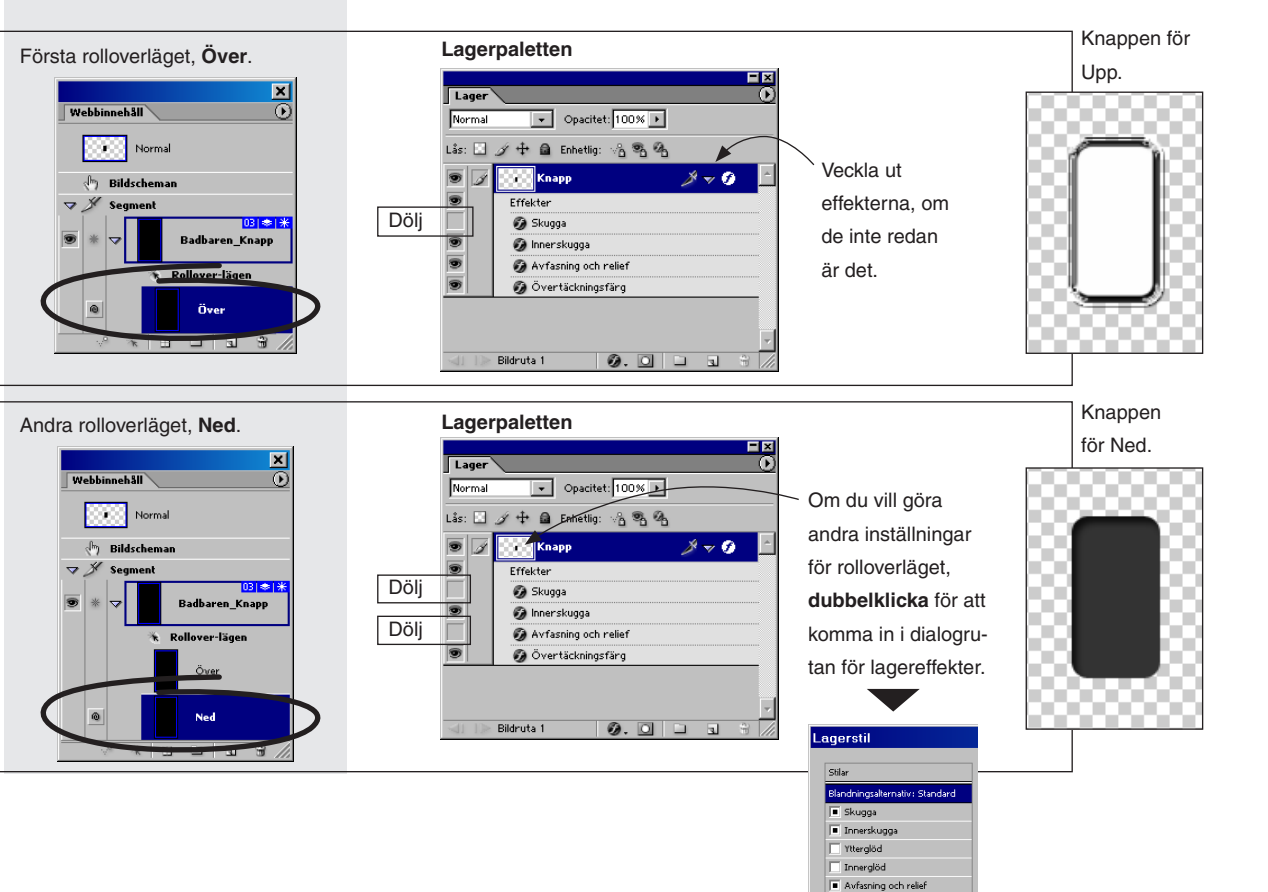

# Återställ standardstilarna

• Stilpaletten DÅterställ stilar. Klicka Ja.

# Spara din rollover som en stil

– Dina tre nya lägen kan sammanfattas till en stil,

för lätt åtkomst vid något senare tillfälle.

• Stilpaletten ()Ny stil...

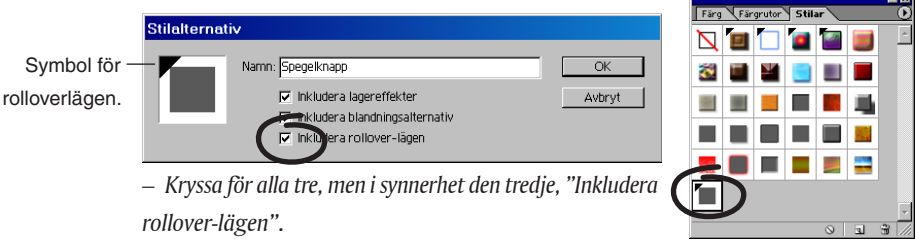

Här ligger din nydefinierade stil. Så fort den används på ett nytt segment, skapar den de rolloverlägen som behövs.

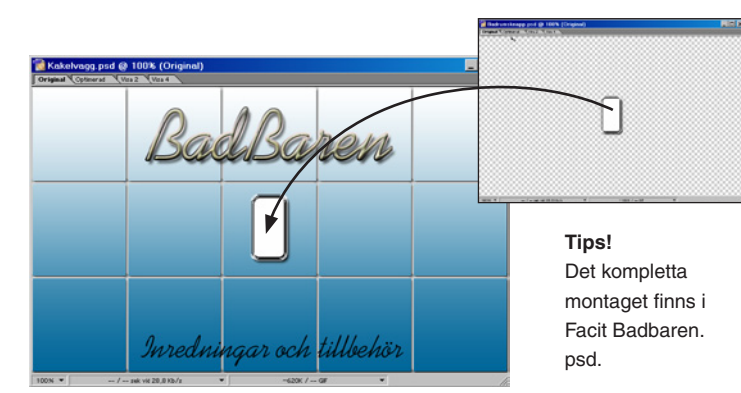

- Arkiv/Öppna... Kakelvagg.psd.
- Dra över bilden till Kakelvagg.psd och lägg det nya laget underst i Lagerpaletten.
- Du vill förmodligen har fler knappar.
- Välj Segmentmarkeraren i Verktyg.
- Markera knappen.
- Segment/Duplicera segment... (allt ikryssat) Klicka OK.
- Sedan får du tänka på att anpassa URL:n i Segmentpaletten, annars blir den nya knappen en smula poänglös.

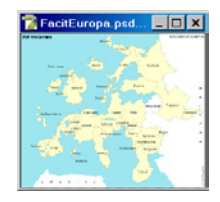

# ImageReady: bildscheman

Ett bildschema (image maps) används för att göra en yta klickbar. Detta är ett enkelt sätt att lägga till en länk på en hemsida. Man kan dessutom förtydliga länken genom att göra en rollover, som blir till en elegant markering för användaren.

När Europas länder efter århundraden av krig och umbäranden till sist förenas i en enda stor federation, så kommer hämningarna att släppa totalt och vi hamnar i en omtumlande tid. Ja, Europas stater blir ett veritabelt ormbo när gamla länder söker sig nya partners och grannar. Se bara hur de oljeproducerande ex-nationerna Norge och Grekland håller om varandra i ett stadigt grepp (välsignat av norsk-ortodoxa kyrkan) nere vid Atlantkusten. Vår egen urgamla längtan till varmare trakter tar överhanden och Sveriges land driver ner till Medelhavet. Väl därnere blir vi fräcka och självsvåldiga: vi uppfann pizzan! Kebnekajses utbrott år 79 e. Kr. utplånade Umeå! Den svenska provinsens kejsare heter Göran Persson, och hans uttalande "...och för övrigt anser jag att Vagnhärad bör jämnas med marken" känner väl minsta skolbarn till?

Huvudstäder är fortfarande Bryssel och Strasbourg. Varannan vecka dånar en flock A900 Airbus fram eller åter över Alperna med sin last av kontorsmöbler, flyttkarlar och folkvalda – ty traditioner skall bevaras!

Det enda land där ingenting händer är Schweiz. Men bergslandet får istället äran av att bli ett slags Skansen för övriga medlemmar. Dit söker sig hela byar, med gårdar, folk och fä, allt under parollen: "Hela Europa ska leva – i Schweiz".

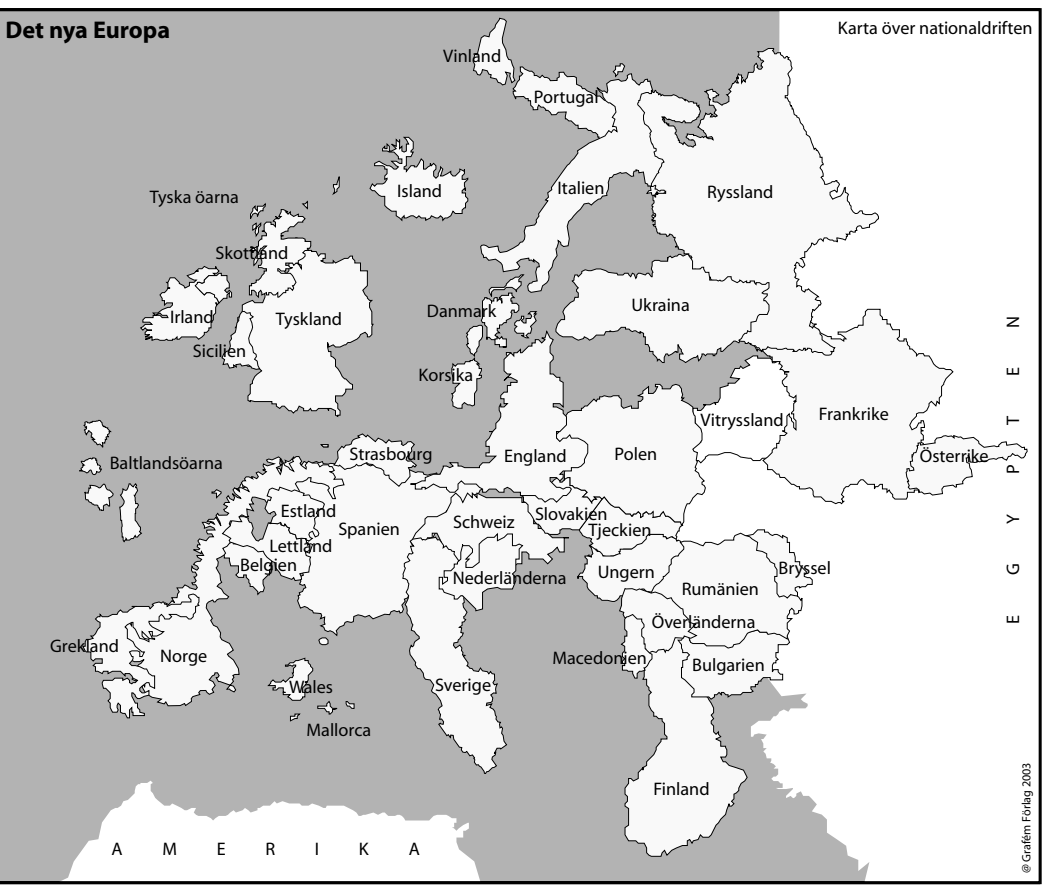

Europa år 2016.

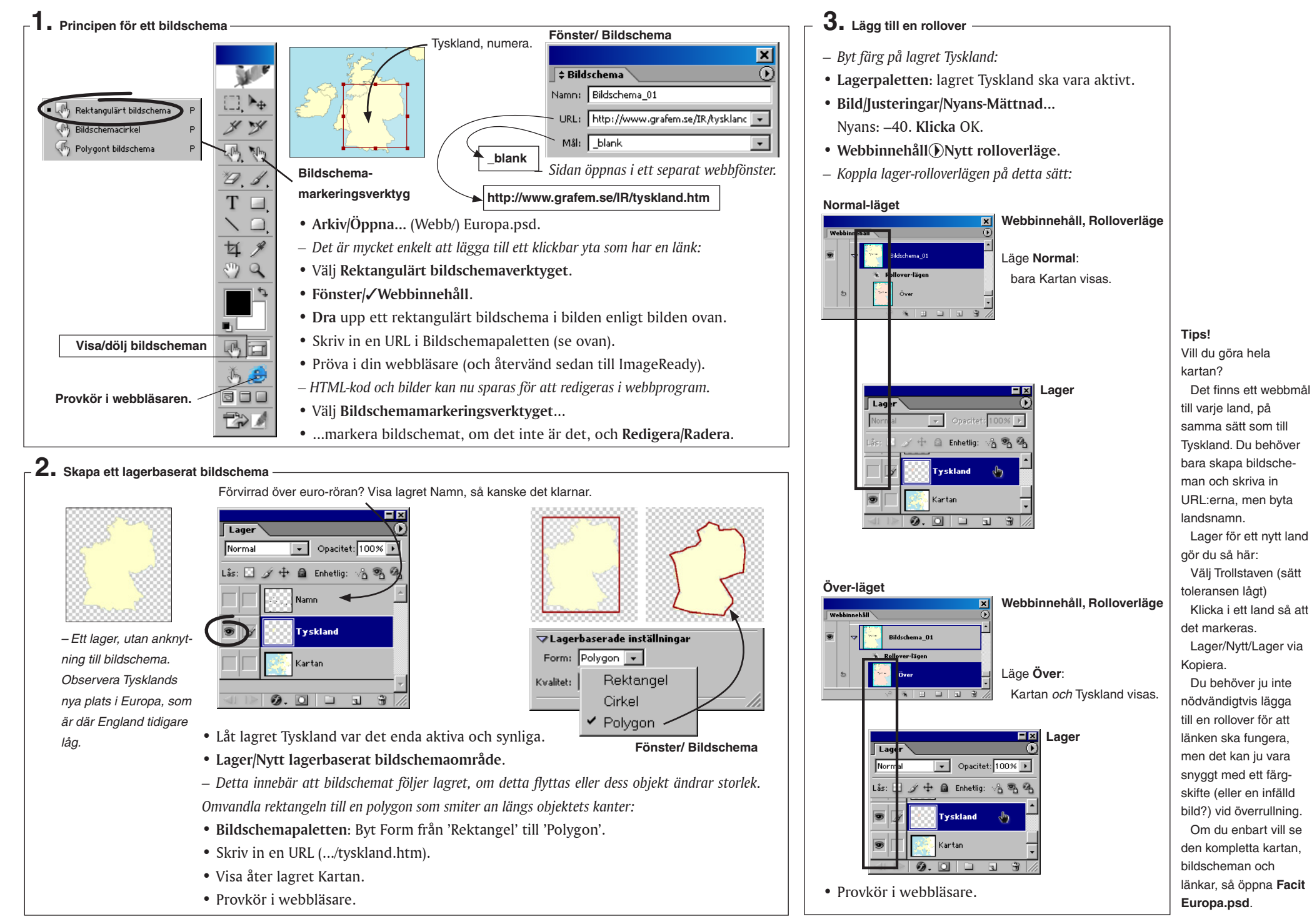

Photoshop CS & ImageReady CS - med ABC för digital bild -

- 161

# Upplösning och utskrift/visning på skärm

Detta kapitel består av tre delar:

• det binära talsystemet och geometri/fotometri ("upplösning") för rastergrafik

- en genomgång av de tre huvudtyperna av filformat
- en beskrivning av interpolation och bildkomprimering

När man ska planera för en produktion har man alltid begränsade resurser. Det här kapitlet handlar om bildekonomi.

För att kunna följa resonemanget inleds kapitlet med en beskrivning av det binära talsystemet. Det är inget måste att läsa, men ger en helhetsbild till den som vill ha det: "ettorna och nollorna" är ju upphovet till alla bilder, från svartvita en-bitsbilder till RGB:s 16 miljoner färger.

## **Talsystem**

Här följer en kort men logisk beskrivning av hur människans utvecklat talsystem.

(Du kan hoppa över detta uppslag om du vill, det finns med för fullständighetens skull, men kan avvaras).

Begrunda följande resonemang:

En person har sju får. Eller getter.

Enklaste sättet att registrera det är genom att lägga samman sju stickor:

))))))

Man kan gruppera dem för att öka överblickbarheten:

HHY ))

Uppfinn symboler och representationen blir kompaktare:

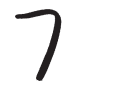

Men höga tal är forfarande svåra att uttrycka:

777=21

Effektivare är att låta siffrans *position* i talet bestämma dess antal, dess "vikt". I det decimala talsystemet ökar siffrans vikt med en faktor tio för vart steg åt vänster: 777 betyder då 7x100 + 7x10 + 7x1
Vårt trogna tiofingrars *positionssystem* har *basen*10.

# Ett positionssystem med basen två

Basen kan variera. Istället för tio kan man använda två. Lämpliga symboler är 0 och 1. Tabellen nedan är en jämförelse mellan decimala tal och binära, för de första fem positionerna:

| Siffrans position | 5:e     | 4:e             | 3:e             | 2:a             | 1:a  |  |
|-------------------|---------|-----------------|-----------------|-----------------|------|--|
| Vikt, binär       | 16      | 8               | 4               | 2               | 1    |  |
| (i potensform     | $2^{4}$ | 2 <sup>3</sup>  | 2 <sup>2</sup>  | 2 <sup>1</sup>  | 2°)  |  |
| Vikt, decimal     | 10.000  | 1.000           | 100             | 10              | 1    |  |
| (i potensform     | 104     | 10 <sup>3</sup> | 10 <sup>2</sup> | 10 <sup>1</sup> | 10°) |  |
| T-10 15 1         | 10.11   |                 | 1               | 1 1.            | •    |  |

Talen 0–15, d v s 16 olika, skrivs så här i det binära talsystemet:

Decimalt

0

1

2

3

4

5

6

7

8

9

10

11

12

Binärt

0000

0001

0010

0011

0100

0101

0110

0111

1000

1001

1010

1011

1100

4 bitars djup,

16 möjliga toner

| 1101 | 13 |
|------|----|
| 1110 | 14 |
| 1111 | 15 |

Omvandling av decimalt tal till binärt:

**Tal:** 1234

Börja med att göra en tabell som visar vikterna för ett antal bitar:

|        |         |         | •       |         |        |        |      |       |     |     |   |
|--------|---------|---------|---------|---------|--------|--------|------|-------|-----|-----|---|
| 0      | 0       | 0       | 0       | 0       | 0      | 0      | 0    | 0     | 0   | 0   |   |
| 1024   | 512     | 256     | 128     | 64      | 32     | 16     | 8    | 4     | 2   | 1   |   |
| • Finr | n närm  | ısta lä | gre vi  | kt til  | l det  | sökt   | a ta | ilet; | 10  | 24. |   |
| • Sätt | biten   | som     | hör t   | ill vik | ten t  | ill "  | :"ا  |       |     |     |   |
| 100    | 0000    | 0000    |         |         |        |        |      |       |     |     |   |
| • Sub  | trahei  | ra 102  | 4 frå   | n 123   | 84, de | et bli | ir 2 | 10.   |     |     |   |
| • Finr | n närn  | ısta lä | igre v  | ikt; 1  | 28.    |        |      |       |     |     |   |
| • Sätt | den i   | notsv   | aranc   | le bit  | en i t | alet   | till | "1"   | :   |     |   |
| 100    | 1000    | 0000    |         |         |        |        |      |       |     |     |   |
| • Sub  | trahei  | ra: 21  | 0-128   | =82     |        |        |      |       |     |     |   |
| • Finr | ۱       |         |         |         |        |        |      |       |     |     |   |
| Fortsä | itt på  | detta   | sätt t  | ills n  | oll åt | erst   | år.  |       |     |     |   |
| Svar:  | 100 1   | 101 0   | 010.    |         |        |        |      |       |     |     |   |
| Att    | omva    | ndla l  | oinära  | tal t   | ill de | cim    | ala  | är e  | nkl | are | : |
| noter  | a vilka | vikte   | or i ta | helle   | n so   | m fi   | nne  | me    | d i | de  | t |

notera vilka vikter i tabellen som finns med i de aktuella talet. Summera dem.

**Binär addition** liknar decimal, men det blir oftare minnessiffror att föra över än i den decimala:

 $\begin{array}{c}
11\\
101\\
(5)\\
+011\\
(3)\\
1000\\
(8)
\end{array}$ 

Multiplikation är också enkel: "ett gånger noll är noll" och "ett gånger ett är ett". Resten är

addition:

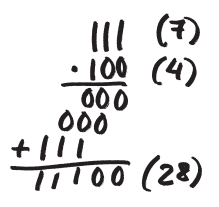

Varje enskild siffra kallas bit (binary digit). Åtta bitar ger 256 olika (2<sup>8</sup>) kombinationer, d v s möjliga tal. 16 bitar ger 65 536 (2<sup>16</sup>) tal, 24 bitar mer än 16 miljoner och 32 bitar över fyra miljarder. När åtta bitar utgör en enhet kallas de en **byte**. När antalet byte blir tillräckligt stort delar man in dem i kilobyte, megabyte och gigabyte. En **kilobyte** är ca 1 000 byte (men exakt 1 024, därför att man vill hålla sig konsekvent med det binära talsystemet (1 024= 2<sup>10</sup>) snarare än det decimala (1 000=10<sup>3</sup>)). Vidare så är en **megabyte** exakt 1 048 576 byte, men till vardags en miljon byte. En **gigabyte** är en miljard byte.

En byte, från 0000 0000 upp till 1111 1111, är den enhet som vid sidan av 1-bit är vanligast i bildbehandling eftersom den används för att beskriva både gråskala och färg. Färgbilderna är uppdelade i kanaler och varje färgkanal är en åttabitars bild.

Överfört till en digital bild så talar man om "bitdjup", där varje nivå är *en* binär siffra.

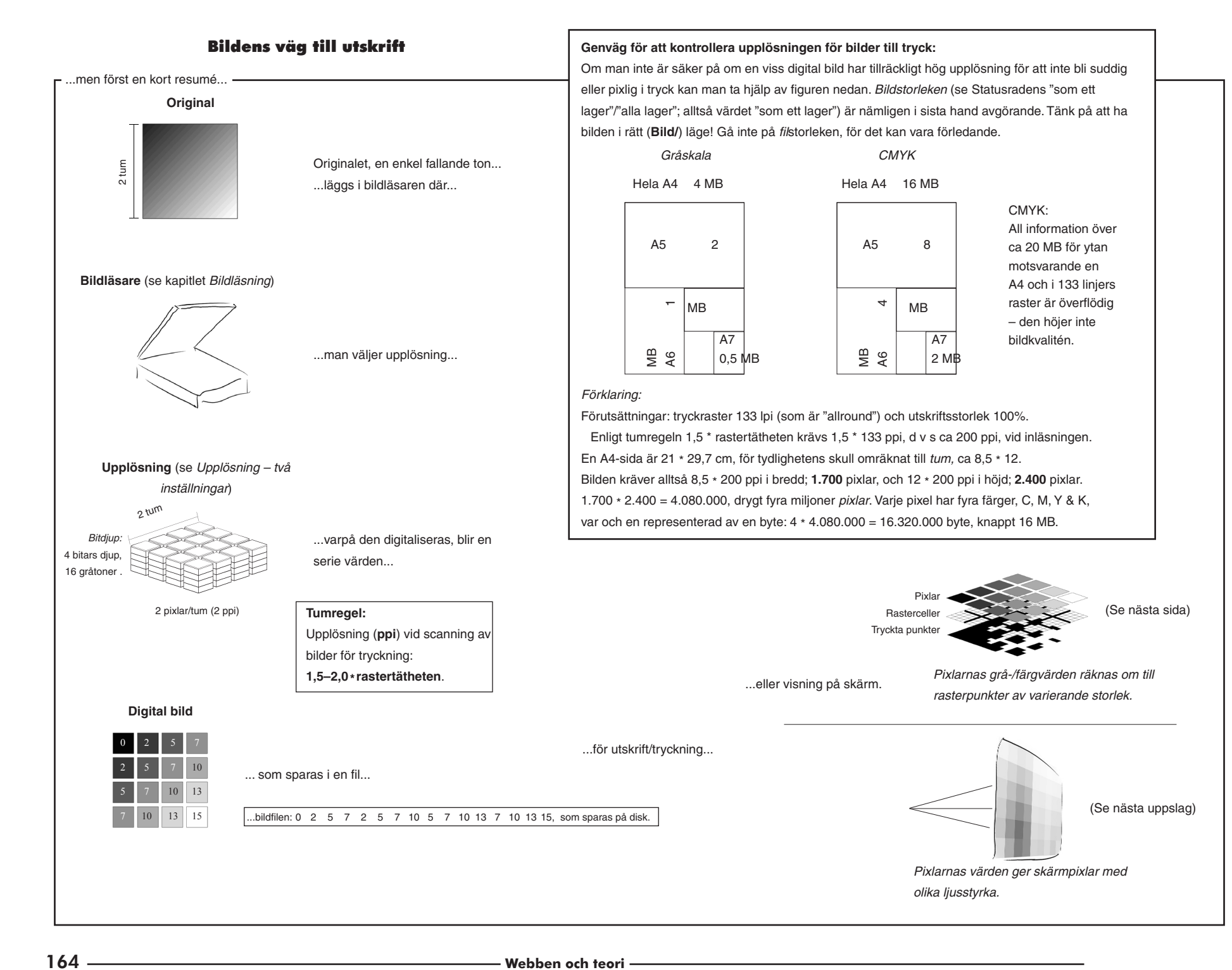

#### Rastrering

Tonåtergivning vid utskrift/tryckning: Laserskrivare/fotosättare har en speciell teknik för att visa grå- eller färgtoner. Den främsta skillnaden mot bildskärmen, bortsett från att det är två olika färgsystem, är att laserskrivare/tryckpressar inte klarar av att skriva ut annat än antingen svart (/färg) *eller* vitt – visserligen i mycket små punkter, men inte som på bildskärmen med *varierande* ton hos en och samma bildpunkt. För att lösa problemet får ett antal av skrivarens punkter tillsammans bilda en s k *rastercell*. Den kan bestå av, säg, 8\*8 *skrivarpunkter* (**dpi**). När pixelns värde omvandlas till en rasterpunkt i skrivaren betyder det att ett antal av rastercellens punkter "fylls" med färg. Om det är en mellangrå ton, tonen 128 av 256, kommer hälften av rastercellens punkter att fyllas, som en grupp i mitten (de 32 mittersta av totalt 64). Ljusare pixlar ger upphov till att färre skrivarpunkter fylls, mörkare till fler. Max svärta är alla "fyllda".

Det vanligaste värdet för rastercellens storlek hos fotosättare är 16\*16, d v s 256 möjliga toner per cell.

#### Förhållandet rastertäthet–rastertoner

Rastercellerna gör att bildens upplösning inte är direkt jämförbar mot laserskrivarens (*"min bild är på 150 och skrivaren på 600 så varför blir skrivarbilden så grov?"*). För att bildens pixlar ska kunna skrivas ut som gråtoner måste ju först ett antal skrivarpunkterna "klumpas ihop" till just rasterceller. Med en laserskrivares 600 punkter per tum (dpi) blir inte mer än 600/8=75 lpi. En fotosättare har ofta 2.400 dpi. Den vanligaste kombinationen är omkring 2.400/16=150 lpi (rastertätheter brukar ligga mellan 90 lpi, dagstidningstryck och 175 lpi, magasinstryck). Se formeln nedan, som beskriver förhållandet mellan skrivarens upplösning (dpi) och dess möjliga tonåtergivning vid olika rastertätheter (lpi).

Skrivarens dpi Önskat lpi

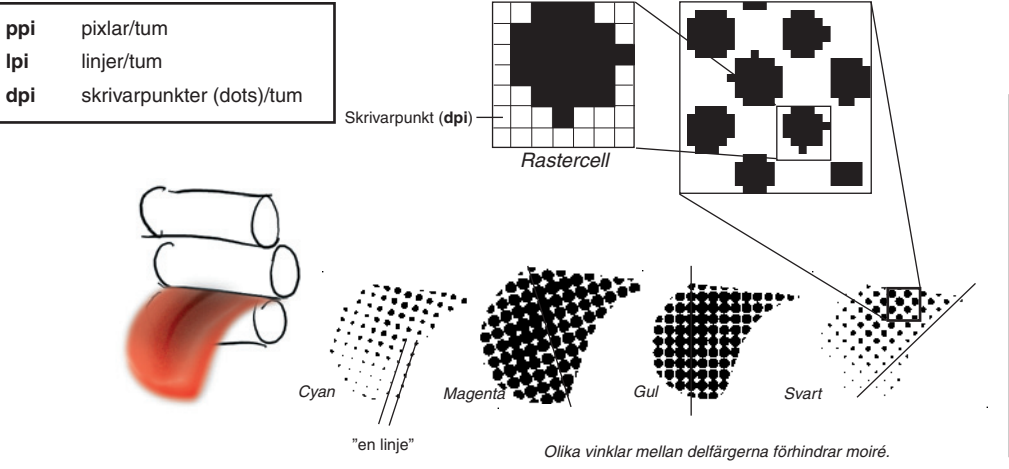

### Inläsningsfaktorn 1,5–2.0 ·

Vid inläsning av en bild skulle man egentligen inte behöva ha högre (geometrisk) upplösning än linjetätheten vid tryckning, alltså t ex 150 **ppi** vid ett 150 lpi:s tryck. Men för att ta tillvara all information ur en inställning 1:1 så krävs det tidskrävande beräkningar hos den dator som fyller rastercellerna. Istället låter man bilden "flöda över" av information så att beräkningarna kan göras enklare, och det är därför man har regeln att ppi-värdet (inläsningsvärdet) bör vara 1,5–2,0 över tryckrastrets värde, lpi-värdet (den högre faktorn vid lågt lpi, faktiskt). Detta är ungefärligt, för även värden under 1,5 kan räcka. Men tillagande suddighet eller pixlighet är det pris man förr eller senare får betala.

En faktor över ca 2 ger inte bättre bilder men stora filer.

#### Rastertäthet

Linjer per tum (**Ipi**) är det vanliga uttrycket när man anger "rasterceller per längdenhet". Även om ordet linjer kan låta malplacerat, så är det grafiska branschens traditionella uttryck för hur tätt rasterpunkterna ligger. *Historik*: de ursprungliga rastren, vilka konstruerades för hundra år sedan, bestod av två glasskivor som fått parallella fina *linjer* ingraverade och sedan sammanfogats till ett rutmönstrat s k glasraster. Glasrastret omvandlade fototekniskt bilders gråvalörer till punkter av motsvarande storlekar; originalets ljusa delar exponerade fram större punkter och mörka mindre. När flera färger trycks måste de olika tryckfärgernas raster ligga i olika vinklar mot varandra, för annars uppstår ett störande mönster över bilden som kallas *moiré*. På glas- (och film-) rastrens tid var det lätt att ställa in vinkeln eftersom rastret helt enkelt vreds mellan varje delfärg (30 grader mellan varje färg, 15 för gul). För laserskrivaren eller fotosättaren vrids bilden *matematiskt* inom ett fast, vinkelrätt "rutnät". Det är en beräkningsmässigt besvärlig sak, men det finns många (ofta patenterade) metoder för att utföra den.

Moiré

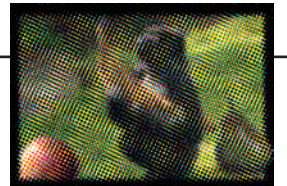

Rutmönstret kallas moiré.

Moiré, som man lätt råkar ut för vid inläsning av en tidigare tryckt bild, kompenseras genom att antingen 1) ställa in funktionen "descreen" i bildläsarens programvara, om den har en sådan, 2) använda Photoshops (**Filter/Brus/**) Ytutjämning eller 3) vrida originalet en aning och göra en ny inläsning.

Bildens väg till bildskärmen För bildskärmen är det enklare än med skrivaren eller tryckpressen, därför att varje enskild bildpunkts ljustyrka kan ändras. Det behövs inga rasterceller, "bara" en elektronstråle som genom att variera sin styrka alstrar olika toner av grått (256 olika) eller färg (3 \* 256 färger). Om moiré förekommer så beror det nästan säkert på att förlagan till skärmbilden kommer från en trycksak. På bildskärmen (som för Internet) visas bilder i "förhållande 1:1", d v s en bildpixel för en skärmpixel, utan hänsyn till utskriftsstorleken (ppi). Bildskärmsupplösning: 1024\*768 640\*480 800\*600 Bilden är 300 \* 280 pixlar När man läser in och arbetar med bilder för bildskärmsändamål behöver man bara tänka på för vilken skärmdimension de ska användas. Den vanligaste förekommande inställningen idag är nog 800\*600 pixlar.

# **Filformat**

Vad är ett format? Det är en specifikation för hur data ska organiseras när det lagras. För bilder betyder det t ex bredd och höjd, typen av bild, upplösning i färg och detalj, antal kanaler/färger, om lager kan sparas m m.

Somliga format har specialområden (Raw/Rå: vetenskapliga bilder, obehandlade bilder från digitalkameror, Pixar; renderingar från 3D-program), andra är gamla trotjänare (PCX; PC Paintbrush från ZSoft) med en passerad storhetstid. En del kommer från andra datormiljöer (Scitex, Amiga). Vissa format har inbyggd komprimering av filerna och används för lagring, eller visning på hemsidor (GIF, JPEG, PNG).

När lagringsformatet väljs märks deras begränsningar. Några kan inte spara annat än 8-bitarsbilder (färg eller gråskala), t ex GIF. Andra kan inte spara alfakanaler eller banor.

Det är inte heller säkert att det mottagande pro-

grammet kan hantera alla varianter inom ett och samma format; en TIFF-bild i CMYK-läge behöver inte vara monterbar – värdprogrammet kanske bara hanterar TIFF i RGB-läge.

De finns tre huvudtyper av grafiska format; *rastergrafikformat*, *vektorgrafikformat* och *sidbeskrivningformat*. Skillnaderna förklaras följande sidor.

## Tre huvudgrupper:

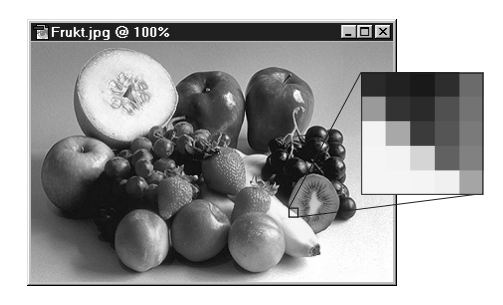

*Rastergrafik* bygger på att bilden byggs upp av enskilda bildpunkter, pixlar.

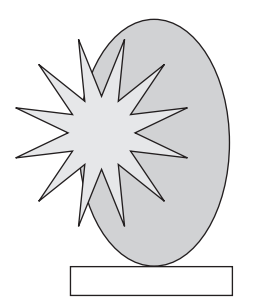

Vektorgrafik bygger på att bilden beskrivs med linjer och kurvor, och att bara knutpunkterna för dessa sparas tillsammans med information om typ av linje/fyllning.

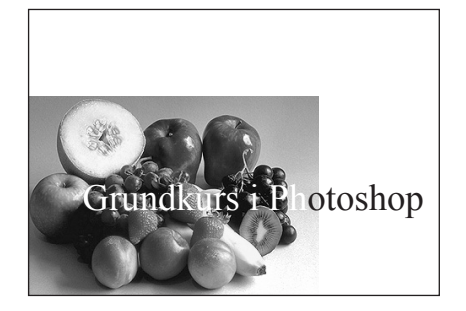

*Sidbeskrivnings*format omfattar både rastergrafik, vektorgrafik och text, d v s alla delar som en sida kan bestå av.

### Rastergrafikformat -

egenskaper alldeles i början, direkt följt av bilddata.

Ett mer sammansatt format kan skjuta in beskrivande

data mellan block av bilddata. Standardformatet TIFF

(Tag Image File Format) är töjbar på så sätt att graden

CMYK-bilder kan hanteras. Nackdelen kan vara att två

av komplexitet kan bestämmas från fall till fall. Både,

exempelvis, flersidiga men enkla telefaxbilder och

Ett förenklat exempel på innehållet i en bildfil är (b).

TIFF-varianter inte alltid "förstår" varandra.

Färgtabell

Gint

119

158

189

230

255 139

81 224

7 153

39 211

 $B_{l_{a_{t_t}}^{a}}$ 

3

32

64

102

lidentifeest of nates)

Indet

2

3 167

12

13

14

15

Aoit

249

222

195

140

83

69

19

42 - 4 4 4

höld loxat bitdiup

I ett enkelt fall ligger beskrivningen av bildens

Den enklaste typen av format är "bitmap" eller rastergrafik, d v s bilden är ett rutnät av pixlar. Alla bilder i Photoshop, utom bilder gjorda med banverktyget, är förstås rastergrafikbilder.

Färgdjupet representeras av 1-, 8-, 24- eller 32 bitar, vilket motsvaras av Photoshops (Bild/) lägen.

Figuren (a) visar vardera en rastergrafikbild, 1-bit, och gråskalebilden med 4-bitars djup.

En viktig egenskap är förstås färgdjupet. Ju fler bitar, desto fler färger. En RGB-bild sparas som 3x8 bitar per pixel, en rastergrafikbild i en färg som 1 bit per pixel. En CMYK-bild sparas som 4x8 bitar per pixel. Filens uppbyggnad kan vara mer eller mindre komplex.

1-bits bild - två toner (svart-vitt)

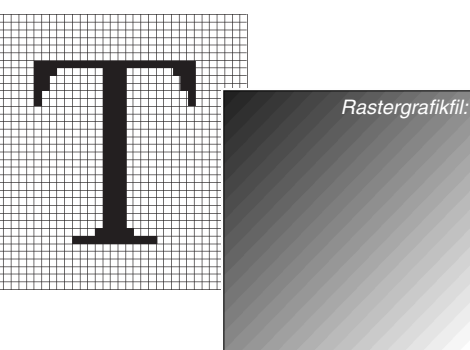

4-bitars bild: 16 toner (grått eller färger)

#### Indexerad färg

"Ekonomi"-varianten bland färglägen är (Bild/Läge/) indexerad färg. (c) visar en färgtabell.

Tänk dig provbilden med ett regnbågsspektrum istället för en gråton, och i RGB-läge med 4 bitars djup per kanal. Det betyder 3x4 bitar per pixel. Med 12 bitar per pixel finns 4096 (212) färger att tillgå. Efter konvertering till indexerad färg kommer bara en kanal, och 16 (24) färger, att återstå.

sökning och sortering av pixelvärden för att 2) välja ut de 16 vanligaste färgerna, som var och en får ett "index" vilka 3) hänvisar till en tabell där varje varje indexvärde knyts till en trio värden; R,G & B.

Bildens pixlar kommer därmed att peka på indexvärden, som i sin tur säger vilken styrka av rött, grönt och blått som ska användas på skärmen för att ge rätt färg.

Ofta får ett stort antal pixlar med närliggande färg-

Den inledande beskrivande informationen ligger i en "tagg", en "uppmärkning". Fler taggar kan läggas till beroende på bildens typ och de kan förutom bredd, höjd, bitdjup och antal bildplan fyllas med data som färgtabell, tonkompensationskurvor, en lågupplöst version av bilden, framställningsdatum, kommentar m m.

| Format         | Max bitar/pixel |
|----------------|-----------------|
| <b>BMP/DIB</b> | 24              |
| GIF            | 8               |
| IFF            |                 |
| PCX            | 24              |
| Pixar          | 36              |
| Raw            | (obegränsat)    |
| Targa          | 32              |
| TIFF           | 48              |
| JPEG           | 32              |
| EPS            | 48              |

För- och nackdelar med rastergrafik:

+ hanterar alla bilder

bilddata

2 0 2 5 7 2 5 7 10 5 7 10 13 7 10 13 15

- + programmässigt enkla
- upplösningen är fixerad; taggighet följer på förstoring
- minneskrävande.

värden dela på samma indexfärg. I just det här exemplet där både bildens pixlar och antalet färger är 16 kan varje pixel ha sin egen färg.

Om färgkartor från olika bilder (var och en kan ha 256 färger) konkurrerar om att visas kan det bli ett sammelsurium av färger (se även kapitlet Färgkanaler och färglägen), därför att 256-färgersskärmen inte kan visa mer än en uppsättning i taget.

Det fungerar genom att programmet 1) gör en genom-

### Vektorgrafikformat =

- Så här fungerar Bezierkurvor (en vanlig vektortyp): -Den andra typen är vektorgrafikformat. Denna typ hanterar "bara" streckbilder, det vill säga bilder uppbyggda av linjer och kurvor (och fyllningar). Istället för enskilda pixlar sparas enbart knutpunkterna för figuren. Exakt vilka pixlar som ska "tändas" avgörs vid tillfället när bilden ritas upp eller skrivs ut. Kurvan har två punkter Därför blir inte heller bilderna taggiga, inte mer än vad bildskärmen/skrivaren själv åstadkommer. och två kontroller. Photoshop hanterar ett vektorformat, Adobe Illustrators (AI). Det kommer man i kontakt med antingen genom Arkiv/Montera... för placering av en vektorbild i ett dokument, eller med Arkiv/Exportera/ Banor till Illustrator... när linjer från Banverktyget ska sparas. De fyra punkterna förenas med (tänkta) linjer. Sedan dras linjer mellan dessa linjers tre mittpunkter. (20, 50)(45, 50)Denna procedur återupprepas +(50, 40) så många gånger att de (20,35 sammantagna mittpunkterna (35, 35) (10, 22)(25, 25)bildar en jämn båge. (10, 20)Därmed är kurvan är klar. Det här är det enklaste sättet att räkna ut sträckningen för en Tecken sparas kurva, och det finns många andra sätt. som linjer och Vektorgrafikfil (metafil): kurvor. SetWindowOrig (0, 0) SetWindowExtent (100, 100) Ellipse (10, 20, 50, 40) Rectangle (25, 25, 45, 50) Polyline (20, 50, 35, 35, 10, 22, 20, 35) För- och nackdelar med vektorgrafik: + hög redigerbarhet + fritt skalbara Exempel + små filer WMF (Windows MetaFile) - endast streck- & fyllningsbilder **CGM** (Computer Graphics Metafile) - en komplicerad bild kan ta rätt lång tid att rita upp. AI (Adobe Illustrator, del av PostScript)

#### Ett exempel på en PostScript-fil 225 -Sidbeskrivningsformat — (a) Den tredje typen format omfattar de båda För att slippa PostScript-tolkningen använder många program den miniatyrbild (TIFF eller PICT) som filen kan föregående, men hanterar dessutom text. PostScript är det viktigaste bland dessa. innehålla, och monterar den istället för den "riktiga" bilden. PostScript är inte bara ett format utan också ett Det räcker ju faktiskt med att (PostScript-) skrivaren/fotosättaren kan läsa EPS-filen. Dessförinnan kan filen lika väl programmeringsspråk, i stil med Pascal eller C men med problemområdet "att beskriva text, ligga "inkapslad". EPS är därför som regel inget bra format Grundkurs i Photoshop bild och grafik" på ett generellt sätt. Den sidan för bilder som bara ska visas på skärm. berör programmerare, mer sällan oss vanliga användare. Här följer ändå en kort beskrivning av Post-0 300 För- och nackdelar med PostScript: (b) Script, för med lite grundkunskaper blir man alltid + mångsidigt Sidbeskrivningsfil (PostScript): säkrare. En EPS-fil (Encapsulated PostScript) är + accepterad standard %! PS-Adobe-3.0 EPSF-3.0 exemplet: kompabilitetsproblem %%Creator: (programmet som har skapat dokumentet) Bilden (a) är resultatet av PostScripttexten (b). %%Title: graderad.eps kräver PostScriptskrivare vid utskrift Arbetsgång: %%BoundingBox: 0 0 288 216 kan vara mer utrymmeskrävande än andra format %%EndComments för rastergrafik, men är "transportsäkrare" i nät- filen skickas till skrivaren... /readstring { currentfile exch readhexstring pop } bind ...som rad för rad tolkar texten med det verksmiljöer. def /picstr 2 string def inbyggda PostScript-språket... %% EndProlog Strax efter prologen kommer informationen om hur bild-• ...som omvandlar den "vanliga" engelskan till gsave Data för eventuell markedata ska tolkas och är organiserat. Ett par rader längre ner 4 4 4 1 2 instruktioner... följer strängen av värden som utgör bilddata (i hexaringsbild skjuts in här uppe [4 0 0 - 4 0 4]• ...som utförs och alstrar en färdig sida. i filen. decimal form i en "riktig" fil). { picstr readstring } image Filens (b) övre tredjedel består av en "Prolog". 0 2 5 7 2 5 7 10 5 7 10 13 7 10 13 15 Därpå kommer instruktioner för den ram som omger hela Prologen innehåller definitioner och procenewpath vtan. Det börjar med en nollställning av "pennan" som ska durer som kommer att användas längre ner av 0 0 moveto "rita" ramen genom kommandot newpath. Moveto, lineto 0 216 lineto själva sidbeskrivningen, kallat "Script". Scriptet och closepath anger streck för streck var ramen ska gå. 288 216 lineto innehåller alla de element som bygger upp sidan; Kommandot stroke ger slutligen den osynliga ramen färg. 288 0 lineto text, bilder, grafik. Detta följs av en avslutande closepath sektion, "Trailer". Den kan omfatta resurser som stroke Sista delen av scriptet innehåller sektionen som hanterar /Times-Roman findfont t ex medskickade typsnitt. textutskriften. Inledningsvis söks (först internt, i filen, där-24 scalefont setfont efter externt, i skrivaren) typsnittet Times upp, som sedan Photoshop arbetar med alla tre grafiktyperna. 35 50 moveto skalas till 24 punkter varpå "pennan" flyttas till (35.50) och Rastergrafik naturligtvis, vektorgrafik genom (Grundkurs i Photoshop) show skriver texten grestore Banverktygets Bezier-kurvor och fontgrafik via 'Grundkurs i Photoshop'. showpage Textverktvget. Men text är bara skalbar i Textverk-%% Trailer Efter grestore, som är ett "slut-på-den-parentes-som-dettygets dialogruta (ändrat fr o m version 5.0). Efter här-objektet-är", inlett av gsave, avslutas filen med det Exempel placering och avmarkering så är den förenad magiska showpage som innebär att sidan som byggts upp PostScript (Adobe): EPS (Encapsulated PostScript, med rastergrafiken, den är inte längre separat. i skrivarens minne slutligen får skrivas ut. Adobe). **DCS** "femfilsformatet" (*Desktop Color* EPS-formatet skiljer sig från allmän PostScript Separation, Adobe/Quark) genom att ett EPS-objekt bara omfattar högst **PICT** (*OuickDraw Picture Format*, Apple) **PCL** (*Printer Control Language*, Hewlett-Packard) en sida och är tänkt att placeras i ett annat dokument.

#### Desktop Color Separation –

# — Dialogrutan när en bild (CMYK) sparas som EPS/DCS 2.0 -

DCS (PostScript-baserat och utvecklat av Quark) betyder att CMYK-bilden delas upp i filer efter sina delfärger ('Multipel'), d v s en fil för vardera cyan, magenta, gult och svart – samt en femte "kontroll"- (Master-) fil som innehåller namnen på delfärgsfilerna samt en markeringsbild. DCS finns som ett tillval när bilden ligger i CMYKläge och sedan sparas i EPS/ DCS-format.

Poängen med DCS är att reprofirman skall kunna lämna en lågupplöst version av den inlästa bilden till kunden, "kontrollfilen". Kunden monterar den i sitt layoutdokument som *en markering* för den slutliga bilden. Layoutdokumentet skickas tillbaka till reprofirman, och när det fotosätts (rippas) kopplar kontrollfilen samman det med delfärgsfilerna så att en högupplöst bild blir resultatet på filmen. På detta sätt blir filhanteringen enklare för kunden.

### Enkel DCS-fil, ingen sammansättning

Multipel DCS-fil, ingen sammansättning Enkel fil med gråskalesammansättning (72 pixlar /tum) Multipel fil med gråskalesammansättning (72 pixlar /tum) Enkel fil med färgsammansättning (72 pixlar /tum) Multipel fil med färgsammansättning (72 pixlar /tum)

För kontrollfilen finns tillvalet att ur bilddata skapa en

miniatyr (eller låta bli) i PostScript-format:

- Ingen sammansatt bild: i kontrollfilen läggs en grå platta. Den fungerar som bildmarkering.
- 72 pixlar/tum gråskala: en lågt upplöst gråskalebild läggs med i kontrollfilen.
- 72 pixlar/tum CMYK: en lågt upplöst fyrfärgsbild läggs med i kontrollfilen.

| // <sup>2</sup> = 1=19=45 |
|---------------------------|
| (lag kvalitet)            |
| (mellankvalitet)          |
| (hög kvalitet)            |
| (maximal kvalitet)        |
|                           |

#### Kodning

**ASCII** innebär att bilden blir "transportsäkrare" när den hanteras i nätverk men upptar i gengäld dubbla utrymmet jämfört med alternativet *binär*.

**Binär** innebär att bilddata sparas i en enklare och kompaktare form. Det är det normala sättet att spara bilddata för alla rastergrafikformat.

JPEG finns i fyra grader. Att kunna använda JPEG utökar användbarheten, för de progam som inte kan montera JPEG, men väl EPS.

#### Markeringsbildsformat

PC: TIFF-bild, 1- eller 8-bitar (256 färger)

Mac: PICT-bild, 1- eller 8-bitar (256 färger)

| DCS 2.0-form           | nat                                        | ×      |
|------------------------|--------------------------------------------|--------|
| Eörhandsvisa:          | Ingen                                      | ОК     |
| DCS:                   | Ingen                                      | Avbryt |
| Kodning:               | TIFF (1 bit/pixel)<br>TIFF (8 bitar/pixel) |        |
| 🗌 Inkludera <u>r</u> a | ster                                       |        |
| 🔲 Inkludera <u>ö</u> v | erföringsfunktion                          |        |

| CS 2.0-form           | nat                                  | ×      |
|-----------------------|--------------------------------------|--------|
|                       |                                      |        |
| <u>F</u> örhandsvisa: | TIFF (1 bit/pixel)                   | OK     |
| DCC                   | Felsel DGC 61 innen sommerne ättelne |        |
| DC2:                  | Enkei DCS-til, ingen sammansattning  | Avbryt |
| Kodning:              | ASCII                                |        |
|                       | ,                                    |        |
| Inkludera <u>r</u> a  | ster                                 |        |
| <br>Inkludera öv      | verföringsfunktion                   |        |
|                       |                                      |        |

Inkludera raster betyder att information om aktuella rasterinställningar i Photoshop (under 'skrivarinställningar') bipackas bilden för användning vid utskriften. Detta tillval behövs enbart om man vill använda speciella rasterinställningar för den aktuella bilden, inställningar som skiljer sig från värddokumentets som helhet. (Lämnas normalt okryssad).

Inkludera överföringsfunktion används om man vill inkludera den tonkompensationskurva (överföringskurva) som kan ställas in i 'skrivarinställningar'. Tanken med överföringskurvan är att kompensera för eventuella avvikelser från korrekta värden som fotosättningsmaskinen kan vara behäftad med, genom t ex felkalibrering. (Lämnas normalt okryssad).

Vilket format ska man välja? \_

Photoshops eget format (i Windows-miljö med ändelsen .PSD) är bäst att använda som bas, det kan ju garanterat spara alla färglägen, masklager, banor m m. Gör sedan kopior (Arkiv/Spara kopia...) från denna fil för montering.

TIFF är allroundformatet som nästan alla mottagande applikationer kan hantera.

EPS är också standard, det är kompetent särskilt för tryckning, bl a genom sina urklippsbanor (se kapitlet om

Banverktyget) och för att det klarar av duplex-läge. EPSvarianten DCS (se faktarutan) är praktiskt när en reprofirma sköter jobbet. Ibland kan det vara begränsande att EPS-filer kräver PostScriptskrivare vid utskrift, för har man inte en sådan skrivs bara filens markeringsbild ut (gäller ej Photoshop EPS). EPS blir även 25% större än motsvarande TIFF, p g a sin speciella kodning för tranportsäkerhet.

JPEG medför kraftigt minskad filstorlek till priset av lite

sämre bildkvalitet. Därför är detta lämpligt till arkivering och nätöverföring, typ Internet. **GIF** är det andra stora formatet på Internet.

EPS med tillvalet JPEG i dialogrutan tillför god komprimering till det i övrigt mångsidiga PostScript. Bra tillval om man själv gör inläsningen av bilden, men har begränsat lagringutrymme.

Se även tabellen över filformat sist i kapitlet!

. 171

## Interpolation och komprimering =

#### –Interpolation –

Interpolation, vad är det? Till vardags kan det handla om att bedöma priset på någon vara i affären: om priset på en liten förpackning och priset på en stor förpackning finns utsatt, men det saknas för mellanförpackningen brukar man ändå försöka uppskatta vad den kostar. Man interpolerar därmed ett mellanliggande värde med ledning av vad man vet om de två andra.

Programmet måste ofta interpolera när bilden på ett eller annat sätt ändrar form. Momentet vridning är ett bra exempel (se figuren).

De vridna pixlarnas värden bygger ju på de ursprungligas. Men hur ska de räknas ut?

En väg är att kort och gott ta värdet från den pixel som skulle uppta störst yta inom den nya pixeln, om bara en enda valdes ut. Men det ger en dålig, taggig bild. Metoden kallas närmsta granne (och är lika grov som att välja antingen den stora eller den lilla förpackningens pris). Någongång kan detta vara bra. Om du exempelvis

vill förstora X22FLAG.TIF utan att få suddighet på köpet ska du använda 'närmsta granne'. Den vanliga vägen är att låna den nya pixeln värde

från originalpixlarna i proportion till den yta de täcker. Detta ger den bästa bilden, men även här med lite förlust av "information", alltså detalj. Metoden heter bikubisk, och är förvalet (till vilket dialogrutan alltid

återställer när man lämnar den). Bilinjär ligger mitt emellan dessa två metoder kvalitetsmässiat.

#### Rutnätet representerar den

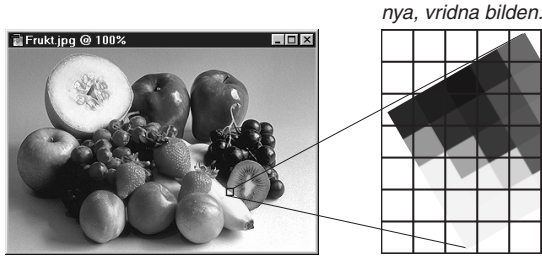

Val av interpolationsmetod gör man i dialogrutan Bild/Bildstorlek...

Ska den här, än så länge tomma rutan få sitt nya värde från en enstaka pixel, den ljusa ('närmsta granne'), eller från flera av dem som den ligger på ('bilinjär', 'bikubisk')?

Pröva: förminska Frukt.psd till 10% (storleken sjunker till 12 kB) och förstora sedan (två duplikat) till 1.000% med hjälp av 'närmsta granne' respektive 'bikubisk' interpolation. Vilken blir skillnaden? Varför?

#### – Bildkomprimering –

Bildkomprimering, utan förlust:

RLE (Run Length Encoding, följdlängdskodning). Bra för 1-bitsbilder, bilder med linjer och jämna färgytor. Komprimeringsgrad typiskt 10:1 för streckbilder.

LZW (Lempel, Ziv, Welch). Komprimeringsgrad typiskt mellan 1:1 och 3:1. Ju mer brus bilden innehåller, desto sämre komprimering.

Huffman-komprimering. Kodning: Steg 1): bildfilen genomsöks och en tabell upprättas, där de oftast förekommande gråvärdena representeras av den kortaste koden. Ju sällsyntare ett gråvärde är, desto högre kodvärde läggs in i tabellen. Steg 2): bilddata jämförs med tabellen, och dessa ersätts av index till denna. (Finns som möjlighet i bl a TIFF. Tillämpas i "formatet" CCITT, som används av faxar). Passar alla bilder, men är en förhållandevis långsam metod. Max 8:1. Bildkomprimering med förlust:

JPEG (Joint Photographic Expert Group). Bygger inte

på att spara bilden på sådant sätt att den kan återuppbyggas exakt, pixel för pixel som den en gång scannades in, utan låter istället skala av sådan information (nyanser) som ögat ändå inte uppfattar. Det som sparas är färgförändringar, och särskilt förändringar i intensitet, som ögat är särskilt känsligt för. Komprimering typiskt mellan 5:1 och 15:1. Fungerar bäst med fotografiska bilder. För streckbilder eller bilder med jämna färgytor är andra metoder bättre.

PackBits, följdlängdskodning: komprimering av en 1-bitsbild. Lägg märke till att var åttonde bit följs av ett snedstreck, "bytegränsen". Negativa värden betyder "antal byte att repetera" (max 128) och det följande värdet vilket värde som ska repeteras.

Ett positivt tal betyder "icke-komprimerat data" och värdet självt säger hur många individuella värden som följer.

-28 255 -2 0 15 5 255 241 248 252 127 255 63 143 231 255 243 248 254 127... (t o m rad 10)<sup>16</sup>/<sub>17</sub>

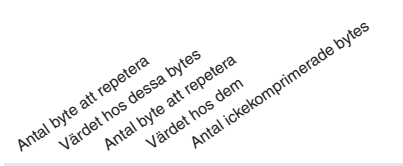

# Photoshops filformat (Arkiv/Spara som...)

Vilket format ska jag välja? Kan mottagaren öppna det, handlar det om gråskala (som alla filformat klarar att spara för) eller färg? Och vilken typ av färg; RGB (skärm/video), indexfärg (för Internet), CMYK (fyrfärgstryck). Trycksaker: använd som regel EPS eller TIFF. Internet: JPEG, GIF och PNG.

|                      | Filändel                              | 5e<br>Tillhör                             | Lar | <sub>Jer</sub> Ks | naler<br>Br | anor        | x bitar | lpixel<br>Jextar<br>Kli | g C | NYK<br>Kortä | ig (PMS-färg)<br>C-Profiler<br>Komprime | oring<br>Lämpligt för                       |                                                                                                    |
|----------------------|---------------------------------------|-------------------------------------------|-----|-------------------|-------------|-------------|---------|-------------------------|-----|--------------|-----------------------------------------|---------------------------------------------|----------------------------------------------------------------------------------------------------|
| Photoshop            | PSD, PDD                              | Adobe                                     | ~   | ~                 | ~           | 96          | ~       | ~                       | ~   | ~            | RLE                                     | Grundarbetet                                | Photoshops eget format. Sparar allt som Photoshop självt kan hantera, men olämpligt att använda för montering i layoutprogram.                                                                                                    |
| Amiga IFF            | IFF                                   | Electronic<br>Arts                        |     |                   |             |             | ~       |                         |     |              |                                         | Till/från Amiga                             | Stöds även av flera målarprogram i PC-miljö.                                                                                                    |
| BMP                  | BMP, RLE                              | Microsoft                                 |     |                   |             | 24          | ~       |                         |     |              | RLE                                     | Till/från Windows                           | Bra stöd under Windows, sämre på andra plattformar.                                                                                                    |
| Compuserve<br>GIF    | GIF                                   | CompuServe                                | ~   |                   |             | 8           | ~       |                         |     |              | LZW                                     | Internet; "fåfärgs"-<br>bilder, animationer | Internet: stöd för transparens och sammanflätning. Flera bilder per dokument gör att formatet klarar animationer.                                                                                                    |
| Photoshop<br>EPS/DCS | EPS ('DCS'<br>väljs i<br>dialogrutan) | Quark (DCS)                               | ~   | *                 | V           | 48          | ~       | ~                       | ~   | *            | JPEG tillval                            | Trycksaker                                  | Universalformat för bilder som ska till tryck. Banor kan användas för<br>friläggning. DCS, 'femfilsformatet' används när en reprofirma läser in<br>bilden och skickar kunden en lågupplöst markeringsbild. EPS stöder<br>genomskinligt vitt (kryssa för i Spara-dialogen) när bilden ligger i<br>punktuppbyggt läge. |
| JPEG                 | JPG, JPE                              | Joint<br>Photographic<br>Experts<br>Group |     |                   | ~           | 32          |         | ~                       |     | ~            | Variabel                                | Internet, trycksaker,<br>arkivering         | Bästa kompressionen för fotografier. Internet: klarar sammanflätning.<br>JPEG är både ett filformat och en kompressionsmetod (kan kapslas i<br>EPS och PICT).                                                                                                    |
| PCX                  | PCX                                   | ZSoft                                     |     |                   |             | 24          | ~       |                         |     |              | RLE                                     | Till/från äldre PC-<br>program              | PCX är ett av de äldsta formaten på PC, och har stor spridning.                                                                                                    |
| PDF                  | PDF                                   | Adobe                                     | ~   | ~                 | ~           | 32          |         | ~                       | ~   | ~            | JPEG                                    | Acrobat                                     | Används för att spara ner en bild som ska infogas som en egen sida i ett Acrobat-dokument.                                                                                                    |
| PICT                 | PCT, PIC                              | Apple                                     |     | ~                 |             | 24          | ~       |                         |     | ~            | PackBits                                | Till/från Macintosh                         | Standardformat i Mac-världen. Klarar både pixel- och vektorgrafik.                                                                                                    |
| Pixar                | PXR                                   | Pixar                                     |     | ~                 |             | 24          |         |                         |     |              |                                         | Rendringsprogram                            | Företaget Pixar har utvecklat detta format för sina renderings- och animationsprogram.                                                                                                    |
| PNG                  | PNG                                   | W3C                                       |     | ~                 |             |             | ✓       |                         |     |              | RLE                                     | Internet                                    | Specifikation utvecklad av/för Internet. Förenar möjligheten till RGB-<br>färg hos JPEG med GIF-formatets 256-färg. Måttlig kompression,<br>men utan förlust. (Portable Network Graphics, uttalas 'ping').                                                                                                    |
| Råformat             | RAW                                   | Photoshop                                 |     | ~                 |             | Ob-<br>egr. | ✓       | ~                       | ~   |              | Ingen                                   | Spara bilddata i sin<br>enklaste form       | Man anger själv uppgifterna för 'filhuvudet'; bredd, höjd, antal<br>kanaler och organiseringen av bilddata (RGB RGB RGB eller RRR<br>GGG BBB).                                                                                                    |
| Scitex CT            | SCT                                   | Scitex                                    |     |                   |             |             |         | ~                       |     |              |                                         | Import från Scitex                          | Scitex CT hanterar bilder för Scitex bildbehandlingssystem.                                                                                                    |
| Targa                | TGA, VDA,<br>ICB, VST                 | Truevision                                |     | ~                 |             | 32          | ~       |                         |     |              | RLE                                     | Renderingsprogram                           | Härrör från video- och renderingsteknik.                                                                                                    |
| TIFF                 | TIF                                   | Adobe                                     | ✓*  | ~                 | ~           | 96          | ~       | ~                       | ~   | ~            | LZW (m fl)                              | Allt, ej Internet                           | Mångsidigt format, bra för trycksaksproduktion och i de flesta andra<br>sammanhang (ej Internet). <i>Banor</i> kan visserligen sparas men inte,<br>till skillnad från EPS, användas för friläggning.                                                                                                    |

Komprimering: av metoderna härintill ger enbart JPEG förlust, övriga är oförstörande. LZW är som regel effektivare än RLE på fotografier. (RLE: Run Length Encoding, följdlängdskodning, som innebär att en följd av värden ersätts av en räknare och själva värdet). Nästan alla formaten har fler egenskaper (t ex större bitdjup) än här. Tabellen visar enbart Photoshops sätt att hantera dem.

Arkiv/Export/Banor till Illustrator... (sparar banobjekt i banform),

kryssa för Redigera/Inställningar/Sparande av filer... 'Möjliggör avancerade TIFF-alternativ'.

Arkiv/Montera... (importerar banobjekt. Banan övergår i en markering)

| Illustrator | AI, EPS | Adobe | ~ |  |  | Vektorgrafik ("banor" i<br>Photoshop) | Illustrator eller generell EPS |
|-------------|---------|-------|---|--|--|---------------------------------------|--------------------------------|
|-------------|---------|-------|---|--|--|---------------------------------------|--------------------------------|

# Register

(x) = exempel

### **H** 4

## A

A-kanalen 53 Absolut färgvärde 57 Absorbtion 44 Adaptiv 132 (x) 54 Färgkarta 132 Addera brus (x) 38, 110 Additiva färger 45 Adobe Gamma 18 Airbrush 11 AI (Adobe Illustrator) 169 Alfakanal, optimera efter 140 Alfakanaler 31 Alternativfältet 6, 10, 12, 21 Animation 137, 144 Animering 146 Användarsegment 151, 152 Använd alla lager 13 Artificiellt ljus 42 Automarkera 13 Autonivåer (x) 73 Autoradera 13 Autosegment 152 Avbryt (x) 54 Avfasning och relief (x) 95, 98, 100

# B

B-kanalen 53 Bakgrundsfärg 8 Bakgrundssuddgummit 20 Bana Fyll 35 Gör markering 35 Linjera bana 35 Montera 35 Skapa arbetsbana 35 Till Illustrator 169 Bandning 134 Banpaletten Beskrivning 6 Banverktyget 8, 21, 32 Beskärverktyzet 8 Beskär (x) 64 Bezierkurvor 169, 170 Bikubisk 172 Bildkompression 172 Bildläsare 56 Bildram 69 Bildscheman 160 Bildskärm 56 256 färgers 135 Färgåtergivning 18 Uppbyggnad 45 Bildstorlek 83 Bilinjär 172 Binär Addition, multiplikation 163 Talsystem 162 Bit 163 Bitdjup 82 Blanda kanaler 129 Blandningsalternativ 93, 116 Blandningslägen 123 Blockstruktur (JPEG) 133 Blås upp-verktyget 62 Bläckskiss 61 Byte 163

## C

CGM 169 CIE 43 Kromacitetsdiagram 18, 43 CMYK -färgomfånget 44 -läge 44 Lathund för upplösning 164 Läge 53

## D

'Diffusionsgitter 132 DCS 2.0 171 Dekorativa ramar 125 Dekorfärg (PMS-färg) 31, 173 Differens; mixning (x) 114 Diffusion 54, 132, 135 Diffusionsgitter 143 Diffusionsgitter (x) 54 Diffus glöd 61 Digitalkamera 56 Direktmarkeraren 21.34 DPI, skrivarpunkter per tum 165 Dropleten 141 Duplex 44 -läge 54 Duplicera (x) 27

Duplikat 25 Dynamik 11

# E

Effekter 93 Efterbelys 9 (x) 118 Efterbelys med färg; mixning (x) 115 Egna filter (x) 111 Elastisk 33 Elastiskt 33 Ellips, Markeringsverktyg 8 Enfärgadlager 90, 92, 103 EPS 34, 35, 171 Val av format 171 Visavi PostScript 170 Ersätt färg 117 Exakt (färgkarta) 132 Extrahera 60

# F

Filformat 173 Filläsaren 15 Filter 123 Filter: allmänt 111 Fixering 25 Flerkanal 77 Flerkanal-läge 54 Flyttverktyget 9 (x) 27, 30 Formlager 89, 102 Fosforpunkter 52 Fotosättare 165 Framhäva text 49 Frihandsritstiftet 8, 33 Frilägga (x) 28 Funktionsmakron 85 Funktionsmakron, beskrivning 6 Fyll (x) 27, 38 Fyllnings 89 Fyllningsopacitet 97 Fyll ut överstrålning (x) 37 Färg: mixning (x) 115 Färgbalans 68, 71 Färgdjup 82 Färgersättning 8 Färgersättningsverktyget 84 Färghanteringsprincip 58 Färginställningar 58 Färgkanaler I färg 52 Färgkorrigering (x) 68, 72, 84

Färglägen 52 Färglägga (x) 26 Färgnummer 59 Färgområde 112 Färgpaletten Beskrivning 6 Färgprofiler 56 Färgpytsen 8, 51 Färgreduktion (x) 73, 149 Färgrutspaletten Beskrivning 6 Färgrymd Intensitet 46 Mättnad 47 Nyans 47 färgskalor 50 Färgskugga; mixning (x) 115 Färgsprutan 9 Färgsteg 78 Färgstick 18 Färgsystem 44 Additivt 52 Subtraktivt 53 Färgtabell 137 Färgtemperatur 18 Färgväljaren 46 Välja intervall 55 Färgövertäckning 94 Följdlängdskodning 172 Fönsterlägen 8 Förgrundsfärg 8 (x) 26, 38 Förhandsvisa CMYK 48 Förvräng (x) 99 G Gamma Bildskärm 18

Bildskärm 18 Justering i bild (x) 71 Gangliecellerna 42 Gaussisk oskärpa (x) 107 Genomskinlighet 89, 140 Genomskinlighet, Webben 142 Genomskinlig bild 35 Genväg för upplösningen 164 GIF 140 GIF-formatet 132 Gigabyte 163 Gitter 135 Glanskontur 95 Grundfärgsknappen 8 Gruppera 85, 106 Gråskala-läge 54 Guld 129 Gör flytande 62

#### Н

Handen 8 (x) 27 Histogram 70, 73 (x) 48, 55 HTML -kod, spara 150 Huffman-kompression 172 Händelsekälla 25 Händelsepaletten 25, 61 Händelsepenseln 9, 25 Högdagrar 68 Högpassfilter 111 Hörnverktyget 8

## 

ICC 56 -färgprofiler 56 -profiler, filformat för 173 Indexerad färg, exempel 132 Indexfärg 55 Infopaletten (x) 26, 46, 52 Beskrivning 6 Infrarött 43 Inkludera raster (EPS) 171 Inläsningsfaktorn 165 Innerskugga 65 Inre glöd 95 Inspelning 85 Intensitet/Kontrast (x) 107 Intensitet; i färgrymden 46 Internet 134 Interpolation 172 (x) 47 Bildläsare 82 Invertera (x) 116, 149 Invertera bildrutor (x) 148

## J

JPEG 140 -kompression 172 -val av format 171 JPEG-formatet 133 Justeringslager 89 (x) 70 Jämnt (färgkarta) 132

## Κ

K; 'BlacK' 53 Kalibrering 18 Kanalpaletten 31 (x) 46, 52 Beskrivning 7 Kantskärpa (x) 72 Kantutjämning 13, 39 Kelvin 42 Klarare färger 49 Klart lius 115 Klippgrupp (x) 106 Klippning 73 Klona (x) 64 Klonstämpeln 8 (x) 64 Knappläge 85 Kodning (DCS, EPS) 171 Kolorera 74 Kolumn 121 Kombinera 12 Kontrollfilen (DCS) 171 Kontur 95 Konturformer 95 Konturmarkören 60 Konvertera till profil 59 Krita och träkol 61 Krom 129 Kromacitet 43, 115 Kromacitetsdiagram 43 Kurvor 55, 72, 73, 110, 129 (x) 53, 65 Kvadroplex 76 Kvalitetsförlust (x) 27 Kvantisering 134 Källprofil 57

### L

Lab (L\*a\*b) -läge 53 -standard 43 Laga 118 Lager; översikt 88 Lageralternativ/stil 137 Lagerbaserade segment 151 lagerbaserade segment 154 Lagereffekter 93, 137 Lagermask 96, 104, 123 (x) 104, 108 Lagerpaletten 88 (x) 37 Beskrivning 7 Lagerstil 93 Lageruppsättning 89 Lagerurklippsbana 96 Lagningpenseln 118 Lagningsverktygen 8 Lassomarkeraren 8, 20 Lassopolygonen 28, 29 Lassot 8 Lassovarianter 8 Leranimation 148 Linie 94 Linjärt ljus 115

Linjär efterbelysning 115 Linjär skugga 115 Linsöverstrålningfilter (x) 110 Liusare: mixning (x) 114 Liuseffekter (x) 66, 148 Liushet (x) 48, 72 -kanalen 53 Liussättning (x) 38 LPI, (raster-) linjer per tum 165 Ludd 13, 20, 39 (x) 72Luminiscens 43 Mixning (x) 106, 115 LZW-kompression 172 (x) 132 Lågpassfilter 111 Läs in markering (x) 31 Lös upp; mixning (x) 114

# M

Magiska suddgummit 20 Magnetlassot 20 (x) 29 Makro 85 Markeraren 8, 21, 34 Markera segment 152 Markering Spara 31 Utöka, minska, skär 28 Markeringsbild 170 Markeringsbygge 21 Markeringsram, Visa 88 Markeringsramen (ellips) 20 Markeringsramen (rektangel) 20 Mask 142 Matris 111 Median 118, 119 Megabyte 163 Mellantoner 68 Justera i skärm 18 Mellantonpunkt 71 Metagrafik 90 Metagrafiklager 89 Miniatyrbild 170 Minusstiftet 33 Mjukt ljus; mixning (x) 115 Moiré 165 Moln (x) 106 Montera 169 (x) 37, 107, 149 Multiplicera; mixning (x) 114 Målprofil 57 Måttverktyget (x) 76 Mättnad (x) 48,72 I färgrymden 46

Mixning (x) 27, 115 Mättnadsbevarande 57 Mönster 120 Mönsterlager 92 Mönsterstämpeln 8 Mönsterverktyget 126 Mönsterövertäckning 94 Mörkare; mixning (x) 114

## Ν

Nivåer 70, 117 (x) 70, 71, 72 NMI (x) 27, 48 Noggrannhet, optimering 141 Normal; mixning (x) 114 Nyans (x) 48, 72 I färgrymden 46 Mixning (x) 115 Nyans/Mättnad (x) 48, 71 Närmsta granne 172 Näthinnan 42

## 0

Omfångskontroll 93 (x) 101, 116 Mellan lager 93 Omvandla läge 53 Omvandla till arbetsbana 90 Opacitet 13 Opacitetskanal, 1-nivå 142 Opacitetskanal, 256-nivåer 142 Optisk upplösning 82 Oskarp mask 111 (x) 65 Oskärpa 8 (x) 111

# Р

PackBits-kompression 172 Palett (färgkarta) 54 PCL 170 Pennan 9 Pensellistan Beskrivning 6 Penseln 9 pensel från en bild 124 Perceptuell 57, 132 PICT 170 Pipetten 9 (x) 26 Pixel 24 -täthet 82 Plastfilm 129 Plus 33 PMS 31 PNG, filformat 173

PNG-24 142 Positionssystem 162 PostScript 170 PPI, pixlar per tum 165 Upplösning vid tryckning 82 Pressprovtryck 76 Procentvärde (i filter) 111 Processfärgerna 44 Prolog 170 PSD 171 (x) 36 Punkttextläge 91 Punktuppbyggd-läge 54

### R

Radie (i filter) 111 RAM-minne 83 Raster -cell 165 -toner 165 -täthet 165 Raster; mixning (x) 114 Rastergrafik 90, 167 -bild 82 -fil 168 -format 168 Rastergrafikformat 168 Rastrering 165 Raw 128 Rawformat 16 Reflekteraverktyget 62 Rektangel 8 Relativt färgvärde 57 Relief 111 (x) 115 RGB -läge 52 -läge/CMYK-läge 53 -varianten indexfärg ("Dekorfärg") 45 RGB-färgomfånget 45 Ritstiftet 8 (x) 34 RLE 172 Rollover 137, 158, 156, 160 Rollovrar 151 Rotera (x) 27, 108 Röda ögon 49

# S

Sammanflätning GIF 132 Satäng 94 Script 170 Segment 9 Segmentera 136, 137 Segmentering 151, 152, 154, 156 Segmentmarkeraren 9, 136, 137 Selektiv 132

Sidbeskrivningsformat 167, 170 Skanner 81 Skapa flera lager 90 Skapa segment 152 Skarpt lius: mixning (x) 115 Skaryborttagning (x) 38 Skeva (exempel) 99 Skevverktvget 62 Skrivare 56 Skrivarpunkter 165 Skugga 9, 37, 95 (x) 118 Skugga, lagereffekt 37 Skuggor 68 Skuggor och högdagrar 80 Skuggpunkt (x) 71 Skydda struktu 11 Skärmpixel 166 Skärpa 8 (x) 69, 110, 111 Slitenhet 124 Smetverktyget 8, 84 Snabbmasken 29, 31 (x) 36 Snabbmaskläget 9, 20 Snurra medsols 62 Solens lius 42 Spektrum 42 Standardläget 9 Standardobservatören 43 Stans 97 Statusraden 83 Stavar 42 Stil 158 Stilpaletten 94 Stopp 85 Storlek på arbetsyta (x) 37, 64, 107 Storlek på bild 83 (x) 47 Struktur 95 Strållius 115 Stycketextläge 91 Subtraktiv färgblandning 44 Suddgummit 8, 20 Svamp 9 Synnerven 42 System (färger) (x) 54 System (Mac) (färgkarta) 132 System (Win) (färgkarta) 132

## T.

Tab-tangenten 29 Tabell 153 Tabellsegment 151 Tappar 42 Text- och liudanteckningar. 8 Textlager 89, 98 Textverktyget 9,89 Text på bana 89, 91 TIFF 35. 168 Val av format 171 Tilldela profil 59 Tillvalspaletten Beskrivning 6 Tinaverktyget 62 Toleransvärde 21 Tona 13 Toningsverktyget 9 Tonåtergivning 165 Trailer 170 Transparens Återfå 89 Triplex 76 Tristimulusfärgerna 43 Trollstaven 8, 21 (x) 36.108 Tryckbarhetsvarning Tryckpress 56 Turbulens 62 Tvp 90 Täcka över; mixning (x) 115 Täni text 91

# U

Ultraviolett 42 Upplösning Fotometrisk 82 För tryckraster 82 Geometrisk 82 Uppspelning 85 Urklipp 24 Urklippsbana 34, 35 Urklippsgruppen 97 Urklippsmask 97, 123 Uteslutning; mixning (x) 115 Utgångsnivåer 20 Utiämna (x) 73 Utiämning 11 Utvidga (x) 36

# V

Variationer (x) 68 Varningstriangel 48 Vektorgrafik 167 -fil 169 -format 169 Vektormask 102 Verktygen 8 Verktygsförinställningar 10 Verktygslådan; dess verktyg 8 Vilket format 133 Visa markeringsram 13 Vitpunkt 18 (x) 71

I kromacitetsdiagram 43 Vitpunkt 69 Våg (x) 101 Våta kanter 11 Vänd horisontellt (x) 64 Vänd vertikalt (x) 98 Växlingsknappen 8 Web216 135 Webbfärg, byta till 141 Webbinnehåll 139 Webblänkar 155 Web (färgkarta) 132 WMF 169

# Z

Zoomen 9 (x) 26

# Å

Återge lager (x) 99 Återgå (x) 53

# Ö

Ögats färguppfattning 42 Överblickspaletten Beskrivning 6 Överföringsfunktion (EPS) 171 Övergång, animation 145 Övergångar 145 Övertoning 94, 103 Övertoningslager 92 Övertoningstyp 78, 79 Övertoningsverktyget 9 Övertoning (x) 60